# SECTION DAS DRIVER ASSISTANCE SYSTEM

А

В

С

D

Ε

## CONTENTS

#### BSW

| PRECAUTION6                                                                                                    |
|----------------------------------------------------------------------------------------------------|
| <b>PRECAUTIONS</b> 6         Precaution for Supplemental Restraint System       (SRS) "AIR BAG" and "SEAT BELT PRE-TEN-SIONER"         SIONER"       6         Precautions For Harness Repair       6         Precautions for Removing Battery Terminal       7         Precaution for Blind Spot Warning/Blind Spot In-tervention System Service       7         Precaution for BSW System Service       7 |
| SYSTEM DESCRIPTION9                                                                                                    |
| COMPONENT PARTS9Component Parts Location9ADAS Control Unit10Side Radar LH/RH11BSW Indicator LH/RH11Warning System Switch11Combination Meter11ABS Actuator and Electric Unit (Control Unit)11BCM11TCM11ECM12                                                                                                    |
| SYSTEM13System Description13Fail-safe (ADAS Control Unit)16Fail-safe (Side Radar)16                                                                                                    |
| OPERATION                                                                                                    |
| HANDLING PRECAUTION                                                                                                    |
| DIAGNOSIS SYSTEM (ADAS CONTROL<br>UNIT)                                                                                                    |

| CONSULT Function (ADAS)20                                                             | F   |
|---------------------------------------------------------------------------------------|-----|
| DIAGNOSIS SYSTEM (SIDE RADAR LH)22<br>CONSULT Function (SIDE RADAR LEFT)22            | G   |
| DIAGNOSIS SYSTEM (SIDE RADAR RH)24<br>CONSULT Function (SIDE RADAR RIGHT)24           |     |
| ECU DIAGNOSIS INFORMATION26                                                           | Н   |
| ADAS CONTROL UNIT                                                                     | I   |
| DTC Inspection Priority Chart                                                         | J   |
| SIDE RADAR LH30Reference Value30Fail-safe31DTC Inspection Priority Chart31DTC Index31 | K   |
| SIDE RADAR RH32Reference Value32Fail-safe33DTC Inspection Priority Chart33DTC Index33 | M   |
| WIRING DIAGRAM35                                                                      | Ν   |
| BLIND SPOT WARNING                                                                    | DAS |
| BASIC INSPECTION51                                                                    |     |
| DIAGNOSIS AND REPAIR WORK FLOW51<br>Work Flow                                         | Ρ   |
| PRE-INSPECTION FOR DIAGNOSIS53<br>Inspection Procedure                                |     |
| ACTION TEST54<br>Description                                                          |     |

| Work Procedure                                                                                                    |                                                                                                    |
|----------------------------------------------------------------------------------------------------|----------------------------------------------------------------------------------------------------|
|                                                                                                    | . 54                                                                                                 |
| DTC/CIRCUIT DIAGNOSIS                                                                                                    | . 56                                                                                                 |
| C1A00 CONTROL UNIT                                                                                                    | . 56                                                                                                 |
| DTC Logic                                                                                                    | . 56                                                                                                 |
| Diagnosis Procedure                                                                                                    | . 56                                                                                                 |
| C1A01 POWER SUPPLY CIRCUIT 1, C1A02<br>POWER SUPPLY CIRCUIT 2                                                                                                    | 57                                                                                                   |
| DTC Logic                                                                                                    | . 57                                                                                                 |
| Diagnosis Procedure                                                                                                    | . 57                                                                                                 |
| C1A03 VEHICI E SPEED SENSOR                                                                                                    | 58                                                                                                   |
| DTC Logic                                                                                                    | . 58                                                                                                 |
| Diagnosis Procedure                                                                                                    | . 58                                                                                                 |
| C1B50 SIDE RADAR MALFUNCTION                                                                                                    | . 59                                                                                                 |
| DTC LOGIC                                                                                                    | . 59                                                                                                 |
| Diagnosis Procedure                                                                                                    | . 59                                                                                                 |
| C1B51 BSW/BSI INDICATOR SHORT CIR-                                                                                                    |                                                                                                    |
|                                                                                                    | . 60                                                                                                 |
| Diagnosis Procedure                                                                                                    | . 60                                                                                                 |
|                                                                                                    |                                                                                                    |
| CIB52 BSW/BSI INDICATOR OPEN CIR-                                                                                                    | 61                                                                                                   |
| DTC Logic                                                                                                    | . 61                                                                                                 |
| Diagnosis Procedure                                                                                                    | . 61                                                                                                 |
| C1B53 SIDE RADAR RIGHT MALFUNCTION.                                                                                                    | . 63                                                                                                 |
|                                                                                                    |                                                                                                    |
|                                                                                                    | . 63                                                                                                 |
| DIC Logic<br>Diagnosis Procedure                                                                                                    | . 63<br>. 63                                                                                         |
| C1B54 SIDE RADAR LEFT MALFUNCTION                                                                                                    | . 63<br>. 63<br><b>. 64</b>                                                                          |
| DTC Logic<br>Diagnosis Procedure<br>C1B54 SIDE RADAR LEFT MALFUNCTION<br>DTC Logic                                                                                                    | . 63<br>. 63<br><b>. 64</b><br>. 64                                                                  |
| DTC Logic<br>Diagnosis Procedure<br>C1B54 SIDE RADAR LEFT MALFUNCTION<br>DTC Logic<br>Diagnosis Procedure                                                                                                    | . 63<br>. 63<br><b>. 64</b><br>. 64<br>. 64                                                          |
| DTC Logic<br>Diagnosis Procedure<br>C1B54 SIDE RADAR LEFT MALFUNCTION<br>DTC Logic<br>Diagnosis Procedure<br>C1B55 RADAR BLOCKAGE                                                                                                    | . 63<br>. 63<br>. 64<br>. 64<br>. 64<br>. 64                                                         |
| C1B54 SIDE RADAR LEFT MALFUNCTION<br>DTC Logic<br>Diagnosis Procedure<br>Diagnosis Procedure<br>DTC Logic<br>DTC Logic<br>DTC Logic                                                                                                    | . 63<br>. 63<br>. 64<br>. 64<br>. 64<br>. 65                                                         |
| DTC Logic<br>Diagnosis Procedure<br><b>C1B54 SIDE RADAR LEFT MALFUNCTION</b><br>DTC Logic<br>Diagnosis Procedure<br>DTC Logic<br>DTC Logic<br>DTC Logic<br>DTC Logic<br>Diagnosis Procedure                                                                                                    | . 63<br>. 63<br>. 64<br>. 64<br>. 64<br>. 65<br>. 65                                                 |
| DTC Logic<br>Diagnosis Procedure<br>DTC Logic<br>Diagnosis Procedure<br>C1B55 RADAR BLOCKAGE<br>DTC Logic<br>DTC Logic<br>DTC Logic<br>DTC Logic<br>DTC Logic<br>DTC Logic<br>DTC Logic<br>DTC Logic<br>DTC Logic<br>DTC Logic<br>DTC Logic<br>DTC Logic                                                                                                    | . 63<br>. 63<br>. 64<br>. 64<br>. 64<br>. 65<br>. 65<br>. 65<br>. 66                                 |
| DTC Logic<br>Diagnosis Procedure<br>DTC Logic<br>Diagnosis Procedure<br>DTC Logic<br>DTC Logic<br>DTC LOGIC<br>DTC LOGIC<br>D                                                                                                    | . 63<br>. 64<br>. 64<br>. 64<br>. 65<br>. 65<br>. 65<br>. 66                                         |
| DTC Logic<br>Diagnosis Procedure<br>DTC Logic<br>Diagnosis Procedure<br>Diagnosis Procedure<br>DTC Logic<br>DTC Logic<br>DTC Lo       | . 63<br>. 63<br>. 64<br>. 64<br>. 64<br>. 65<br>. 65<br>. 65<br>. 66<br>. 66                         |
| DTC Logic<br>Diagnosis Procedure<br>DTC Logic<br>DTC Logic<br>Diagnosis Procedure<br><b>C1B55 RADAR BLOCKAGE</b><br>DTC Logic<br>DTC Logic<br>DTC Logic<br>DTC Logic<br>DTC Logic<br>DTC Logic<br>DTC Logic<br>DTC Logic<br>DTC Logic<br>DTC Logic<br>DTC LOGIC<br>DTC LOGIC<br>DTC  | . 63<br>. 63<br>. 64<br>. 64<br>. 64<br>. 65<br>. 65<br>. 65<br>. 66<br>. 66<br>. 66                 |
| DTC Logic<br>Diagnosis Procedure<br>DTC Logic<br>Diagnosis Procedure<br>Diagnosis Procedure<br><b>C1B55 RADAR BLOCKAGE</b><br>DTC Logic<br>DTC Logic<br>Diagnosis Procedure<br><b>U1000 CAN COMM CIRCUIT</b><br><b>ADAS CONTROL UNIT</b><br>ADAS CONTROL UNIT<br>ADAS CONTROL UNIT : Description<br>ADAS CONTROL UNIT : DTC Logic<br>ADAS CONTROL UNIT : Diagnosis Procedure                                                                                                    | . 63<br>. 63<br>. 64<br>. 64<br>. 64<br>. 65<br>. 65<br>. 65<br>. 66<br>. 66<br>. 66<br>. 66         |
| DTC Logic<br>Diagnosis Procedure<br>DTC Logic<br>DTC Logic<br>DTC Lo | . 63<br>. 63<br>. 64<br>. 64<br>. 64<br>. 65<br>. 65<br>. 65<br>. 66<br>. 66<br>. 66<br>. 66<br>. 66 |
| DTC Logic<br>Diagnosis Procedure<br>DTC Logic<br>DTC Logic<br>Diagnosis Procedure<br><b>C1B55 RADAR BLOCKAGE</b><br>DTC Logic<br>DTC Logic<br>DTC Logic<br>DTC Logic<br>DTC Logic<br>DTC Logic<br>DTC Logic<br>DTC Logic<br>DTC LOGIC<br>DTC LOGIC<br>DTC LOGIC<br>DTC LOGIC<br>DTC LOGIC<br>DTC LOGIC<br>DTC LOGIC<br>DTC LOGIC<br>DTC LOGIC<br>DTC LOGIC<br>DTC LOGIC<br>DTC LOGIC<br>DTC LOGIC<br>DTC LOGIC<br>DTC LOGIC<br>SIDE RADAR LH<br>SIDE RADAR LH<br>DTC LOGIC<br>SIDE RADAR LH<br>SIDE RADAR LH<br>DTC LOGIC                                                                                                    | . 63<br>. 63<br>. 64<br>. 64<br>. 65<br>. 65<br>. 65<br>. 65<br>. 66<br>. 66<br>. 66<br>. 66         |
| DTC Logic<br>Diagnosis Procedure<br>DTC Logic<br>Diagnosis Procedure<br>DTC Logic<br>Diagnosis Procedure<br>DTC Logic<br>DTC Logic<br>DTC Lo       | . 63<br>. 64<br>. 64<br>. 64<br>. 65<br>. 65<br>. 65<br>. 66<br>. 66<br>. 66<br>. 66<br>. 66         |
| DTC Logic<br>Diagnosis Procedure<br>DTC Logic<br>Diagnosis Procedure<br>Diagnosis Procedure<br><b>C1B55 RADAR BLOCKAGE</b><br>DTC Logic<br>DTC Logic<br>Diagnosis Procedure<br><b>U1000 CAN COMM CIRCUIT</b><br><b>ADAS CONTROL UNIT</b><br>ADAS CONTROL UNIT<br>ADAS CONTROL UNIT : Description<br>ADAS CONTROL UNIT : DTC Logic<br>ADAS CONTROL UNIT : Diagnosis Procedure<br><b>SIDE RADAR LH</b><br>SIDE RADAR LH : Description<br>SIDE RADAR LH : DTC Logic<br>SIDE RADAR LH : Diagnosis Procedure                                                                                                    | . 63<br>. 63<br>. 64<br>. 64<br>. 65<br>. 65<br>. 65<br>. 65<br>. 66<br>. 66<br>. 66<br>. 66         |
| DTC Logic<br>Diagnosis Procedure<br>DTC Logic<br>DTC Logic<br>DTC LOGIC<br>DTC LOGIC<br>DTC LO | . 63<br>. 63<br>. 64<br>. 64<br>. 65<br>. 65<br>. 65<br>. 66<br>. 66<br>. 66<br>. 66<br>. 66         |
| DTC Logic<br>Diagnosis Procedure<br>DTC Logic<br>Diagnosis Procedure<br>Diagnosis Procedure<br>C1B55 RADAR BLOCKAGE<br>DTC Logic<br>DTC Logic<br>DTC LOGIC<br>DTC LOGIC<br>DTC L          | . 63<br>. 63<br>. 64<br>. 64<br>. 65<br>. 65<br>. 65<br>. 65<br>. 65<br>. 66<br>. 66<br>. 66         |
| DTC Logic<br>Diagnosis Procedure<br>DTC Logic<br>DTC Logic<br>Diagnosis Procedure<br><b>C1B55 RADAR BLOCKAGE</b><br>DTC Logic<br>DTC Logic<br>DTC LOGIC<br>DTC LOGIC<br>DTC  | . 63<br>. 63<br>. 64<br>. 64<br>. 65<br>. 65<br>. 65<br>. 66<br>. 66<br>. 66<br>. 66<br>. 66         |
| DIC Logic<br>Diagnosis Procedure<br>DTC Logic<br>Diagnosis Procedure<br>Diagnosis Procedure<br><b>C1B55 RADAR BLOCKAGE</b><br>DTC Logic<br>Diagnosis Procedure<br><b>U1000 CAN COMM CIRCUIT</b><br><b>ADAS CONTROL UNIT</b><br>ADAS CONTROL UNIT<br>ADAS CONTROL UNIT : Description<br>ADAS CONTROL UNIT : DTC Logic<br>ADAS CONTROL UNIT : Diagnosis Procedure<br>SIDE RADAR LH<br>SIDE RADAR LH : Description<br>SIDE RADAR LH : Diagnosis Procedure<br>SIDE RADAR RH : DEscription<br>SIDE RADAR RH : Diagnosis Procedure<br>SIDE RADAR RH : Diagnosis Procedure<br>SIDE RADAR RH : Diagnosis Procedure                                                                                                    | . 63<br>. 63<br>. 64<br>. 64<br>. 65<br>. 65<br>. 65<br>. 65<br>. 66<br>. 66<br>. 66<br>. 66         |

| ADAS CONTROL UNIT : Description                                                                                                    |
|----------------------------------------------------------------------------------------------------|
| SIDE RADAR LH69SIDE RADAR LH : Description69SIDE RADAR LH : DTC Logic69SIDE RADAR LH : DTC Logic69SIDE RADAR LH : Diagnosis Procedure69 |
| SIDE RADAR RH69SIDE RADAR RH : Description69SIDE RADAR RH : DTC Logic70SIDE RADAR RH : Diagnosis Procedure70                            |
| U0104 ADAS CAN 1         71           DTC Logic         71           Diagnosis Procedure         71                                     |
| U0121 VDC CAN 2         72           DTC Logic         72           Diagnosis Procedure         72                                      |
| U0401 ECM CAN 1         73           DTC Logic         73           Diagnosis Procedure         73                                      |
| U0402 TCM CAN 1         74           DTC Logic         74           Diagnosis Procedure         74                                      |
| <b>U0405 ADAS CAN 2</b>                                                                                                    |
| U0415 VDC CAN 1         76           DTC Logic         76           Diagnosis Procedure         76                                      |
| U150B ECM CAN 3         77           DTC Logic         77           Diagnosis Procedure         77                                      |
| U150C VDC CAN 3                                                                                                    |
| U150D TCM CAN 3                                                                                                    |
| U150E BCM CAN 3         80           DTC Logic         80           Diagnosis Procedure         80                                      |
| U1503 SIDE RDR L CAN 2                                                                                                    |
| U1504 SIDE RDR L CAN 1                                                                                                    |
| U1505 SIDE RDR R CAN 2                                                                                                    |

| DTC Logic<br>Diagnosis Procedure              | 83<br>83           |
|-----------------------------------------------|--------------------|
| U1506 SIDE RDR R CAN 1                        | 84                 |
| DTC Logic                                     | 84                 |
| Diagnosis Procedure                           | 84                 |
| U1507 LOST COMM(SIDE RDR R)                   | 85                 |
| DIC Logic<br>Diagnosis Procedure              | 85<br>85           |
| U1508 LOST COMM(SIDE RDR L)                   | 86                 |
| DTC Logic                                     | 86                 |
| Diagnosis Procedure                           | 86                 |
| U1518 SIDE RDR L CAN 3                        | 87                 |
| DIC Logic<br>Diagnosis Procedure              | 87<br>87           |
| U1519 SIDE RDR R CAN 3                        | 88                 |
| DTC Logic                                     | 88                 |
| Diagnosis Procedure                           | 88                 |
| POWER SUPPLY AND GROUND CIRCUIT               | 89                 |
| ADAS CONTROL UNIT                             | 89                 |
| ADAS CONTROL UNIT : Diagnosis Procedure       | 89                 |
| SIDE RADAR LH                                 | 89                 |
| SIDE RADAR LH : Diagnosis Procedure           | 89                 |
| SIDE RADAR RH : Diagnosis Procedure           | . <b>.90</b><br>90 |
| WARNING SYSTEM SWITCH CIRCUIT                 | 92                 |
| Component Function Check                      | 92                 |
| Diagnosis Procedure                           | 92                 |
|                                               | 93                 |
| BSW ON INDICATOR CIRCUIT                      | 94                 |
| Component Inspection                          | 94<br>94           |
| SYMPTOM DIAGNOSIS                             | 96                 |
|                                               |                    |
| BSW SYSTEM SYMPTOMS<br>Symptom Table          | <b>96</b><br>96    |
| NORMAL OPERATING CONDITION                    | 97                 |
| Description                                   | 97                 |
| REMOVAL AND INSTALLATION                      | 98                 |
| ADAS CONTROL UNIT<br>Removal and Installation | <b>98</b><br>98    |
| SIDE RADAR                                    | 99                 |
| Exploded View                                 | 99                 |
| Removal and Installation                      | 99                 |
| BLIND SPOT WARNING/BLIND SPOT IN-             |                    |
|                                               | 101                |
|                                               | 101                |

| Removal and Installation1                                                                                                    | 01                               |
|----------------------------------------------------------------------------------------------------|----------------------------------|
| BSW SWITCH1<br>Removal and Installation1<br>RCTA                                                                                                    | <b>02</b><br>02                  |
| PRECAUTION 1                                                                                                    | 03                               |
| PRECAUTIONS                                                                                                    | 03                               |
| SIONER"1<br>Precautions For Harness Repair1<br>Precaution for Backup Collision Intervention1                                                                                                    | 03<br>03<br>04                   |
| SYSTEM DESCRIPTION1                                                                                                    | 05                               |
| COMPONENT PARTS       1         Component Parts Location       1         ADAS Control Unit       1         Side Radar LH/RH       1         BSW Indicator LH/RH       1         Warning System Switch       1 | <b>05</b><br>06<br>07<br>07      |
| Combination Meter                                                                                                    | 07<br>07<br>07<br>07<br>07<br>08 |
| SYSTEM       1         System Description       1         Fail-safe (ADAS Control Unit)       1         Fail-safe (Side Radar)       1                                                                        | <b>09</b><br>09<br>12<br>12      |
| OPERATION                                                                                                    | <b>13</b><br>13<br>13            |
| HANDLING PRECAUTION                                                                                                    | <b>14</b><br>14                  |
| DIAGNOSIS SYSTEM (ADAS CONTROL<br>UNIT)                                                                                                    | <b>15</b><br>15                  |
| DIAGNOSIS SYSTEM (SIDE RADAR LH) 1<br>CONSULT Function (SIDE RADAR LEFT)1                                                                                                    | <b>17</b><br>17                  |
| DIAGNOSIS SYSTEM (SIDE RADAR RH) 1<br>CONSULT Function (SIDE RADAR RIGHT)1                                                                                                    | <b>19</b><br>19                  |
| ECU DIAGNOSIS INFORMATION1                                                                                                    | 21                               |
| ADAS CONTROL UNIT       1         Reference Value       1         Fail-safe       1         DTC Inspection Priority Chart       1         DTC Index       1                                                   | <b>21</b><br>22<br>22<br>23      |
| SIDE RADAR LH                                                                                                    | <b>25</b><br>25<br>26            |
| 3-3 2015 Pathfinde                                                                                                    | er                               |

| DTC Inspection Priority Chart<br>DTC Index                    | .126<br>.126       |
|---------------------------------------------------------------|--------------------|
| SIDE RADAR RH                                                 | 127                |
| Reference Value                                               | 127                |
| Fail-safe                                                     | 128                |
| DTC Inspection Priority Chart                                 | 128                |
| DTC Index                                                     | .128               |
| WIRING DIAGRAM                                                | 130                |
| REAR CROSS TRAFFIC AREA                                       | 130                |
| Wiring Diagram                                                | .130               |
| BASIC INSPECTION                                              | 146                |
| DIAGNOSIS AND REPAIR WORK FLOW<br>Work Flow                   | <b>146</b><br>.146 |
|                                                               |                    |
| PRE-INSPECTION FOR DIAGNOSIS                                  | 148                |
| Inspection Procedure                                          | .148               |
| ACTION TEST                                                   | 149                |
| Description                                                   | .149               |
| Work Procedure                                                | .149               |
| DTC/CIRCUIT DIAGNOSIS                                         | 151                |
| C1A00 CONTROL UNIT                                            | 151                |
| DTC Logic                                                     | .151               |
| Diagnosis Procedure                                           | .151               |
| C1A01 POWER SUPPLY CIRCUIT 1, C1A02<br>POWER SUPPLY CIRCUIT 2 | 152                |
| DTC Logic                                                     | .152               |
| Diagnosis Procedure                                           | .152               |
| C1A03 VEHICLE SPEED SENSOR                                    | 153                |
|                                                               | 153                |
| Diagnosis Procedure                                           | 153                |
|                                                               | . 100              |
| C1B50 SIDE RADAR MALFUNCTION                                  | 154                |
| DTC LOGIC                                                     | .154               |
| Diagnosis Procedure                                           | .154               |
| C1B51 BSW/BSI INDICATOR SHORT CIR-                            |                    |
|                                                               | 155                |
| DIC LOGIC                                                     | .155               |
|                                                               | . 155              |
| C1B52 BSW/BSI INDICATOR OPEN CIR-<br>CUIT                     | 156                |
| DTC Logic                                                     | .156               |
| Diagnosis Procedure                                           | .156               |
|                                                               | 450                |
| DTC Logic                                                     | 150                |
| Diagnosis Procedure                                           | 158                |
|                                                               |                    |
| C1B54 SIDE RADAR LEFT MALFUNCTION .                           | <b>159</b>         |
|                                                               | 03                 |
| Diagnosis Procedure                                           | .159               |

| C1B55 RADAR BLOCKAGE160<br>DTC Logic                                                                                             |
|----------------------------------------------------------------------------------------------------|
| Diagnosis Procedure 160                                                                                                    |
| U1000 CAN COMM CIRCUIT161                                                                                                    |
| ADAS CONTROL UNIT161ADAS CONTROL UNIT : Description161ADAS CONTROL UNIT : DTC Logic161ADAS CONTROL UNIT : Diagnosis Procedure161 |
| SIDE RADAR LH161SIDE RADAR LH : Description161SIDE RADAR LH : DTC Logic162SIDE RADAR LH : Diagnosis Procedure162                 |
| SIDE RADAR RH162SIDE RADAR RH : Description162SIDE RADAR RH : DTC Logic162SIDE RADAR RH : Diagnosis Procedure162                 |
| U1010 CONTROL UNIT (CAN)164                                                                                                    |
| ADAS CONTROL UNIT                                                                                                    |
| SIDE RADAR LH164SIDE RADAR LH : Description164SIDE RADAR LH : DTC Logic164SIDE RADAR LH : Diagnosis Procedure164                 |
| SIDE RADAR RH164SIDE RADAR RH : Description164SIDE RADAR RH : DTC Logic165SIDE RADAR RH : Diagnosis Procedure165                 |
| U0104 ADAS CAN 1                                                                                                    |
| U0121 VDC CAN 2         167           DTC Logic         167           Diagnosis Procedure         167                            |
| U0401 ECM CAN 1         168           DTC Logic         168           Diagnosis Procedure         168                            |
| U0402 TCM CAN 1                                                                                                    |
| U0405 ADAS CAN 2         170           DTC Logic         170           Diagnosis Procedure         170                           |
| <b>U0415 VDC CAN 1171</b><br>DTC Logic                                                                                           |
| U150B ECM CAN 3172                                                                                                    |

| DTC Logic                   | 172        |
|-----------------------------|------------|
| Diagnosis Procedure         | 172        |
| U150C VDC CAN 3             | <b>173</b> |
| DTC Logic                   | 173        |
| Diagnosis Procedure         | 173        |
| U150D TCM CAN 3             | <b>174</b> |
| DTC Logic                   | 174        |
| Diagnosis Procedure         | 174        |
| U150E BCM CAN 3             | <b>175</b> |
| DTC Logic                   | 175        |
| Diagnosis Procedure         | 175        |
| U1503 SIDE RDR L CAN 2      | <b>176</b> |
| DTC Logic                   | 176        |
| Diagnosis Procedure         | 176        |
| U1504 SIDE RDR L CAN 1      | <b>177</b> |
| DTC Logic                   | 177        |
| Diagnosis Procedure         | 177        |
| U1505 SIDE RDR R CAN 2      | <b>178</b> |
| DTC Logic                   | 178        |
| Diagnosis Procedure         | 178        |
| U1506 SIDE RDR R CAN 1      | <b>179</b> |
| DTC Logic                   | 179        |
| Diagnosis Procedure         | 179        |
| U1507 LOST COMM(SIDE RDR R) | <b>180</b> |
| DTC Logic                   | 180        |
| Diagnosis Procedure         | 180        |
| U1508 LOST COMM(SIDE RDR L) | <b>181</b> |
| DTC Logic                   | 181        |
| Diagnosis Procedure         | 181        |
| U1518 SIDE RDR L CAN 3      | <b>182</b> |
| DTC Logic                   | 182        |
| Diagnosis Procedure         | 182        |
| U1519 SIDE RDR R CAN 3      | <b>183</b> |
| DTC Logic                   | 183        |
| Diagnosis Procedure         | 183        |
|                             |            |

| POWER SUPPLY AND GROUND CIRCUIT 184                                                                        |   |
|----------------------------------------------------------------------------------------------------|---|
| ADAS CONTROL UNIT                                                                                          | A |
| SIDE RADAR LH                                                                                              | В |
| SIDE RADAR RH                                                                                              | С |
| WARNING SYSTEM SWITCH CIRCUIT                                                                              | D |
| BSW ON INDICATOR CIRCUIT                                                                                   | E |
| SYMPTOM DIAGNOSIS191                                                                                       | F |
| RCTA SYSTEM SYMPTOMS 191<br>Symptom Table                                                                  | G |
| NORMAL OPERATING CONDITION192Description192Description192                                                  | Н |
| REMOVAL AND INSTALLATION                                                                                   |   |
| ADAS CONTROL UNIT                                                                                          | I |
| SIDE RADAR                                                                                                 | J |
| BLIND SPOT WARNING/BLIND SPOT IN-                                                                          | K |
| <b>TERVENTION INDICATOR</b> 197         Exploded View       197         Removal and Installation       197 | L |
| BSW SWITCH                                                                                                 | M |

Ν

DAS

## PRECAUTION PRECAUTIONS

## Precaution for Supplemental Restraint System (SRS) "AIR BAG" and "SEAT BELT PRE-TENSIONER"

The Supplemental Restraint System such as "AIR BAG" and "SEAT BELT PRE-TENSIONER", used along with a front seat belt, helps to reduce the risk or severity of injury to the driver and front passenger for certain types of collision. Information necessary to service the system safely is included in the SR and SB section of this Service Manual.

#### WARNING:

- To avoid rendering the SRS inoperative, which could increase the risk of personal injury or death in the event of a collision which would result in air bag inflation, all maintenance must be performed by an authorized NISSAN/INFINITI dealer.
- Improper maintenance, including incorrect removal and installation of the SRS, can lead to personal injury caused by unintentional activation of the system. For removal of Spiral Cable and Air Bag Module, see the SR section.
- Do not use electrical test equipment on any circuit related to the SRS unless instructed to in this Service Manual. SRS wiring harnesses can be identified by yellow and/or orange harnesses or harness connectors.

#### PRECAUTIONS WHEN USING POWER TOOLS (AIR OR ELECTRIC) AND HAMMERS

#### WARNING:

- When working near the Airbag Diagnosis Sensor Unit or other Airbag System sensors with the Ignition ON or engine running, DO NOT use air or electric power tools or strike near the sensor(s) with a hammer. Heavy vibration could activate the sensor(s) and deploy the air bag(s), possibly causing serious injury.
- When using air or electric power tools or hammers, always switch the Ignition OFF, disconnect the battery and wait at least three minutes before performing any service.

## Precautions For Harness Repair

INFOID:000000011660027

ITS communication uses a twisted pair line. Be careful when repairing it.

• Solder the repaired area and wrap tape around the soldered area. **NOTE:** 

A fray of twisted lines must be within 110 mm (4.33 in).

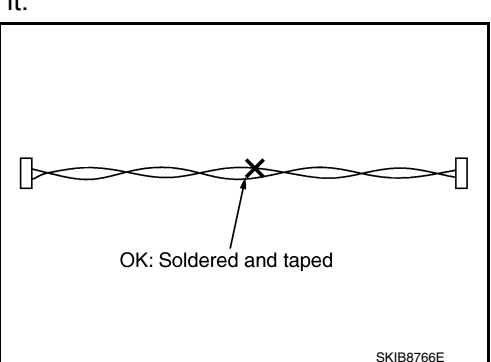

• Bypass connection is never allowed at the repaired area. **NOTE:** 

Bypass connection may cause ITS communication error. The spliced wire becomes separated and the characteristics of twisted line are lost.

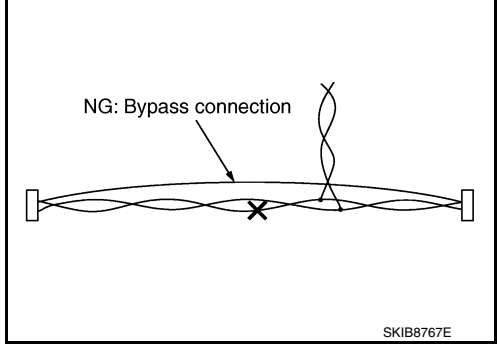

## PRECAUTIONS

## Precautions for Removing Battery Terminal

 When removing the 12V battery terminal, turn OFF the ignition switch and wait at least 30 seconds.

#### NOTE:

< PRECAUTION >

ECU may be active for several tens of seconds after the ignition switch is turned OFF. If the battery terminal is removed before ECU stops, then a DTC detection error or ECU data corruption may occur.

· For vehicles with the 2-batteries, be sure to connect the main battery and the sub battery before turning ON the ignition switch. NOTE:

If the ignition switch is turned ON with any one of the terminals of main battery and sub battery disconnected, then DTC may be detected.

 After installing the 12V battery, always check "Self Diagnosis Result" of all ECUs and erase DTC. NOTE:

The removal of 12V battery may cause a DTC detection error.

| Precaution for Blind Spot Warning/Blind Spot Intervention System Service INFOLEMENT |  |
|-------------------------------------------------------------------------------------|--|
|-------------------------------------------------------------------------------------|--|

#### WARNING:

Be careful of traffic conditions and safety around the vehicle when performing road test. CAUTION:

- Do not use the Blind Spot Intervention system when driving with free rollers or a chassis dynamometer.
- Do not perform the active test while driving.
- Do not disassemble the lane camera unit.
- Do not use the lane camera unit that is removed from the vehicle.
- Do not change BSW initial state ON ⇒ OFF without the consent of the customer.

TO KEEP THE BLIND SPOT WARNING/BLIND SPOT INTERVENTION SYSTEM OPERATING PROPERLY. BE SURE TO OBSERVE THE FOLLOWING ITEMS:

#### Lane Camera Unit Maintenance

The lane camera unit for the LDW/LDP system is located above the inside mirror. To keep the proper operation of the LDW/LDP systems and prevent a system malfunction, be sure to observe the following:

- Always keep the windshield clean.
- Do not attach a sticker (including transparent material) or install an accessory near the camera unit.
- Do not place reflective materials, such as white paper or a mirror, on the instrument panel. The reflection of sunlight may adversely affect the camera unit capability of detecting the lane markers.
- Do not strike or damage the areas around the camera unit.
- Do not touch the camera lens or remove the screw located on the camera unit.

## System Maintenance

The two side radar for the Blind Spot Warning and Blind Spot Intervention systems are located near the rear bumper.

- Always keep the area near the side radar clean.
- Do not attach stickers (including transparent material), install accessories or apply additional paint near the side radar.
- Do not strike or damage the area around the side radar.

## Precaution for BSW System Service

## WARNING:

Be careful of traffic conditions and safety around the vehicle when performing road test. **CAUTION:** 

- Never perform the active test while driving.
- Never change BSW initial state ON ⇒ OFF without the consent of the customer.

TO KEEP THE BSW SYSTEM OPERATING PROPERLY, BE SURE TO OBSERVE THE FOLLOW-

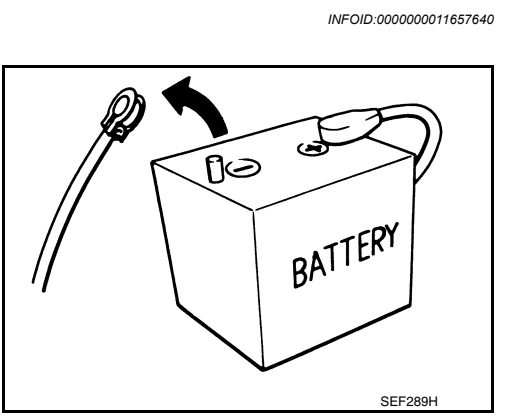

INFOID:000000011657641

DAS

А

D

Ε

Н

Κ

M

Ν

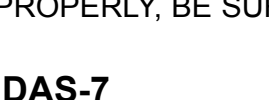

### < PRECAUTION >

## ING ITEMS:

System Maintenance

- The two side radar for the BSW system are located near the rear bumper.
- Always keep the area near the side radar clean.
- Do not attach stickers (including transparent material), install accessories or apply additional paint near the side radar.
- Do not strike or damage the area around the side radar.

## SYSTEM DESCRIPTION

**COMPONENT PARTS** 

E

Α

D

G

J

Ø

**Component Parts Location** 

INFOID:000000011657642 В

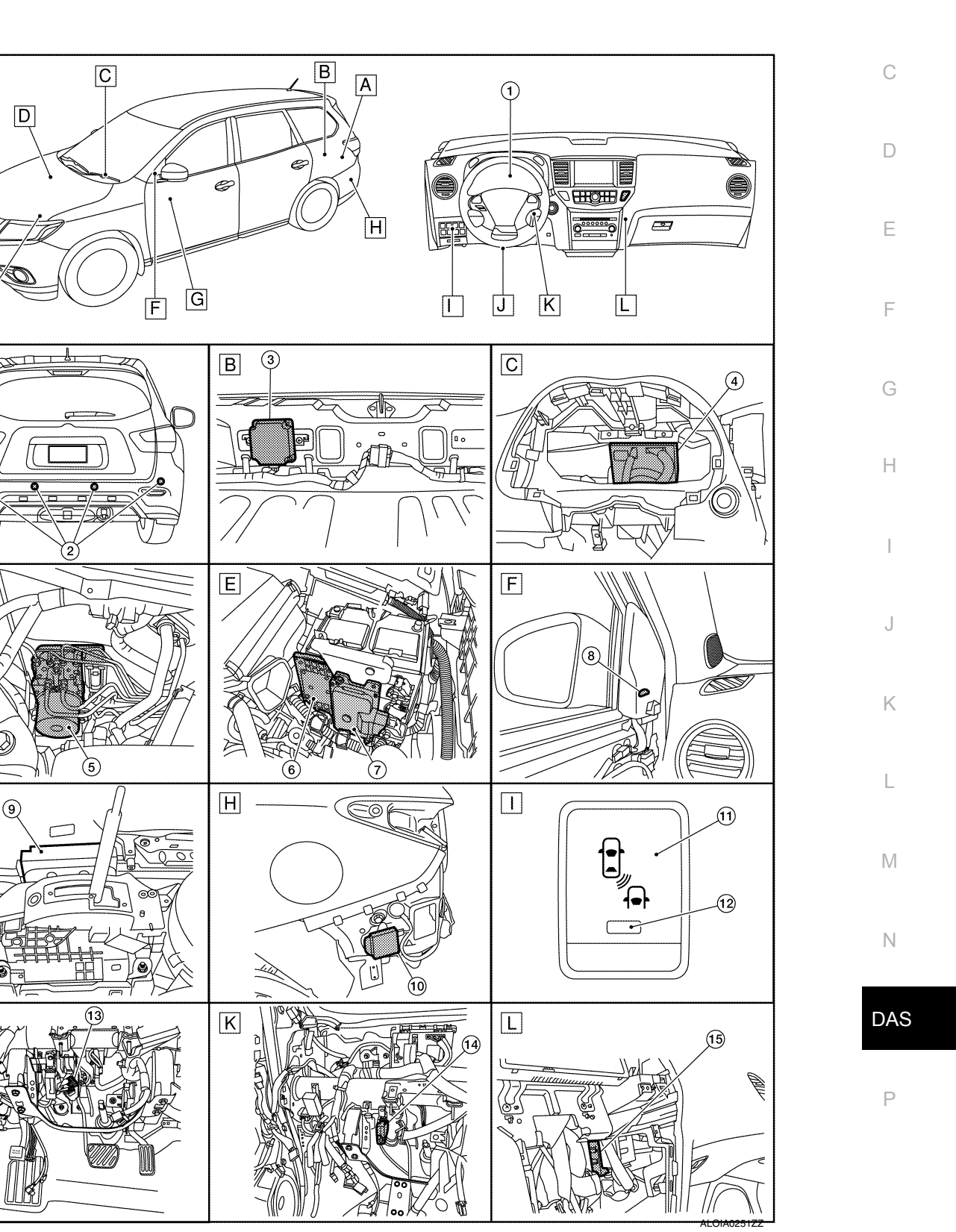

А

## **COMPONENT PARTS**

#### < SYSTEM DESCRIPTION >

| No. | Component                                                         | Function                                                                                                    |
|-----|-------------------------------------------------------------------|----------------------------------------------------------------------------------------------------|
| 1   | Combination meter                                                 | <ul> <li>Description: Refer to <u>DAS-11, "Combination Meter"</u></li> <li>System display and warning: <u>DAS-17, "System Display and Warning"</u><br/>Refer to <u>MWI-6, "METER SYSTEM : Component Parts Location"</u> for detailed installation<br/>location</li> </ul>                      |
| 2   | Sonar sensors                                                     | Refer to SN-4, "Component Description"                                                                                                    |
| 3   | ADAS control unit                                                 | Refer to DAS-10, "ADAS Control Unit"                                                                                                    |
| 4   | BCM                                                               | Refer to <u>DAS-11, "BCM"</u><br>Refer to <u>BCS-4, "BODY CONTROL SYSTEM : Component Parts Location"</u> for detailed in-<br>stallation location                                                                                                    |
| 5   | ABS actuator and electric unit (con-<br>trol unit)                | Refer to <u>DAS-11, "ABS Actuator and Electric Unit (Control Unit)"</u><br>Refer to <u>BRC-11, "Component Parts Location"</u> (type 1) for detailed installation location<br>Refer to <u>BRC-139, "Component Parts Location"</u> (type 2) for detailed installation location                   |
| 6   | ECM                                                               | Refer to <u>DAS-12, "ECM"</u><br>Refer to <u>EC-20, "ENGINE CONTROL SYSTEM : Component Parts Location"</u> (USA and<br>Canada) for detailed installation location<br>Refer to <u>EC-534, "ENGINE CONTROL SYSTEM : Component Parts Location"</u> (Mexico) for<br>detailed installation location |
| 7   | ТСМ                                                               | Refer to <u>DAS-11. "TCM"</u><br>Refer to <u>TM-15. "CVT CONTROL SYSTEM : Component Parts Location"</u> (RE0F10E) for<br>detailed installation location<br>Refer to <u>TM-229. "CVT CONTROL SYSTEM : Component Parts Location"</u> (RE0F10J) for<br>detailed installation location             |
| 8   | BSW indicator LH (RH similar)                                     | Refer to DAS-11, "BSW Indicator LH/RH"                                                                                                    |
| 9   | Around view monitor control unit                                  | Refer to AV-208, "Component Description"                                                                                                    |
| 10  | Side radar LH (RH similar)                                        | Refer to DAS-11, "Side Radar LH/RH"                                                                                                    |
| 11  | Warning system switch                                             | <ul> <li>Description: Refer to <u>DAS-11, "Warning System Switch"</u></li> <li>System display and warning: <u>DAS-17, "Switch Name and Function"</u></li> </ul>                                                                                                    |
| 12  | Warning system switch ON indicator (On the warning system switch) | Refer to DAS-17, "System Display and Warning"                                                                                                    |
| 13  | Stop lamp switch                                                  | Refer to EXL-7. "Component Description"                                                                                                    |
| 14  | Sonar control unit                                                | Refer to SN-4, "Component Description"                                                                                                    |
| 15  | CAN gateway                                                       | Refer to LAN-116, "System Description"                                                                                                    |

## ADAS Control Unit

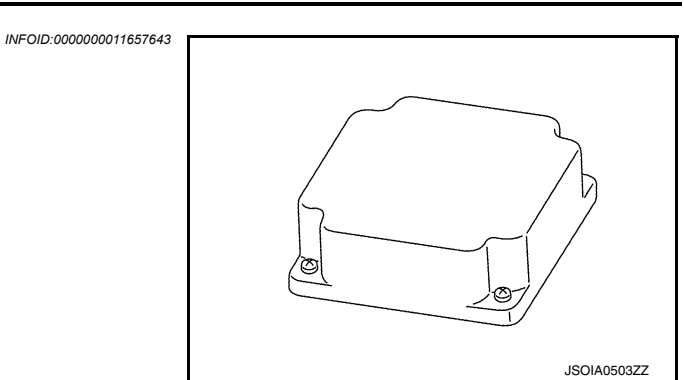

- Controls the BSW system, based on received signals.
- Communicates with each control unit via CAN communication.
- Connected with the side radar (LH and RH) via ITS communication, ADAS control unit receives a vehicle detection signal and transmits a BSW indicator signal and a BSW indicator dimmer signal to the side radar.
- Receives a warning system switch signal from the warning system switch.
- Transmits a buzzer output signal to the combination meter via CAN communication.

## **COMPONENT PARTS**

## < SYSTEM DESCRIPTION >

Side Radar LH/RH

INFOID:000000011657644

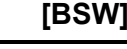

Ε

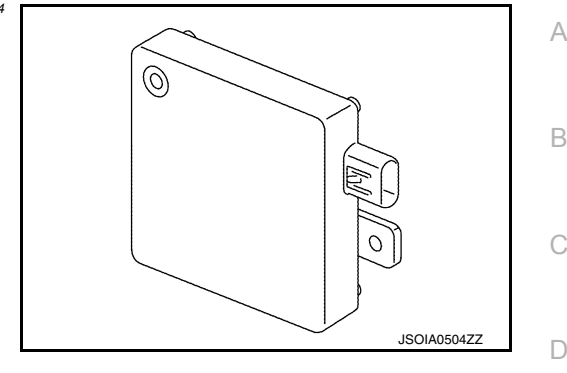

- Installed near the rear bumper, the side radar detects vehicles in the adjacent lane.
- Connected with the ADAS control unit via ITS communication, the side radar transmits a vehicle detection signal.
- Receives a BSW indicator signal and a BSW indicator dimmer signal from the ADAS control unit and transmits an indicator operation signal to the BSW indicator LH/RH.

### BSW Indicator LH/RH

INFOID:000000011657645

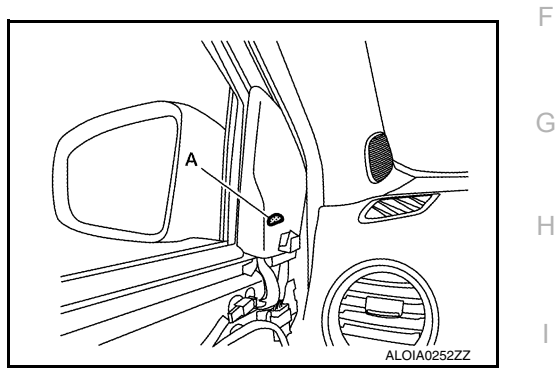

- Installed on the door by the A pillar, the BSW indicator "A" warns the driver by lighting/blinking.
- Receives a BSW indicator operation signal from the side radar LH/RH and blinks or turns ON/OFF the BSW indicator lamp.

## Warning System Switch

- Installed to the instrument lower panel, the warning system switch is used to activate/deactivate the BSW system.
- Transmits a warning system switch signal to the ADAS control unit.

## **Combination Meter**

- Receives BSW warning lamp signal and buzzer output signal from ADAS control unit via CAN communication.
- Turns the BSW warning lamp ON/OFF according to the signals from the ADAS control unit
- Operates the buzzer according to the signal from the ADAS control unit

## ABS Actuator and Electric Unit (Control Unit)

Transmits vehicle speed signal to ADAS control unit via CAN communication.

## BCM

- Transmits turn indicator signal to ADAS control unit via CAN communication.
- Transmits dimmer signal to ADAS control unit via CAN communication.

## ТСМ

Transmits shift position signal to ADAS control unit via CAN communication.

Ν

Κ

L

Р

INFOID:000000011657646

INFOID:000000011657647

INFOID:000000011657648

INFOID:000000011657649

INFOID 000000011657650

INFOID:000000011657651

[BSW]

Transmits engine speed signal to ADAS control unit via CAN communication.

## SYSTEM

## System Description

#### А

В

INFOID:000000011657652

[BSW]

## SYSTEM DIAGRAM

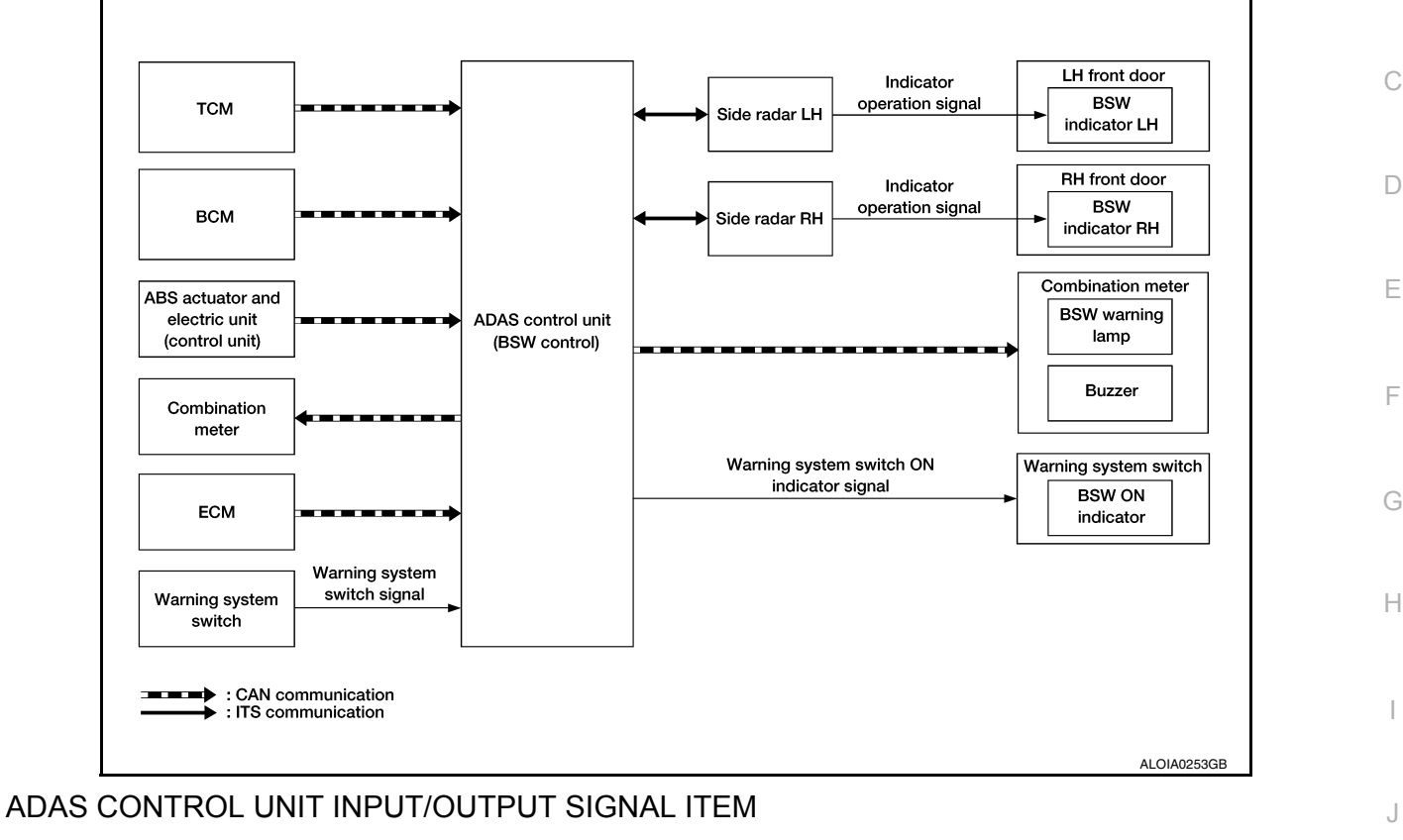

### Input Signal Item

| Transmit unit                                       | Signal name                  |                                                                           | Description                                            | Κ   |
|-----------------------------------------------------|------------------------------|---------------------------------------------------------------------------|--------------------------------------------------------|-----|
| ТСМ                                                 | CAN communication            | Shift position signal                                                     | Receives a selector lever position                     |     |
| ABS actuator<br>and electric unit<br>(control unit) | CAN communication            | Vehicle speed signal (ABS)                                                | Receives wheel speeds of four wheels                   | L   |
| BCM CAN communication                               | Turn indicator signal        | Receives an operational state of the turn signal lamp and the hazard lamp | M                                                      |     |
|                                                     |                              | Dimmer signal                                                             | Receives an ON/OFF state of dimmer signal              |     |
| Side radar LH,<br>RH                                | ITS communication            | Vehicle detection signal                                                  | Receives vehicle detection condition of detection zone | Ν   |
| ECM                                                 | CAN communication            | Engine speed signal                                                       | Receives an engine speed                               | _   |
| Warning system switch                               | Warning system switch signal |                                                                           | Receives an ON/OFF state of the warning system switch  | DAS |

#### **Output Signal Item**

| Reception unit       | Signal name       |                         | Description                                                         |
|----------------------|-------------------|-------------------------|---------------------------------------------------------------------|
| Combination<br>meter | CAN communication | BSW warning lamp signal | Transmits a BSW warning lamp signal to turn ON the BSW warning lamp |
|                      |                   | Buzzer output signal    | Transmits a buzzer output signal to activate buzzer                 |

| Reception unit        | Signal name             |                             | Description                                                     |
|-----------------------|-------------------------|-----------------------------|-----------------------------------------------------------------|
| Side radar LH,<br>RH  |                         | BSW indicator signal        | Transmits a BSW indicator signal to turn ON the BSW indicator   |
|                       | ITS communication       | BSW indicator dimmer signal | Transmits a BSW indicator dimmer signal to dimmer BSW indicator |
|                       |                         | Vehicle speed signal        | Transmits a vehicle speed calculated by the ADAS control unit   |
| BSW ON indi-<br>cator | BSW ON indicator signal |                             | Turns ON the BSW ON indicator                                   |

### FUNCTION DESCRIPTION

- The BSW system can help alert the driver of other vehicles in adjacent lanes when changing lanes.
- The BSW system uses side radar installed near the rear bumper to detect vehicles in an adjacent lane.
- The side radar can detect vehicles on either side of vehicle within the detection zone shown as illustrated.
- This detection zone starts from the outside mirror of vehicle and extends approximately 10 ft (3.0 m) behind the rear bumper, and approximately 10 ft (3.0 m) sideways.
- The BSW system operates above approximately 32 km/h (20 MPH).
- If the side radar detects vehicles in the detection zone, the BSW indicator illuminates.

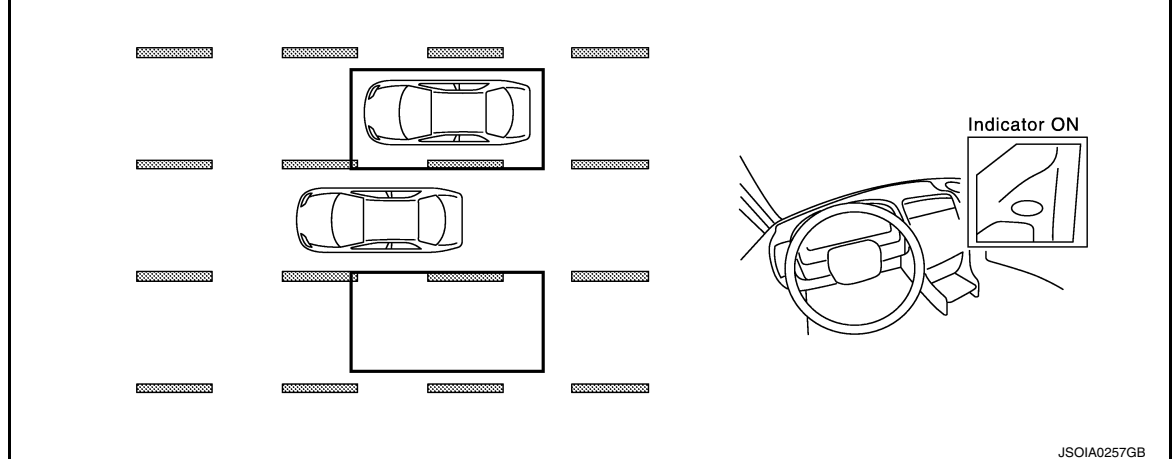

If the driver then activates the turn signal, a buzzer will sound twice and the BSW indicator will blink.
 NOTE:

A buzzer sounds if the side radar have already detected vehicles when the driver activates the turn signal. If a vehicle comes into the detection zone after the driver activates the turn signal, then only the BSW indicator blinks and no buzzer sounds.

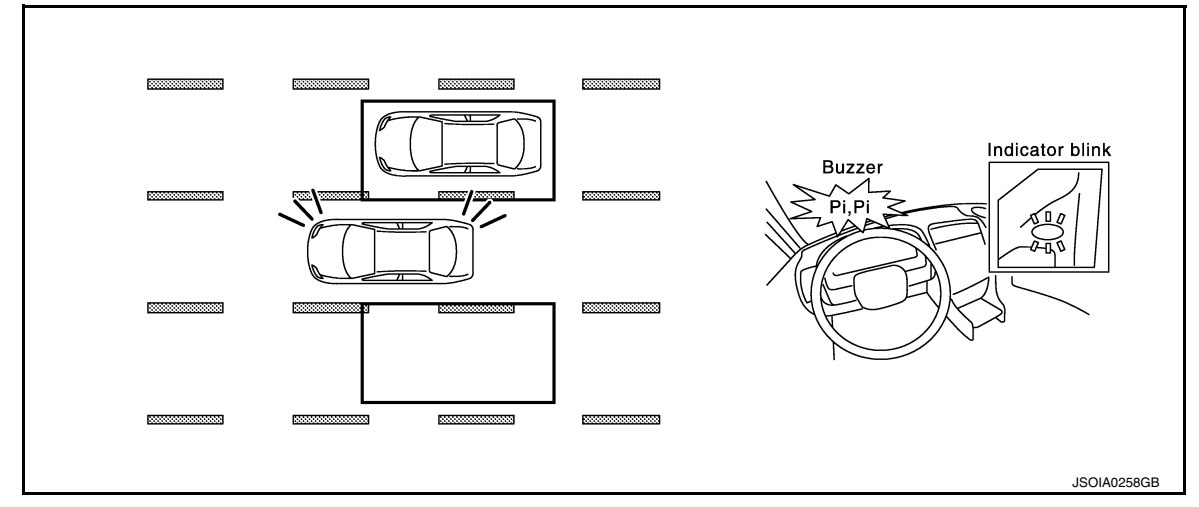

## BSW SYSTEM OPERATION DESCRIPTION

• ADAS control unit enables BSW system.

• The ADAS control unit turns on the BSW system when the warning system switch is turned ON.

- Side radar detects a vehicle in the adjacent lane, and transmits the vehicle detection signal to ADAS control unit via ITS communication.
- ADAS control unit starts the control as follows, based on a vehicle detection signal, turn signal and dimmer signal transmitted from BCM via CAN communication:
- Buzzer output signal transmission to combination meter via CAN communication.
- BSW indicator signal and BSW indicator dimmer signal transmission to side radar via ITS communication.
- Side radar transmits an indicator operation signal to the BSW indicator according to BSW indicator signal and BSW indicator dimmer signal.

#### Operation Condition of BSW System

ADAS control unit performs the control when the following conditions are satisfied.

- When the warning system switch in turned ON.
- When the vehicle drives at approximately 32 km/h (20 MPH) or more to the forward direction.

#### NOTE:

- After the operating conditions of warning are satisfied, the warning continues until the vehicle speed reaches approximately 29 km/h (18 MPH)
- The BSW system may not function properly, depending on the situation. Refer to <u>DAS-19</u>, "<u>Precautions for</u> <u>Blind Spot Warning</u>".

## BULB CHECK ACTION AND FAIL-SAFE INDICATION

| Vehicle condition/Driver's operation     | BSW indicator     | BSW<br>ON indicator            | Indication on the combination meter        |
|------------------------------------------|-------------------|--------------------------------|--------------------------------------------|
| Ignition switch:<br>OFF $\Rightarrow$ ON | Approx. 2 sec. ON | Approx. 5 sec. ON <sup>*</sup> | OFF → OFF<br>(Yellow)<br>ON<br>JSOIA0374GB |
| When DTC is detected                     | OFF               | ON                             | OFF                                        |
| When radar blockage is detected          | OFF               | ON                             | OFF                                        |

\*: If BSW initial state is ON, BSW ON indicator continues turned ON.

Ρ

А

В

С

D

Ε

F

## SYSTEM

## < SYSTEM DESCRIPTION >

#### Blinking cycle when the side radar blockage condition

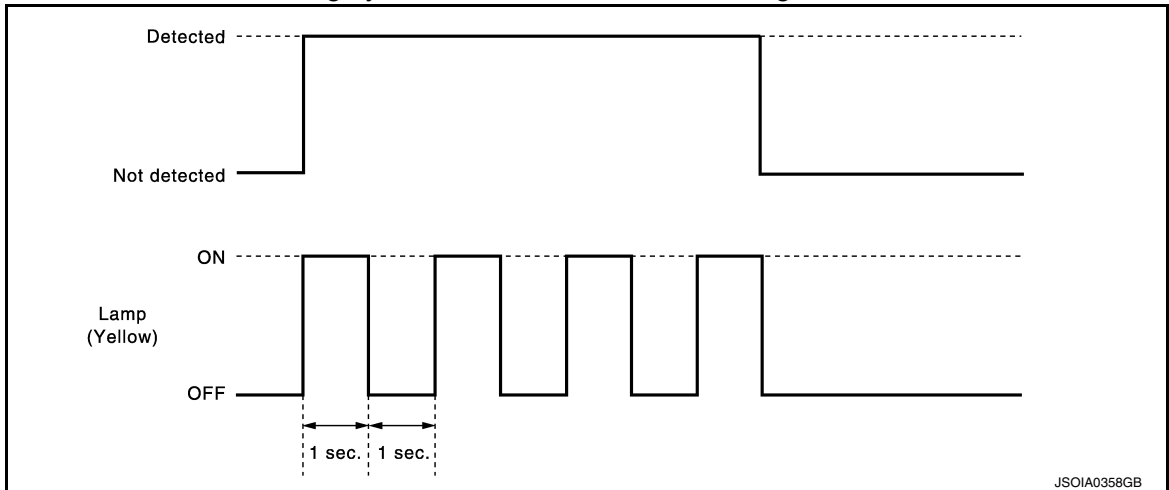

#### NOTE:

Time shown in the figure is approximate time.

#### **BSW INITIAL STATE CHANGE**

#### **CAUTION:**

## Never change BSW initial state "ON" $\Rightarrow$ "OFF" without the consent of the customer.

BSW initial state can be changed.

- BSW initial ON\* BSW function is automatically turned ON, when the ignition switch OFF  $\Rightarrow$  ON.
- BSW initial OFF BSW function is still OFF when the ignition switch OFF  $\Rightarrow$  ON.
- \*: Factory setting

How to change BSW initial state

- 1. Turn ignition switch ON.
- 2. Switch BSW functions to OFF.
- 3. Push and hold warning system switch for more than 4 seconds.
- 4. Buzzer sounds and blinking of the BSW ON indicator informs that the BSW initial state changes completed.

## Fail-safe (ADAS Control Unit)

INFOID:000000011657654

INFOID:000000011657655

If a malfunction occurs in the system, ADAS control unit cancels the control. Then the BSW warning lamp in the combination meter illuminates.

## Fail-safe (Side Radar)

#### FAIL-SAFE CONTROL BY DTC

If a malfunction occurs in the side radar, ADAS control unit cancels the control. Then the BSW warning lamp in the combination meter illuminates.

#### TEMPORARY DISABLED STATUS AT BLOCKAGE

When the side radar is blocked, the operation is temporarily cancelled. Then BSW warning lamp in combination meter blinks. Also, under the following conditions, the operation may be temporarily cancelled.

- The side radar may be blocked by temporary ambient conditions such as splashing water, mist or fog.
- The blocked condition may also be caused by objects such as ice, frost or dirt obstructing the side radar.

## OPERATION

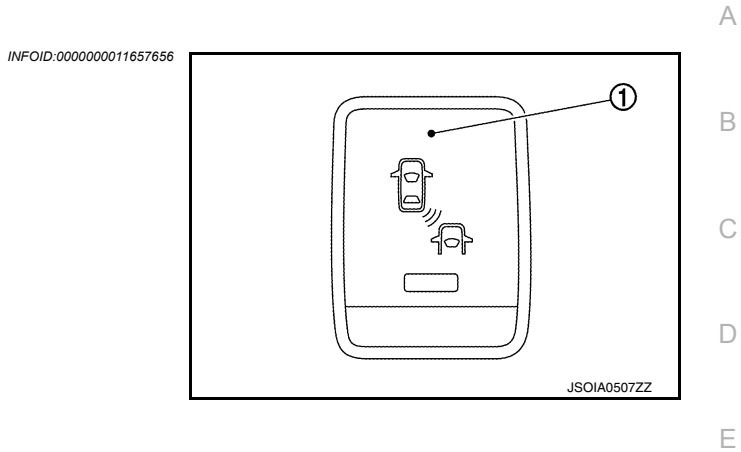

| No. | Name                  | Function                |
|-----|-----------------------|-------------------------|
| 1   | Warning system switch | Turns BSW system ON/OFF |

## System Display and Warning

## INDICATOR AND WARNING LAMP

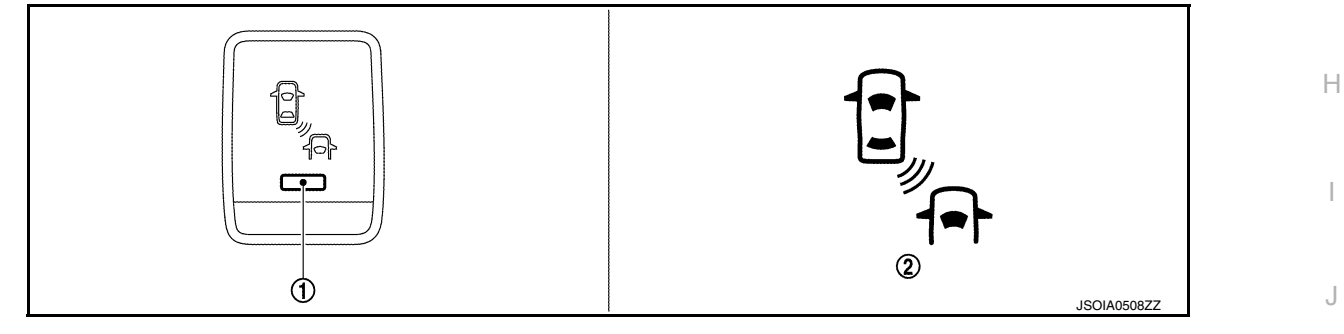

| No. | Name                                           | Description                                                                                                 |   |
|-----|------------------------------------------------|----------------------------------------------------------------------------------------------------|---|
| 1   | BSW ON indicator                               | Turns ON while BSW system is ON                                                                             | K |
| 2   | BSW warning lamp<br>(In the combination meter) | <ul><li>Turns ON when BSW system is malfunctioning</li><li>Blinks when radar blockage is detected</li></ul> | 1 |

## DISPLAY AND WARNING OPERATION

| Vehicle condition/ Driver's operation |                                            |                       | on                                                                | Actio                              | on     | M |
|---------------------------------------|--------------------------------------------|-----------------------|-------------------------------------------------------------------|------------------------------------|--------|---|
| BSW ON<br>indicator                   | Vehicle speed<br>(Approx.)<br>[km/h (MPH)] | Turn signal condition | Status of ve-<br>hicle detec-<br>tion within<br>detection<br>area | Indication on the<br>BSW indicator | Buzzer | Ν |
| OFF                                   | —                                          | —                     | —                                                                 | OFF                                | OFF    |   |

Р

F

G

INFOID:000000011657657

## **OPERATION**

### < SYSTEM DESCRIPTION >

| Vehicle condition/ Driver's operation |                                            |                                                  |                                                                    | Ac                                                                              | tion                                                            |
|---------------------------------------|--------------------------------------------|--------------------------------------------------|--------------------------------------------------------------------|---------------------------------------------------------------------------------|-----------------------------------------------------------------|
| BSW ON<br>indicator                   | Vehicle speed<br>(Approx.)<br>[km/h (MPH)] | Turn signal condition                            | Status of ve-<br>hicle detec-<br>tion within<br>detection<br>area  | Indication on the<br>BSW indicator                                              | Buzzer                                                          |
|                                       | Less than ap-<br>prox.<br>29 (18)          | _                                                |                                                                    | OFF                                                                             | OFF                                                             |
| ON<br>Approx.<br>32 (20)<br>or more   |                                            | _                                                | Vehicle is<br>absent                                               | OFF                                                                             | OFF                                                             |
|                                       |                                            | OFF Vehicle is detected                          | ON                                                                 | OFF                                                                             |                                                                 |
|                                       | Approx.<br>32 (20)<br>or more              | Approx.<br>32 (20)<br>or more ON<br>(Vehicle de- |                                                                    | Blink                                                                           | Short continuous beep                                           |
|                                       |                                            |                                                  | Before turn<br>signal oper-<br>ates<br>Vehicle is<br>detected      | 200 ms<br>Indicator<br>ON<br>Indicator<br>OFF<br>200 ms<br>JSOIA0251GB          | 60 ms<br>Buzzer<br>ON<br>Buzzer<br>OFF<br>570 ms<br>JSOIA0452GB |
|                                       |                                            | tected direc-<br>tion)                           | Vehicle is<br>detected af-<br>ter turn sig-<br>nal operates<br>OFF | Blink<br>200 ms<br>Indicator<br>ON<br>Indicator<br>OFF<br>200 ms<br>JSOIA0251GB | OFF                                                             |

#### NOTE:

- If vehicle speed exceeds approximately 32 km/h (20MPH), BSW function operates until the vehicle speed becomes lower than approximately 29km/h (18MPH).
- Time shown in the figure is approximate time.

#### ITION IN L

| HANDLING PRECAUTION                                                                                                    | Δ |
|----------------------------------------------------------------------------------------------------|---|
| Precautions for Blind Spot Warning                                                                                                    | A |
| <ul> <li>SIDE RADAR HANDLING</li> <li>Side radar for BSW system is located inside the rear bumper.</li> <li>Always keep the rear bumper near the side radar clean.</li> </ul>                                                                                                    | В |
| <ul> <li>Do not attach a sticker (including transparent material), install an accessory or paintwork near the side radar.</li> <li>Do not strike or damage the areas around the side radar.</li> <li>Do not strike, damage, and scratch the side radar, especially the vent seal (gray circular) area, under repair.</li> </ul>                                                     | С |
| <ul> <li>PRECAUTIONS FOR BLIND SPOT WARNING</li> <li>The BSW system is not a replacement for proper driving procedure and are not designed to prevent contact with vehicles or objects. When changing lanes, always use the side and rear mirrors and turn and look in the</li> </ul>                                                                                               | D |
| <ul> <li>direction driver will move to ensure it is safe to change lanes. Never rely solely on the BSW system.</li> <li>The BSW system may not provide a warning for vehicles that pass through the detection zone quickly.</li> <li>Do not use the BSW system when towing a trailer because the system may not function properly.</li> </ul>                                       | Ε |
| <ul> <li>Excessive noise (e.g. audio system volume, open vehicle window) will interfere with the chime sound, and it may not be heard.</li> <li>The side radar may not be able to detect and activate BSW when certain objects are present such as:</li> <li>Pedestrians, bicycles, animals</li> </ul>                                                                              | F |
| <ul> <li>Several types of vehicles such as motorcycles.</li> <li>Oncoming vehicles.</li> </ul>                                                                                                    | G |
| <ul> <li>Vehicles remaining in the detection zone when driver accelerate from a stop.</li> <li>A vehicle merging into an adjacent lane at a speed approximately the same as vehicle.</li> <li>A vehicle approaching rapidly from behind.</li> <li>A vehicle which vehicle overtakes rapidly.</li> </ul>                                                                             | Н |
| <ul> <li>Severe weather or road spray conditions may reduce the ability of the side radar to detect other vehicles.</li> <li>The side radar detection zone is designed based on a standard lane width. When driving in a wider lane, the side radar may not detect vehicles in an adjacent lane. When driving in a narrow lane, the side radar may detect vehicles away.</li> </ul> | I |
| <ul> <li>The side radar are designed to ignore most stationary objects, however objects such as guardrails, walls, foliage and parked vehicles may occasionally be detected. This is a normal operating condition.</li> </ul>                                                                                                    | J |
|                                                                                                    | K |
|                                                                                                    | L |
|                                                                                                    |   |

Μ

Ν

DAS

## **DIAGNOSIS SYSTEM (ADAS CONTROL UNIT)**

#### < SYSTEM DESCRIPTION >

## DIAGNOSIS SYSTEM (ADAS CONTROL UNIT)

## **CONSULT Function (ADAS)**

INFOID:000000011657659

[BSW]

### APPLICATION ITEMS

CONSULT performs the following functions via CAN communication using ADAS control unit.

| Diagnosis mode           | Description                                                                                                    |
|--------------------------|----------------------------------------------------------------------------------------------------|
| Self Diagnostic Result   | Displays the name of a malfunctioning system stored in the ADAS control unit                                   |
| Data Monitor             | Displays ADAS control unit input/output data in real time                                                      |
| Active Test              | Enables an operational check of a load by transmitting a driving signal from the ADAS control unit to the load |
| ECU Identification       | Displays ADAS control unit part number                                                                         |
| CAN Diag Support Monitor | Displays a reception/transmission state of ITS communication                                                   |

## SELF DIAGNOSTIC RESULT

Refer to DAS-28, "DTC Index".

### DATA MONITOR

#### NOTE:

- The following table includes information (items) inapplicable to this vehicle. For information (items) applicable to this vehicle, refer to CONSULT display items.
- SIGNAL B, SIGNAL C are displayed, but not used.

| Monitored item<br>[Unit]            | SIGNAL A | BSW MAIN SIGNAL | Description                                                                                                    |
|-------------------------------------|----------|-----------------|----------------------------------------------------------------------------------------------------|
| VHCL SPEED SE<br>[km/h] or [mph]    | ×        | ×               | Indicates vehicle speed calculated from ADAS control unit through CAN communication [ABS actuator and electric unit (control unit) transmits vehicle speed signal (wheel speed) through CAN communication] |
| BUZZER O/P<br>[On/Off]              | x        |                 | Indicates [On/Off] status of BSW warning chime output                                                                                                    |
| Shift position<br>[Off, P, R, N, D] |          | ×               | Indicates shift position read from ADAS control unit through CAN communication (TCM transmits shift position signal through CAN communication)                                                             |
| Turn signal<br>[OFF/LH/RH/LH&RH]    |          | ×               | Indicates turn signal operation status read from ADAS control unit through CAN communication (BCM transmits turn indicator signal through CAN communication)                                               |
| WARN SYS SW<br>[On/Off]             | ×        | ×               | Indicates [On/Off] status of warning system switch                                                                                                    |
| BSW/BSI WARN LMP<br>[On/Off]        |          | ×               | Indicates [On/Off] status of BSW warning lamp output                                                                                                    |
| BSW SYSTEM ON<br>[On/Off]           |          | ×               | Indicates [On/Off] status of BSW system                                                                                                    |
|                                     |          |                 |                                                                                                    |

#### ACTIVE TEST CAUTION:

• Never perform "Active Test" while driving the vehicle.

- The "Active Test" cannot be performed when the BSW warning lamp is illuminated.
- Shift the selector lever to "P" position, and then perform the test.

| Test item            | Description                                                               |
|----------------------|---------------------------------------------------------------------------|
| ICC BUZZER           | Sounds a buzzer used for BSW system by arbitrarily operating ON/OFF       |
| BSW/BSI WARNING LAMP | The BSW warning lamp can be illuminated by ON/OFF operations as necessary |

## **DIAGNOSIS SYSTEM (ADAS CONTROL UNIT)**

### < SYSTEM DESCRIPTION >

ICC BUZZER

| Test item  | Operation  | Description                                                                        | BSW warning chime operation sound | •   |
|------------|------------|------------------------------------------------------------------------------------|-----------------------------------|-----|
|            | MODE1      | Transmits the buzzer output signals to the combination meter via CAN communication | Intermittent beep sound           | E   |
|            | Test start | Starts the tests of "MODE1"                                                        |                                   | -   |
| ICC BUZZER | Reset      | Stops transmitting the buzzer output signal below to end the test                  | -                                 | (   |
|            | End        | Returns to the "SELECT TEST ITEM" screen                                           | -                                 | -   |
|            |            | · · · · · · · · · · · · · · · · · · ·                                              |                                   | ° D |

#### **BSW/BSI WARNING LAMP**

| Test item               | Operation | Description                                                                               | BSW warning lamp |   |
|-------------------------|-----------|-------------------------------------------------------------------------------------------|------------------|---|
| BSW/BSI WARNING<br>LAMP | Off       | Stops transmitting the BSW warning lamp signal below to end the test                      | _                | 1 |
|                         | On        | Transmits the BSW warning lamp signal to the combina-<br>tion meter via CAN communication | ON               | F |

G

[BSW]

Н

J

Κ

L

Μ

Ν

DAS

## DIAGNOSIS SYSTEM (SIDE RADAR LH)

## CONSULT Function (SIDE RADAR LEFT)

INFOID:000000011657660

[BSW]

### DESCRIPTION

CONSULT performs the following functions by communicating with the side radar LH.

| Select diag mode       | Function                                                                      |
|------------------------|-------------------------------------------------------------------------------|
| Self Diagnostic Result | Displays memorized DTC in the side radar                                      |
| Data Monitor           | Displays real-time data of side radar                                         |
| Active Test            | Enables operation check of electrical loads by sending driving signal to them |
| ECU Identification     | Displays part number of side radar                                            |

#### SELF DIAGNOSTIC RESULT

#### Self Diagnostic Result

Displays memorized DTC in side radar LH. Refer to DAS-31, "DTC Index".

#### FFD (Freeze Frame Data)

The side radar records the following data when the malfunction is detected.

| Freeze Frame Data item | Description                                                                                     |
|------------------------|-------------------------------------------------------------------------------------------------|
| VHCL SP from ADAS      | The vehicle speed (from ADAS control unit) at the moment a malfunction is detected is displayed |
| TURN SIG STATUS        | Turn signal status at the moment a malfunction is detected is displayed                         |

## DATA MONITOR **NOTE**:

The following table includes information (items) inapplicable to this vehicle. For information (items) applicable to this vehicle, refer to CONSULT display items.

| Monitored item<br>[Unit]        | Description                                                 |
|---------------------------------|-------------------------------------------------------------|
| BSW/CTA WARN STATUS<br>[On/Off] | Indicates [On/Off] status of vehicle detection              |
| CTA SYSTEM ON<br>[On/Off]       | Indicates [On/Off] status of Rear Cross Traffic Area system |
| BSW STATUS<br>[On/Off]          | Indicates [On/Off] status of Blind Spot Warning system      |
| VHCL SPD SE<br>[km/h]           | Indicates vehicle speed in [km/h]                           |
| TURN SIGNAL<br>[On/Off]         | Indicates the position of the left turn signal switch       |
| ATCVT RANGE IND<br>[P/R/N/D]    | Indicates position of transmission range switch             |
| LUMINANCE (LEFT)<br>[Hi/Lo]     | Indicates the left side luminance level of the radar        |
| LUMINANCE (RIGHT)<br>[Hi/Lo]    | Indicates the right side luminance level of the radar       |

#### ACTIVE TEST

#### CAUTION:

• Never perform the active test while driving.

• Active test cannot be started while the BSW indicator is illuminated.

## DIAGNOSIS SYSTEM (SIDE RADAR LH)

#### < SYSTEM DESCRIPTION >

[BSW]

С

D

Е

F

G

Н

J

Κ

L

Μ

Ν

| Active test item  | Operation | Description                                         | A |
|-------------------|-----------|-----------------------------------------------------|---|
| BSW/BSI INDICATOR | On        | Outputs the voltage to illuminate the BSW indicator |   |
| DRIVE             | Off       | Stops the voltage to illuminate the BSW indicator   |   |
|                   |           |                                                     | B |

DAS

## DIAGNOSIS SYSTEM (SIDE RADAR RH)

## CONSULT Function (SIDE RADAR RIGHT)

DESCRIPTION

CONSULT performs the following functions by communicating with the side radar RH.

| Select diag mode       | Function                                                                      |
|------------------------|-------------------------------------------------------------------------------|
| Self Diagnostic Result | Displays memorized DTC in the side radar                                      |
| Data Monitor           | Displays real-time data of side radar                                         |
| Active Test            | Enables operation check of electrical loads by sending driving signal to them |
| ECU Identification     | Displays part number of side radar                                            |

#### SELF DIAGNOSTIC RESULT

#### Self Diagnostic Result

Displays memorized DTC in side radar RH. Refer to DAS-33, "DTC Index".

FFD (Freeze Frame Data)

The side radar records the following data when the malfunction is detected.

| Freeze Frame Data item | Description                                                                                     |
|------------------------|-------------------------------------------------------------------------------------------------|
| VHCL SP from ADAS      | The vehicle speed (from ADAS control unit) at the moment a malfunction is detected is displayed |
| TURN SIG STATUS        | Turn signal status at the moment a malfunction is detected is displayed                         |

## DATA MONITOR **NOTE**:

The following table includes information (items) inapplicable to this vehicle. For information (items) applicable to this vehicle, refer to CONSULT display items.

| Monitored item<br>[Unit]        | Description                                                 |
|---------------------------------|-------------------------------------------------------------|
| BSW/CTA WARN STATUS<br>[On/Off] | Indicates [On/Off] status of vehicle detection              |
| CTA SYSTEM ON<br>[On/Off]       | Indicates [On/Off] status of Rear Cross Traffic Area system |
| BSW STATUS<br>[On/Off]          | Indicates [On/Off] status of Blind Spot Warning system      |
| VHCL SPD SE<br>[km/h]           | Indicates vehicle speed in [km/h]                           |
| TURN SIGNAL<br>[On/Off]         | Indicates the position of the right turn signal switch      |
| ATCVT RANGE IND<br>[P/R/N/D]    | Indicates position of transmission range switch             |
| LUMINANCE (LEFT)<br>[—]         | Indicates the left side luminance level of the radar        |
| LUMINANCE (RIGHT)<br>[—]        | Indicates the right side luminance level of the radar       |
|                                 |                                                             |

## ACTIVE TEST

#### CAUTION:

Never perform the active test while driving.

• Active test cannot be started while the BSW indicator is illuminated.

INFOID:000000011657661

## DIAGNOSIS SYSTEM (SIDE RADAR RH)

#### < SYSTEM DESCRIPTION >

[BSW]

С

D

Е

F

G

Н

J

Κ

L

Μ

Ν

| Active test item  | Operation | Description                                         | A |
|-------------------|-----------|-----------------------------------------------------|---|
| BSW/BSI INDICATOR | On        | Outputs the voltage to illuminate the BSW indicator |   |
| DRIVE             | Off       | Stops the voltage to illuminate the BSW indicator   |   |
|                   |           |                                                     | E |

DAS

Ρ

Revision: September 2014

## ECU DIAGNOSIS INFORMATION ADAS CONTROL UNIT

## **Reference Value**

INFOID:000000011657662

[BSW]

## VALUES ON THE DIAGNOSIS TOOL

#### NOTE:

The following table includes information (items) inapplicable to this vehicle. For information (items) applicable to this vehicle, refer to CONSULT display items.

| Monitor item     |                                                        | Condition                                            | Value/Status                                                               |
|------------------|--------------------------------------------------------|------------------------------------------------------|----------------------------------------------------------------------------|
| VHCL SPEED SE    | While driving                                          |                                                      | Displays the ve-<br>hicle speed cal-<br>culated by<br>ADAS control<br>unit |
|                  |                                                        | When the buzzer of the BSW system operates           | On                                                                         |
| DUZZEN O/F       |                                                        | When the buzzer of the BSW system not operates       | Off                                                                        |
| Shift position   | <ul><li>Engine running</li><li>While driving</li></ul> | Displays the shift position                          |                                                                            |
|                  | Turn signal lamps OFF                                  | Off                                                  |                                                                            |
|                  | Turn signal lamp LH blinking                           | LH                                                   |                                                                            |
| Turn signai      | Turn signal lamp RH blinking                           | RH                                                   |                                                                            |
|                  | Turn signal lamp LH and RH b                           | LH&RH                                                |                                                                            |
|                  | Ignition quitch ON                                     | When warning system switch is pressed                | On                                                                         |
| WARN STS SW      | Ignition switch ON                                     | When warning system switch is not pressed            | Off                                                                        |
|                  | Ignition quitch ON                                     | BSW warning lamp ON                                  | On                                                                         |
| BSW/BSI WARN LMP | Ignition switch ON                                     | BSW warning lamp OFF                                 | Off                                                                        |
|                  |                                                        | When the BSW system is ON<br>(BSW ON indicator ON)   | On                                                                         |
|                  |                                                        | When the BSW system is OFF<br>(BSW ON indicator OFF) | Off                                                                        |

## TERMINAL LAYOUT

PHYSICAL VALUES

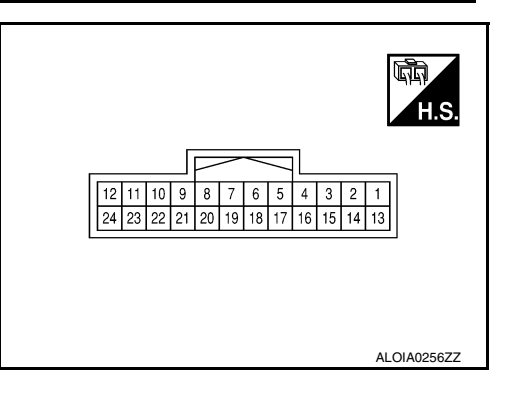

## ADAS CONTROL UNIT

#### < ECU DIAGNOSIS INFORMATION >

| Termir<br>(Wire | minal No. Description |                       |                  | Condition        |             | Standard value | Reference value | А |
|-----------------|-----------------------|-----------------------|------------------|------------------|-------------|----------------|-----------------|---|
| +               | _                     | Signal name           | Input/<br>Output | Condition        |             | Standard Value | (Approx.)       | В |
| 1<br>(B)        |                       | CAN -H                | _                | _                |             | _              | _               |   |
| 2<br>(W)        |                       | CAN -L                | _                | _                |             | _              | _               | С |
| 6<br>(L)        |                       | ITS CAN-H             | _                | _                |             | _              | _               | D |
| 7<br>(Y)        |                       | ITS CAN-L             | _                | _                |             | _              | _               |   |
| 8<br>(Y)        |                       | ITS CAN-L             | _                | _                |             | _              | _               | Ε |
| 9<br>(BG)       | Ground                | ITS CAN-H             | _                | _                |             | _              | _               | F |
| 12<br>(R)       |                       | Ignition power supply | Input            | Ignition swite   | ch ON       | 9.5 - 16 V     | Battery Voltage | 1 |
| 15<br>(B)       |                       | Ground                | —                | Ignition swite   | ch ON       | 0 - 0.1 V      | 0 V             | G |
| 18              |                       | Warning system ON in- | Output           | BSW ON indicator | Illuminated | 0 - 0.1 V      | 0 V             |   |
| (R)             |                       | dicator               | Carpar           |                  | OFF         | 9.5 - 16 V     | 12 V            | Н |
| 19              |                       | Warning system switch | Innut            | Warning system   | Pressed     | 0 - 0.1 V      | 0 V             |   |
| (LG)            |                       | Warning System Switch | input            | switch           | Released    | 9.5 -16 V      | 12 V            |   |

## Fail-safe

If a malfunction occurs in the system, ADAS control unit cancels the control. Then the BSW warning lamp in the combination meter illuminates.

## **DTC Inspection Priority Chart**

If multiple DTCs are detected simultaneously, check them one by one depending on the following DTC inspection priority chart.

| Priority | Detected items (DTC)                                                                    |   |
|----------|-----------------------------------------------------------------------------------------|---|
| 1        | U1508: LOST COMM (SIDE RDR L)                                                           |   |
| 2        | U1000: CAN COMM CIRCUIT     U1010: CONTROL UNIT (CAN)     U1507: LOST COMM (SIDE RDR R) | 1 |
| 3        | C1B53: SIDE RDR R MALF     C1B54: SIDE RDR L MALF                                       |   |

Ρ

J

INFOID:000000011657663

INFOID:000000011657664

## ADAS CONTROL UNIT

#### < ECU DIAGNOSIS INFORMATION >

| [BSW] |
|-------|
|-------|

INFOID:000000011657665

| Priority | Detected items (DTC)                                                                                                    |
|----------|----------------------------------------------------------------------------------------------------|
| 4        | <ul> <li>C1A01: POWER SUPPLY CIR</li> <li>C1A02: POWER SUPPLY CIR 2</li> <li>U0121: VDC CAN CIR 2</li> <li>U0401: ECM CAN CIR 1</li> <li>U0402: TCM CAN CIR 1</li> <li>U0415: VDC CAN CIR 1</li> <li>U150B: ECM CAN CIRC 3</li> <li>U150C: VDC CAN CIRC 3</li> <li>U150D: TCM CAN CIRC 3</li> <li>U150E: BCM CAN CIRC 3</li> <li>U150E: BCM CAN CIR 2</li> <li>U1504: SIDE RDR L CAN CIR 2</li> <li>U1505: SIDE RDR R CAN CIR 2</li> <li>U1506: SIDE RDR R CAN CIR 1</li> <li>U1518: SIDE RDR L CAN CIR 3</li> <li>U1519: SIDE RDR R CAN CIRC 3</li> </ul> |
| 5        | C1A03: VHCL SPEED SE CIRC                                                                                                    |
| 6        | C1A00: CONTROL UNIT                                                                                                    |

## DTC Index

#### NOTE:

- The details of time display are as per the following.
- CRNT: A malfunction is detected now
- PAST: A malfunction was detected in the past
- IGN counter is displayed on FFD (Freeze Frame Data).
- 0: The malfunctions that are detected now CAN communication system (U1000, U1010)
- 1 39: It increases like 0 → 1 → 2 … 38 → 39 after returning to the normal condition whenever the ignition switch OFF → ON. It returns to 0 when a malfunction is detected again in the process.
- If it is over 39, it is fixed to 39 until the self-diagnosis results are erased. Other than CAN communication system (Other than U1000, U1010)
- 1 49: It increases like 0 → 1 → 2 ··· 38 → 49 after returning to the normal condition whenever the ignition switch OFF → ON. It returns to 0 when a malfunction is detected again in the process.
- If it is over 49, it is fixed to 49 until the self-diagnosis results are erased.

|                                                                      |                                                        |                  |           | ×: Applicable |
|----------------------------------------------------------------------|--------------------------------------------------------|------------------|-----------|---------------|
|                                                                      | DTC                                                    | BSW warning lamp | Fail-safe | Reference     |
| C1A00                                                                | CONTROL UNIT                                           | ON               | ×         | <u>DAS-56</u> |
| C1A01                                                                | POWER SUPPLY CIR                                       | ON               | ×         | DAS-57        |
| C1A02                                                                | POWER SUPPLY CIR 2                                     | ON               | ×         | <u>DAS-57</u> |
| C1A03                                                                | VHCL SPEED SE CIRC                                     | ON               | ×         | DAS-58        |
| C1B53                                                                | SIDE RDR R MALF                                        | ON               | ×         | DAS-63        |
| C1B54                                                                | SIDE RDR L MALF                                        | ON               | ×         | DAS-64        |
| NO DTC IS<br>DETECTED.<br>FURTHER<br>TESTING MAY<br>BE RE-<br>QUIRED | NO DTC IS DETECTED. FURTHER TESTING<br>MAY BE REQUIRED | _                | _         | _             |
| U1000                                                                | CAN COMM CIRCUIT                                       | ON               | ×         | DAS-66        |
| U1010                                                                | CONTROL UNIT (CAN)                                     | ON               | ×         | DAS-69        |
| U0121                                                                | VDC CAN CIR 2                                          | ON               | ×         | DAS-72        |
| U0401                                                                | ECM CAN CIR 1                                          | ON               | ×         | <u>DAS-73</u> |
| U0402                                                                | TCM CAN CIR 1                                          | ON               | ×         | DAS-74        |
| U0415                                                                | VDC CAN CIR 1                                          | ON               | ×         | DAS-76        |

## ADAS CONTROL UNIT

### < ECU DIAGNOSIS INFORMATION >

[BSW]

|       | DTC                    | BSW warning lamp | Fail-safe | Reference     | _   |
|-------|------------------------|------------------|-----------|---------------|-----|
| U150B | ECM CAN CIRC 3         | ON               | ×         | DAS-77        | - A |
| U150C | VDC CAN CIRC 3         | ON               | ×         | <u>DAS-78</u> | -   |
| U150D | TCM CAN CIRC 3         | ON               | ×         | DAS-79        | В   |
| U150E | BCM CAN CIRC 3         | ON               | ×         | DAS-80        | -   |
| U1503 | SIDE RDR L CAN CIR 2   | ON               | ×         | DAS-81        | -   |
| U1504 | SIDE RDR L CAN CIR 1   | ON               | ×         | DAS-82        | С   |
| U1505 | SIDE RDR R CAN CIR 2   | ON               | ×         | DAS-83        | -   |
| U1506 | SIDE RDR R CAN CIR 1   | ON               | ×         | DAS-84        | D   |
| U1507 | LOST COMM (SIDE RDR R) | ON               | ×         | DAS-85        | _   |
| U1508 | LOST COMM (SIDE RDR L) | ON               | ×         | DAS-86        | _   |
| U1518 | SIDE RDR L CAN CIRC 3  | ON               | ×         | DAS-87        | E   |
| U1519 | SIDE RDR R CAN CIRC 3  | ON               | ×         | DAS-88        |     |

F

G

Н

J

Κ

L

Μ

Ν

DAS

Р

< ECU DIAGNOSIS INFORMATION >

## SIDE RADAR LH

## **Reference Value**

## VALUES ON THE DIAGNOSIS TOOL

#### NOTE:

The following table includes information (items) inapplicable to this vehicle. For information (items) applicable to this vehicle, refer to CONSULT display items.

| Monitor Item      | Condition                                             | Value/Status |
|-------------------|-------------------------------------------------------|--------------|
| BSW/CTA WARN      | BSW system is normal.                                 | On           |
| STATUS            | BSW system is malfunctioning.                         | Off          |
| CTA SYSTEM ON     | CTA system is ON                                      | On           |
| CIASISTEMON       | CTA system is OFF.                                    | Off          |
| RSIN/ STATUS      | BSW system is ON                                      | Off          |
| 55W 51A105        | BSW system is OFF.                                    | On           |
| VHCL SPD SE       | Indicates current vehicle speed.                      | Km/h         |
|                   | Left turn signal is ON.                               | On           |
| TURN SIGNAL       | Left turn signal is OFF.                              | Off          |
| ATCVT RANGE IND   | Shows the poisition of the transmission range switch. | P/R/N/D      |
| LUMINANCE(LEFT)   | Shows radar left luminance level                      | Hi/Lo        |
| LUMINANCE (RIGHT) | Shows radar right luminance level                     | Hi/Lo        |

## **TERMINAL LAYOUT**

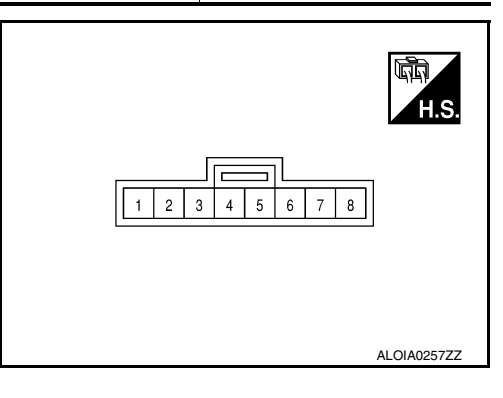

## PHYSICAL VALUES

| Terminal No.<br>(Wire color) |        | Description           |                  | Condition                                                                    | Standard value | Reference value |  |
|------------------------------|--------|-----------------------|------------------|------------------------------------------------------------------------------|----------------|-----------------|--|
| +                            | -      | Signal name           | Input/<br>Output | Condition                                                                    | Standard Value | (Approx.)       |  |
| 4<br>(W)                     |        | BSW indicator         | Output           | Approx. 2 sec. after ignition<br>switch OFF $\Rightarrow$ ON<br>(bulb check) | 5.5 - 16 V     | 6 V             |  |
| 5<br>(R)                     |        | Ignition power supply | Input            | Ignition switch ON                                                           | 10 - 16 V      | Battery voltage |  |
| 6<br>(L)                     | Ground | ITS CAN-H             |                  | _                                                                            | _              | _               |  |
| 7<br>(Y)                     |        | ITS CAN-L             |                  | _                                                                            | _              | _               |  |
| 8<br>(B)                     |        | Ground                | _                | _                                                                            | 0 - 0.1 V      | 0 V             |  |

INFOID:000000011657666

## SIDE RADAR LH

#### < ECU DIAGNOSIS INFORMATION >

#### Fail-safe

#### FAIL-SAFE CONTROL BY DTC

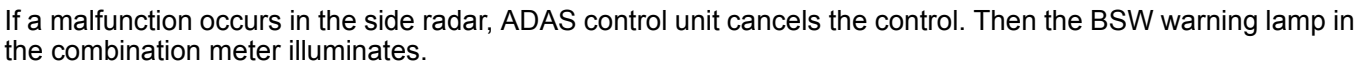

#### TEMPORARY DISABLED STATUS AT BLOCKAGE

When the side radar is blocked, the operation is temporarily cancelled. Then BSW warning lamp in combination meter blinks. Also, under the following conditions, the operation may be temporarily cancelled.

- The side radar may be blocked by temporary ambient conditions such as splashing water, mist or fog.
- The blocked condition may also be caused by objects such as ice, frost or dirt obstructing the side radar.

## **DTC Inspection Priority Chart**

If some DTCs are displayed at the same time, perform inspections one by one based on the following priority chart.

| Priority | Detected items (DTC)                                                                   |   |
|----------|----------------------------------------------------------------------------------------|---|
| 1        | U1000: CAN COMM CIRCUIT     U1010: CONTROL UNIT (CAN)                                  | ŀ |
| 2        | U0104: ADAS CAN CIR 1     U0405: ADAS CAN CIR 2                                        | ( |
| 3        | C1B50: SIDE RDR MALFUNCTION                                                            |   |
| 4        | C1B51: BSW/BSI IND SHORT CIR     C1B52: BSW/BSI IND OPEN CIR     C1B55: RADAR BLOCKAGE | ŀ |

## **DTC Index**

INFOID:0000000011657669

[BSW]

А

В

С

D

Е

INFOID:000000011657667

INFOID:000000011657668

| ×: Applicable |  |
|---------------|--|
|---------------|--|

|       | DTC                   | BSW warning lamp | Fail-safe | Reference page |
|-------|-----------------------|------------------|-----------|----------------|
| C1B50 | SIDE RDR MALFUNCTION  | ON               | ×         | <u>DAS-59</u>  |
| C1B51 | BSW/BSI IND SHORT CIR | ON               | ×         | DAS-60         |
| C1B52 | BSW/BSI IND OPEN CIR  | ON               | ×         | DAS-61         |
| C1B55 | RADAR BLOCKAGE        | Blink            | ×         | DAS-65         |
| U1000 | CAN COMM CIRCUIT      | ON               | ×         | DAS-67         |
| U1010 | CONTROL UNIT (CAN)    | ON               | ×         | DAS-69         |
| U0104 | ADAS CAN CIR1         | ON               | ×         | <u>DAS-71</u>  |
| U0405 | ADAS CAN CIR2         | ON               | ×         | <u>DAS-75</u>  |

Ν

DAS

< ECU DIAGNOSIS INFORMATION >

## SIDE RADAR RH

## **Reference Value**

## VALUES ON THE DIAGNOSIS TOOL

#### NOTE:

The following table includes information (items) inapplicable to this vehicle. For information (items) applicable to this vehicle, refer to CONSULT display items.

| Monitor Item                                     | Condition                                             | Value/Status |
|--------------------------------------------------|-------------------------------------------------------|--------------|
| BSW/CTA WARN                                     | BSW system is normal.                                 | On           |
| STATUS                                           | BSW system is malfunctioning.                         | Off          |
| CTA SYSTEM ON                                    | CTA system is ON                                      | On           |
| CIASISTEMON                                      | CTA system is OFF.                                    | Off          |
| BSW STATUS                                       | BSW system is ON                                      | Off          |
|                                                  | BSW system is OFF.                                    | On           |
| VHCL SPD SE                                      | Indicates current vehicle speed.                      | Km/h         |
|                                                  | Right turn signal is ON.                              | On           |
| TURN SIGNAL                                      | Right turn signal is OFF.                             | Off          |
| ATCVT RANGE IND                                  | Shows the poisition of the transmission range switch. | P/R/N/D      |
| LUMINANCE(LEFT) Shows radar left luminance level |                                                       | Hi/Lo        |
| LUMINANCE (RIGHT)                                | Shows radar right luminance level                     | Hi/Lo        |

## **TERMINAL LAYOUT**

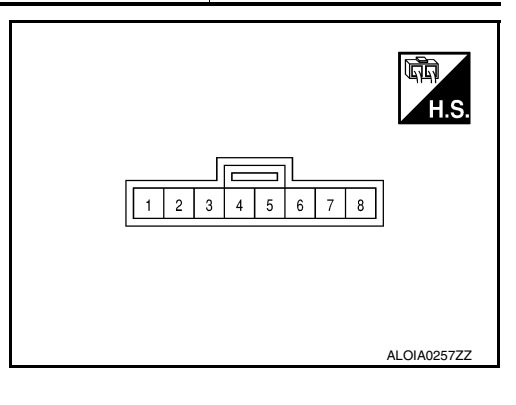

## PHYSICAL VALUES

INFOID:000000011657670

## SIDE RADAR RH

#### < ECU DIAGNOSIS INFORMATION >

| Terminal No.<br>(Wire color) |        | Description           |                  | Condition                                                                    | Standard value | Reference value |
|------------------------------|--------|-----------------------|------------------|------------------------------------------------------------------------------|----------------|-----------------|
| +                            | _      | Signal name           | Input/<br>Output | Condition                                                                    |                | (Approx.)       |
| 3<br>(B)                     |        | Shield ground         | _                | _                                                                            | 0 - 0.1 V      | 0 V             |
| 4<br>(W)                     |        | BSW indicator         | Output           | Approx. 2 sec. after ignition<br>switch OFF $\Rightarrow$ ON<br>(bulb check) | 5.5 - 16 V     | 6 V             |
| 5<br>(R)                     | Ground | Ignition power supply | Input            | Ignition switch ON                                                           | 10 - 16 V      | Battery voltage |
| 6<br>(L)                     |        | ITS CAN-H             | _                |                                                                              |                | _               |
| 7<br>(Y)                     |        | ITS CAN-L             | _                |                                                                              |                | _               |
| 8<br>(B)                     |        | Ground                | _                |                                                                              | 0 - 0.1 V      | 0 V             |

## Fail-safe

INFOID:000000011657671

INFOID:000000011657672

Н

Κ

### FAIL-SAFE CONTROL BY DTC

If a malfunction occurs in the side radar, ADAS control unit cancels the control. Then the BSW warning lamp in the combination meter illuminates.

## TEMPORARY DISABLED STATUS AT BLOCKAGE

When the side radar is blocked, the operation is temporarily cancelled. Then BSW warning lamp in combination meter blinks. Also, under the following conditions, the operation may be temporarily cancelled.

- The side radar may be blocked by temporary ambient conditions such as splashing water, mist or fog.
- The blocked condition may also be caused by objects such as ice, frost or dirt obstructing the side radar.

## **DTC Inspection Priority Chart**

| If some DTCs are displayed at the same time, I | perform inspections | one by one based o | n the following priority |
|------------------------------------------------|---------------------|--------------------|--------------------------|
| chart.                                         |                     | -                  |                          |

| Priority | Detected items (DTC)                                                                   |     |
|----------|----------------------------------------------------------------------------------------|-----|
| 1        | U1000: CAN COMM CIRCUIT     U1010: CONTROL UNIT (CAN)                                  | L   |
| 2        | U0104: ADAS CAN CIR 1     U0405: ADAS CAN CIR 2                                        | D./ |
| 3        | C1B50: SIDE RDR MALFUNCTION                                                            | IVI |
| 4        | C1B51: BSW/BSI IND SHORT CIR     C1B52: BSW/BSI IND OPEN CIR     C1B55: RADAR BLOCKAGE | Ν   |

## **DTC Index**

INFOID:000000011657673

#### DAS

|       |                       |                  |           | ×: Applicable  |
|-------|-----------------------|------------------|-----------|----------------|
|       | DTC                   | BSW warning lamp | Fail-safe | Reference page |
| C1B50 | SIDE RDR MALFUNCTION  | ON               | ×         | DAS-59         |
| C1B51 | BSW/BSI IND SHORT CIR | ON               | ×         | DAS-60         |
| C1B52 | BSW/BSI IND OPEN CIR  | ON               | ×         | DAS-61         |
| C1B55 | RADAR BLOCKAGE        | Blink            | ×         | DAS-65         |
| U1000 | CAN COMM CIRCUIT      | ON               | ×         | DAS-67         |
| U1010 | CONTROL UNIT (CAN)    | ON               | ×         | DAS-70         |

## SIDE RADAR RH

## < ECU DIAGNOSIS INFORMATION >

| DTC   |               | BSW warning lamp | Fail-safe | Reference page |
|-------|---------------|------------------|-----------|----------------|
| U0104 | ADAS CAN CIR1 | ON               | ×         | <u>DAS-71</u>  |
| U0405 | ADAS CAN CIR2 | ON               | ×         | DAS-75         |

## WIRING DIAGRAM BLIND SPOT WARNING

Wiring Diagram

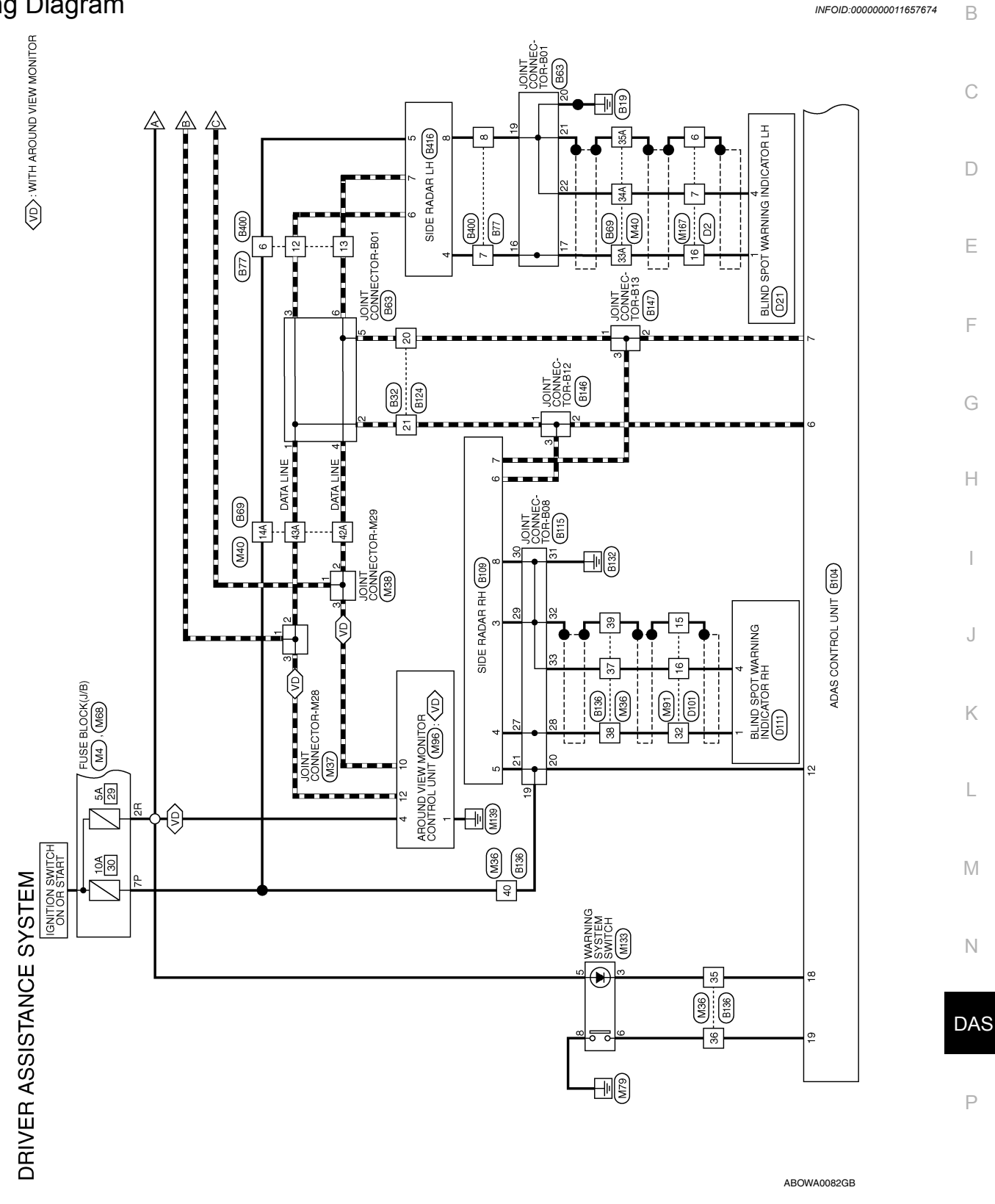

А

## **BLIND SPOT WARNING**

#### < WIRING DIAGRAM >

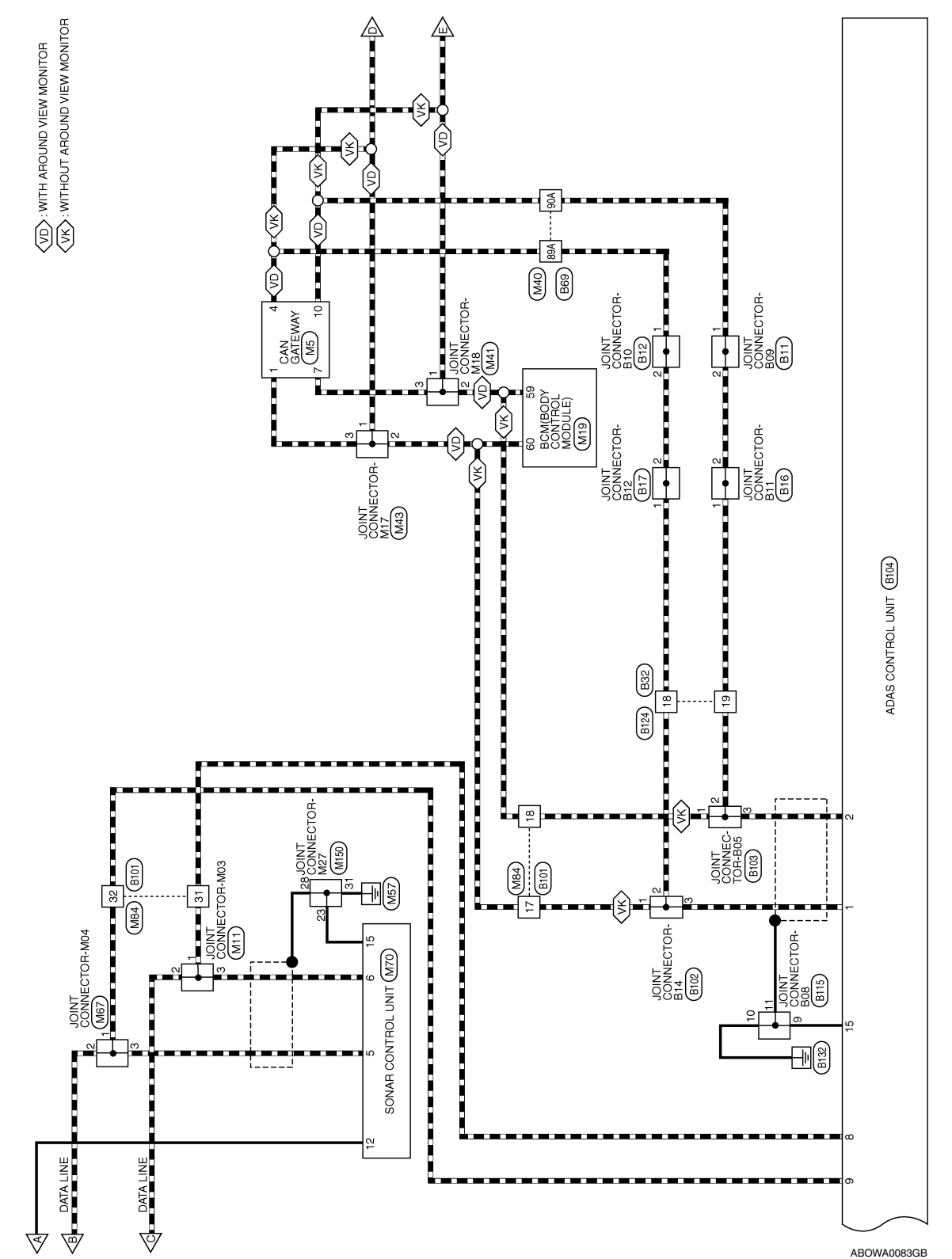

ABOWA0083GB
#### < WIRING DIAGRAM >

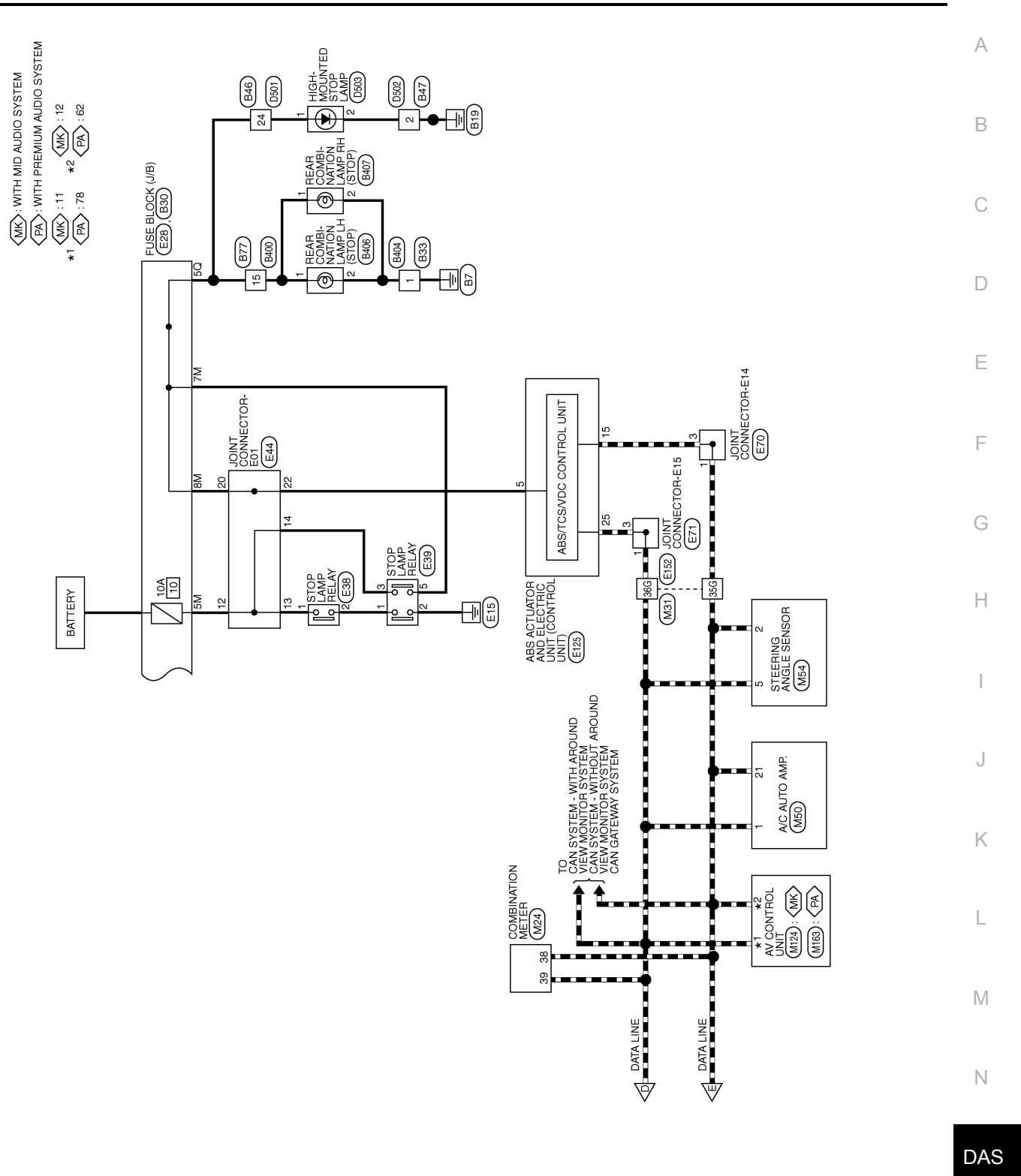

ABOWA0085GB

[BSW]

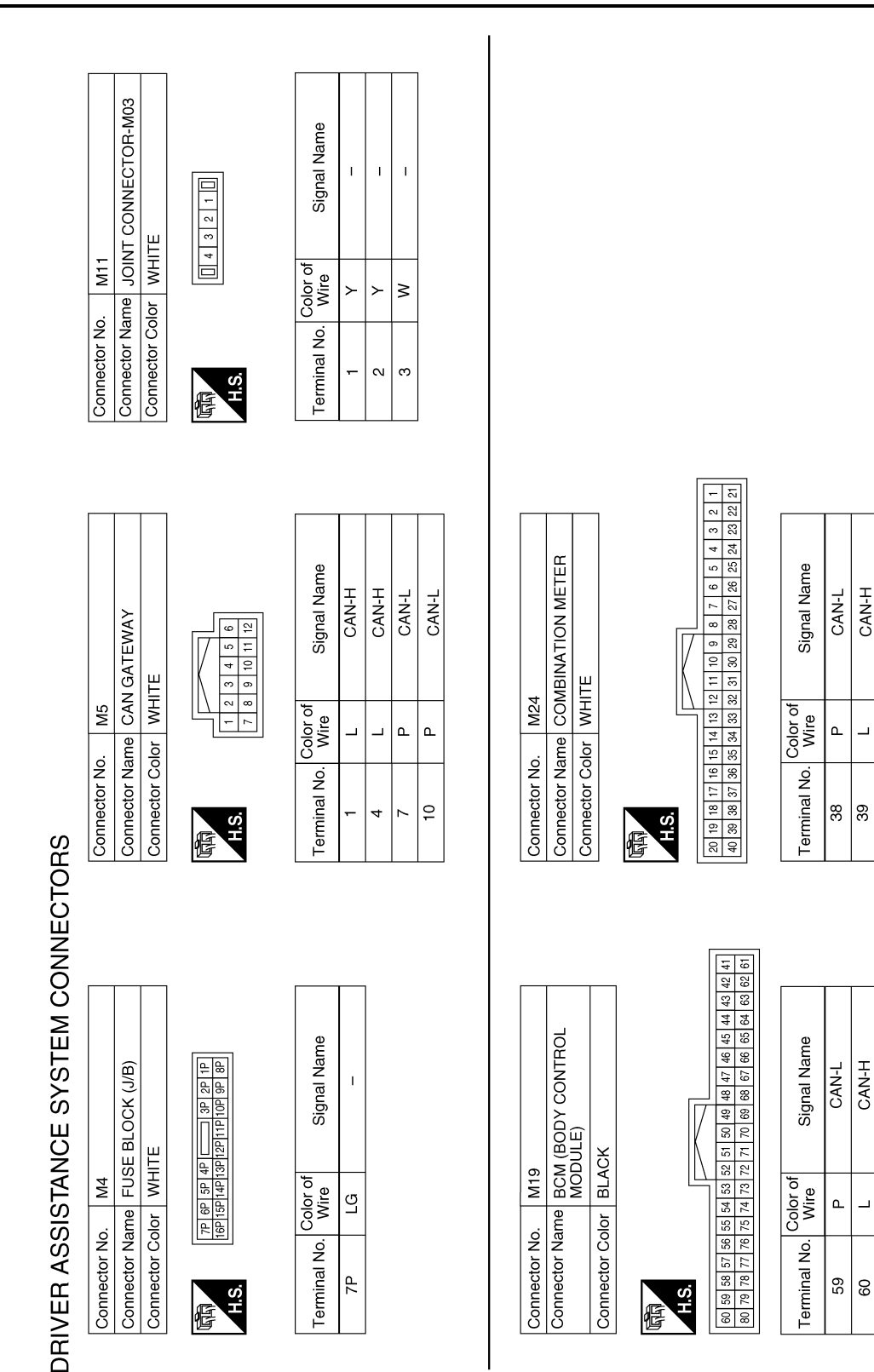

ABOIA0268GB

#### < WIRING DIAGRAM >

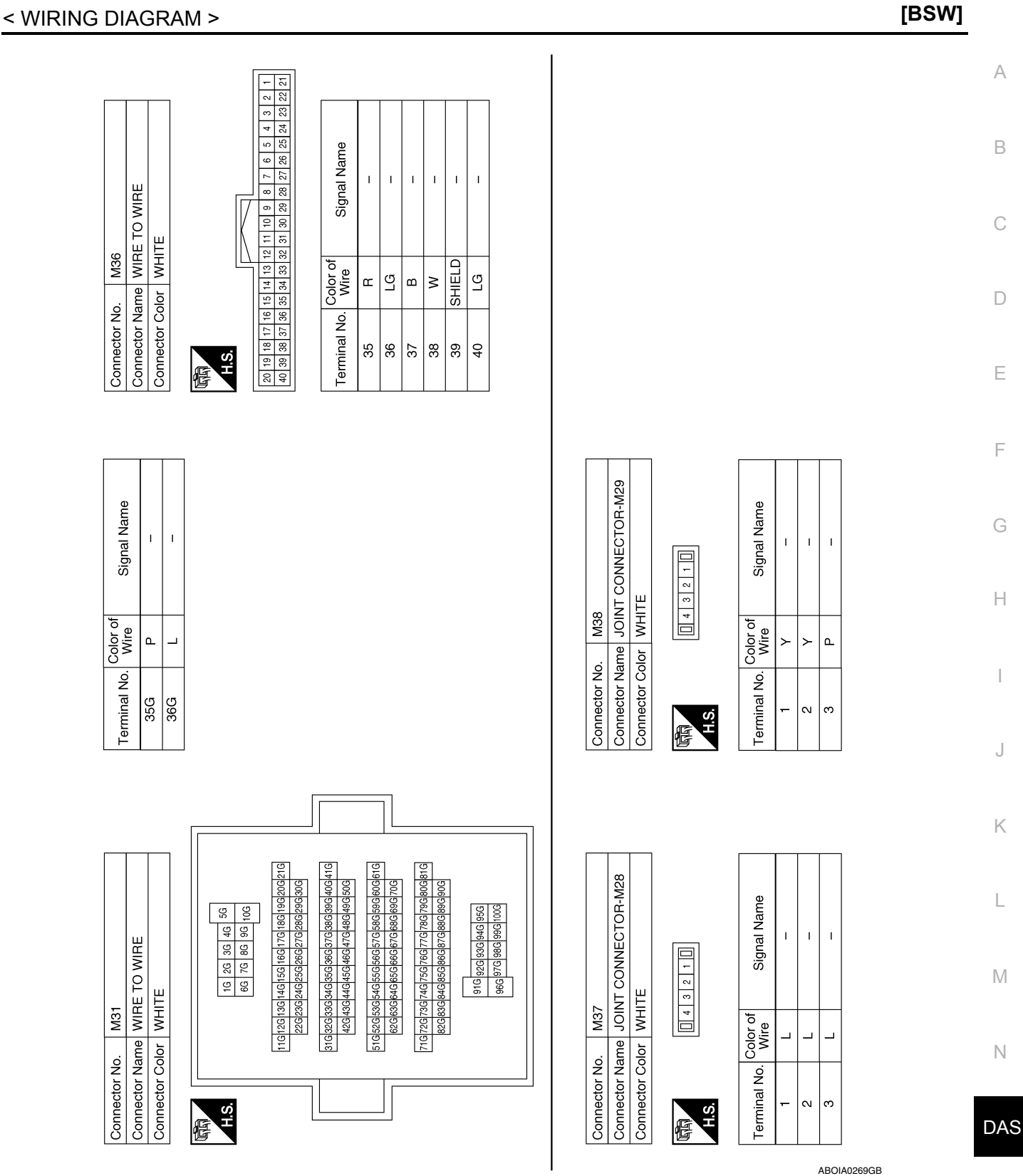

Ρ

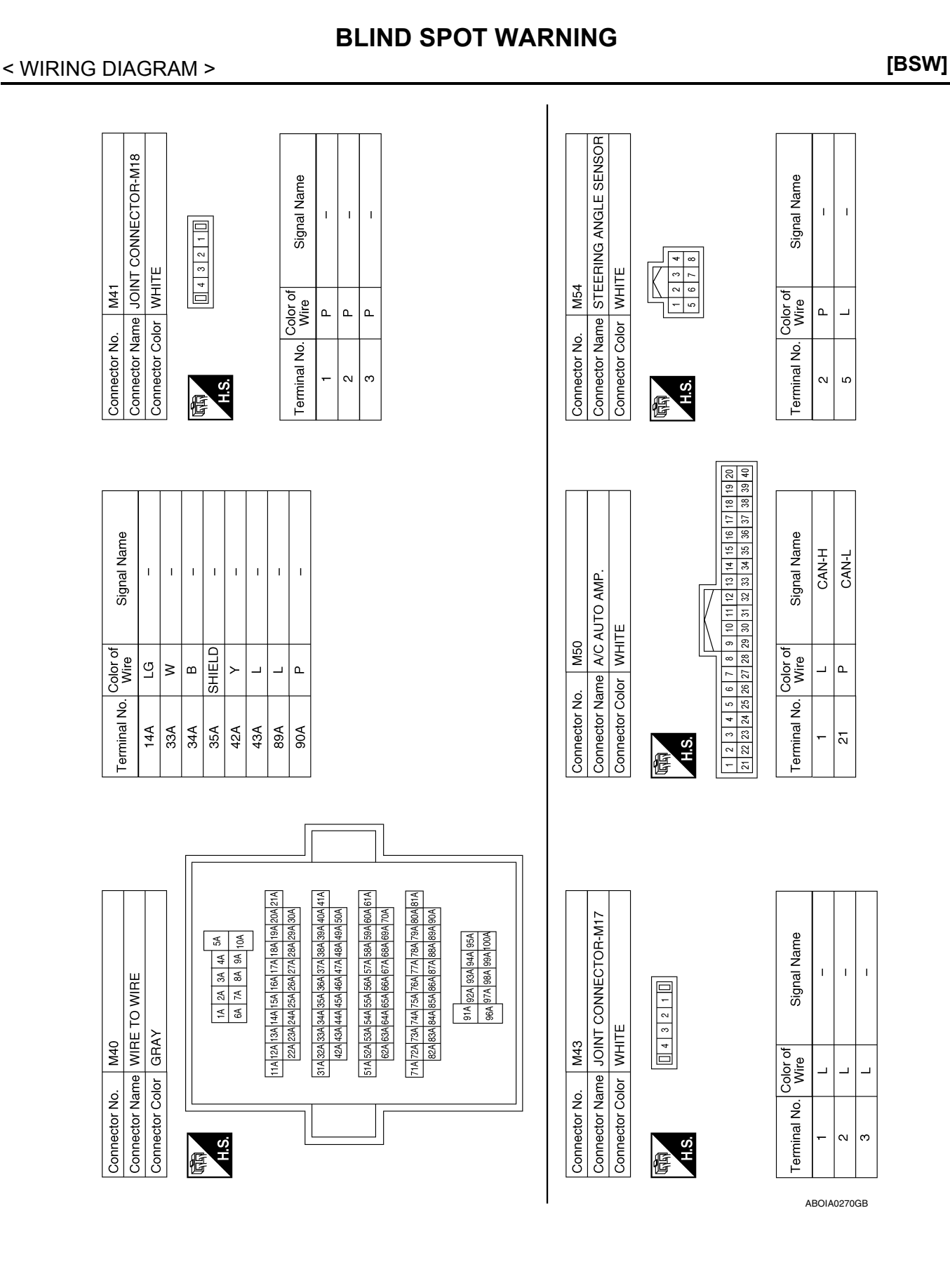

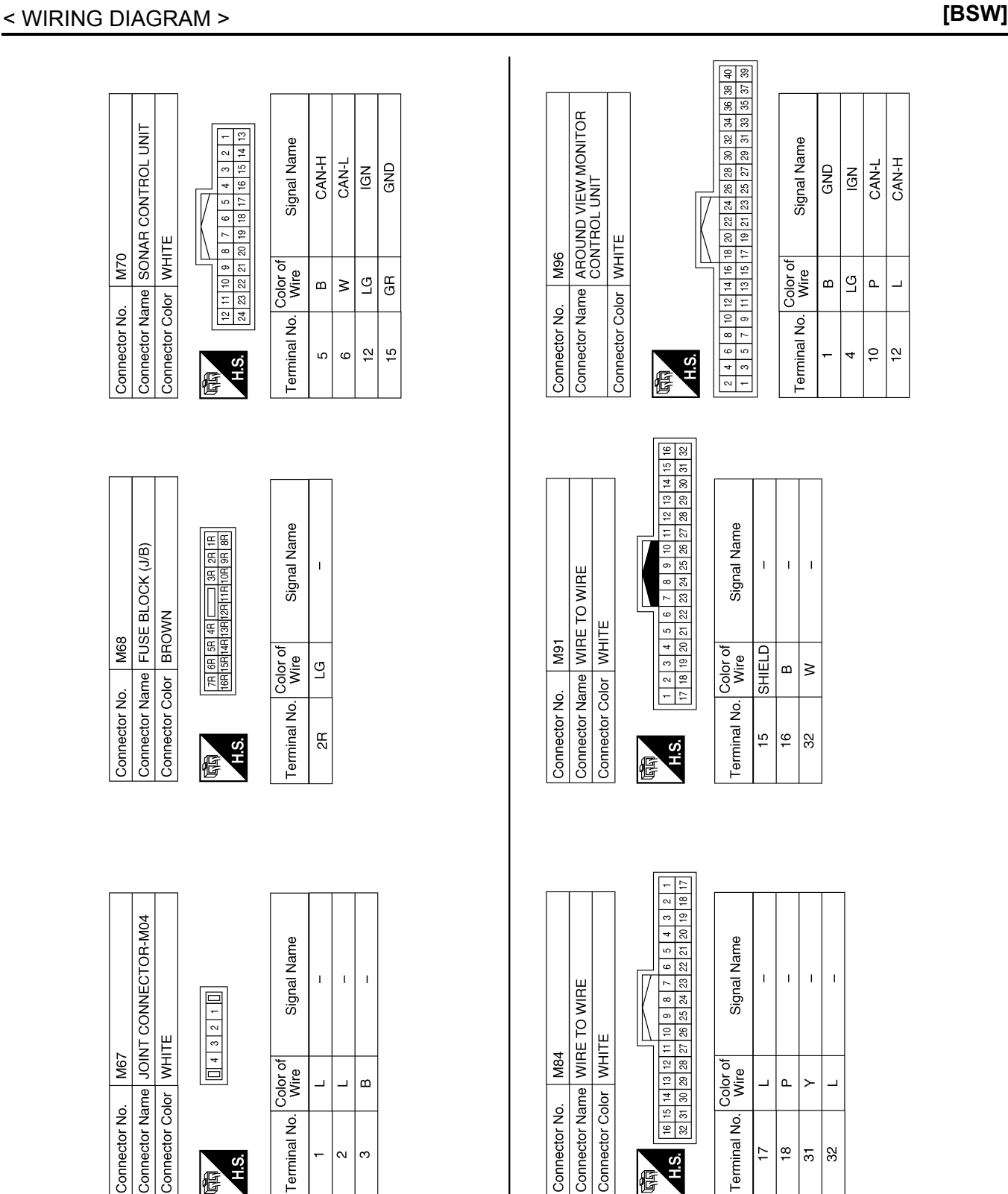

Connector Name JOINT CONNECTOR-M04 WHITE M67 Connector Color Connector No.

| 3 2 1     | Sign             |
|-----------|------------------|
|           | Color of<br>Wire |
| 园<br>H.S. | Terminal No.     |

| signal Name   | - | ļ | ļ |  |
|---------------|---|---|---|--|
| Wire          | L | L | В |  |
| l erminal No. | Ļ | 2 | 3 |  |

ABOIA0271GB

DAS

А

В

С

D

Е

F

Н

J

Κ

L

Μ

Ν

Connector Color

Terminal No. 17 18 3 32

H.S. F

Connector No.

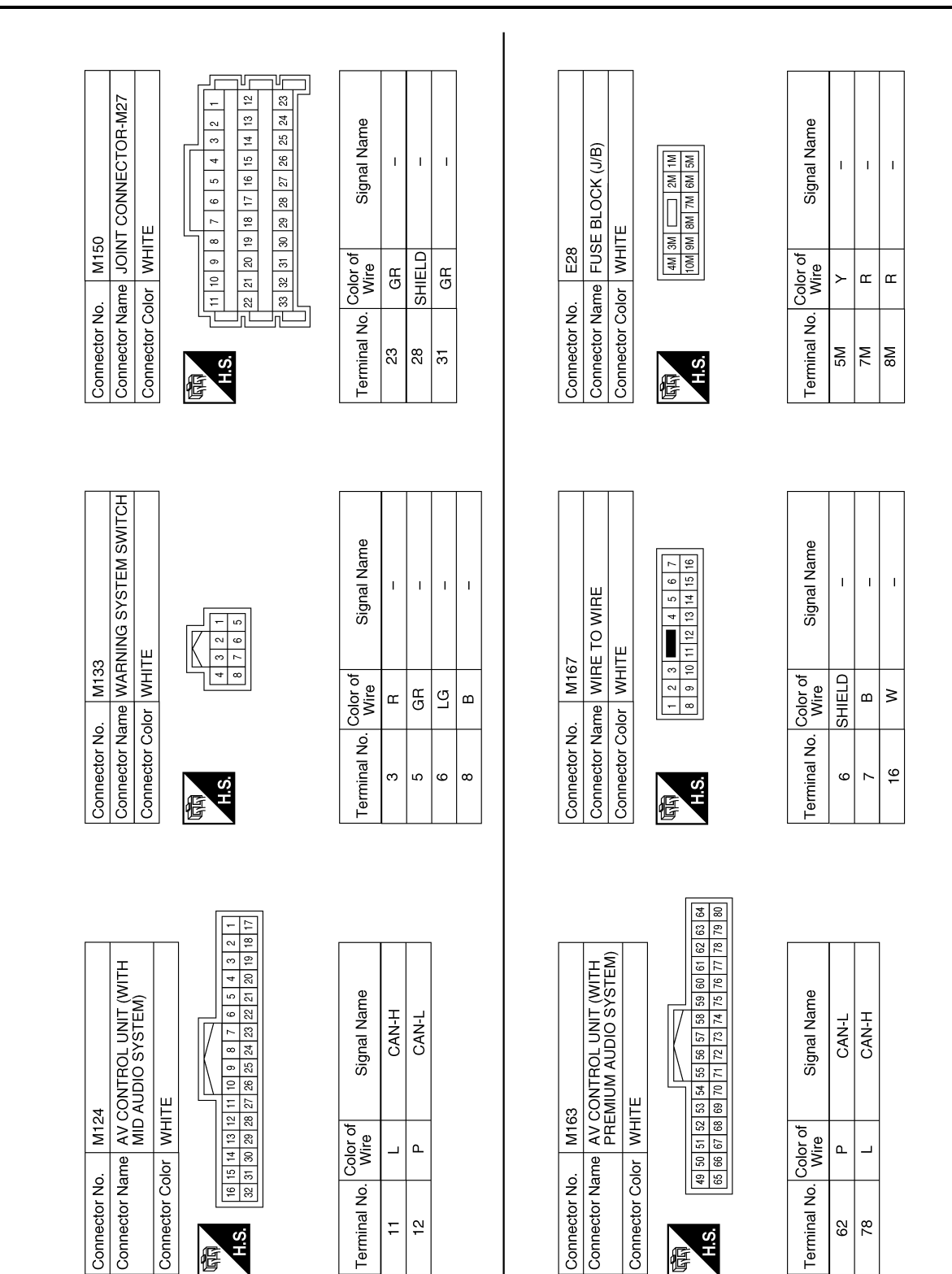

#### ABOIA0272GB

佢

## **BLIND SPOT WARNING**

#### < WIRING DIAGRAM >

[BSW]

**DAS-42** 

F

#### < WIRING DIAGRAM >

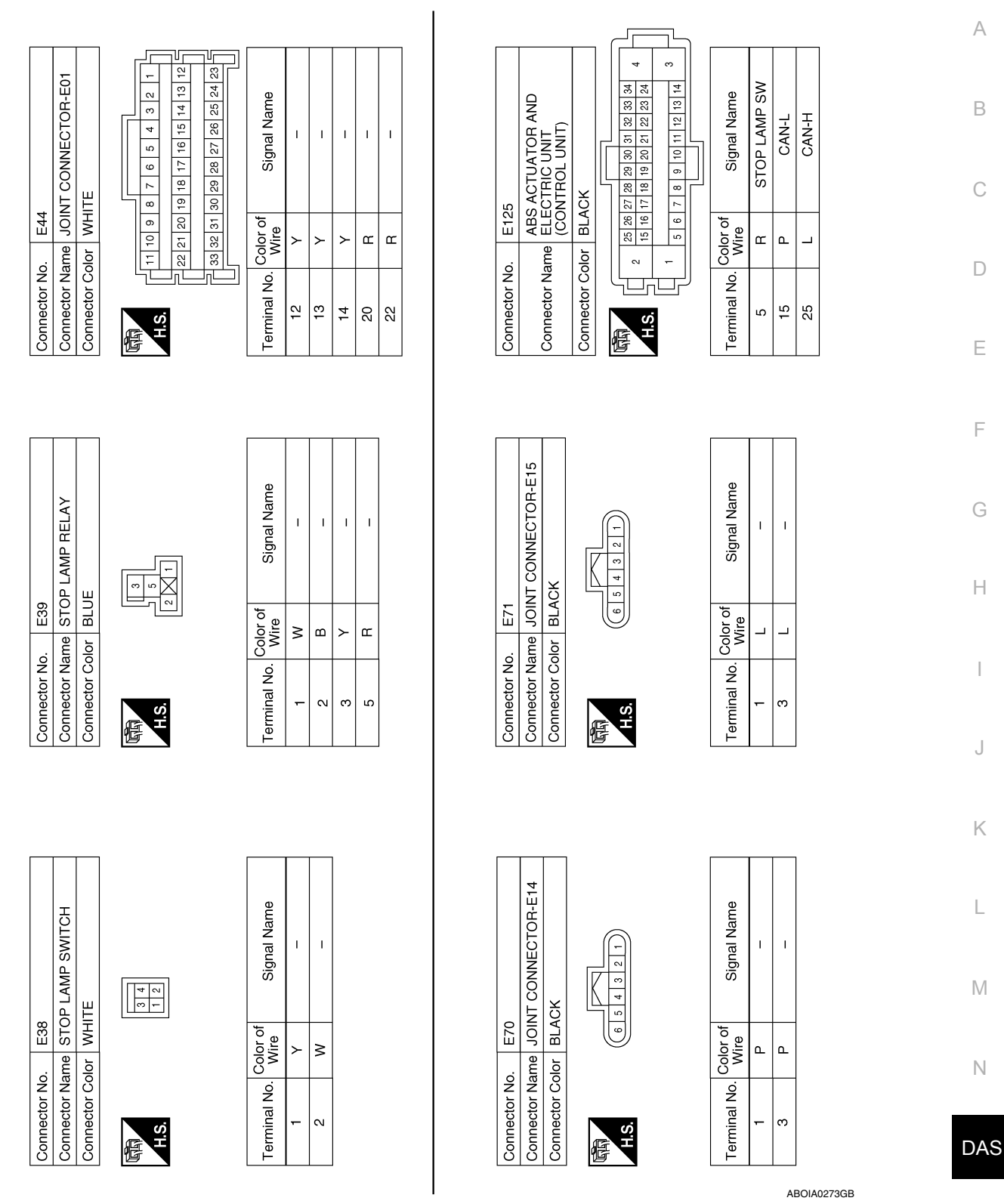

Ρ

[BSW]

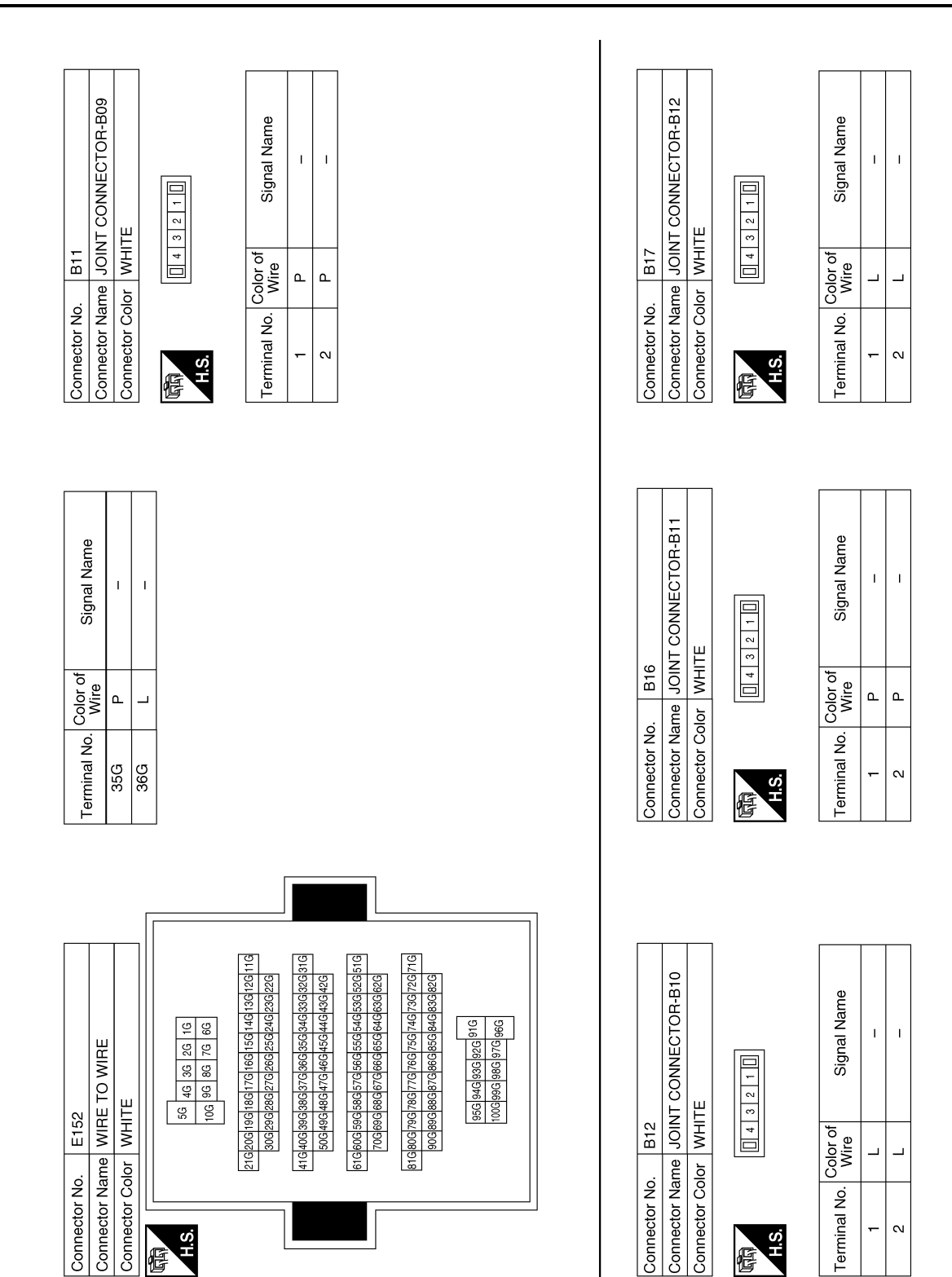

#### < WIRING DIAGRAM >

[BSW]

ABOIA0274GB

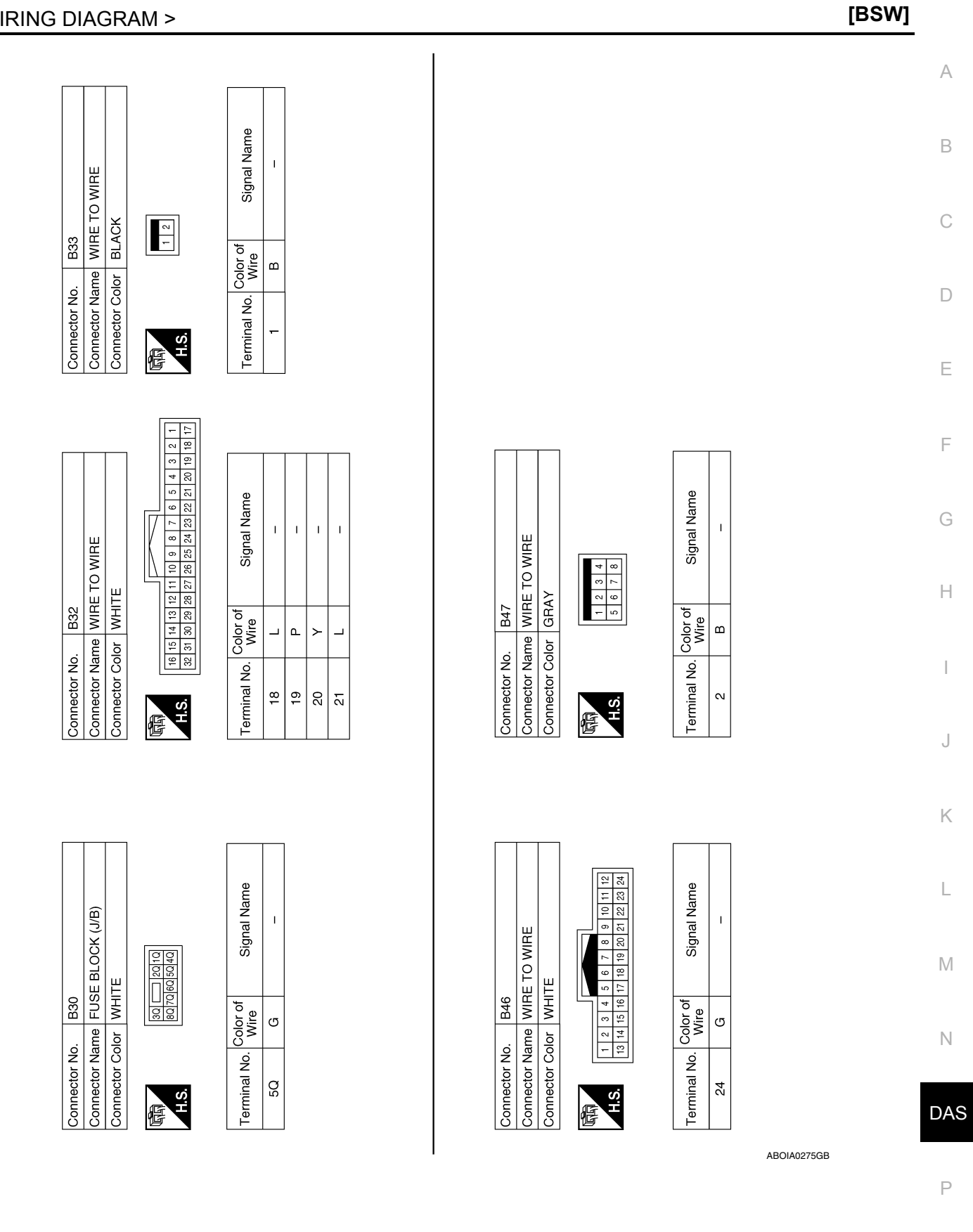

< WIRING DIAGRAM >

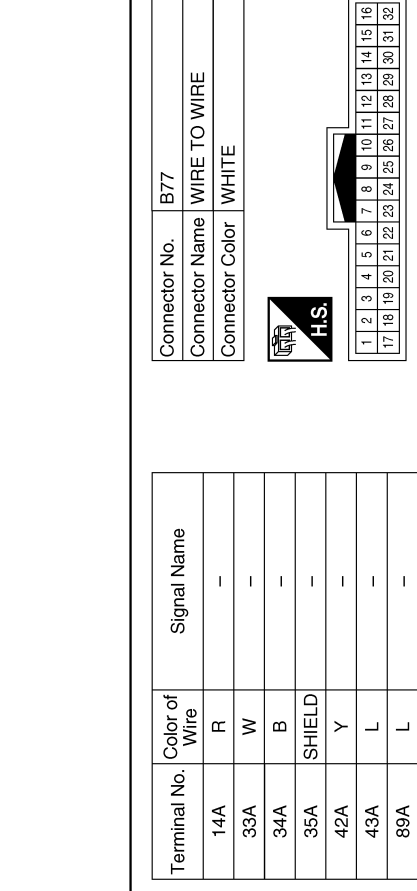

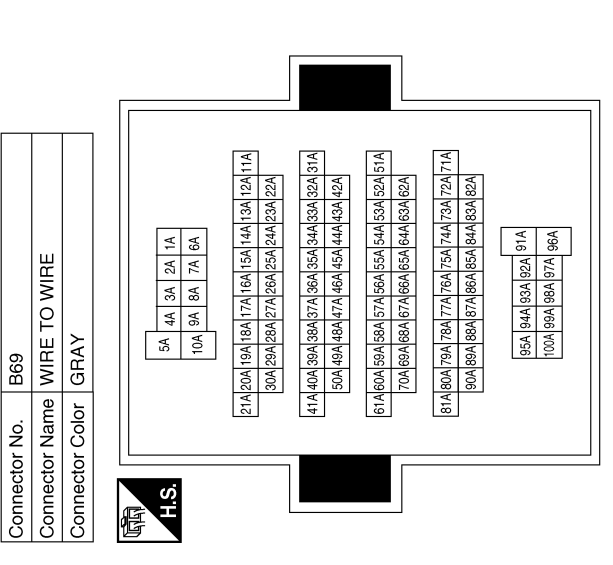

Signal Name

Color of Wire

Terminal No.

T

\_ ۵

90A

I

9  $\sim$ ω

I. Т

≥ ſ

ш \_ ≻ G

> 13 15

Т

T

Т

ABOIA0276GB

Signal Name Т T I. Т T Т Т T. T Color of Wire SHIELD ≥ ≥ В ш ш ≻ ≻ ≻ Terminal No. 16 17 19 20 22 S 9 4

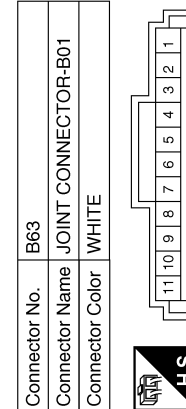

| r  |    | -     | יור | 1  |   |   |
|----|----|-------|-----|----|---|---|
|    | 1  |       | 12  | 23 | Γ |   |
|    | 2  |       | 13  | 24 |   |   |
|    | Э  |       | 4   | 25 |   |   |
|    | 4  |       | 15  | 26 |   |   |
|    | 5  |       | 16  | 27 |   |   |
|    | 9  |       | 17  | 28 |   |   |
|    | 7  |       | 18  | 29 |   |   |
| 5  | 8  |       | 19  | 30 |   |   |
|    | 6  |       | 20  | 31 |   |   |
|    | 10 |       | 21  | 32 |   | - |
|    | 1  |       | 22  | 33 | L | 4 |
| l  | ٦Ľ |       | лĽ  | Л  |   |   |
| _  |    |       |     |    |   |   |
| Æ  |    | Ч. С. |     |    |   |   |
| 12 | 7  |       |     |    |   | L |

| Signal Nam       | I | I | I |  |
|------------------|---|---|---|--|
| Color of<br>Wire | Γ | _ | Γ |  |
| Terminal No.     | F | 2 | З |  |

**Revision: September 2014** 

| B101<br>WIRE TO WIRE<br>WHITE                                                   | Connector No<br>Connector Na<br>Connector Co | me JOIN          | :<br>IT CONNECTOR-B14<br>TE | Connector No<br>Connector Na<br>Connector Co | . B103<br>me JOIN<br>lor WHIT | - CONNECTOR-B05<br>E |  |
|---------------------------------------------------------------------------------|----------------------------------------------|------------------|-----------------------------|----------------------------------------------|-------------------------------|----------------------|--|
| 3 4 5 6 7 8 9 10 11 12 13 14 15 16<br>19 20 21 22 23 24 25 28 27 28 29 30 31 32 | 品<br>H.S.                                    |                  | 4 3 2 1 0                   | 品<br>H.S.                                    |                               | 3 2 1 0              |  |
|                                                                                 |                                              |                  |                             |                                              |                               |                      |  |
| lor of Signal Name                                                              | Terminal No.                                 | Color of<br>Wire | Signal Name                 | Terminal No.                                 | Color of<br>Wire              | Signal Name          |  |
| -                                                                               | -                                            | _                | 1                           | -                                            | ٩                             | 1                    |  |
| 1                                                                               | N                                            | _                | 1                           | ~                                            | ٩                             | 1                    |  |
|                                                                                 | 3                                            | в                | I                           | з                                            | N                             | I                    |  |
| 36 -                                                                            |                                              |                  |                             |                                              |                               |                      |  |
|                                                                                 |                                              |                  |                             |                                              |                               |                      |  |
| B104                                                                            | Terminal No.                                 | Color of<br>Wire | Signal Name                 | Connector No                                 | . B109                        |                      |  |
| I ADAS CONTROL UNIT                                                             | 10                                           | 1                | 1                           | Connector Na                                 | me SIDE                       | RADAR RH<br>V        |  |
|                                                                                 | 1                                            |                  | 1                           |                                              |                               | ~                    |  |
|                                                                                 | 12                                           | œ                | IGN                         |                                              |                               |                      |  |
| 1 10 9 8 7 6 5 4 3 2 1                                                          | 13                                           | 1                | 1                           | SH                                           | 1 2 3                         | 4 5 6 7 8            |  |
| 3 22 21 20 19 18 17 16 15 14 13                                                 | 14                                           | 1                | 1                           |                                              |                               |                      |  |
|                                                                                 | 15                                           | в                | GND                         |                                              | Color of                      |                      |  |
| Vire Signal Name                                                                | 16                                           | 1                | 1                           | l erminal No.                                | Wire                          | Signal Name          |  |
| B CAN-H                                                                         | 17                                           | 1                | 1                           | 3                                            | В                             | I                    |  |
| W CAN-L                                                                         | 3                                            | æ                | WARNING SYSTEM<br>ON IND    | 4 1                                          | ≥ 0                           | I                    |  |
|                                                                                 | 19                                           | LG               | WARNING SYSTEM SW           | n u                                          | c   _                         |                      |  |
|                                                                                 | 20                                           | 1                | 1                           | 2                                            | ı >                           | I                    |  |
| I ITS CAN-H                                                                     | 21                                           | I                | 1                           | . α                                          | · 6                           | 1                    |  |
| Y ITS CAN-L                                                                     | 22                                           | I                | I                           | )                                            | 1                             |                      |  |
| Y ITS CAN-L                                                                     | 23                                           | I                | I                           |                                              |                               |                      |  |
| 3G ITS CAN-H                                                                    | 24                                           | ı                | I                           |                                              |                               |                      |  |
|                                                                                 |                                              |                  |                             |                                              |                               |                      |  |
|                                                                                 |                                              |                  |                             |                                              |                               |                      |  |
|                                                                                 |                                              |                  |                             |                                              |                               |                      |  |

|           |      |    |    |    | 12 |    |    |     |    |    |    |    |    |    | _  |                 |
|-----------|------|----|----|----|----|----|----|-----|----|----|----|----|----|----|----|-----------------|
|           |      |    | 2  | 2  | -  |    |    |     |    |    |    |    |    |    |    |                 |
| Connector | r Na | me | >  | Η  | Щ  | P  | 2  | /IB | ш  |    |    |    |    |    |    |                 |
| Connecto  | ပိ   | p  | >  | Η  | Ε  | l  |    |     |    |    |    |    |    |    |    |                 |
|           |      |    |    |    |    |    |    |     |    | 7  |    |    |    |    |    |                 |
|           | -    | ~  | e  | 4  | ß  | 0  | 7  | ∞   | σ  | 10 | =  | 12 | 13 | 4  | 15 | 11 <del>-</del> |
| 0         | 17   | 18 | 19 | 20 | 21 | 22 | 23 | 24  | 25 | 26 | 27 | 28 | 29 | 30 | 31 | 6               |
|           |      |    |    |    |    |    |    |     |    |    |    |    |    |    |    |                 |
|           |      |    |    |    |    |    |    |     |    |    |    |    |    |    |    |                 |
|           |      |    |    |    |    |    |    |     |    |    |    |    |    | ſ  |    |                 |

| Signal Name      | I  | I  | Ι  | I  |  |
|------------------|----|----|----|----|--|
| Color of<br>Wire | L  | Р  | ٢  | BG |  |
| Terminal No.     | 17 | 18 | 31 | 32 |  |

| 4             | AS CONTROL UNIT | ITE          | 8         7         6         5         4         3         2         1           1         20         19         18         17         16         15         14         13 | Signal Name      |
|---------------|-----------------|--------------|----------------------------------------------------------------------------------------------------|------------------|
| . B10         | me AD/          | lor WH       | 2 11 10 5<br>4 23 22 2                                                                                                    | Color of<br>Wire |
| Connector No. | Connector Na    | Connector Co | <b>府</b> 前<br>H.S.                                                                                                    | Terminal No.     |

| Signal Name          | CAN-H | CAN-L | I | I | I | ITS CAN-H | ITS CAN-L | ITS CAN-L | ITS CAN-H |  |
|----------------------|-------|-------|---|---|---|-----------|-----------|-----------|-----------|--|
| <br>Color of<br>Wire | в     | Μ     | I | I | I | Γ         | ۲         | ٢         | BG        |  |
| Terminal No.         | -     | 2     | с | 4 | 5 | 9         | 7         | 8         | 6         |  |

ABOIA0277GB

Ρ

## **BLIND SPOT WARNING**

### < WIRING DIAGRAM >

[BSW]

А

В

С

D

Е

F

G

Н

J

Κ

L

Μ

Ν

#### < WIRING DIAGRAM >

| [BSW]  |
|--------|
| [0011] |

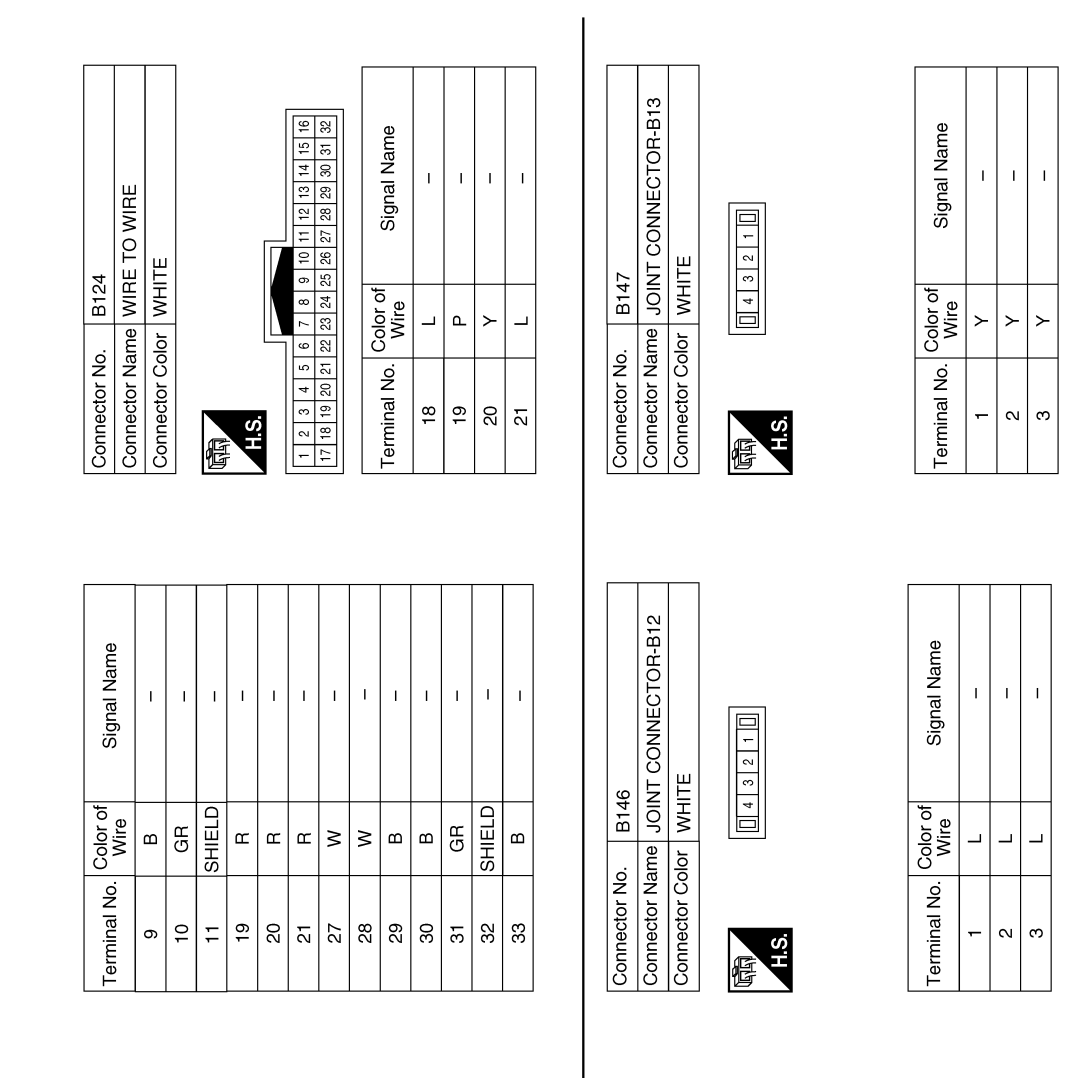

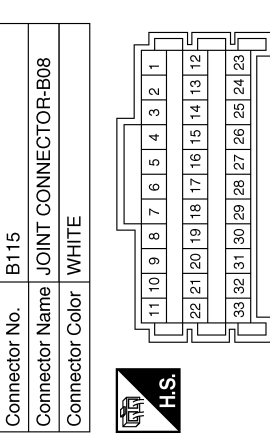

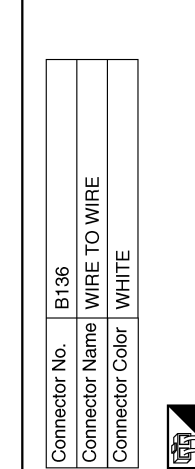

|    | 우  | 16 |    |    |    |    | L  |     |    |    |    | r  |    |    |    |    |    |    |    |   |
|----|----|----|----|----|----|----|----|-----|----|----|----|----|----|----|----|----|----|----|----|---|
|    |    |    |    |    |    |    |    |     | N  |    |    |    |    |    |    |    |    |    |    |   |
| -  | 2  | e  | 4  | 5  | 9  | 7  | ∞  | 6   | 10 | Ħ  | 12 | 13 | 14 | 15 | 16 | 17 | 18 | 19 | 20 |   |
| 21 | 22 | 23 | 24 | 25 | 26 | 27 | 28 | 29  | 30 | 31 | 32 | 33 | 33 | 35 | 36 | 37 | 38 | 39 | 6  |   |
|    |    |    |    |    |    |    |    |     |    |    |    |    |    |    |    |    |    |    |    | - |
|    |    |    |    |    |    |    |    |     |    |    |    |    |    |    |    |    |    |    |    |   |
|    |    |    |    |    | Ċ  | 2  | 2  | L., |    |    |    |    |    |    |    |    |    | _  |    |   |

| Signal Name      | I  | I  | I  | I  | I      | I  |  |
|------------------|----|----|----|----|--------|----|--|
| Color of<br>Wire | æ  | ГG | В  | N  | SHIELD | н  |  |
| Terminal No.     | 35 | 36 | 37 | 38 | 39     | 40 |  |

ABOIA0278GB

| VIRE Connector No. B406<br>Connector Name REAR COMBINATION<br>Connector Color GRAY                                                                                                    | signal Name Color of Signal Name 1 G Signal Name 2 B -                                                                                                    | AR LH     Connector No.     D2       AR LH     Connector Name     WIRE TO WIRE       6     7     16       7     8       16     Wire                                                                                                    | B<br>C<br>E<br>F |
|----------------------------------------------------------------------------------------------------|----------------------------------------------------------------------------------------------------|----------------------------------------------------------------------------------------------------|------------------|
| Connector No. B404<br>Connector Name WIRE TO V<br>Connector Color BLACK                                                                                                    | Terminal No. Color of Survey                                                                                                    | Connector No.     B416       Connector Name     SIDE RAD/       Connector Name     SIDE RAD/       Connector Color     BLACK       Image: Side Radiation of the state of the state of the sta | k<br>I<br>H      |
| 00<br>IRE TO WIRE<br>HITE<br>8 7 6 5 4 3 2 1<br>24 23 22 22 20 19 18 17                                                                                                    | Signal Name                                                                                                    | 07<br>EAR COMBINATION<br>AAY<br>2 1<br>2 1<br>2 1<br>2 1<br>2 1                                                                                                    | L                |
| Connector No.         B4           Connector Name         WI           Connector Color         WI           H.S.         11/10           13         12/11           13         12/11           13         13/12 | Terminal No.         Color o<br>Wire           6         R           7         W           8         B           12         L           13         Y           15         G | Connector No. B4<br>Connector Name RE<br>Connector Color GF<br>Terminal No. Wire<br>2 B                                                                                                    | D                |

#### ABOIA0279GB

Ρ

[BSW]

## **BLIND SPOT WARNING**

< WIRING DIAGRAM >

Revision: September 2014

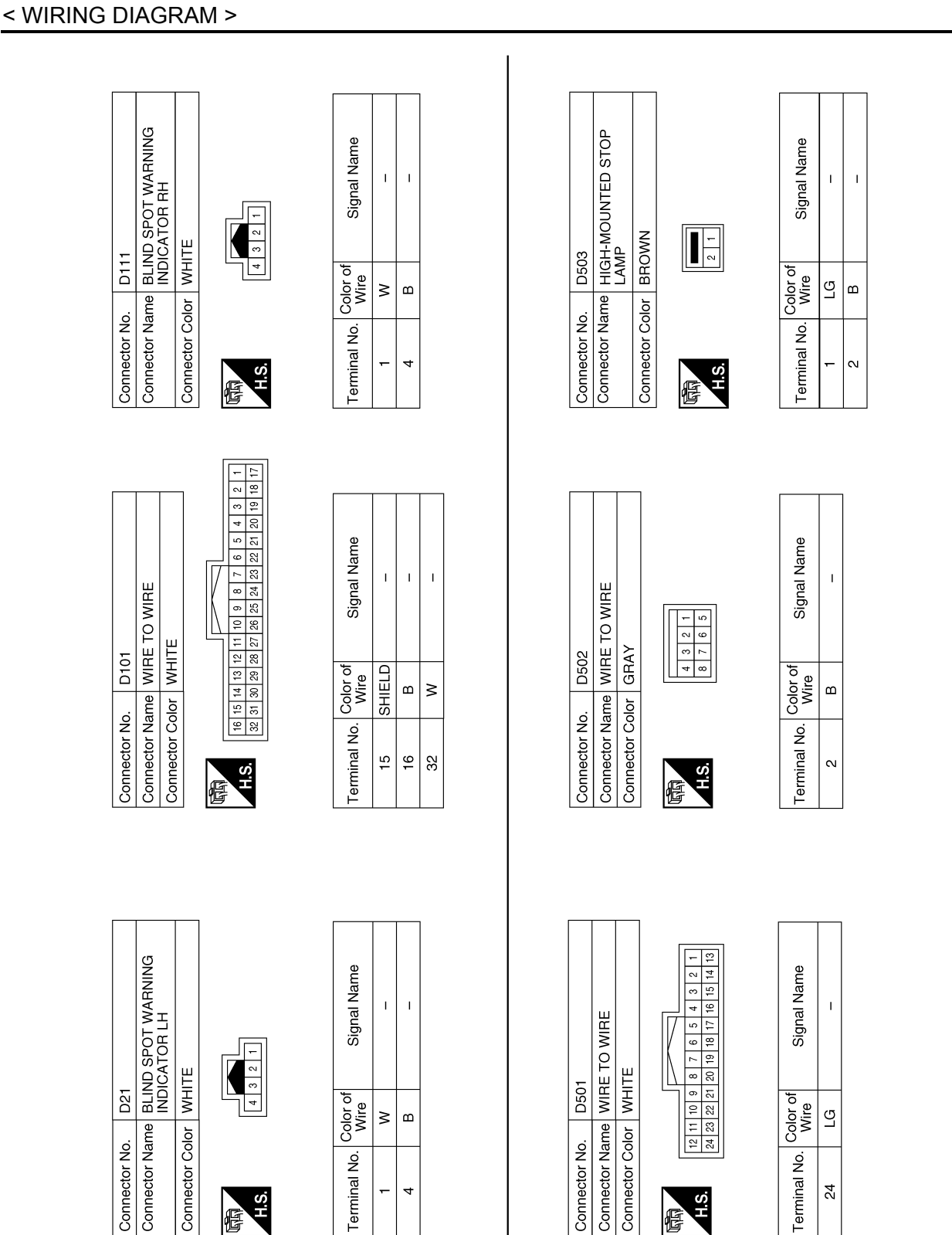

ABOIA0280GB

## **BLIND SPOT WARNING**

**Revision: September 2014** 

佢

E

## BASIC INSPECTION DIAGNOSIS AND REPAIR WORK FLOW

## Work Flow

OVERALL SEQUENCE

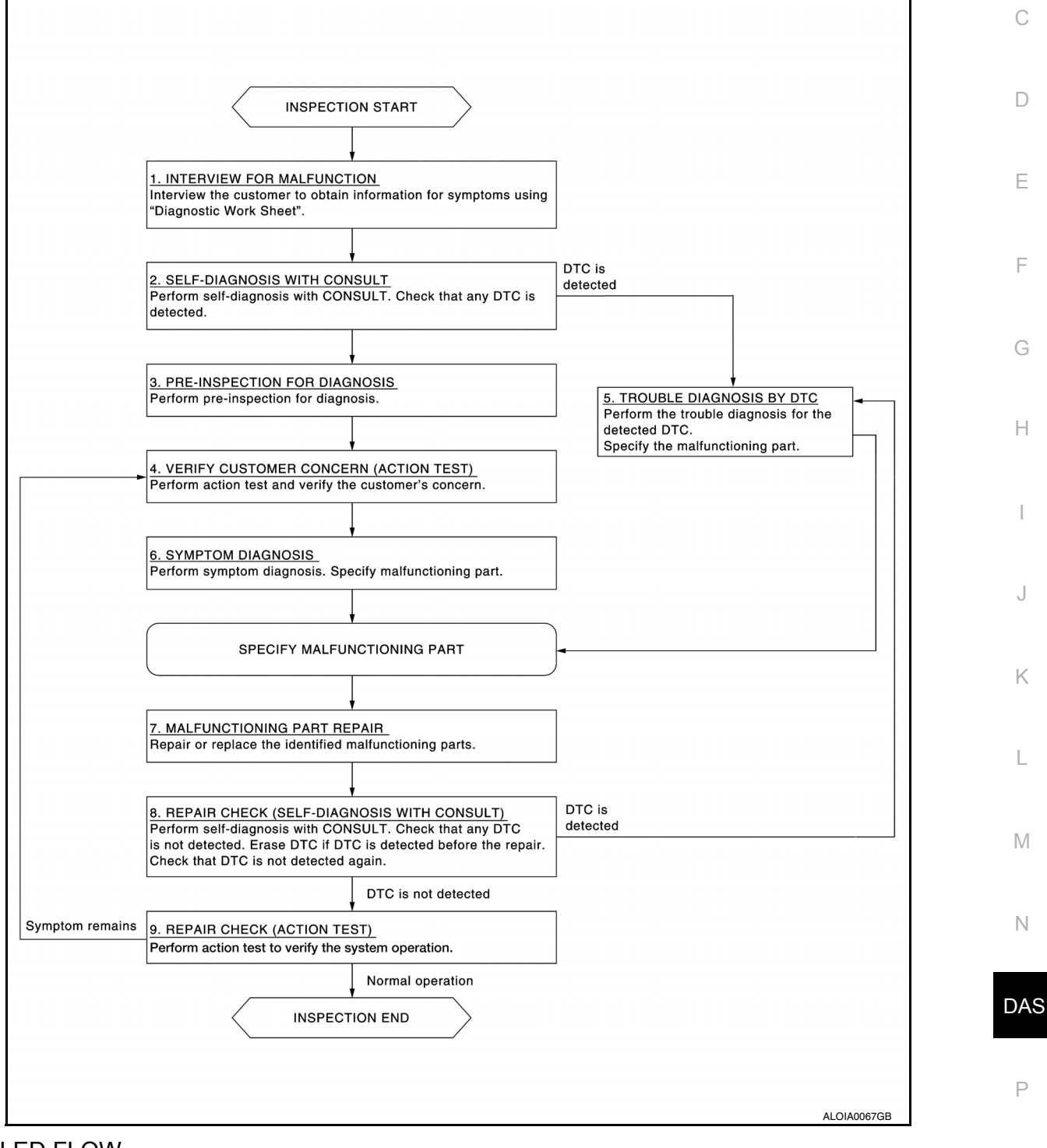

# DETAILED FLOW

**1**.INTERVIEW FOR MALFUNCTION

It is also important to clarify the customer concerns before starting the inspection. Interview the customer about the concerns carefully and understand the symptoms fully. **NOTE:** 

INFOID:000000011657675

В

## DIAGNOSIS AND REPAIR WORK FLOW

#### < BASIC INSPECTION >

The customers are not professionals. Never assume that "maybe the customer means..." or "maybe the customer mentioned this symptom".

>> GO TO 2.

2.self-diagnosis with consult

1. Perform "All DTC Reading" with CONSULT.

Check if the DTC is detected on the self-diagnosis results of "SIDE RADAR LEFT/RIGHT" and/or "BSW". 2.

Is any DTC detected?

YES >> GO TO 5. >> GO TO 3.

NO

 ${f 3}.$ PRE-INSPECTION FOR DIAGNOSIS

Perform pre-inspection for diagnosis. Refer to DAS-53, "Inspection Procedure".

>> GO TO 4.

4.ACTION TEST

Perform BSW system action test to check the operation status. Refer to DAS-54, "Description". Check if any other malfunctions occur.

>> GO TO 6.

5. TROUBLE DIAGNOSIS BY DTC

- 1. Check the DTC in the self-diagnosis results.
- 2. Perform trouble diagnosis for the detected DTC. Refer to DAS-31, "DTC Index" (SIDE RADAR LEFT) or DAS-33, "DTC Index" (SIDE RADAR RIGHT) and/or DAS-28, "DTC Index" (BSW).

NOTE:

If "DTC: U1000" is detected, first diagnose the ITS communication system.

>> GO TO 7.

**O.**SYMPTOM DIAGNOSIS

Perform the applicable diagnosis according to the diagnosis chart by symptom. Refer to DAS-96, "Symptom Table".

>> GO TO 7.

**/**.MALFUNCTIONING PART REPAIR

Repair or replace the identified malfunctioning parts.

#### >> GO TO 8.

8.REPAIR CHECK (SELF-DIAGNOSIS WITH CONSULT)

Erases self-diagnosis results.

2. Perform "All DTC Reading" again after repairing or replacing the specific items.

Check if any DTC is detected in self-diagnosis results of "SIDE RADAR LEFT/RIGHT" and "BSW". 3

Is any DTC detected?

YES >> GO TO 5. NO >> GO TO 9.

9.REPAIR CHECK (ACTION TEST)

Perform the BSW system action test. Check that the malfunction symptom is solved or no other symptoms occur.

Is there a malfunction symptom?

YES >> GO TO 4. NO >> Inspection End.

**Revision: September 2014** 

[BSW]

## **PRE-INSPECTION FOR DIAGNOSIS**

|                                                                                                    | [BSW]           |
|----------------------------------------------------------------------------------------------------|-----------------|
|                                                                                                    |                 |
| PRE-INSPECTION FOR DIAGNOSIS                                                                                                   |                 |
| Inspection Procedure                                                                                                    | 000000011657676 |
| 1.CHECK REAR BUMPER NEAR THE SIDE RADAR                                                                                        |                 |
| Is rear bumper near the side radar contaminated with foreign materials?                                                        |                 |
| YES >> Clean the rear bumper.<br>NO >> GO TO 2.                                                                                |                 |
| 2.CHECK SIDE RADAR AND THE SIDE RADAR OUTSKIRTS                                                                                |                 |
| Are side radar and the side radar outskirts contaminated with foreign materials?                                               |                 |
| YES >> Clean the side radar or side radar outskirts.<br>NO >> GO TO 3.                                                         |                 |
| <b>3.</b> CHECK SIDE RADAR INSTALLATION CONDITION                                                                              |                 |
| Check side radar installation condition (installation position, properly tightened, a bent bracket). Is it properly installed? |                 |
| YES >> Inspection End.<br>NO >> Install side radar properly.                                                                   |                 |
|                                                                                                    |                 |

Н

J

Κ

L

Μ

Ν

DAS

Р

## ACTION TEST

#### < BASIC INSPECTION >

## ACTION TEST

#### Description

Always perform the BSW system action test to check that the system operates normally after replacing the side radar LH/RH, or repairing any BSW system malfunction.

#### WARNING:

Be careful of traffic conditions and safety around the vehicle when performing road test. CAUTION:

Fully understand the following items well before the road test;

- Precautions: Refer to <u>DAS-7, "Precaution for BSW System Service"</u>.
- System description: Refer to DAS-13, "System Description".
- Normal operating condition: Refer to <u>DAS-97, "Description"</u>.

#### Work Procedure

INFOID:0000000011657678

#### WARNING:

Be careful of traffic conditions and safety around the vehicle when performing road test. **CAUTION:** 

Fully understand the following items well before the road test;

- Precautions: Refer to <u>DAS-7</u>, "<u>Precaution for BSW System Service</u>".
  System description: Refer to <u>DAS-13</u>, "<u>System Description</u>".
- Normal operating condition: Refer to DAS-97, "Description".

**1**.BSW SYSTEM ACTION TEST

- 1. Drive the vehicle.
- 2. Turn warning system switch ON (BSW ON indicator is ON).
- 3. Check BSW operation according to the following table.

| BSW ON<br>indicator       Vehicle speed<br>(Approx.)<br>[km/h (MPH)]       Turn signal<br>condition       Status of ve-<br>hicle detec-<br>tion within<br>detection       Indication on the<br>BSW indicator       Buzzer         OFF       —       —       —       OFF       OFF       OFF         Vehicle stand ap-<br>prox.<br>29 (18)       —       —       OFF       OFF       OFF         Image: Constraint of the standard standard s                                                                                                    |                     | Vehicle condition/ Driver's operation      |                                              |                                                                                                    | Action                                                                                                    |                                                                                             |  |
|----------------------------------------------------------------------------------------------------|---------------------|--------------------------------------------|----------------------------------------------|----------------------------------------------------------------------------------------------------|----------------------------------------------------------------------------------------------------|---------------------------------------------------------------------------------------------|--|
| OFF     -     -     OFF     OFF       Less than approx.<br>29 (18)     -     -     OFF     OFF     OFF       Image: ON     OFF     -     Vehicle is<br>absent     OFF     OFF     OFF       Image: ON     OFF     Vehicle is<br>detected     ON     OFF     OFF       Image: ON     OFF     Vehicle is<br>detected     ON     OFF       Image: ON     OFF     Vehicle is<br>detected     ON     OFF       Image: ON     OFF     Vehicle is<br>detected     Image: ON     Image: ON       Image: ON     ON     OFF     Image: ON     Image: ON       Image: ON     ON     Image: ON     Image: ON     Image: ON       Image: ON     ON     Image: ON     Image: ON     Image: ON       Image: ON     ON     Image: ON     Image: ON     Image: ON       Image: ON     ON     Image: ON     Image: ON     Image: ON       Image: ON     ON     Image: ON     Image: ON     Image: ON       Image: ON     Image: ON     Image: ON     Image: ON     Image: ON       Image: ON     Image: ON     Image: ON     Image: ON     Image: ON       Image: ON     Image: ON     Image: ON     Image: ON     Image: ON       Image: ON<                                                                                                    | BSW ON<br>indicator | Vehicle speed<br>(Approx.)<br>[km/h (MPH)] | Turn signal condition                        | Status of ve-<br>hicle detec-<br>tion within<br>detection<br>area                                                            | Indication on the<br>BSW indicator                                                                                                    | Buzzer                                                                                      |  |
| ON     Less than ap-<br>prox.<br>29 (18)     —     —     —     OFF     OFF       0     -     Vehicle is<br>absent     OFF     OFF     OFF       0     -     Vehicle is<br>detected     ON     OFF       0     OFF     Vehicle is<br>detected     ON     OFF       0     -     Before turn<br>signal oper-<br>ates<br>Vehicle is<br>detected     Blink     Short continuous beep       0     ON<br>(Vehicle de-<br>tected direc-<br>tion)     ON<br>Vehicle is<br>detected af-     Blink     Short continuous beep       0     ON     OFF     OFF     OFF                                                                                                    | OFF                 | —                                          | —                                            | —                                                                                                    | OFF                                                                                                    | OFF                                                                                         |  |
| ON     Approx.<br>32 (20)<br>or more     ON     OFF     Vehicle is<br>detected     ON     OFF       ON     Approx.<br>32 (20)<br>or more     ON     Before turn<br>signal oper-<br>ates<br>Vehicle is<br>detected     Blink     Short continuous beep       ON     Vehicle is<br>detected     ON     OFF       Vehicle is<br>detected     Before turn<br>oFF     Indicator<br>OFF     Blink     Short continuous beep       ON     Vehicle is<br>detected     Before turn<br>oFF     Indicator<br>OFF     Indicator<br>OFF     Indicator<br>OFF     Indicator<br>OFF     Indicator<br>OFF       Vehicle is<br>detected direc-<br>tion)     Vehicle is<br>detected afr-<br>ON     Blink     SolA0251GB     Indicator<br>OFF     OFF                                                                                                    |                     | Less than ap-<br>prox.<br>29 (18)          | _                                            | _                                                                                                    | OFF                                                                                                    | OFF                                                                                         |  |
| ON     OFF     Vehicle is<br>detected     ON     OFF       ON     Approx.<br>32 (20)<br>or more     Approx.<br>32 (20)<br>or more     Before turn<br>signal oper-<br>ates<br>Vehicle is<br>detected     Blink     Short continuous beep       ON     ON     Indicator<br>OFF     Indicator<br>OFF     Indicator     Indicator<br>OFF     Indicator     Indicator <td></td> <td rowspan="3">Approx.<br/>32 (20)<br/>or more</td> <td>_</td> <td>Vehicle is<br/>absent</td> <td>OFF</td> <td>OFF</td>                                                                                                    |                     | Approx.<br>32 (20)<br>or more              | _                                            | Vehicle is<br>absent                                                                                                    | OFF                                                                                                    | OFF                                                                                         |  |
| ON<br>Approx.<br>32 (20)<br>or more ON<br>Vehicle de-<br>tected direc-<br>tion) ON<br>Vehicle is<br>detected af-<br>Vehicle is<br>detected af-<br>ON<br>Vehicle is<br>detected af-<br>ON<br>Vehicle is<br>detected af-<br>ON<br>Slink Blink Short continuous beep Blink Short continuous beep Buzzer<br>ON<br>Buzzer<br>OFF Store<br>Store<br>Short continuous beep Buzzer<br>ON<br>Buzzer<br>OFF Store<br>Store<br>Store<br>OFF Store<br>Store<br>OFF Store<br>Store<br>OFF Store<br>Store<br>OFF Store<br>OFF Store<br>OFF Store<br>OFF Store<br>OFF OFF Store<br>OFF Store<br>OFF Store<br>OFF OFF Store<br>OFF Store<br>Store<br>OFF Store<br>OFF Store<br>OFF Store<br>OFF Store<br>OFF Store<br>OFF Store<br>OFF Store<br>OFF Store<br>Store<br>Store |                     |                                            | OFF                                          | Vehicle is detected                                                                                                    | ON                                                                                                    | OFF                                                                                         |  |
| ter turn sig-<br>nal operates<br>OFF 200 ms<br>JSOIA0251GB                                                                                                    | ON                  |                                            | ON<br>(Vehicle de-<br>tected direc-<br>tion) | Before turn<br>signal oper-<br>ates<br>Vehicle is<br>detected<br>Vehicle is<br>detected af-<br>ter turn sig-<br>nal operates | Blink<br>Portugation Blink<br>Portugation Blink<br>Blink<br>Blink<br>Portugation Blink<br>Portugation | Short continuous beep<br>$\begin{array}{c} & & \\ & \\ & \\ & \\ & \\ & \\ & \\ & \\ & \\ $ |  |

## **ACTION TEST**

#### < BA

А

В

С

D

Е

F

G

Н

J

Κ

L

Μ

Ν

| ASIC INSPECTION >                                                                                                    |            |
|----------------------------------------------------------------------------------------------------|------------|
| <ul> <li>NOTE:</li> <li>If vehicle speed exceeds approximately 32 km/h (20MPH), BSW function operates until t speed becomes lower than approximately 29km/h (18MPH).</li> <li>Time shown in the figure is approximate time.</li> </ul> | he vehicle |
| >> Inspection End.                                                                                                    |            |
|                                                                                                    |            |
|                                                                                                    |            |
|                                                                                                    |            |
|                                                                                                    |            |
|                                                                                                    |            |
|                                                                                                    |            |
|                                                                                                    |            |
|                                                                                                    |            |
|                                                                                                    |            |

DAS

Ρ

#### < DTC/CIRCUIT DIAGNOSIS >

## DTC/CIRCUIT DIAGNOSIS C1A00 CONTROL UNIT

## DTC Logic

DTC DETECTION LOGIC

| DTC   | Trouble diagnosis name | DTC detecting condition                | Possible causes   |
|-------|------------------------|----------------------------------------|-------------------|
| C1A00 | CONTROL UNIT           | ADAS control unit internal malfunction | ADAS control unit |

#### DTC CONFIRMATION PROCEDURE

## 1.PERFORM DTC CONFIRMATION PROCEDURE

#### 1. Start the engine.

- 2. Perform "All DTC Reading" with CONSULT.
- 3. Check if the "C1A00" is detected as the current malfunction in "Self Diagnostic Result" of "BSW".

#### Is "C1A00" detected as the current malfunction?

YES >> Refer to <u>DAS-56. "Diagnosis Procedure"</u>. NO >> Inspection End.

#### Diagnosis Procedure

**1.**CHECK SELF-DIAGNOSIS RESULTS

Check if any DTC other than "C1A00" is detected in "Self Diagnostic Result" of "BSW".

#### Is any DTC detected?

- YES >> Perform diagnosis on the detected DTC and repair or replace the malfunctioning parts. Refer to DAS-28, "DTC Index".
- NO >> Replace the ADAS control unit. Refer to <u>DAS-98</u>, "Removal and Installation".

INFOID:000000011657679

INFOID:000000011657680

#### C1A01 POWER SUPPLY CIRCUIT 1, C1A02 POWER SUPPLY CIRCUIT 2 [BSW]

#### < DTC/CIRCUIT DIAGNOSIS >

## C1A01 POWER SUPPLY CIRCUIT 1, C1A02 POWER SUPPLY CIRCUIT 2

## **DTC Logic**

INFOID:000000011657681

А

В

#### DTC DETECTION LOGIC

| D                                            | тс                                                                                                    | rouble diagnosis<br>name                              | DTC detecting condition                                                                  | Possible causes                       |  |  |  |  |
|----------------------------------------------|----------------------------------------------------------------------------------------------------|-------------------------------------------------------|------------------------------------------------------------------------------------------|---------------------------------------|--|--|--|--|
| C1/                                          | A01 P                                                                                                    | OWER SUPPLY<br>IR                                     | The battery voltage sent to ADAS control unit re-<br>mains less than 7.9 V for 5 seconds | Connector, harness, fuse              |  |  |  |  |
| C1/                                          | C1A02 POWER SUPPLY<br>CIR 2 The battery voltage sent to ADAS control unit re-<br>mains more than 19.3 V for 5 seconds • ADAS control unit |                                                       |                                                                                          |                                       |  |  |  |  |
| TC CO                                        | ONFIRM                                                                                                    | ATION PROC                                            | EDURE                                                                                    |                                       |  |  |  |  |
| 1.PER                                        | FORM D                                                                                                    | TC CONFIRMA                                           | TION PROCEDURE                                                                           |                                       |  |  |  |  |
| . Star<br>2. Turr<br>3. Per<br>4. Che<br>"BS | rt the eng<br>n the BSV<br>form "All<br>eck if the<br>SW".                                                                                | ine.<br>V system ON.<br>DTC Reading"<br>"C1A01" or "C | with CONSULT.<br>21A02" is detected as the current malfur                                | nction in "Self Diagnostic Result" of |  |  |  |  |
| s "C1A                                       | 01" or "C´                                                                                                    | 1A02" detected                                        | as the current malfunction?                                                              |                                       |  |  |  |  |
| YES<br>NO                                    | >> Refe<br>>> Refe                                                                                                    | r to <u>DAS-57, "E</u><br>r to <u>GI-47, "Inte</u>    | Diagnosis Procedure".<br>ermittent Incident".                                            |                                       |  |  |  |  |
| Diagno                                       | osis Pro                                                                                                    | ocedure                                               |                                                                                          | INFOID:000000011657682                |  |  |  |  |
| <b>1.</b> CHE                                | CK ADAS                                                                                                    |                                                       | NIT POWER SUPPLY AND GROUND CI                                                           | RCUIT                                 |  |  |  |  |
| Check p                                      | oower su                                                                                                    | pply and grour                                        | d circuit of ADAS control unit. Refer to                                                 | DAS-89, "ADAS CONTROL UNIT :          |  |  |  |  |
| s the in                                     | spection                                                                                                    | result normal?                                        |                                                                                          |                                       |  |  |  |  |
| YES                                          | >> Repl                                                                                                    | ace the ADAS                                          | control unit. Refer to <u>DAS-98, "Removal a</u>                                         | nd Installation".                     |  |  |  |  |
| NO                                           | >> Repa                                                                                                    | air or replace th                                     | e malfunctioning parts.                                                                  |                                       |  |  |  |  |
|                                              |                                                                                                    |                                                       |                                                                                          |                                       |  |  |  |  |
|                                              |                                                                                                    |                                                       |                                                                                          |                                       |  |  |  |  |
|                                              |                                                                                                    |                                                       |                                                                                          |                                       |  |  |  |  |

Ρ

DAS

Μ

Ν

## C1A03 VEHICLE SPEED SENSOR

## DTC Logic

INFOID:000000011657683

[BSW]

#### DTC DETECTION LOGIC

| DTC   | Trouble diagnosis<br>name | DTC detecting condition                                                                                                    | Possible causes                                                                                                    |
|-------|---------------------------|----------------------------------------------------------------------------------------------------|----------------------------------------------------------------------------------------------------|
| C1A03 | VHCL SPEED SE<br>CIRC     | If the vehicle speed signal (wheel speed) from<br>ABS actuator and electric unit (control unit) re-<br>ceived by the ADAS control unit via CAN com-<br>munication, are inconsistent | <ul> <li>Wheel speed sensor</li> <li>ABS actuator and electric unit (control unit)</li> <li>ADAS control unit</li> </ul> |

#### NOTE:

If DTC "C1A03" is detected along with DTC "U1000", first diagnose the DTC "U1000". Refer to <u>DAS-66.</u> "ADAS CONTROL UNIT : DTC Logic"

#### DTC CONFIRMATION PROCEDURE

## **1.**PERFORM DTC CONFIRMATION PROCEDURE

- 1. Start the engine.
- 2. Turn the BSW system ON.
- 3. Drive the vehicle at 30 km/h (19 MPH) or more. CAUTION:

## Always drive safely.

- 4. Stop the vehicle.
- 5. Perform "All DTC Reading" with CONSULT.
- 6. Check if the "C1A03" is detected as the current malfunction in "Self Diagnostic Result" of "BSW".

#### Is "C1A03" detected as the current malfunction?

- YES >> Refer to DAS-58, "Diagnosis Procedure".
- NO >> Refer to GI-47, "Intermittent Incident".

#### Diagnosis Procedure

INFOID:000000011657684

#### **1.**CHECK SELF-DIAGNOSIS RESULTS

Check if "U1000" is detected other than "C1A03" in "Self Diagnostic Result" of "BSW".

#### Is "U1000" detected?

YES >> Perform the CAN communication system inspection. Repair or replace the malfunctioning parts. Refer to <u>DAS-66, "ADAS CONTROL UNIT : DTC Logic"</u>.

NO >> GO TO 2.

## 2. CHECK ABS ACTUATOR AND ELECTRIC UNIT (CONTROL UNIT) SELF-DIAGNOSIS RESULTS

Check if any DTC is detected in "Self Diagnostic Result" of "ABS".

#### Is any DTC detected?

- YES >> Perform diagnosis on the detected DTC and repair or replace the malfunctioning parts. Refer to <u>BRC-47, "DTC Index"</u> (type 1) or <u>BRC-176, "DTC Index"</u> (type 2).
- NO >> Replace the ADAS control unit. Refer to <u>DAS-98</u>, "Removal and Installation".

## C1B50 SIDE RADAR MALFUNCTION

#### < DTC/CIRCUIT DIAGNOSIS >

## C1B50 SIDE RADAR MALFUNCTION

## DTC LOGIC

[BSW]

## А

INFOID:000000011657685

| DIC                                                                                | Trouble diagnosis name                                                    | DTC detecting condition                         | Possible causes                                                                  |
|------------------------------------------------------------------------------------|---------------------------------------------------------------------------|-------------------------------------------------|----------------------------------------------------------------------------------|
| C1B50                                                                              | SIDE RDR MALFUNC-<br>TION                                                 | Side radar malfunction                          | Side radar                                                                       |
| DTC CONFIF                                                                         | MATION PROCEDU                                                            | IRE                                             |                                                                                  |
| 1.perform                                                                          | DTC CONFIRMATION                                                          | I PROCEDURE                                     |                                                                                  |
| <ol> <li>Start the e</li> <li>Perform "A</li> <li>Check if the RIGHT/LE</li> </ol> | ngine.<br>All DTC Reading" with (<br>ne "C1B50" is detected<br>FT".       | CONSULT.<br>I as the current malfunction in "Se | If Diagnostic Result" of "SIDE RADAR                                             |
| l <u>s the "C1B50"</u><br>YES >> Re<br>NO >> Ins                                   | detected as the current<br>efer to <u>DAS-59, "Diagn</u><br>spection End. | nt malfunction?<br>osis Procedure".             |                                                                                  |
| Diagnosis F                                                                        | Procedure                                                                 |                                                 | INFOID:000000011657680                                                           |
| <b>1.</b> CHECK SE                                                                 | LF-DIAGNOSIS RESU                                                         | ILT                                             |                                                                                  |
| Check if any D                                                                     | TC other than "C1B50                                                      | is detected in "Self Diagnostic Re              | sult" of "SIDE RADAR LEFT/RIGHT"                                                 |
| <u>ls any DTC de</u><br>YES >> Pe                                                  | tected?<br>erform diagnosis on the                                        | e detected DTC and repair or repla              | ce the malfunction part. Refer to <u>DAS-</u><br><u>ndex"</u> (SIDE RADAR LEFT). |
| <u>33</u><br>NO >> Re                                                              | eplace the side radar. F                                                  | Refer to DAS-99. "Removal and Ins               | stallation".                                                                     |
| NO >> Re                                                                           | eplace the side radar. F                                                  | Refer to DAS-99, "Removal and Ins               | stallation".                                                                     |
| NO >> Re                                                                           | eplace the side radar. F                                                  | Refer to DAS-99, "Removal and Ins               | stallation".                                                                     |
| NO >> Re                                                                           | eplace the side radar. F                                                  | Refer to <u>DAS-99</u> . "Removal and Ins       | stallation".                                                                     |
| NO >> Re                                                                           | eplace the side radar. F                                                  | Refer to <u>DAS-99</u> . "Removal and Ins       | stallation".                                                                     |
| NO >> Re                                                                           | eplace the side radar. F                                                  | Refer to <u>DAS-99</u> . "Removal and Ins       | <u>stallation"</u> .                                                             |
| NO >> Re                                                                           | eplace the side radar. F                                                  | Refer to <u>DAS-99.</u> "Removal and Ins        | <u>stallation"</u> .                                                             |

DAS

Ν

Ρ

## **C1B51 BSW/BSI INDICATOR SHORT CIRCUIT**

#### < DTC/CIRCUIT DIAGNOSIS >

## C1B51 BSW/BSI INDICATOR SHORT CIRCUIT

## DTC Logic

INFOID:000000011657687

[BSW]

#### DTC DETECTION LOGIC

| DTC   | Trouble diagnosis name | DTC detecting condition                                                        | Possible cause                                                                   |
|-------|------------------------|--------------------------------------------------------------------------------|----------------------------------------------------------------------------------|
| C1B51 | BSW/BSI IND SHORT CIR  | Short circuit in BSW indicator circuit is detected. (Over current is detected) | <ul><li>BSW indicator circuit</li><li>BSW indicator</li><li>Side radar</li></ul> |

#### DTC CONFIRMATION PROCEDURE

#### **1.**PERFORM DTC CONFIRMATION PROCEDURE

- 1. Start the engine.
- 2. Perform "All DTC Reading" with CONSULT.
- Check if the "C1B51" is detected as the current malfunction in "Self Diagnostic Result" of "SIDE RADAR RIGHT/LEFT".

#### Is the "C1B51" detected as the current malfunction?

- YES >> Refer to DAS-60, "Diagnosis Procedure".
- NO >> Inspection End.

#### Diagnosis Procedure

INFOID:000000011657688

## 1. CHECK BSW INDICATOR CIRCUIT FOR SHORT

- 1. Turn ignition switch OFF.
- 2. Disconnect side radar harness connector and BSW indicator harness connector.
- 3. Check continuity between side radar harness connector and ground.

| Side      | radar    |          | Continuity |  |
|-----------|----------|----------|------------|--|
| Connector | Terminal | - Ground | Continuity |  |
| B416 (LH) | 1        |          | No         |  |
| B109 (RH) | Ŧ        |          | 110        |  |

Is the inspection result normal?

YES >> GO TO 2.

NO >> Repair the harnesses or connectors.

## **2.**REPLACE THE SIDE RADAR

- 1. Replace the side radar.
- 2. Perform "All DTC Reading" with CONSULT.
- 3. Check if the "C1B51" is detected in "Self Diagnostic Result" of "SIDE RADAR RIGHT/LEFT"

#### Is the DTC "C1B51" detected?

- YES >> Replace the side radar. Refer to <u>DAS-99, "Removal and Installation"</u>.
- NO >> Inspection End.

#### C1B52 BSW/BSI INDICATOR OPEN CIRCUIT

#### < DTC/CIRCUIT DIAGNOSIS >

## C1B52 BSW/BSI INDICATOR OPEN CIRCUIT

## DTC Logic

[BSW]

А

В

INFOID:000000011657689

## DTC DETECTION LOGIC

| DTC                                            | Trouble diagnosis                                                                       | s name                                  | C                           | TC detecting condition  | on                                    | Possible cause                                                                   |
|------------------------------------------------|-----------------------------------------------------------------------------------------|-----------------------------------------|-----------------------------|-------------------------|---------------------------------------|----------------------------------------------------------------------------------|
| C1B52                                          | BSW/BSI IND OPI                                                                         | EN CIR Ope                              | n circuit in BSW            | indicator circuit is de | tected.                               | <ul><li>BSW indicator circuit</li><li>BSW indicator</li><li>Side radar</li></ul> |
| отс сс                                         | ONFIRMATION                                                                             | PROCEDL                                 | IRE                         |                         |                                       |                                                                                  |
| <b>1</b> .PERF                                 | ORM DTC CON                                                                             | FIRMATION                               | I PROCEDUF                  | RE                      |                                       |                                                                                  |
| 1. Star<br>2. Turr<br>3. Perf<br>4. Che<br>RIG | t the engine.<br>) the BSW systen<br>orm "All DTC Rea<br>ck if the "C1B52'<br>HT/LEFT". | n ON.<br>ading" with (<br>' is detected | CONSULT.<br>as the curre    | nt malfunction in       | "Self Diagnostic                      | Result" of "SIDE RADAR                                                           |
| <u>s the "C</u>                                | 1B52" detected a                                                                        | as the currer                           | nt malfunction              | <u>?</u>                |                                       |                                                                                  |
| YES                                            | >> Refer to DAS                                                                         | <u>8-61, "Diagn</u>                     | osis Procedui               | <u>e"</u> .             |                                       |                                                                                  |
| )<br>Diagna                                    | >> Inspection Er                                                                        | 10.                                     |                             |                         |                                       |                                                                                  |
| Jiagho                                         | sis Procedur                                                                            | е                                       |                             |                         |                                       | INFOID:000000011657690                                                           |
| <b>1.</b> CHE0                                 | CK BSW INDICA                                                                           | TOR CIRCU                               | IT FOR OPE                  | N 1                     |                                       |                                                                                  |
| . Turn<br>2. Disc<br>3. Che                    | ignition switch C<br>onnect side rada<br>ck continuity betw                             | DFF.<br>Ir harness co<br>ween side ra   | onnector and<br>dar harness | BSW indicator ha        | arness connector<br>SW indicator harr | :<br>ness connector.                                                             |
|                                                | Side radar                                                                              | BSW                                     | ndicator                    | Continuity              | -                                     |                                                                                  |
| Connec                                         | tor Terminal                                                                            | Connector                               | Terminal                    | Continuity              |                                       |                                                                                  |
| B416 (L                                        | H) 4                                                                                    | D21 (LH)                                | - 1                         | Yes                     |                                       |                                                                                  |
| B109 (F                                        | RH)                                                                                     | D111 (RH)                               |                             |                         | _                                     |                                                                                  |
| <u>s the ins</u><br>YES<br>NO<br>CHEC          | Spection result no<br>>> GO TO 2.<br>>> Repair the ha                                   | ormal?<br>arnesses or                   | connectors.                 | N 2                     |                                       |                                                                                  |
| <u>heck c</u>                                  |                                                                                         |                                         | ator harness                | connector and an        | ound                                  |                                                                                  |
|                                                | Sintificatly Section                                                                    |                                         |                             | sonnootor and gr        | ound.                                 |                                                                                  |
| B                                              | SW indicator                                                                            |                                         | Continuity                  | ,<br>,                  |                                       |                                                                                  |
| Connec                                         | tor Terminal                                                                            | Ground                                  | Continuity                  |                         |                                       |                                                                                  |
| D21 (L                                         | H) 4                                                                                    | Cround                                  | Yes                         |                         |                                       |                                                                                  |
| ל) 111 U                                       |                                                                                         | rmal?                                   |                             |                         |                                       |                                                                                  |
| <u>s me ins</u><br>YES                         | Spection result ho                                                                      | <u>onnal?</u>                           |                             |                         |                                       |                                                                                  |
| NO                                             | >> Repair the ha                                                                        | arnesses or                             | connectors.                 |                         |                                       |                                                                                  |
| <b>3.</b> снес                                 | CK SIDE RADAR                                                                           | VOLTAGE                                 | OUTPUT                      |                         |                                       |                                                                                  |
| 1. Con                                         | nect side radar h                                                                       | arness conr                             | nector.                     |                         |                                       |                                                                                  |
| 2. Che                                         | ck voltage betwe                                                                        | en BSW ind                              | icator harnes               | s connector and         | ground.                               |                                                                                  |

## **C1B52 BSW/BSI INDICATOR OPEN CIRCUIT**

#### < DTC/CIRCUIT DIAGNOSIS >

| BSW indicator |          | Condition |                                          | Standard   | Reference |  |
|---------------|----------|-----------|------------------------------------------|------------|-----------|--|
| Connector     | Terminal | Ground    | Cround                                   |            | (Approx.) |  |
| D21 (LH)      |          | Ground    | Ignition switch                          |            | 2.14      |  |
| D111 (RH)     | 1        |           | $OFF \Rightarrow ON$<br>(Approx. 2 sec.) | 5.5 - 16 V | 6 V       |  |

Is the inspection result normal?

>> Replace BSW indicator. Refer to <u>DAS-101, "Removal and Installation"</u>. >> Replace side radar. Refer to <u>DAS-99, "Removal and Installation"</u>. YES

NO

[BSW]

## C1B53 SIDE RADAR RIGHT MALFUNCTION

#### < DTC/CIRCUIT DIAGNOSIS >

## C1B53 SIDE RADAR RIGHT MALFUNCTION

## DTC Logic

[BSW]

А

В

INFOID:000000011657691

## DTC DETECTION LOGIC

| DTC                                                                           | Trouble diagnosis name                                                                    | DTC detecting condition                                                            | Possible cause                   |
|-------------------------------------------------------------------------------|-------------------------------------------------------------------------------------------|------------------------------------------------------------------------------------|----------------------------------|
| C1B53                                                                         | SIDE RDR R MALF                                                                           | ADAS control unit detects that side radar RH has a malfunction.                    | Side radar RH                    |
| DTC CON                                                                       | IFIRMATION PROCED                                                                         | JRE                                                                                |                                  |
| <b>1.</b> PERFO                                                               | RM DTC CONFIRMATIO                                                                        | N PROCEDURE                                                                        |                                  |
| <ol> <li>Start th</li> <li>Turn th</li> <li>Perform</li> <li>Check</li> </ol> | ne engine.<br>ne BSW system ON.<br>m "All DTC Reading" with<br>if the "C1B53" is detected | CONSULT.<br>I as the current malfunction in "Self Diagn                            | ostic Result" of "BSW".          |
| ls "C1B53"                                                                    | detected as the current n                                                                 | nalfunction?                                                                       |                                  |
| YES >                                                                         | Refer to <u>DAS-63</u> , "Diagr<br>Defer to <u>CL 47</u> , "Intermit                      | nosis Procedure".                                                                  |                                  |
| NU >/                                                                         | Refer to <u>GI-47, Intermit</u>                                                           | tent incident.                                                                     |                                  |
| Jiagnos                                                                       | is Procedure                                                                              |                                                                                    | INFOID:00000001165769            |
| 1.снеск                                                                       | SELF-DIAGNOSIS RES                                                                        | JLTS                                                                               |                                  |
| Check if "L                                                                   | J1000" is detected other th                                                               | nan "C1B53" in "Self Diagnostic Result" of                                         | "BSW".                           |
| <u>ls "U1000"</u>                                                             | detected?                                                                                 |                                                                                    |                                  |
| YES >                                                                         | Perform the CAN comm<br>Refer to <u>DAS-66, "ADAS</u><br>> CO TO 2                        | nunication system inspection. Repair or re<br><u>S CONTROL UNIT : DTC Logic"</u> . | eplace the malfunctioning parts  |
|                                                                               |                                                                                           |                                                                                    |                                  |
| <b>Z</b> .CHECK                                                               | SELF-DIAGNOSIS RESI                                                                       | JLIS                                                                               |                                  |
| Check if ar                                                                   | ny DTC is detected in "Sel                                                                | f Diagnostic Result" of "SIDE RADAR RIG                                            | SHT".                            |
| Is any DTC                                                                    | <u>C detected?</u>                                                                        |                                                                                    |                                  |
| YES >:                                                                        | Perform diagnosis on th<br><u>DAS-33, "DTC Index"</u> (S                                  | e detected DTC and repair or replace the<br>IDE RADAR RIGHT).                      | e malfunctioning parts. Refer to |
| NO >:                                                                         | Replace the ADAS control                                                                  | rol unit. Refer to <u>DAS-98, "Removal and li</u>                                  | nstallation".                    |
|                                                                               |                                                                                           |                                                                                    |                                  |
|                                                                               |                                                                                           |                                                                                    |                                  |

M

Ν

DAS

Ρ

### C1B54 SIDE RADAR LEFT MALFUNCTION

#### < DTC/CIRCUIT DIAGNOSIS >

## C1B54 SIDE RADAR LEFT MALFUNCTION

#### DTC Logic

INFOID:000000011657693

[BSW]

#### DTC DETECTION LOGIC

| DTC   | Trouble diagnosis name | DTC detecting condition                                         | Possible cause |
|-------|------------------------|-----------------------------------------------------------------|----------------|
| C1B54 | SIDE RDR L MALF        | ADAS control unit detects that side radar LH has a malfunction. | Side radar LH  |

#### DTC CONFIRMATION PROCEDURE

## 1.PERFORM DTC CONFIRMATION PROCEDURE

- 1. Start the engine.
- 2. Turn the BSW system ON.
- 3. Perform "All DTC Reading" with CONSULT.
- 4. Check if the "C1B54" is detected as the current malfunction in "Self Diagnostic Result" of "BSW".

#### Is "C1B54" detected as the current malfunction?

- YES >> Refer to DAS-64, "Diagnosis Procedure".
- NO >> Refer to GI-47, "Intermittent Incident".

#### Diagnosis Procedure

INFOID:000000011657694

#### **1.**CHECK SELF-DIAGNOSIS RESULTS

Check if "U1000" is detected other than "C1B54" in "Self Diagnostic Result" of "BSW".

#### Is "U1000" detected?

YES >> Perform the CAN communication system inspection. Repair or replace the malfunctioning parts. Refer to <u>DAS-66, "ADAS CONTROL UNIT : DTC Logic"</u>.

NO >> GO TO 2.

#### 2. CHECK SELF-DIAGNOSIS RESULTS

Check if any DTC is detected in "Self Diagnostic Result" of "SIDE RADAR LEFT".

#### Is any DTC detected?

- YES >> Perform diagnosis on the detected DTC and repair or replace the malfunctioning parts. Refer to DAS-31, "DTC Index" (SIDE RADAR LEFT).
- NO >> Replace the ADAS control unit. Refer to DAS-98, "Removal and Installation".

## C1B55 RADAR BLOCKAGE

#### < DTC/CIRCUIT DIAGNOSIS >

## C1B55 RADAR BLOCKAGE

#### **DTC Logic**

А

Е

F

Н

Κ

L

M

Ν

INFOID:0000000011657695

INFOID:000000011657696

#### DTC DETECTION LOGIC

| DTC No. | Trouble diagnosis name | DTC detecting condition | Possible cause                                |
|---------|------------------------|-------------------------|-----------------------------------------------|
| C1B55   | RADAR BLOCKAGE         | Side radar is blocked.  | Stain or foreign materials is deposit-<br>ed. |

#### NOTE:

DTC "C1B55" may be detected under the following conditions except for possible cause. (Explain to the customer about the difference between the contamination detection function and the indication when the malfunction is detected and tell them "This is not malfunction".)

- The side radar may be blocked by temporary ambient conditions such as splashing water, mist or fog.
- The blocked condition may also be caused by objects such as ice, frost or dirt obstructing the side radar.
- Due to the nature of radar technology it is possible to get a blockage warning and not actually be blocked. This is rare and is known as a false blockage warning. A false blocked condition either self-clears or clears after an ignition cycle.

#### Diagnosis Procedure

#### **1.**CHECK THE REAR BUMPER

Check rear bumper near the side radar for contamination with foreign materials.

#### >> GO TO 2.

#### 2. CHECK THE SIDE RADAR

Check side radar and the side radar outskirts for contamination with foreign materials.

#### >> GO TO 3.

### 3. CHECK THE SIDE RADAR INSTALL CONDITION

Check side radar installation condition (installation position, properly tightened, a bent bracket).

#### >> GO TO 4.

#### 4.INTERVIEW

1. Ask if there are stains or foreign materials.

2. Ask if there is any temporary ambient condition such as splashing water, mist or fog.

3. Ask if there is any object such as ice, frost or dirt obstructing the side radar.

#### Is any of above conditions seen?

- YES >> Explain to the customer about the difference between the blockage detection function and the indication when the malfunction is detected and tell them "This is not malfunction".
- NO >> Inspection End.

#### < DTC/CIRCUIT DIAGNOSIS >

## U1000 CAN COMM CIRCUIT ADAS CONTROL UNIT

#### ADAS CONTROL UNIT : Description

INFOID:000000011657703

[BSW]

#### CAN COMMUNICATION

CAN (Controller Area Network) is a serial communication line for real time applications. It is an on-vehicle multiplex communication line with high data communication speed and excellent error detection ability. Modern vehicle is equipped with many electronic control units, and each control unit shares information and links with other control units during operation (not independent). In CAN communication, control units are connected with 2 communication lines (CAN-H, CAN-L) allowing a high rate of information transmission with less wiring. Each control unit transmits/receives data but selectively reads the required data only. CAN communication signal chart. Refer to <u>LAN-38</u>, "CAN COMMUNICATION SYSTEM : CAN Communication Signal Chart".

#### ITS COMMUNICATION

- ITS communication is a multiplex communication system. This enables the system to transmit and receive large quantities of data at high speed by connecting control units with 2 communication lines.
- ITS communication lines adopt twisted-pair line style (two lines twisted) for noise immunity.

#### ADAS CONTROL UNIT : DTC Logic

INFOID:000000011657704

#### DTC DETECTION LOGIC

| DTC   | Trouble diagnosis name | DTC detecting condition                                                                                      | Possible causes          |
|-------|------------------------|----------------------------------------------------------------------------------------------------|--------------------------|
| U1000 | CAN COMM CIRCUIT       | If ADAS control unit is not transmitting or receiv-<br>ing ITS communication signal for 2 seconds or<br>more | ITS communication system |

#### NOTE:

If "U1000" is detected, first diagnose the CAN communication system.

#### ADAS CONTROL UNIT : Diagnosis Procedure

INFOID:000000011657705

## **1**.PERFORM THE SELF-DIAGNOSIS

- 1. Turn the ignition switch ON.
- 2. Turn the BSW system ON, and then wait for 2 seconds or more.
- 3. Perform "All DTC Reading" with CONSULT.
- 4. Check if the "U1000" is detected as the current malfunction in "Self Diagnostic Result" of "BSW".

#### Is "U1000" detected as the current malfunction?

- YES >> Refer to LAN-21. "Trouble Diagnosis Flow Chart".
- NO >> Refer to <u>GI-47, "Intermittent Incident"</u>.

#### SIDE RADAR LH

#### SIDE RADAR LH : Description

INFOID:000000011657697

#### CAN COMMUNICATION

CAN (Controller Area Network) is a serial communication line for real time applications. It is an on-vehicle multiplex communication line with high data communication speed and excellent error detection ability. Modern vehicle is equipped with many electronic control units, and each control unit shares information and links with other control units during operation (not independent). In CAN communication, control units are connected with 2 communication lines (CAN-H, CAN-L) allowing a high rate of information transmission with less wiring. Each control unit transmits/receives data but selectively reads the required data only. CAN communication signal chart. Refer to LAN-38, "CAN COMMUNICATION SYSTEM : CAN Communica-

CAN communication signal chart. Refer to <u>LAN-38</u>, "CAN COMMUNICATION SYSTEM : CAN Communication Signal Chart".

#### ITS COMMUNICATION

• ITS communication is a multiplex communication system. This enables the system to transmit and receive large quantities of data at high speed by connecting control units with 2 communication lines.

## **DAS-66**

## **U1000 CAN COMM CIRCUIT**

#### < DTC/CIRCUIT DIAGNOSIS >

#### · ITS communication lines adopt twisted-pair line style (two lines twisted) for noise immunity.

#### SIDE RADAR LH : DTC Logic

#### unity.

#### INFOID:000000011657698

[BSW]

А

Е

Н

L

M

DTC DETECTION LOGIC DTC DTC detecting condition Possible causes Trouble diagnosis name If side radar LH is not transmitting or receiving ITS U1000 CAN COMM CIRCUIT ITS communication system communication signal for 2 seconds or more SIDE RADAR LH : Diagnosis Procedure INFOID:000000011657699 **1.**PERFORM THE SELF-DIAGNOSIS 1. Start the engine. Turn the BSW system ON, and then wait for 2 seconds or more. 2. 3. Perform "All DTC Reading" with CONSULT. Check if the "U1000" is detected as the current malfunction in "Self Diagnostic Result" of "SIDE RADAR 4 LEFT". Is "U1000" detected as the current malfunction? YES >> Refer to LAN-21, "Trouble Diagnosis Flow Chart". >> Refer to GI-47, "Intermittent Incident". NO SIDE RADAR RH SIDE RADAR RH : Description INFOID:000000011657700

#### CAN COMMUNICATION

CAN (Controller Area Network) is a serial communication line for real time applications. It is an on-vehicle multiplex communication line with high data communication speed and excellent error detection ability. Modern vehicle is equipped with many electronic control units, and each control unit shares information and links with other control units during operation (not independent). In CAN communication, control units are connected with 2 communication lines (CAN-H, CAN-L) allowing a high rate of information transmission with less wiring. Each control unit transmits/receives data but selectively reads the required data only. CAN communication signal chart. Refer to <u>LAN-38</u>, "CAN COMMUNICATION SYSTEM : CAN Communication Signal Chart".

#### ITS COMMUNICATION

- ITS communication is a multiplex communication system. This enables the system to transmit and receive large quantities of data at high speed by connecting control units with 2 communication lines.
- ITS communication lines adopt twisted-pair line style (two lines twisted) for noise immunity.

#### SIDE RADAR RH : DTC Logic

#### INFOID:0000000011657701

INFOID:0000000011657702

#### DTC DETECTION LOGIC

| DTC   | Trouble diagnosis name | DTC detecting condition                                                                          | Possible causes          | Ν   |
|-------|------------------------|--------------------------------------------------------------------------------------------------|--------------------------|-----|
| U1000 | CAN COMM CIRCUIT       | If Side radar RH is not transmitting or receiving ITS communication signal for 2 seconds or more | ITS communication system |     |
|       |                        |                                                                                                  |                          | DAS |

## SIDE RADAR RH : Diagnosis Procedure

## **1.**PERFORM THE SELF-DIAGNOSIS

1. Start the engine.

- 2. Turn the BSW system ON, and then wait for 2 seconds or more.
- 3. Perform "All DTC Reading" with CONSULT.
- 4. Check if the "U1000" is detected as the current malfunction in "Self Diagnostic Result" of "SIDE RADAR RIGHT".

#### Is "U1000" detected as the current malfunction?

YES >> Refer to LAN-21, "Trouble Diagnosis Flow Chart".

< DTC/CIRCUIT DIAGNOSIS >

NO >> Refer to <u>GI-47, "Intermittent Incident"</u>.

# CAN c **DAS-69**

## ADAS

**1.**PEF

1. Tu

< DTC/CIRCUIT DIAGNOSIS >

ADAS CONTROL UNIT

DTC DETECTION LOGIC

U1010 CONTROL UNIT (CAN)

ADAS CONTROL UNIT : Description

ADAS CONTROL UNIT : DTC Logic

2. Pe 3. Ch

<u>Is "U10</u>

YES NO SIDE

## SIDE

CAN c

## SIDE

## DTC D

| DTC   | Trouble diagnosis name | DTC detecting condition                                                   | Possible cause |
|-------|------------------------|---------------------------------------------------------------------------|----------------|
| U1010 | CONTROL UNIT (CAN)     | If side radar LH detects malfunction by CAN controller initial diagnosis. | Side radar LH  |

## SIDE

## **1.**CH

- Tu 1.
- 2. Pe
- 3. Ch LE

<u>ls "U10</u>

NO

## SIDE

## SIDE

## **U1010 CONTROL UNIT (CAN)**

CAN controller controls the communication of ITS communication signal and the error detection.

| DTC                            | Trouble diagnosis name                                                     | e DTC detecting condition                                                      |                    | Possible causes         |  |
|--------------------------------|----------------------------------------------------------------------------|--------------------------------------------------------------------------------|--------------------|-------------------------|--|
| U1010                          | CONTROL UNIT (CAN                                                          | ) If ADAS control unit detects malfunction by CAN controller initial diagnosis | ADAS contr         | ol unit                 |  |
| S CO                           | NTROL UNIT : D                                                             | Diagnosis Procedure                                                            |                    | INFOID:0000000011657714 |  |
| ERFOR                          | M DTC CONFIRMATI                                                           | ON PROCEDURE                                                                   |                    |                         |  |
| urn the<br>Perform<br>Check if | BSW system ON.<br>"All DTC Reading" wi<br>the "U1010" is detect            | th CONSULT.<br>ed as the current malfunction in "Self Diag                     | nostic Re          | sult" of "BSW".         |  |
| 5 >>1<br>>>1<br>E RA[          | etected as the current<br>Replace the ADAS co<br>Inspection End.<br>DAR LH | <u>. mairunction ?</u><br>ntrol unit. Refer to <u>DAS-98, "Removal and</u>     | Installatio        | <u>on"</u> .            |  |
| E RAD                          | OAR LH : Descrip                                                           | tion                                                                           |                    | INFOID:000000011657706  |  |
| controll                       | er controls the comm                                                       | unication of ITS communication signal and                                      | the error          | detection.              |  |
| E RAD                          |                                                                            |                                                                                |                    |                         |  |
|                                |                                                                            |                                                                                |                    |                         |  |
| DETEN                          |                                                                            |                                                                                |                    |                         |  |
| C T                            | Trouble diagnosis name                                                     | DTC detecting condition                                                        |                    | Possible cause          |  |
| 010 CC                         | ONTROL UNIT (CAN)                                                          | If side radar LH detects malfunction by CAN contro diagnosis.                  | ller initial       | Side radar LH           |  |
| E RAD                          | DAR LH : Diagnos                                                           | sis Procedure                                                                  |                    | INFOID:000000011657708  |  |
| IECK S                         | ELF-DIAGNOSIS RE                                                           | SULT                                                                           |                    |                         |  |
| urn the<br>erform<br>heck if   | BSW system ON.<br>"All DTC Reading" wi<br>the "U1010" is detec             | th CONSULT.<br>ted as the current malfunction in "Self Dia                     | gnostic R          | esult" of "SIDE RADAR   |  |
| <u>1010" d</u>                 | etected as the current                                                     | malfunction?                                                                   |                    |                         |  |
| <<  <br>  <<                   | Replace the side rada<br>Inspection End.                                   | r LH. Refer to <u>DAS-99, "Removal and Inst</u>                                | <u>allation"</u> . |                         |  |
| = RAL                          | JAR RH                                                                     |                                                                                |                    |                         |  |
| E RAD                          | DAR RH : Descrip                                                           | otion                                                                          |                    | INFOID:000000011657709  |  |
| controll                       | er controls the comm                                                       | unication of ITS communication signal and                                      | the error          | detection.              |  |
|                                |                                                                            | Č.                                                                             |                    |                         |  |

[BSW]

INFOID:000000011657712

INFOID:000000011657713

А

В

С

## U1010 CONTROL UNIT (CAN)

#### < DTC/CIRCUIT DIAGNOSIS >

#### SIDE RADAR RH : DTC Logic

INFOID:000000011657710

INFOID:0000000011657711

[BSW]

#### DTC DETECTION LOGIC

| DTC   | Trouble diagnosis name | DTC detecting condition                                                   | Possible cause |
|-------|------------------------|---------------------------------------------------------------------------|----------------|
| U1010 | CONTROL UNIT (CAN)     | If Side radar RH detects malfunction by CAN controller initial diagnosis. | Side radar RH  |

### SIDE RADAR RH : Diagnosis Procedure

1. CHECK SELF-DIAGNOSIS RESULT

- 1. Turn the BSW system ON.
- 2. Perform "All DTC Reading" with CONSULT.
- 3. Check if the "U1010" is detected as the current malfunction in "Self Diagnostic Result" of "SIDE RADAR RIGHT".

Is "U1010" detected as the current malfunction?

- YES >> Replace the side radar RH. Refer to <u>DAS-99</u>, "Removal and Installation".
- NO >> Inspection End.

## U0104 ADAS CAN 1

## < DTC/CIRCUIT DIAGNOSIS >

## U0104 ADAS CAN 1

## DTC Logic

[BSW]

А

В

#### INFOID:000000011657715

#### DTC DETECTION LOGIC

| DTC                                                             | Trouble diagnosis name                                                                                 | DTC detecting condition                                                                                           | Possible cause                                               |
|-----------------------------------------------------------------|----------------------------------------------------------------------------------------------------|----------------------------------------------------------------------------------------------------|--------------------------------------------------------------|
| U0104                                                           | ADAS CAN CIR1                                                                                          | Side radar detected an error of ITS communication signal that was received from ADAS control unit.                | ADAS control unit                                            |
| NOTE:<br>If DTC "<br><u>RADAR</u><br>RIGHT)                     | U0104" is detected along w<br><u>LH:DTC Logic"</u> (SIDE R                                             | ith DTC "U1000", first diagnose the DTC "U1000".<br>ADAR LEFT), <u>DAS-67, "SIDE RADAR RH:DT</u>                  | Refer to <u>DAS-67, "SIDE</u><br><u>C Logic"</u> (SIDE RADAR |
| DTC CO                                                          | ONFIRMATION PROCED                                                                                     | URE                                                                                                    |                                                              |
| 1.PER                                                           | FORM DTC CONFIRMATIC                                                                                   | N PROCEDURE                                                                                                    |                                                              |
| 1. Star                                                         | rt the engine.                                                                                         |                                                                                                    |                                                              |
| <ol> <li>Turi</li> <li>Per</li> <li>Che</li> <li>RIG</li> </ol> | n the BSW system ON.<br>form "All DTC Reading" with<br>ock if the U0104 is detected<br>GHT/LEFT".      | n CONSULT<br>d as the current malfunction in "Self Diagnostic F                                                   | Result" of "SIDE RADAR                                       |
| <u>ls the D</u><br>YES<br>NO                                    | <u>TC "U0104" detected?</u><br>>> Refer to <u>DAS-71, "Diag</u><br>>> Refer to <u>GI-47, "Interm</u>   | nosis Procedure".<br>ittent Incident".                                                                            |                                                              |
| Diagno                                                          | osis Procedure                                                                                         |                                                                                                    | INFOID:000000011657716                                       |
| 1.сне                                                           | CK SELF-DIAGNOSIS RES                                                                                  | BULTS                                                                                                    |                                                              |
| Check if                                                        | f "U1000" is detected other t                                                                          | han "U0104" in "Self Diagnostic Result" of "SIDE                                                                  | RADAR RIGHT/LEFT".                                           |
| YES<br>NO                                                       | >> Perform the CAN com<br>Refer to <u>DAS-67, "SIDI</u><br><u>RH : DTC Logic"</u> (SIDE<br>>> GO TO 2. | munication system inspection. Repair or replace <u>ERADAR LH : DTC Logic"</u> (SIDE RADAR LEFT),<br>RADAR RIGHT). | the malfunctioning parts.<br>DAS-67, "SIDE RADAR             |
| 2.сне                                                           | CK ADAS CONTROL UNIT                                                                                   | SELF-DIAGNOSIS RESULTS                                                                                            |                                                              |
| Check if                                                        | f any DTC is detected in "Se                                                                           | elf Diagnostic Result" of "BSW".                                                                                  |                                                              |
| <u>Is any D</u>                                                 | TC detected?                                                                                           |                                                                                                    |                                                              |
| YES                                                             | >> Perform diagnosis on t<br>DAS-28, "DTC Index".                                                      | he detected DTC and repair or replace the malfu                                                                   | nctioning parts. Refer to                                    |
| NO                                                              | >> Replace side radar LH                                                                               | or RH. Reter to <u>DAS-99, "Removal and Installatio</u>                                                           | <u>n"</u>                                                    |
|                                                                 |                                                                                                    |                                                                                                    |                                                              |

DAS

Ρ

## U0121 VDC CAN 2

#### < DTC/CIRCUIT DIAGNOSIS >

## U0121 VDC CAN 2

#### DTC Logic

[BSW]

#### DTC DETECTION LOGIC

| DTC   | Trouble diagnosis name | DTC detecting condition                                                                                                    | Possible causes                               |
|-------|------------------------|----------------------------------------------------------------------------------------------------|-----------------------------------------------|
| U0121 | VDC CAN CIR2           | If ADAS control unit detects an error signal<br>that is received from ABS actuator and electric<br>unit (control unit) via CAN communication | ABS actuator and electric unit (control unit) |

#### NOTE:

If DTC "U0121" is detected along with DTC "U1000", first diagnose the DTC "U1000". Refer to <u>DAS-66, "ADAS</u> <u>CONTROL UNIT : DTC Logic"</u>.

#### DTC CONFIRMATION PROCEDURE

## 1.PERFORM DTC CONFIRMATION PROCEDURE

- 1. Start the engine.
- 2. Turn the BSW system ON.
- 3. Perform "All DTC Reading" with CONSULT.
- 4. Check if the "U0121" is detected as the current malfunction in "Self Diagnostic Result" of "BSW".

#### Is "U0121" detected as the current malfunction?

YES >> Refer to DAS-72, "Diagnosis Procedure".

NO >> Refer to GI-47, "Intermittent Incident".

#### Diagnosis Procedure

INFOID:0000000011657718

#### **1.**CHECK SELF-DIAGNOSIS RESULTS

Check if "U1000" is detected other than "U0121" in "Self Diagnostic Result" of "BSW".

Is "U1000" detected?

- YES >> Perform the CAN communication system inspection. Repair or replace the malfunctioning parts. Refer to <u>DAS-66, "ADAS CONTROL UNIT : DTC Logic"</u>.
- NO >> GO TO 2.

 $2. {\sf CHECK} \text{ ABS ACTUATOR AND ELECTRIC UNIT (CONTROL UNIT) SELF-DIAGNOSIS RESULTS}$ 

Check if any DTC is detected in "Self Diagnostic Result" of "ABS".

#### Is any DTC detected?

- YES >> Perform diagnosis on the detected DTC and repair or replace the malfunctioning parts. Refer to <u>BRC-47, "DTC Index"</u> (type 1) or <u>BRC-176, "DTC Index"</u> (type 2).
- NO >> Replace the ADAS control unit. Refer to DAS-98, "Removal and Installation".
## U0401 ECM CAN 1

## Revision: September 2014

| U0401 ECM CAN 1 |  |
|-----------------|--|
| DTC Logic       |  |

DTC DETECTION LOGIC

< DTC/CIRCUIT DIAGNOSIS >

| DTC                                                                                | Trouble diagnosis name                                                         | DTC detecting condition                                                                      | Possible causes                           |
|------------------------------------------------------------------------------------|--------------------------------------------------------------------------------|----------------------------------------------------------------------------------------------|-------------------------------------------|
| U0401                                                                              | ECM CAN CIR1                                                                   | If ADAS control unit detects an error signal that is received from ECM via CAN communication | ECM                                       |
| NOTE:<br>f DTC "U040<br>CONTROL U                                                  | 1" is detected along wit<br>NIT : DTC Logic".                                  | h DTC "U1000", first diagnose the DTC                                                        | "U1000". Refer to <u>DAS-66, "ADAS</u>    |
| OTC CONF                                                                           | RMATION PROCED                                                                 | URE                                                                                          |                                           |
| 1.PERFOR                                                                           | M DTC CONFIRMATIO                                                              | N PROCEDURE                                                                                  |                                           |
| <ol> <li>Start the</li> <li>Turn the</li> <li>Perform</li> <li>Check if</li> </ol> | engine.<br>BSW system ON.<br>"All DTC Reading" with<br>the "U0401" is detected | CONSULT.<br>I as the current malfunction in "Self Dia                                        | gnostic Result" of "BSW".                 |
| <u>s "U0401" de</u>                                                                | etected as the current n                                                       | nalfunction?                                                                                 |                                           |
| YES >> F                                                                           | Refer to <u>DAS-73, "Diagr</u><br>Refer to <u>GI-47</u> , "Intermit            | <u>nosis Procedure"</u> .<br>tent Incident"                                                  |                                           |
| Diagnosis                                                                          | Procedure                                                                      | ient moderne.                                                                                |                                           |
| 4                                                                                  | Trocedure                                                                      |                                                                                              | INF-01D:000000011657720                   |
| <b>I</b> .CHECK S                                                                  | ELF-DIAGNOSIS RES                                                              | ULTS                                                                                         |                                           |
| Check if "U1(                                                                      | 000" is detected other th                                                      | nan "U0401" in "Self Diagnostic Result"                                                      | of "BSW".                                 |
| <u>s "U1000" de</u>                                                                | etected?                                                                       |                                                                                              |                                           |
| YES >> F                                                                           | Perform the CAN comm                                                           | nunication system inspection. Repair o                                                       | r replace the malfunctioning parts.       |
| NO >> (                                                                            | GO TO 2.                                                                       | <u>B CONTROL ONTE: DTO LOGIC</u> .                                                           |                                           |
| 2.снеске                                                                           | CM SELF-DIAGNOSIS                                                              | RESULTS                                                                                      |                                           |
| Check if any                                                                       | DTC is detected in "Se                                                         | If Diagnostic Result" of "ENGINE".                                                           |                                           |
| s any DTC d                                                                        | etected?                                                                       | -                                                                                            |                                           |
| YES >> F                                                                           | Perform diagnosis on th                                                        | ne detected DTC and repair or replace                                                        | the malfunctioning parts. Refer to        |
| NO >> F                                                                            | <u>EC-105, "DTC_Index"</u> (I<br>Replace the ADAS cont                         | JSA and Canada) or <u>EC-610, "DTC In</u>                                                    | <u>idex"</u> (Mexico).<br>d Installation" |
|                                                                                    |                                                                                |                                                                                              |                                           |
|                                                                                    |                                                                                |                                                                                              |                                           |

**DAS-73** 

Ρ

2015 Pathfinder

Ν

INFOID:000000011657719

-

А

В

## U0402 TCM CAN 1

## < DTC/CIRCUIT DIAGNOSIS >

## U0402 TCM CAN 1

## DTC Logic

INFOID:0000000011657721

[BSW]

### DTC DETECTION LOGIC

| DTC   | Trouble diagnosis name | DTC detecting condition                                                                      | Possible causes |
|-------|------------------------|----------------------------------------------------------------------------------------------|-----------------|
| U0402 | TCM CAN CIRC1          | If ADAS control unit detects an error signal that is received from TCM via CAN communication | ТСМ             |

NOTE:

If DTC "U0402" is detected along with DTC "U1000", first diagnose the DTC "U1000". Refer to <u>DAS-66, "ADAS</u> <u>CONTROL UNIT : DTC Logic"</u>.

### DTC CONFIRMATION PROCEDURE

## 1.PERFORM DTC CONFIRMATION PROCEDURE

- 1. Start the engine.
- 2. Turn the BSW system ON.
- 3. Perform "All DTC Reading" with CONSULT.
- 4. Check if the "U0402" is detected as the current malfunction in "Self Diagnostic Result" of "BSW".

### Is "U0402" detected as the current malfunction?

- YES >> Refer to DAS-74, "Diagnosis Procedure".
- NO >> Refer to <u>GI-47</u>, "Intermittent Incident".

## Diagnosis Procedure

INFOID:0000000011657722

### 1.CHECK SELF-DIAGNOSIS RESULTS

Check if "U1000" is detected other than "U0402" in "Self Diagnostic Result" of "BSW".

Is "U1000" detected?

- YES >> Perform the CAN communication system inspection. Repair or replace the malfunctioning parts. Refer to <u>DAS-66, "ADAS CONTROL UNIT : DTC Logic"</u>.
- NO >> GO TO 2.
- 2. CHECK TCM SELF-DIAGNOSIS RESULTS

Check if any DTC is detected in "Self Diagnostic Result" of "TRANSMISSION".

### Is any DTC detected?

- YES >> Perform diagnosis on the detected DTC and repair or replace the malfunctioning parts. Refer to <u>TM-63, "DTC Index"</u> (RE0F10E) or <u>TM-277, "DTC Index"</u> (RE0F10J).
- NO >> Replace the ADAS control unit. Refer to DAS-98, "Removal and Installation".

## < DTC/CIRCUIT DIAGNOSIS >

## U0405 ADAS CAN 2

## DTC Logic

А

В

INFOID:000000011657723

## DTC DETECTION LOGIC

| DTC                                                        | Trouble diagnosis name                                                                                   | DTC detecting condition                                                                                             | Possible cause                                                 |
|------------------------------------------------------------|----------------------------------------------------------------------------------------------------|----------------------------------------------------------------------------------------------------|----------------------------------------------------------------|
| U0405                                                      | ADAS CAN CIR2                                                                                            | Side radar detected an error of ITS communication signal that was received from ADAS control unit.                  | ADAS control unit                                              |
| <b>NOTE:</b><br>If DTC "I<br><mark>RADAR</mark><br>RIGHT). | U0405" is detected along wi<br><u>LH:DTC Logic"</u> (SIDE R.                                             | th DTC "U1000", first diagnose the DTC "U1000"<br>ADAR LEFT), <u>DAS-67, "SIDE RADAR LH:DT</u>                      | . Refer to <u>DAS-67, "SIDE</u><br><u>C Logic"</u> (SIDE RADAR |
| DTC CC                                                     | ONFIRMATION PROCED                                                                                       | URE                                                                                                    |                                                                |
| 1.PERF                                                     | FORM DTC CONFIRMATIO                                                                                     | N PROCEDURE                                                                                                    |                                                                |
| 1. Star<br>2. Turr<br>3. Perf                              | rt the engine.<br>n the BSW system ON.<br>form "All DTC Reading" with                                    | CONSULT.                                                                                                    |                                                                |
| 4. Che<br>RIG                                              | eck if the U0405 is detected<br>HT/LEFT".                                                                | as the current malfunction in "Self Diagnostic I                                                                    | Result" of "SIDE RADAR                                         |
| <u>Is the D</u><br>YES<br>NO                               | <u>TC "U0405" detected?</u><br>>> Refer to <u>DAS-75, "Diag</u> r<br>>> Refer to <u>GI-47, "Intermit</u> | nosis Procedure".<br>tent Incident".                                                                                |                                                                |
| Diagno                                                     | osis Procedure                                                                                           |                                                                                                    | INFOID:000000011657724                                         |
| <b>1.</b> снес                                             | CK SELF-DIAGNOSIS RES                                                                                    | ULTS                                                                                                    |                                                                |
| Check if<br>Is "U100                                       | f "U1000" is detected other the the the the the the the the the the                                      | nan "U0405" in "Self Diagnostic Result" of "SIDE                                                                    | RADAR RIGHT/LEFT".                                             |
| YES<br>NO                                                  | >> Perform the CAN comm<br>Refer to <u>DAS-67, "SIDE</u><br><u>RH : DTC Logic"</u> (SIDE<br>>> GO TO 2.  | nunication system inspection. Repair or replace<br><u>RADAR LH : DTC Logic</u> " (SIDE RADAR LEFT)<br>RADAR RIGHT). | the malfunctioning parts.<br>, <u>DAS-67, "SIDE RADAR</u>      |
| <b>2.</b> снес                                             | CK ADAS CONTROL UNIT                                                                                     | SELF-DIAGNOSIS RESULTS                                                                                              |                                                                |
| Check if                                                   | any DTC is detected in "Se                                                                               | If Diagnostic Result" of "BSW".                                                                                     |                                                                |
| <u>Is any D</u>                                            | TC detected?                                                                                             |                                                                                                    |                                                                |
| YES                                                        | >> Perform diagnosis on th<br><u>DAS-28, "DTC Index"</u> .                                               | ne detected DTC and repair or replace the malfu                                                                     | unctioning parts. Refer to                                     |
| NO                                                         | >> Replace side radar LH o                                                                               | or RH. Refer to <u>DAS-99, "Removal and Installation</u>                                                            | <u>on"</u> .                                                   |
|                                                            |                                                                                                    |                                                                                                    |                                                                |

DAS

## < DTC/CIRCUIT DIAGNOSIS >

## U0415 VDC CAN 1

## DTC Logic

[BSW]

### DTC DETECTION LOGIC

| DTC   | Trouble diagnosis name | DTC detecting condition                                                                                                    | Possible causes                               |
|-------|------------------------|----------------------------------------------------------------------------------------------------|-----------------------------------------------|
| U0415 | VDC CAN CIR1           | If ADAS control unit detects an error signal<br>that is received from ABS actuator and electric<br>unit (control unit) via CAN communication | ABS actuator and electric unit (control unit) |

#### NOTE:

If DTC "U0415" is detected along with DTC "U1000", first diagnose the DTC "U1000". Refer to <u>DAS-66, "ADAS</u> <u>CONTROL UNIT : DTC Logic"</u>.

### DTC CONFIRMATION PROCEDURE

## 1.PERFORM DTC CONFIRMATION PROCEDURE

- 1. Start the engine.
- 2. Turn the BSW system ON.
- 3. Perform "All DTC Reading" with CONSULT.
- 4. Check if the "U0415" is detected as the current malfunction in "Self Diagnostic Result" of "BSW".

#### Is "U0415" detected as the current malfunction?

- YES >> Refer to DAS-76, "Diagnosis Procedure".
- NO >> Refer to GI-47, "Intermittent Incident".

### Diagnosis Procedure

INFOID:0000000011657726

### **1.**CHECK SELF-DIAGNOSIS RESULTS

Check if "U1000" is detected other than "U0415" in "Self Diagnostic Result" of "BSW".

Is "U1000" detected?

- YES >> Perform the CAN communication system inspection. Repair or replace the malfunctioning parts. Refer to <u>DAS-66, "ADAS CONTROL UNIT : DTC Logic"</u>.
- NO >> GO TO 2.

 $2. {\sf CHECK} \text{ ABS ACTUATOR AND ELECTRIC UNIT (CONTROL UNIT) SELF-DIAGNOSIS RESULTS}$ 

Check if any DTC is detected in "Self Diagnostic Result" of "ABS".

#### Is any DTC detected?

- YES >> Perform diagnosis on the detected DTC and repair or replace the malfunctioning parts. Refer to <u>BRC-47, "DTC Index"</u> (type 1) or <u>BRC-176, "DTC Index"</u> (type 2).
- NO >> Replace the ADAS control unit. Refer to DAS-98, "Removal and Installation".

## U150B ECM CAN 3

## < DTC/CIRCUIT DIAGNOSIS >

## U150B ECM CAN 3

## DTC Logic

[BSW]

А

В

INFOID:000000011657727

## DTC DETECTION LOGIC

|                                                                                                    | Trouble diagnosis name                                                                                                    | DTC detecting condition                                                                                                    | Possible causes                                                                                        |
|----------------------------------------------------------------------------------------------------|----------------------------------------------------------------------------------------------------|----------------------------------------------------------------------------------------------------|----------------------------------------------------------------------------------------------------|
| U150B                                                                                                    | ECM CAN CIRC 3                                                                                                    | ADAS control unit detects an error signal that is received from ECM via CAN communication                                                                                                    | ECM                                                                                                    |
| NOTE:                                                                                                    |                                                                                                    |                                                                                                    |                                                                                                    |
| IF DTC "U15                                                                                                    | 0B" is detected along                                                                                                    | with DTC "U1000", first diagnose the                                                                                                    | DTC "U1000". Refer to <u>DAS-66</u>                                                                    |
|                                                                                                    |                                                                                                    |                                                                                                    |                                                                                                    |
|                                                                                                    | RMATION PROCED                                                                                                    | URE                                                                                                    |                                                                                                    |
| I.PERFORM                                                                                                    | A DTC CONFIRMATIO                                                                                                    | N PROCEDURE                                                                                                    |                                                                                                    |
| 1. Start the                                                                                                    | engine.                                                                                                    |                                                                                                    |                                                                                                    |
| 2. Turn the<br>3. Perform                                                                                                    | All DTC Reading" with                                                                                                    | CONSULT                                                                                                    |                                                                                                    |
| 4. Check if                                                                                                    | the "U150B" is detected                                                                                                    | d as the current malfunction in "Self Dia                                                                                                    | gnostic Result" of "BSW".                                                                              |
| <u>ls "U150B" de</u>                                                                                                    | etected as the current r                                                                                                    | nalfunction?                                                                                                    |                                                                                                    |
| YES >> F                                                                                                    | Refer to <u>DAS-77, "Diagr</u>                                                                                                    | nosis Procedure".                                                                                                    |                                                                                                    |
| NO >>F                                                                                                    | Refer to <u>GI-47, "Intermit</u>                                                                                                    | tent Incident".                                                                                                    |                                                                                                    |
| Diagnoeie                                                                                                    | Procedure                                                                                                    |                                                                                                    |                                                                                                    |
| Diagnosis                                                                                                    |                                                                                                    |                                                                                                    | INFOID:00000001165772                                                                                  |
| <b>1.</b> снеск s                                                                                                    | ELF-DIAGNOSIS RES                                                                                                    | ULTS                                                                                                    | INFOID:00000001165772                                                                                  |
| 1.CHECK S                                                                                                    | ELF-DIAGNOSIS RES                                                                                                    | ULTS<br>nan "U150B" in "Self Diagnostic Result"                                                                                                    | of "BSW".                                                                                              |
| <b>1.</b> CHECK S<br>Check if "U10<br>Is "U1000" de                                                                                            | ELF-DIAGNOSIS RES                                                                                                    | ULTS<br>nan "U150B" in "Self Diagnostic Result"                                                                                                    | of "BSW".                                                                                              |
| <b>1</b> .CHECK S<br>Check if "U10<br>Is "U1000" de<br>YES >> F                                                                                | ELF-DIAGNOSIS RES<br>000" is detected other the<br>etected?<br>Perform the CAN comm                                                                                                    | ULTS<br>nan "U150B" in "Self Diagnostic Result"<br>nunication system inspection. Repair or                                                                                                    | of "BSW".                                                                                              |
| <b>1</b> .CHECK S<br>Check if "U10<br>Is "U1000" de<br>YES >> F<br>F<br>NO >> 0                                                                | ELF-DIAGNOSIS RES<br>000" is detected other th<br>etected?<br>Perform the CAN comm<br>Refer to <u>DAS-66, "ADAS</u><br>GO TO 2                                                                                                    | ULTS<br>nan "U150B" in "Self Diagnostic Result"<br>nunication system inspection. Repair or<br><u>S CONTROL UNIT : DTC Logic"</u> .                                                                                                    | of "BSW".                                                                                              |
| 1.CHECK S<br>Check if "U10<br>Is <u>"U1000" de</u><br>YES >> F<br>F<br>NO >> C<br>CHECK F                                                      | ELF-DIAGNOSIS RES<br>000" is detected other th<br>etected?<br>Perform the CAN comm<br>Refer to <u>DAS-66, "ADAS</u><br>GO TO 2.                                                                                                    | ULTS<br>nan "U150B" in "Self Diagnostic Result"<br>nunication system inspection. Repair or<br><u>S CONTROL UNIT : DTC Logic"</u> .                                                                                                    | of "BSW".                                                                                              |
| 1.CHECK S<br>Check if "U10<br>Is "U1000" de<br>YES >> F<br>NO >> C<br>2.CHECK E                                                                | ELF-DIAGNOSIS RES<br>000" is detected other th<br>etected?<br>Perform the CAN comm<br>Refer to <u>DAS-66, "ADAS</u><br>GO TO 2.<br>CM SELF-DIAGNOSIS                                                                                                    | ULTS<br>nan "U150B" in "Self Diagnostic Result"<br>nunication system inspection. Repair or<br><u>S CONTROL UNIT : DTC Logic"</u> .<br>RESULTS                                                                                                    | of "BSW".                                                                                              |
| 1.CHECK S<br>Check if "U10<br>Is <u>"U1000" de</u><br>YES >> F<br>NO >> C<br>2.CHECK E<br>Check if any                                         | ELF-DIAGNOSIS RES<br>000" is detected other the<br>etected?<br>Perform the CAN comm<br>Refer to <u>DAS-66, "ADAS</u><br>GO TO 2.<br>CM SELF-DIAGNOSIS<br>DTC is detected in "Seleverted?                                                                                                    | ULTS<br>nan "U150B" in "Self Diagnostic Result"<br>nunication system inspection. Repair or<br><u>S CONTROL UNIT : DTC Logic"</u> .<br>RESULTS<br>If Diagnostic Result" of "ENGINE".                                                                                                    | of "BSW".                                                                                              |
| <b>1</b> .CHECK S<br>Check if "U10<br>Is "U1000" de<br>YES >> F<br>NO >> 0<br><b>2</b> .CHECK E<br>Check if any<br>Is any DTC d                | ELF-DIAGNOSIS RES<br>2000" is detected other the<br>2 tected?<br>2 erform the CAN common<br>2 efform the CAN common<br>2 efform the | ULTS<br>nan "U150B" in "Self Diagnostic Result"<br>nunication system inspection. Repair or<br><u>S CONTROL UNIT : DTC Logic"</u> .<br>RESULTS<br>If Diagnostic Result" of "ENGINE".                                                                                                    | of "BSW".                                                                                              |
| 1.CHECK S<br>Check if "U10<br>Is <u>"U1000" de</u><br>YES >> F<br>NO >> C<br>2.CHECK E<br>Check if any<br>Is any DTC d<br>YES >> F             | ELF-DIAGNOSIS RES<br>2000" is detected other the<br>2 erform the CAN common<br>2 erform the CAN common   | ULTS<br>nan "U150B" in "Self Diagnostic Result"<br>nunication system inspection. Repair or<br><u>S CONTROL UNIT : DTC Logic"</u> .<br>RESULTS<br>If Diagnostic Result" of "ENGINE".<br>ne detected DTC and repair or replace<br>JSA and Canada) or <u>EC-610, "DTC Inc</u>                                                   | of "BSW".<br>replace the malfunctioning parts<br>the malfunctioning parts. Refer to<br>lex." (Mexico). |
| 1.CHECK S<br>Check if "U10<br>is "U1000" de<br>YES $>>$ F<br>NO $>>$ C<br>2.CHECK E<br>Check if any<br>is any DTC d<br>YES $>>$ F<br>NO $>>$ F | ELF-DIAGNOSIS RES<br>2000" is detected other the<br>2 tected?<br>2 erform the CAN common<br>2 erform the CAN common<br>2 efform the CAN common<br>2 efform the CAN common<br>2 efform the CAN common<br>2 efform the CAN common<br>2 erform the CAN common<br>2 erform the | ULTS<br>nan "U150B" in "Self Diagnostic Result"<br>nunication system inspection. Repair or<br><u>S CONTROL UNIT : DTC Logic"</u> .<br>RESULTS<br>If Diagnostic Result" of "ENGINE".<br>ne detected DTC and repair or replace<br>JSA and Canada) or <u>EC-610, "DTC Inc</u><br>rol unit. Refer to <u>DAS-98, "Removal and</u> | the malfunctioning parts. Refer to                                                                     |

Ν

DAS

## **U150C VDC CAN 3**

## < DTC/CIRCUIT DIAGNOSIS >

## **U150C VDC CAN 3**

INFOID:000000011657729

### DTC DETECTION LOGIC

| DTC   | Trouble diagnosis name | DTC detecting condition                                                                                                    | Possible causes                               |
|-------|------------------------|----------------------------------------------------------------------------------------------------|-----------------------------------------------|
| U150C | VDC CAN CIRC 3         | ADAS control unit detects an error signal that is received from ABS actuator and electric unit (control unit) via CAN communication | ABS actuator and electric unit (control unit) |

#### NOTE:

If DTC "U150C" is detected along with DTC "U1000", first diagnose the DTC "U1000". Refer to DAS-66, "ADAS CONTROL UNIT : DTC Logic".

### DTC CONFIRMATION PROCEDURE

1.PERFORM DTC CONFIRMATION PROCEDURE

- 1. Start the engine.
- 2.
- Turn the BSW system ON. Perform "All DTC Reading" with CONSULT. 3.
- 4. Check if the "U150C" is detected as the current malfunction in "Self Diagnostic Result" of "BSW".

### Is "U150C" detected as the current malfunction?

>> Refer to DAS-78, "Diagnosis Procedure". YES

>> Refer to GI-47, "Intermittent Incident". NO

### Diagnosis Procedure

INFOID:000000011657730

### 1.CHECK SELF-DIAGNOSIS RESULTS

Check if "U1000" is detected other than "U150C" in "Self Diagnostic Result" of "BSW".

Is "U1000" detected?

- YES >> Perform the CAN communication system inspection. Repair or replace the malfunctioning parts. Refer to DAS-66, "ADAS CONTROL UNIT : DTC Logic".
- NO >> GO TO 2.

2. CHECK ABS ACTUATOR AND ELECTRIC UNIT (CONTROL UNIT) SELF-DIAGNOSIS RESULTS

Check if any DTC is detected in "Self Diagnostic Result" of "ABS".

### Is any DTC detected?

- YES >> Perform diagnosis on the detected DTC and repair or replace the malfunctioning parts. Refer to BRC-47, "DTC Index" (type 1) or BRC-176, "DTC Index" (type 2).
- >> Replace the ADAS control unit. Refer to DAS-98, "Removal and Installation". NO

## U150D TCM CAN 3

## < DTC/CIRCUIT DIAGNOSIS >

## U150D TCM CAN 3

DTC DETECTION LOGIC

## DTC Logic

[BSW]

А

#### INFOID:0000000011657731

#### DTC DTC detecting condition Possible causes Trouble diagnosis name ADAS control unit detects an error signal that is тсм U150D TCM CAN CIRC 3 received from TCM via CAN communication NOTE: If DTC "U150D" is detected along with DTC "U1000", first diagnose the DTC "U1000". Refer to DAS-66, D "ADAS CONTROL UNIT : DTC Logic". DTC CONFIRMATION PROCEDURE Е 1.PERFORM DTC CONFIRMATION PROCEDURE 1. Start the engine. Turn the BSW system ON. 2. F Perform "All DTC Reading" with CONSULT. 3. Check if the "U150D" is detected as the current malfunction in "Self Diagnostic Result" of "BSW". 4. Is "U150D" detected as the current malfunction? >> Refer to DAS-79, "Diagnosis Procedure". YES >> Refer to GI-47, "Intermittent Incident". NO Diagnosis Procedure Н INFOID:000000011657732 1.CHECK SELF-DIAGNOSIS RESULTS Check if "U1000" is detected other than "U150D" in "Self Diagnostic Result" of "BSW". Is "U1000" detected? YES >> Perform the CAN communication system inspection. Repair or replace the malfunctioning parts. J Refer to DAS-66, "ADAS CONTROL UNIT : DTC Logic". NO >> GO TO 2. 2.CHECK TCM SELF-DIAGNOSIS RESULTS Κ Check if any DTC is detected in "Self Diagnostic Result" of "TRANSMISSION". Is any DTC detected? YES >> Perform diagnosis on the detected DTC and repair or replace the malfunctioning parts. Refer to L TM-63, "DTC Index" (RE0F10E) or TM-277, "DTC Index" (RE0F10J). >> Replace the ADAS control unit. Refer to DAS-98, "Removal and Installation". NO M

Ν

DAS

P

## U150E BCM CAN 3

## < DTC/CIRCUIT DIAGNOSIS >

## U150E BCM CAN 3

## DTC Logic

[BSW]

INFOID:000000011657733

### DTC DETECTION LOGIC

| DTC   | Trouble diagnosis name | DTC detecting condition                                                                   | Possible causes |
|-------|------------------------|-------------------------------------------------------------------------------------------|-----------------|
| U150E | BCM CAN CIRC 3         | ADAS control unit detects an error signal that is received from BCM via CAN communication | ВСМ             |

### NOTE:

If DTC "U150E" is detected along with DTC "U1000", first diagnose the DTC "U1000". Refer to <u>DAS-66.</u> "ADAS CONTROL UNIT : DTC Logic".

### DTC CONFIRMATION PROCEDURE

## 1.PERFORM DTC CONFIRMATION PROCEDURE

- 1. Start the engine.
- 2. Turn the BSW system ON.
- 3. Perform "All DTC Reading" with CONSULT.
- 4. Check if the "U150E" is detected as the current malfunction in "Self Diagnostic Result" of "BSW".

### Is "U150E" detected as the current malfunction?

- YES >> Refer to DAS-80, "Diagnosis Procedure".
- NO >> Refer to <u>GI-47</u>, "Intermittent Incident".

## Diagnosis Procedure

INFOID:000000011657734

## 1.CHECK SELF-DIAGNOSIS RESULTS

Check if "U1000" is detected other than "U150E" in "Self Diagnostic Result" of "BSW".

Is "U1000" detected?

YES >> Perform the CAN communication system inspection. Repair or replace the malfunctioning parts. Refer to <u>DAS-66, "ADAS CONTROL UNIT : DTC Logic"</u>.

NO >> GO TO 2.

2. CHECK BCM SELF-DIAGNOSIS RESULTS

Check if any DTC is detected in "Self Diagnostic Result" of "BCM".

### Is any DTC detected?

- YES >> Perform diagnosis on the detected DTC and repair or replace the malfunctioning parts. Refer to <u>BCS-52, "DTC Index"</u>.
- NO >> Replace the ADAS control unit. Refer to <u>DAS-98</u>, "Removal and Installation".

## U1503 SIDE RDR L CAN 2

## < DTC/CIRCUIT DIAGNOSIS >

## U1503 SIDE RDR L CAN 2

## DTC Logic

А

В

INFOID:000000011657735

[BSW]

## DTC DETECTION LOGIC

| U1503 S<br>NOTE:<br>If DTC "U1503"<br>Refer to DAS-<br>Refer to DAS-<br>DTC CONFIRM<br>1.PERFORM E<br>1. Start the end<br>2. Turn the BS<br>3. Perform "All             | ide RDR L CAN CIR 2<br>is detected along with E<br><u>36, "ADAS CONTROL I</u><br><u>36, "DTC Logic"</u> for DTC<br>ATION PROCEDUR<br>TC CONFIRMATION P<br>gine.         | ADAS control unit detects an error signal that is re-<br>ceived from side radar LH via ITS communication<br>OTC "U1000", or "U1508", first diagnose the I<br><u>UNIT : DTC Logic"</u> for DTC "U1000".<br>C "U1508".<br>E<br>PROCEDURE | Side radar LH<br>DTC "U1000" or "U1508".   |
|----------------------------------------------------------------------------------------------------|----------------------------------------------------------------------------------------------------|----------------------------------------------------------------------------------------------------|--------------------------------------------|
| NOTE:<br>f DTC "U1503"<br>Refer to <u>DAS</u> -<br>Refer to <u>DAS</u> -<br>DTC CONFIRM<br><b>1</b> .PERFORM E<br>1. Start the eng<br>2. Turn the BS<br>3. Perform "All | is detected along with E<br><u>36. "ADAS CONTROL I</u><br><u>36. "DTC Logic"</u> for DT(<br><u>1ATION PROCEDUR</u><br><u>TC CONFIRMATION P</u><br>gine.<br>W system ON. | DTC "U1000", or "U1508", first diagnose the I<br><u>UNIT : DTC Logic"</u> for DTC "U1000".<br>C "U1508".<br>E<br>PROCEDURE                                                                                                    | DTC "U1000" or "U1508".                    |
| DTC CONFIRM<br><b>1</b> .PERFORM E<br>1. Start the end<br>2. Turn the BS<br>3. Perform "All                                                                             | ATION PROCEDUR<br>TC CONFIRMATION P<br>gine.<br>W system ON.                                                                                                    | E<br>PROCEDURE                                                                                                    |                                            |
| I.PERFORM E         1. Start the end         2. Turn the BS         3. Perform "All                                                                                     | TC CONFIRMATION F                                                                                                    | PROCEDURE                                                                                                    |                                            |
| <ol> <li>Start the english</li> <li>Turn the BS</li> <li>Perform "All</li> </ol>                                                                                        | gine.<br>W system ON.                                                                                                    |                                                                                                    |                                            |
| A Chack if the                                                                                                    | UIC Reading" with CC                                                                                                    | NSULT.                                                                                                    | Pesult" of "BSW/"                          |
| s "U1503" deter                                                                                                    | ted as the current malf                                                                                                    | unction?                                                                                                    | result of DSW.                             |
| YES >> Ref<br>NO >> Ref                                                                                                    | er to <u>DAS-81, "Diagnosi</u><br>er to <u>GI-47, "Intermitten</u>                                                                                                    | is Procedure".<br>t Incident".                                                                                                    |                                            |
| Diagnosis Pr                                                                                                    | ocedure                                                                                                    |                                                                                                    | INFOID:0000000116577                       |
| <b>1.</b> CHECK SEL                                                                                                    | -DIAGNOSIS RESULT                                                                                                    | ſS                                                                                                    |                                            |
| Check if "U1000                                                                                                    | " or "U1508" is detected                                                                                                    | d other than "U1503" in "Self Diagnostic Resu                                                                                                    | ult" of "BSW".                             |
| <u>ls "U1000" or "U</u>                                                                                                    | 1508" detected?                                                                                                    |                                                                                                    |                                            |
| YES-1 >> U10<br>func<br>YES-2 >> U15                                                                                                    | 00 detected: Perform the stioning parts. Refer to [08 detected: Refer to [08 detected]                                                                                  | he CAN communication system inspection. F<br>DAS-66, "ADAS CONTROL UNIT : DTC Logi<br>DAS-86, "DTC Logic"                                                                                                    | Repair or replace the mal<br>i <u>c"</u> . |
| NO >> GO                                                                                                    | TO 2.                                                                                                    | <u></u>                                                                                                    |                                            |
| 2.CHECK SIDE                                                                                                    | ERADAR LH SELF-DIA                                                                                                    | GNOSIS RESULTS                                                                                                    |                                            |
| Check if any DT                                                                                                    | C is detected in "Self Di                                                                                                    | iagnostic Result" of "SIDE RADAR LEFT".                                                                                                    |                                            |
| Is any DTC dete                                                                                                    | cted?                                                                                                    |                                                                                                    |                                            |
| YES >> Per                                                                                                    | orm diagnosis on the c<br>3-31, "DTC Index".                                                                                                    | detected DTC and repair or replace the malf                                                                                                    | unctioning parts. Refer to                 |
| NO >> Rep                                                                                                    | lace the ADAS control                                                                                                    | unit. Refer to <u>DAS-98, "Removal and Installa</u>                                                                                                    | <u>ition"</u> .                            |

Ρ

## U1504 SIDE RDR L CAN 1

### < DTC/CIRCUIT DIAGNOSIS >

## U1504 SIDE RDR L CAN 1

## DTC Logic

INFOID:000000011657737

[BSW]

### DTC DETECTION LOGIC

| DTC   | Trouble diagnosis name | DTC detecting condition                                                                                  | Possible causes |
|-------|------------------------|----------------------------------------------------------------------------------------------------|-----------------|
| U1504 | SIDE RDR L CAN CIR 1   | ADAS control unit detects an error signal that is re-<br>ceived from side radar LH via ITS communication | Side radar LH   |

#### NOTE:

If DTC "U1504" is detected along with DTC "U1000", or "U1508", first diagnose the DTC "U1000" or "U1508".

- Refer to DAS-67, "SIDE RADAR LH : DTC Logic" for DTC "U1000".
- Refer to <u>DAS-86, "DTC Logic"</u> for DTC "U1508".

### DTC CONFIRMATION PROCEDURE

## 1.PERFORM DTC CONFIRMATION PROCEDURE

- 1. Start the engine.
- 2. Turn the BSW system ON.
- 3. Perform "All DTC Reading" with CONSULT.
- 4. Check if the "U1504" is detected as the current malfunction in "Self Diagnostic Result" of "BSW".

### Is "U1504" detected as the current malfunction?

YES >> Refer to <u>DAS-82, "Diagnosis Procedure"</u>.

NO >> Refer to GI-47, "Intermittent Incident".

### Diagnosis Procedure

INFOID:000000011657738

### **1.**CHECK SELF-DIAGNOSIS RESULTS

Check if "U1000" or "U1508" is detected other than "U1504" in "Self Diagnostic Result" of "BSW".

#### Is "U1000" or "U1508" detected?

- YES-1 >> U1000 detected: Perform the CAN communication system inspection. Repair or replace the malfunctioning parts. Refer to <u>DAS-66, "ADAS CONTROL UNIT : DTC Logic"</u>.
- YES-2 >> U1508 detected: Refer to DAS-86, "DTC Logic".
- NO >> GO TO 2.

### **2.**CHECK SIDE RADAR LH SELF-DIAGNOSIS RESULTS

Check if any DTC is detected in "Self Diagnostic Result" of "SIDE RADAR LEFT".

#### Is any DTC detected?

- YES >> Perform diagnosis on the detected DTC and repair or replace the malfunctioning parts. Refer to <u>DAS-31. "DTC Index"</u>.
- NO >> Replace the ADAS control unit. Refer to <u>DAS-99</u>, "Removal and Installation".

## U1505 SIDE RDR R CAN 2

### < DTC/CIRCUIT DIAGNOSIS >

## U1505 SIDE RDR R CAN 2

## DTC Logic

[BSW]

А

В

INFOID:0000000011657739

| U1505         SIDE RDR R CAN CIR 2         ADAS control unit detects an error signal that is received from side radar RH via ITS communication         Side radar RH           NOTE:         If DTC ''U1505" is detected along with DTC ''U1000", first diagnose the DTC ''U1000". Refer to DAS-66. ''ADA CONTROL UNIT : DTC Logic".         DTC CONFIRMATION PROCEDURE         Image: Control UNIT : DTC CONFIRMATION PROCEDURE           1.         Start the engine.         Turn the BSW system ON.         Perform ''All DTC Reading'' with CONSULT.           4.         Check if the ''U1505'' is detected as the current malfunction in ''Self Diagnostic Result'' of ''BSW''.         Is ''U1505'' detected as the current malfunction?           YES         >> Refer to DAS-83. ''Diagnosis Procedure''.         NO         >> Refer to GI-47. ''Intermittent Incident''.           Diagnosis Procedure         Image: Control UNIT : DTC Logic''.         Image: Control UNIT : DTC Logic''.           YES         >> Refer to GI-47. ''Intermittent Incident''.         Diagnosis Procedure           ICHECK SELF-DIAGNOSIS RESULTS         Check if ''U1000'' is detected other than ''U1505'' in ''Self Diagnostic Result'' of ''BSW''.           Is ''U1000'' detected?         YES         >> Perform the CAN communication system inspection. Repair or replace the malfunctioning part Refer to DAS-66. ''ADAS CONTROL UNIT : DTC Logic''.           NO         >> GO TO 2.         2         CHECK SIDE RADAR RH SELF-DIAGNOSIS RESULTS         Check if any DTC is detected?         SIDE RA                                                                                                    | DTC                                                                  | Trouble diagnosis name                                                                                                    | DTC detecting condition                                                                                  | Possible causes                 |
|----------------------------------------------------------------------------------------------------|----------------------------------------------------------------------|----------------------------------------------------------------------------------------------------|----------------------------------------------------------------------------------------------------|---------------------------------|
| NOTE:         If DTC "U1505" is detected along with DTC "U1000", first diagnose the DTC "U1000". Refer to DAS-66. "AD/<br>CONTROL UNIT : DTC Logic".         DTC CONFIRMATION PROCEDURE         1. PERFORM DTC CONFIRMATION PROCEDURE         1. Start the engine.         2. Turn the BSW system ON.         3. Perform "All DTC Reading" with CONSULT.         4. Check if the "U1505" is detected as the current malfunction in "Self Diagnostic Result" of "BSW".         Is "U1505" detected as the current malfunction?         YES       >> Refer to DAS-83. "Diagnosis Procedure".         NO       >>> Refer to GI-47. "Intermittent Incident".         Diagnosis Procedure                                                                                                    | U1505                                                                | SIDE RDR R CAN CIR 2                                                                                                    | ADAS control unit detects an error signal that is re-<br>ceived from side radar RH via ITS communication | Side radar RH                   |
| DTC CONFIRMATION PROCEDURE         1. PERFORM DTC CONFIRMATION PROCEDURE         1. Start the engine.         2. Turn the BSW system ON.         3. Perform "All DTC Reading" with CONSULT.         4. Check if the "U1505" is detected as the current malfunction in "Self Diagnostic Result" of "BSW".         Is "U1505" detected as the current malfunction?         YES       >> Refer to DAS-63, "Diagnosis Procedure".         NO       >> Refer to GI-47, "Intermittent Incident".         Diagnosis Procedure                                                                                                    | NOTE:<br>If DTC "U15<br>CONTROL                                      | 505" is detected along with D<br>UNIT : DTC Logic".                                                                           | TC "U1000", first diagnose the DTC "U1000"                                                               | . Refer to <u>DAS-66, "ADAS</u> |
| <ul> <li>PERFORM DTC CONFIRMATION PROCEDURE</li> <li>Perform the engine.</li> <li>Turn the BSW system ON.</li> <li>Perform "All DTC Reading" with CONSULT.</li> <li>Check if the "U1505" is detected as the current malfunction in "Self Diagnostic Result" of "BSW".</li> <li><u>s "U1505" detected as the current malfunction?</u></li> <li>YES &gt;&gt; Refer to <u>DAS-83. "Diagnosis Procedure"</u>.</li> <li>NO &gt;&gt; Refer to <u>GI-47. "Intermittent Incident"</u>.</li> <li>Diagnosis Procedure</li> <li><i>I.</i>CHECK SELF-DIAGNOSIS RESULTS</li> <li>Check if "U1000" is detected other than "U1505" in "Self Diagnostic Result" of "BSW".</li> <li><u>Is "U1000" detected?</u></li> <li>YES &gt;&gt; Perform the CAN communication system inspection. Repair or replace the malfunctioning par Refer to <u>DAS-66. "ADAS CONTROL UNIT : DTC Logic"</u>.</li> <li>NO &gt;&gt; GO TO 2.</li> <li>2.CHECK SIDE RADAR RH SELF-DIAGNOSIS RESULTS</li> <li>Check if any DTC is detected in "Self Diagnostic Result" of "SIDE RADAR RIGHT".</li> <li>Is any DTC detected?</li> <li>YES &gt;&gt; Perform diagnosis on the detected DTC and repair or replace the malfunctioning parts. Refer <u>DAS-33. "DTC Index"</u>.</li> <li>NO &gt;&gt; Replace the ADAS control unit. Refer to <u>DAS-98. "Removal and Installation"</u>.</li> </ul>                                                                                                    |                                                                      | FIRMATION PROCEDUR                                                                                                    | E                                                                                                    |                                 |
| <ol> <li>Start the engine.</li> <li>Turn the BSW system ON.</li> <li>Perform "All DTC Reading" with CONSULT.</li> <li>Check if the "U1505" is detected as the current malfunction in "Self Diagnostic Result" of "BSW".</li> <li><u>Is "U1505" detected as the current malfunction?</u></li> <li>YES &gt;&gt; Refer to <u>DAS-83, "Diagnosis Procedure"</u>.<br/>NO &gt;&gt; Refer to <u>GI-47, "Intermittent Incident"</u>.</li> <li>Diagnosis Procedure</li> <li><i>I.</i>CHECK SELF-DIAGNOSIS RESULTS</li> <li>Check if "U1000" is detected other than "U1505" in "Self Diagnostic Result" of "BSW".</li> <li><u>Is "U1000" detected?</u></li> <li>YES &gt;&gt; Perform the CAN communication system inspection. Repair or replace the malfunctioning par<br/>Refer to <u>DAS-66, "ADAS CONTROL UNIT : DTC Logic"</u>.</li> <li>NO &gt;&gt; GO TO 2.</li> <li>CHECK SIDE RADAR RH SELF-DIAGNOSIS RESULTS</li> <li>Check if any DTC is detected in "Self Diagnostic Result" of "SIDE RADAR RIGHT".</li> <li><u>Is any DTC detected?</u></li> <li>YES &gt;&gt; Perform diagnosis on the detected DTC and repair or replace the malfunctioning parts. Refer<br/><u>DAS-33, "DTC Index"</u>.</li> <li>NO &gt;&gt; Replace the ADAS control unit. Refer to <u>DAS-98, "Removal and Installation"</u>.</li> </ol>                                                                                                    | 1.PERFOR                                                             | RM DTC CONFIRMATION F                                                                                                    | PROCEDURE                                                                                                |                                 |
| YES       >> Refer to DAS-83, "Diagnosis Procedure".         NO       >> Refer to GI-47, "Intermittent Incident".         Diagnosis Procedure       Information in the intermittent Incident".         1.CHECK SELF-DIAGNOSIS RESULTS       Information in the intermittent incident in the intermittent incident in the intermittent incident in the intermittent incident intermittent incident in the intermittent incident in the intermittent incident in the intermittent incident in the intermittent incident in the intermittent incident intermittent incident in the intermittent incident in the intermittent incident in the incident intermittent incident in the incident intermittent incident intermittent incident inte                                                                                                    | 1. Start th<br>2. Turn th<br>3. Perforn<br>4. Check<br>Is "U1505" of | e engine.<br>e BSW system ON.<br>n "All DTC Reading" with CO<br>if the "U1505" is detected as<br>detected as the current malf | ONSULT.<br>the current malfunction in "Self Diagnostic F<br><u>unction?</u>                              | Result" of "BSW".               |
| Diagnosis Procedure       Information of the information of the info | YES >>                                                               | Refer to <u>DAS-83</u> , "Diagnos                                                                                             | <u>is Procedure"</u> .<br>t Incident"                                                                    |                                 |
| 1.CHECK SELF-DIAGNOSIS RESULTS         Check if "U1000" is detected other than "U1505" in "Self Diagnostic Result" of "BSW".         Is "U1000" detected?         YES       >> Perform the CAN communication system inspection. Repair or replace the malfunctioning par Refer to DAS-66, "ADAS CONTROL UNIT : DTC Logic".         NO       >> GO TO 2.         2.CHECK SIDE RADAR RH SELF-DIAGNOSIS RESULTS         Check if any DTC is detected in "Self Diagnostic Result" of "SIDE RADAR RIGHT".         Is any DTC detected?         YES       >> Perform diagnosis on the detected DTC and repair or replace the malfunctioning parts. Refer         DAS-33, "DTC Index".         NO       >> Replace the ADAS control unit. Refer to DAS-98, "Removal and Installation".                                                                                                    |                                                                      | o Drogoduro                                                                                                    |                                                                                                    |                                 |
| <ul> <li>1.CHECK SELF-DIAGNOSIS RESULTS</li> <li>Check if "U1000" is detected other than "U1505" in "Self Diagnostic Result" of "BSW".</li> <li>Is "U1000" detected?</li> <li>YES &gt;&gt; Perform the CAN communication system inspection. Repair or replace the malfunctioning par Refer to DAS-66, "ADAS CONTROL UNIT : DTC Logic".</li> <li>NO &gt;&gt; GO TO 2.</li> <li>2.CHECK SIDE RADAR RH SELF-DIAGNOSIS RESULTS</li> <li>Check if any DTC is detected in "Self Diagnostic Result" of "SIDE RADAR RIGHT".</li> <li>Is any DTC detected?</li> <li>YES &gt;&gt; Perform diagnosis on the detected DTC and repair or replace the malfunctioning parts. Refer DAS-33, "DTC Index".</li> <li>NO &gt;&gt; Replace the ADAS control unit. Refer to DAS-98, "Removal and Installation".</li> </ul>                                                                                                    |                                                                      | SFICEULIE                                                                                                    |                                                                                                    | INFOID:00000001165774           |
| <ul> <li>Check if "U1000" is detected other than "U1505" in "Self Diagnostic Result" of "BSW".</li> <li>Is "U1000" detected?</li> <li>YES &gt;&gt; Perform the CAN communication system inspection. Repair or replace the malfunctioning par Refer to DAS-66, "ADAS CONTROL UNIT : DTC Logic".</li> <li>NO &gt;&gt; GO TO 2.</li> <li>CHECK SIDE RADAR RH SELF-DIAGNOSIS RESULTS</li> <li>Check if any DTC is detected in "Self Diagnostic Result" of "SIDE RADAR RIGHT".</li> <li>Is any DTC detected?</li> <li>YES &gt;&gt; Perform diagnosis on the detected DTC and repair or replace the malfunctioning parts. Refer DAS-33, "DTC Index".</li> <li>NO &gt;&gt; Replace the ADAS control unit. Refer to DAS-98, "Removal and Installation".</li> </ul>                                                                                                    | 1.снеск                                                              | SELF-DIAGNOSIS RESUL                                                                                                    | ſS                                                                                                    |                                 |
| <ul> <li>YES &gt;&gt; Perform the CAN communication system inspection. Repair or replace the malfunctioning par Refer to <u>DAS-66, "ADAS CONTROL UNIT : DTC Logic"</u>.</li> <li>NO &gt;&gt; GO TO 2.</li> <li><b>2.</b>CHECK SIDE RADAR RH SELF-DIAGNOSIS RESULTS</li> <li>Check if any DTC is detected in "Self Diagnostic Result" of "SIDE RADAR RIGHT".</li> <li><u>Is any DTC detected?</u></li> <li>YES &gt;&gt; Perform diagnosis on the detected DTC and repair or replace the malfunctioning parts. Refer <u>DAS-33, "DTC Index"</u>.</li> <li>NO &gt;&gt; Replace the ADAS control unit. Refer to <u>DAS-98, "Removal and Installation"</u>.</li> </ul>                                                                                                    | Check if "U<br>Is "U1000" (                                          | 1000" is detected other than<br>detected?                                                                                     | "U1505" in "Self Diagnostic Result" of "BSW                                                              | "<br>•                          |
| <ul> <li>2.CHECK SIDE RADAR RH SELF-DIAGNOSIS RESULTS</li> <li>Check if any DTC is detected in "Self Diagnostic Result" of "SIDE RADAR RIGHT".</li> <li><u>Is any DTC detected?</u></li> <li>YES &gt;&gt; Perform diagnosis on the detected DTC and repair or replace the malfunctioning parts. Refer</li> <li><u>DAS-33, "DTC Index"</u>.</li> <li>NO &gt;&gt; Replace the ADAS control unit. Refer to <u>DAS-98, "Removal and Installation"</u>.</li> </ul>                                                                                                    | YES >><br>NO >>                                                      | <ul> <li>Perform the CAN commun</li> <li>Refer to <u>DAS-66, "ADAS C</u></li> <li>GO TO 2.</li> </ul>                         | ication system inspection. Repair or replace<br>ONTROL UNIT : DTC Logic".                                | the malfunctioning parts        |
| <ul> <li>Check if any DTC is detected in "Self Diagnostic Result" of "SIDE RADAR RIGHT".</li> <li><u>Is any DTC detected?</u></li> <li>YES &gt;&gt; Perform diagnosis on the detected DTC and repair or replace the malfunctioning parts. Refer <u>DAS-33. "DTC Index"</u>.</li> <li>NO &gt;&gt; Replace the ADAS control unit. Refer to <u>DAS-98, "Removal and Installation"</u>.</li> </ul>                                                                                                    | 2.снеск                                                              | SIDE RADAR RH SELF-DI                                                                                                    | AGNOSIS RESULTS                                                                                          |                                 |
| <ul> <li>YES &gt;&gt; Perform diagnosis on the detected DTC and repair or replace the malfunctioning parts. Refer <u>DAS-33, "DTC Index"</u>.</li> <li>NO &gt;&gt; Replace the ADAS control unit. Refer to <u>DAS-98, "Removal and Installation"</u>.</li> </ul>                                                                                                    | Check if an<br>Is any DTC                                            | y DTC is detected in "Self D<br>detected?                                                                                     | iagnostic Result" of "SIDE RADAR RIGHT".                                                                 |                                 |
| NO Replace the ADAS control unit. Relef to <u>DAS-96, Removal and Installation</u> .                                                                                                    | YES >>                                                               | Perform diagnosis on the one DAS-33, "DTC Index".                                                                             | detected DTC and repair or replace the malf                                                              | functioning parts. Refer to     |
|                                                                                                    | NU >>                                                                |                                                                                                    | unit. Relef to DAS-96, Removal and Installa                                                              | <u>uuun</u> .                   |

DAS

Ν

Р

## U1506 SIDE RDR R CAN 1

### < DTC/CIRCUIT DIAGNOSIS >

## U1506 SIDE RDR R CAN 1

## DTC Logic

INFOID:000000011657741

[BSW]

### DTC DETECTION LOGIC

| DTC   | Trouble diagnosis name | DTC detecting condition                                                                             | Possible causes |
|-------|------------------------|----------------------------------------------------------------------------------------------------|-----------------|
| U1506 | SIDE RDR R CAN CIR 1   | ADAS control unit detects an error signal that is received from side radar RH via ITS communication | Side radar RH   |

#### NOTE:

If DTC "U1506" is detected along with DTC "U1000", first diagnose the DTC "U1000". Refer to DAS-66, "ADAS CONTROL UNIT : DTC Logic".

### DTC CONFIRMATION PROCEDURE

## 1.PERFORM DTC CONFIRMATION PROCEDURE

- 1. Start the engine.
- 2.
- Turn the BSW system ON. Perform "All DTC Reading" with CONSULT. 3.
- Check if the "U1506" is detected as the current malfunction in "Self Diagnostic Result" of "BSW". 4.

### Is "U1506" detected as the current malfunction?

- >> Refer to DAS-84, "Diagnosis Procedure". YES
- >> Refer to GI-47, "Intermittent Incident". NO

## Diagnosis Procedure

INFOID:000000011657742

## 1.CHECK SELF-DIAGNOSIS RESULTS

Check if "U1000" is detected other than "U1506" in "Self Diagnostic Result" of "BSW".

Is "U1000" detected?

YES >> Perform the CAN communication system inspection. Repair or replace the malfunctioning parts. Refer to DAS-66, "ADAS CONTROL UNIT : DTC Logic".

NO >> GO TO 2.

2.CHECK SIDE RADAR RH SELF-DIAGNOSIS RESULTS

Check if any DTC is detected in "Self Diagnostic Result" of "SIDE RADAR RIGHT".

### Is any DTC detected?

- YES >> Perform diagnosis on the detected DTC and repair or replace the malfunctioning parts. Refer to DAS-33, "DTC Index".
- NO >> Replace the ADAS control unit. Refer to DAS-98, "Removal and Installation".

## U1507 LOST COMM(SIDE RDR R)

### < DTC/CIRCUIT DIAGNOSIS >

## U1507 LOST COMM(SIDE RDR R)

## DTC Logic

[BSW]

А

INFOID:000000011657743

| DTC                                                                                                    | Trouble diagnosis name                                                                                                    | DTC detecting condition                                                                                                    | Possible causes                                                        |
|----------------------------------------------------------------------------------------------------|----------------------------------------------------------------------------------------------------|----------------------------------------------------------------------------------------------------|------------------------------------------------------------------------|
| U1507                                                                                                    | LOST COMM(SIDE<br>RDR R) ADAS control unit cannot receive ITS commu-<br>nication signal from side radar RH for 2 sec-<br>onds or more · ITS communic<br>· Side radar RH                                                                                                    |                                                                                                    | <ul><li>ITS communication system</li><li>Side radar RH</li></ul>       |
| NOTE:                                                                                                    |                                                                                                    |                                                                                                    |                                                                        |
| f DTC "U150<br>CONTROL L                                                                                                    | 07" is detected along wit<br><u>JNIT : DTC Logic"</u>                                                                                                    | h DTC "U1000", first diagnose the DTC                                                                                                    | "U1000". Refer to <u>DAS-66, "ADAS</u>                                 |
| DTC CONF                                                                                                    | IRMATION PROCED                                                                                                    | URE                                                                                                    |                                                                        |
| 1.PERFOR                                                                                                    | M DTC CONFIRMATIO                                                                                                    | N PROCEDURE                                                                                                    |                                                                        |
| . Start the                                                                                                    | engine.                                                                                                    |                                                                                                    |                                                                        |
| 2. Turn the                                                                                                    | BSW system ON.                                                                                                    |                                                                                                    |                                                                        |
| B. Perform                                                                                                    | "All DTC Reading" with                                                                                                    | CONSULT.                                                                                                    | mantia Decult" of "DOM/"                                               |
| . Check If                                                                                                    | the U15U/ is detected                                                                                                    | a as the current mainunction in "Self Diag                                                                                                    | gnostic Result of BSVV.                                                |
|                                                                                                    | stastad as the surrent a                                                                                                    | adfunction                                                                                                    |                                                                        |
| <u>s "U1507" d</u>                                                                                                    | etected as the current n                                                                                                    | nalfunction?                                                                                                    |                                                                        |
| <u>s "U1507" d</u><br>YES >> I<br>NO >> I                                                                                                    | <u>etected as the current n</u><br>Refer to <u>DAS-85, "Diag</u> r<br>Refer to GI-47, "Intermit                                                                                                    | nalfunction?<br>nosis Procedure".<br>ttent Incident".                                                                                                    |                                                                        |
| <u>s "U1507" d</u><br>YES >> I<br>NO >> I                                                                                                    | etected as the current n<br>Refer to <u>DAS-85, "Diagr</u><br>Refer to <u>GI-47, "Intermit</u><br>Procedure                                                                                                    | nalfunction?<br>nosis Procedure".<br>ttent Incident".                                                                                                    |                                                                        |
| <u>s "U1507" de</u><br>YES >> I<br>NO >> I<br>Diagnosis                                                                                                    | etected as the current n<br>Refer to <u>DAS-85, "Diagr</u><br>Refer to <u>GI-47, "Intermit</u><br><b>Procedure</b>                                                                                                    | nalfunction?<br>nosis Procedure".<br>ttent Incident".                                                                                                    | INFOID:00000001165774                                                  |
| <u>s "U1507" de</u><br>YES >> I<br>NO >> I<br>Diagnosis<br>1.CHECK S                                                                                                    | etected as the current n<br>Refer to <u>DAS-85, "Diagr</u><br>Refer to <u>GI-47, "Intermit</u><br><b>Procedure</b><br>ELF-DIAGNOSIS RES                                                                                                    | nalfunction?<br>nosis Procedure".<br>ttent Incident".<br>ULTS                                                                                                    | INFOID:00000001165774                                                  |
| <u>s "U1507" de</u><br>YES >> I<br>NO >> I<br>Diagnosis<br>1.CHECK S                                                                                                    | etected as the current n<br>Refer to <u>DAS-85, "Diagr</u><br>Refer to <u>GI-47, "Intermit</u><br><b>Procedure</b><br>ELF-DIAGNOSIS RES                                                                                                    | nalfunction?<br>nosis Procedure".<br>ttent Incident".<br>ULTS<br>han "U1507" in "Self Diagnostic Result"                                                                                                    | INFOID:00000001165774<br>of "BSW".                                     |
| s <u>"U1507" do</u><br>YES >> I<br>NO >> I<br>Diagnosis<br>1.CHECK S<br>Check if "U10<br>s "U1000" do                                                                                                    | etected as the current n<br>Refer to <u>DAS-85, "Diagr</u><br>Refer to <u>GI-47, "Intermit</u><br><b>Procedure</b><br>ELF-DIAGNOSIS RES<br>000" is detected other the<br>etected?                                                                                                    | nalfunction?<br>nosis Procedure".<br>ttent Incident".<br>ULTS<br>han "U1507" in "Self Diagnostic Result"                                                                                                    | INFOID:00000001165774<br>of "BSW".                                     |
| s <u>"U1507" d</u><br>YES >> I<br>NO >> I<br>Diagnosis<br>1.CHECK S<br>Check if "U10<br>s <u>"U1000" do</u><br>YES >> I                                                                                                    | etected as the current n<br>Refer to <u>DAS-85, "Diagr</u><br>Refer to <u>GI-47, "Intermit</u><br><b>Procedure</b><br>ELF-DIAGNOSIS RES<br>000" is detected other the<br>etected?<br>Perform the CAN comm                                                                                                    | nalfunction?<br><u>nosis Procedure"</u> .<br><u>ttent Incident"</u> .<br>ULTS<br>han "U1507" in "Self Diagnostic Result"<br>nunication system inspection. Repair or                                                                                                    | INFOID:00000001165774<br>of "BSW".                                     |
| s <u>"U1507" de</u><br>YES >> I<br>NO >> I<br>Diagnosis<br>1.CHECK S<br>Check if "U10<br>s <u>"U1000" de</u><br>YES >> I                                                                                                    | etected as the current n<br>Refer to <u>DAS-85, "Diagr</u><br>Refer to <u>GI-47, "Intermit</u><br><b>Procedure</b><br>ELF-DIAGNOSIS RES<br>000" is detected other the<br>etected?<br>Perform the CAN comm<br>Refer to <u>DAS-66, "ADAS</u><br>30 TO 2                                                                                                    | nalfunction?<br>nosis Procedure".<br>ttent Incident".<br>ULTS<br>han "U1507" in "Self Diagnostic Result"<br>nunication system inspection. Repair or<br>S CONTROL UNIT : DTC Logic".                                                                                                    | INFOID.00000001165774<br>of "BSW".<br>replace the malfunctioning parts |
| s <u>"U1507" de</u><br>YES >> F<br>NO >> F<br>Diagnosis<br>1.CHECK S<br>Check if "U10<br>s <u>"U1000" de</u><br>YES >> F<br>NO >> CHECK S                                                                                                    | etected as the current n<br>Refer to <u>DAS-85</u> , "Diagr<br>Refer to <u>GI-47</u> , "Intermit<br><b>Procedure</b><br>ELF-DIAGNOSIS RES<br>000" is detected other the<br>etected?<br>Perform the CAN comm<br>Refer to <u>DAS-66, "ADAS</u><br>GO TO 2.                                                                                                    | nalfunction?<br>nosis Procedure".<br>ttent Incident".<br>ULTS<br>han "U1507" in "Self Diagnostic Result"<br>nunication system inspection. Repair or<br><u>S CONTROL UNIT : DTC Logic"</u> .                                                                                                    | INFOID:00000001165774<br>of "BSW".<br>replace the malfunctioning parts |
| s "U1507" di         YES       >> I         NO       >> I         Diagnosis         1.CHECK S         Check if "U10         s "U1000" di         YES       >> I         NO       >> 0         2.CHECK S                                                                                                    | etected as the current n<br>Refer to <u>DAS-85</u> , "Diagr<br>Refer to <u>GI-47</u> , "Intermit<br><b>Procedure</b><br>EELF-DIAGNOSIS RES<br>000" is detected other th<br>etected?<br>Perform the CAN comm<br>Refer to <u>DAS-66</u> , "ADAS<br>GO TO 2.<br>EIDE RADAR RH SELF-                                                                                        | nalfunction?<br>nosis Procedure".<br>ttent Incident".<br>ULTS<br>han "U1507" in "Self Diagnostic Result"<br>nunication system inspection. Repair or<br><u>S CONTROL UNIT : DTC Logic"</u> .<br>-DIAGNOSIS RESULTS                                                                                   | of "BSW".                                                              |
| s "U1507" de         YES       >> I         NO       >> I         Diagnosis       1.CHECK S         1.CHECK if "U10       de         s "U1000" de       YES         YES       >> I         NO       >> G         2.CHECK if any       S         Check if any       S                                        | etected as the current n<br>Refer to <u>DAS-85</u> , "Diagr<br>Refer to <u>GI-47</u> , "Intermit<br><b>Procedure</b><br>EELF-DIAGNOSIS RES<br>D00" is detected other the<br>etected?<br>Perform the CAN comm<br>Refer to <u>DAS-66</u> , "ADAS<br>GO TO 2.<br>EIDE RADAR RH SELF-<br>DTC is detected in "Selected to 2                                                  | nalfunction?<br>nosis Procedure".<br>ttent Incident".<br>ULTS<br>han "U1507" in "Self Diagnostic Result"<br>hunication system inspection. Repair or<br><u>S CONTROL UNIT : DTC Logic"</u> .<br>-DIAGNOSIS RESULTS<br>If Diagnostic Result" of "SIDE RADAR F                                         | of "BSW".                                                              |
| s "U1507" di           YES         >> I           NO         >> I           Diagnosis         1.CHECK S           Check if "U10         di           S "U1000" di         YES           YES         >> I           NO         >> 0           2.CHECK S         Check if any           S any DTC c         S | etected as the current n<br>Refer to <u>DAS-85</u> , "Diagr<br>Refer to <u>GI-47</u> , "Intermit<br><b>Procedure</b><br>ELF-DIAGNOSIS RES<br>000" is detected other th<br>etected?<br>Perform the CAN comm<br>Refer to <u>DAS-66</u> , "ADAS<br>GO TO 2.<br>EIDE RADAR RH SELF-<br>DTC is detected in "Sel<br>letected?                                                 | nalfunction?<br>nosis Procedure".<br>ttent Incident".<br>ULTS<br>han "U1507" in "Self Diagnostic Result"<br>nunication system inspection. Repair or<br><u>S CONTROL UNIT : DTC Logic"</u> .<br>-DIAGNOSIS RESULTS<br>If Diagnostic Result" of "SIDE RADAR F                                         | of "BSW".<br>• replace the malfunctioning parts                        |
| $\frac{s (U1507) da}{YES} >> F$ NO >> F Diagnosis 1.CHECK S Check if (U10) $\frac{s (U1000) da}{YES} >> F$ NO >> C CHECK S Check if any $\frac{s any DTC c}{YES} >> F$                                                                                                    | etected as the current n<br>Refer to <u>DAS-85</u> , "Diagr<br>Refer to <u>GI-47</u> , "Intermit<br><b>Procedure</b><br>EELF-DIAGNOSIS RES<br>000" is detected other the<br>etected?<br>Perform the CAN comm<br>Refer to <u>DAS-66</u> , "ADAS<br>GO TO 2.<br>EIDE RADAR RH SELF-<br>DTC is detected in "Seletected?<br>Perform diagnosis on the<br>DAS-33, "DTC index" | nalfunction?<br>nosis Procedure".<br>ttent Incident".<br>ULTS<br>han "U1507" in "Self Diagnostic Result"<br>nunication system inspection. Repair or<br><u>S CONTROL UNIT : DTC Logic"</u> .<br>DIAGNOSIS RESULTS<br>If Diagnostic Result" of "SIDE RADAR F<br>he detected DTC and repair or replace | of "BSW".<br>replace the malfunctioning parts<br>RIGHT".               |

DAS

Ν

## U1508 LOST COMM(SIDE RDR L)

### < DTC/CIRCUIT DIAGNOSIS >

## U1508 LOST COMM(SIDE RDR L)

## DTC Logic

INFOID:000000011657745

[BSW]

### DTC DETECTION LOGIC

| DTC   | Trouble diagnosis name   | DTC detecting condition                                                                                      | Possible causes                                                                                          |
|-------|--------------------------|----------------------------------------------------------------------------------------------------|----------------------------------------------------------------------------------------------------|
| U1508 | LOST COMM(SIDE<br>RDR L) | ADAS control unit cannot receive ITS commu-<br>nication signal from side radar LH for 2 sec-<br>onds or more | <ul><li>Side radar LH harness connector</li><li>ITS communication system</li><li>Side radar LH</li></ul> |

#### NOTE:

DTC "U1508" is detected along with DTC "U1000", first diagnose the DTC "U1508".

### DTC CONFIRMATION PROCEDURE

### **1.**PERFORM DTC CONFIRMATION PROCEDURE

- 1. Start the engine.
- 2. Turn the BSW system ON.
- 3. Perform "All DTC Reading" with CONSULT.
- 4. Check if the "U1508" is detected as the current malfunction in "Self Diagnostic Result" of "BSW".

### Is "U1508" detected as the current malfunction?

- YES >> Refer to DAS-86, "Diagnosis Procedure".
- NO >> Refer to <u>GI-47, "Intermittent Incident"</u>.

## Diagnosis Procedure

INFOID:000000011657746

## 1. CHECK SIDE RADAR HARNESS CONNECTOR

- 1. Turn the ignition switch OFF.
- 2. Check the terminals and connectors of the side radar LH for damage, bend and short (unit side and connector side).

#### Is the inspection result normal?

- YES >> Perform the CAN communication system inspection. Repair or replace the malfunctioning parts. Refer to <u>LAN-21, "Trouble Diagnosis Flow Chart"</u>.
- NO >> Repair the terminal or connector.

## U1518 SIDE RDR L CAN 3

## < DTC/CIRCUIT DIAGNOSIS >

## U1518 SIDE RDR L CAN 3

## DTC Logic

А

В

[BSW]

INFOID:000000011657747

## DTC DETECTION LOGIC

| DTC                                                                      | Trouble diagnosis name                                                                                                    | DTC detecting condition                                                                                   | Possible causes                            |
|--------------------------------------------------------------------------|----------------------------------------------------------------------------------------------------|----------------------------------------------------------------------------------------------------|--------------------------------------------|
| U1518                                                                    | SIDE RDR L CAN CIRC 3                                                                                                    | ADAS control unit detects an error signal that is re-<br>ceived from side radar LH via ITS communication  | Side radar LH                              |
| NOTE:<br>If DTC "U1518<br>• Refer to <u>DAS</u><br>• Refer to <u>DAS</u> | 3" is detected along with [<br>S-66. "ADAS CONTROL<br>S-86. "DTC Logic" for DT                                                                                                    | DTC "U1000", or "U1508", first diagnose the I<br><u>UNIT : DTC Logic"</u> for DTC "U1000".<br>C "U1508".  | DTC "U1000" or "U1508".                    |
|                                                                          | RMATION PROCEDUR                                                                                                    |                                                                                                    |                                            |
| 1. Start the e<br>2. Turn the E<br>3. Perform "/                         | angine.<br>SSW system ON.<br>All DTC Reading" with CC                                                                                                    | DNSULT.                                                                                                   |                                            |
| 4. Check ii ti<br>I <u>s "U1518" det</u><br>YES >> R                     | ected as the current malf                                                                                                    | function?                                                                                                 | Result of BSW.                             |
| NO >> R                                                                  | efer to <u>GI-47, "Intermitter</u>                                                                                                    | it Incident"                                                                                              |                                            |
| Diagnosis I                                                              | Procedure                                                                                                    |                                                                                                    | INFOID:0000000116577                       |
| <b>1</b> .CHECK SE                                                       | LF-DIAGNOSIS RESUL                                                                                                    | TS                                                                                                    |                                            |
| Check if "U10                                                            | 00" or "U1508" is detected                                                                                                    | d other than "U1518" in "Self Diagnostic Res                                                              | ult" of "BSW".                             |
| <u>Is "U1000" or '</u><br>YES-1 >> U<br>fu<br>YES-2 >> U<br>NO >> G      | <u>"U1508" detected?</u><br>1000 detected: Perform t<br>nctioning parts. Refer to <u>I</u><br>1508 detected: Refer to <u>I</u><br>O TO 2.                                                                                                    | he CAN communication system inspection. I<br>DAS-66, "ADAS CONTROL UNIT : DTC Log<br>DAS-86, "DTC Logic". | Repair or replace the mai<br>i <u>c"</u> . |
| 2.CHECK SI                                                               | DE RADAR LH SELF-DIA                                                                                                    | AGNOSIS RESULTS                                                                                           |                                            |
| Check if any D                                                           | TC is detected in "Self D                                                                                                    | iagnostic Result" of "SIDE RADAR LEFT".                                                                   |                                            |
| Is any DTC de<br>YES >> Pe                                               | etected?<br>erform diagnosis on the one of the one of the | detected DTC and repair or replace the mail                                                               | functioning parts. Refer to                |

DAS

Ρ

## U1519 SIDE RDR R CAN 3

### < DTC/CIRCUIT DIAGNOSIS >

## U1519 SIDE RDR R CAN 3

## DTC Logic

INFOID:000000011657749

[BSW]

### DTC DETECTION LOGIC

| DTC   | Trouble diagnosis name | DTC detecting condition                                                                                  | Possible causes |
|-------|------------------------|----------------------------------------------------------------------------------------------------|-----------------|
| U1519 | SIDE RDR R CAN CIRC 3  | ADAS control unit detects an error signal that is re-<br>ceived from side radar RH via ITS communication | Side radar RH   |

#### NOTE:

If DTC "U1519" is detected along with DTC "U1000", first diagnose the DTC "U1000". Refer to DAS-66, "ADAS CONTROL UNIT : DTC Logic".

### DTC CONFIRMATION PROCEDURE

## 1.PERFORM DTC CONFIRMATION PROCEDURE

- 1. Start the engine.
- 2.
- Turn the BSW system ON. Perform "All DTC Reading" with CONSULT. 3.
- Check if the "U1519" is detected as the current malfunction in "Self Diagnostic Result" of "BSW". 4.

### Is "U1519" detected as the current malfunction?

- >> Refer to DAS-88, "Diagnosis Procedure". YES
- >> Refer to GI-47, "Intermittent Incident". NO

## **Diagnosis** Procedure

INFOID:000000011657750

## 1.CHECK SELF-DIAGNOSIS RESULTS

Check if "U1000" is detected other than "U1519" in "Self Diagnostic Result" of "BSW".

Is "U1000" detected?

YES >> Perform the CAN communication system inspection. Repair or replace the malfunctioning parts. Refer to DAS-66, "ADAS CONTROL UNIT : DTC Logic".

NO >> GO TO 2.

2.CHECK SIDE RADAR RH SELF-DIAGNOSIS RESULTS

Check if any DTC is detected in "Self Diagnostic Result" of "SIDE RADAR RIGHT".

### Is any DTC detected?

- YES >> Perform diagnosis on the detected DTC and repair or replace the malfunctioning parts. Refer to DAS-33, "DTC Index".
- NO >> Replace the ADAS control unit. Refer to DAS-98, "Removal and Installation".

|                                                                           | POWE                                                                                                    | ER SUP                                                                                                    | PLY ANI                                                                                                    | d Gf                                                                                                    | ROUND CIR                                                                                                    | CUIT                                                                                                    |                                                                                                    |
|---------------------------------------------------------------------------|----------------------------------------------------------------------------------------------------|----------------------------------------------------------------------------------------------------|----------------------------------------------------------------------------------------------------|----------------------------------------------------------------------------------------------------|----------------------------------------------------------------------------------------------------|----------------------------------------------------------------------------------------------------|----------------------------------------------------------------------------------------------------|
| CUIT DIAGI                                                                | NOSIS >                                                                                                    |                                                                                                    |                                                                                                    |                                                                                                    |                                                                                                    |                                                                                                    | [BSW]                                                                                                    |
| SUPPL                                                                     | Y AND                                                                                                    | GROU                                                                                                    | ND CIR                                                                                                    | CUI                                                                                                    | Т                                                                                                    |                                                                                                    |                                                                                                    |
| ONTROL                                                                    | UNIT                                                                                                    |                                                                                                    |                                                                                                    |                                                                                                    |                                                                                                    |                                                                                                    |                                                                                                    |
| NTROL                                                                     | UNIT : E                                                                                                    | Diagnosi                                                                                                    | s Proced                                                                                                    | lure                                                                                                    |                                                                                                    |                                                                                                    | INFOID:000000011657751                                                                                                    |
|                                                                           |                                                                                                    | 0                                                                                                    |                                                                                                    |                                                                                                    |                                                                                                    |                                                                                                    |                                                                                                    |
|                                                                           |                                                                                                    | are blown                                                                                                    |                                                                                                    |                                                                                                    |                                                                                                    |                                                                                                    |                                                                                                    |
|                                                                           | wing luses                                                                                                    |                                                                                                    | Ι.                                                                                                    |                                                                                                    |                                                                                                    |                                                                                                    |                                                                                                    |
|                                                                           | Signal name                                                                                                    |                                                                                                    |                                                                                                    |                                                                                                    |                                                                                                    | Fuse No.                                                                                                    |                                                                                                    |
| Igniti                                                                    | on power su                                                                                                    | oply                                                                                                    |                                                                                                    |                                                                                                    |                                                                                                    | 30 (10A)                                                                                                    |                                                                                                    |
| <u>ction result r</u><br>GO TO 2.<br>Replace the<br>ADAS CON <sup>-</sup> | <u>oormal?</u><br>e blown fus<br>TROL UNI                                                                                                    | se after rep<br>T POWER                                                                                                    | pairing the a                                                                                                    | affecte<br>CIRCI                                                                                                    | ed circuit if a fus<br>JIT                                                                                                    | se is blown.                                                                                                    |                                                                                                    |
| ge between                                                                | ADAS cor                                                                                                    | ntrol unit ha                                                                                                    | arness coni                                                                                                    | necto                                                                                                    | and ground.                                                                                                    |                                                                                                    |                                                                                                    |
|                                                                           |                                                                                                    |                                                                                                    |                                                                                                    |                                                                                                    |                                                                                                    |                                                                                                    |                                                                                                    |
| lerminal                                                                  | (_)                                                                                                    | Condi                                                                                                    | tion                                                                                                    |                                                                                                    | Reference                                                                                                    |                                                                                                    |                                                                                                    |
| ontrol unit                                                               |                                                                                                    | laniti                                                                                                    | on Stan                                                                                                    | lage                                                                                                    | voltage                                                                                                    |                                                                                                    |                                                                                                    |
| Terminal                                                                  | _                                                                                                    | swite                                                                                                    | ch                                                                                                    |                                                                                                    | (/ (pp/0x.)                                                                                                    |                                                                                                    |                                                                                                    |
|                                                                           | Ground                                                                                                    | OF                                                                                                    | = 0 - 0                                                                                                    | ).1 V                                                                                                    | 0 V                                                                                                    |                                                                                                    |                                                                                                    |
| 12                                                                        |                                                                                                    | ON                                                                                                    | I 9.5 -                                                                                                    | 16 V                                                                                                    | Battery volt-<br>age                                                                                                    |                                                                                                    |                                                                                                    |
| ction result r                                                            | normal?                                                                                                    |                                                                                                    |                                                                                                    |                                                                                                    |                                                                                                    |                                                                                                    |                                                                                                    |
| GO TO 3.<br>Bonair the /                                                  |                                                                                                    | rol unit no                                                                                                    | wor cupply                                                                                                    | circui                                                                                                    | +                                                                                                    |                                                                                                    |                                                                                                    |
| ADAS CON                                                                  | TROL UNI                                                                                                    | T GROUN                                                                                                    | D CIRCUIT                                                                                                    | Г                                                                                                    | ι.                                                                                                    |                                                                                                    |                                                                                                    |
| e ignition sw<br>hect the ADA<br>or continuity                            | itch OFF.<br>AS control<br>between                                                                                                    | unit conne<br>ADAS con                                                                                                    | ector.<br>trol unit hai                                                                                                    | rness                                                                                                    | connector and                                                                                                    | ground.                                                                                                    |                                                                                                    |
| AS control unit                                                           |                                                                                                    |                                                                                                    | Continu                                                                                                    | itv                                                                                                    |                                                                                                    |                                                                                                    |                                                                                                    |
| r Ter                                                                     | minal                                                                                                    | Ground                                                                                                    |                                                                                                    | ,<br>                                                                                                    | -                                                                                                    |                                                                                                    |                                                                                                    |
| tion result r                                                             | 10                                                                                                    |                                                                                                    | Yes                                                                                                    |                                                                                                    | -                                                                                                    |                                                                                                    | I                                                                                                    |
| Inspection E<br>Repair the A<br>DAR LH                                    | End.<br>ADAS cont                                                                                                    | rol unit gro                                                                                                    | ound circuit<br>edure                                                                                                    | t.                                                                                                    |                                                                                                    |                                                                                                    | INEQID:000000011657752                                                                                                    |
| USES                                                                      | 2.0.9.10                                                                                                    |                                                                                                    |                                                                                                    |                                                                                                    |                                                                                                    |                                                                                                    | D                                                                                                    |
| of the follow                                                             | wing fuses                                                                                                    | are blown                                                                                                    | 1:                                                                                                    |                                                                                                    |                                                                                                    |                                                                                                    |                                                                                                    |
| (                                                                         | Signal name                                                                                                    |                                                                                                    |                                                                                                    |                                                                                                    |                                                                                                    | Fuse No.                                                                                                    |                                                                                                    |
| Igniti                                                                    | on power su                                                                                                    | oply                                                                                                    |                                                                                                    |                                                                                                    |                                                                                                    | 30 (10A)                                                                                                    |                                                                                                    |
| ction result r                                                            | normal?                                                                                                    |                                                                                                    |                                                                                                    |                                                                                                    |                                                                                                    |                                                                                                    |                                                                                                    |
|                                                                           | CUIT DIAG<br>SUPPL<br>DNTROL<br>DNTROL<br>CUSES<br>of the follow<br>Control unit<br>Control 2.<br>Replace the<br>ADAS CON<br>Ge between<br>Terminal<br>(12<br>Control unit<br>Terminal<br>(12<br>Control unit<br>Terminal<br>(12<br>Control unit<br>Terminal<br>(12<br>Control unit<br>Terminal<br>(12<br>Control unit<br>Terminal<br>(12<br>Control unit<br>Terminal<br>(12<br>Control unit<br>Terminal<br>(12<br>Control unit<br>(12<br>Control unit)<br>(12<br>Control unit)<br>(12 | POWE<br>CUIT DIAGNOSIS ><br>SUPPLY AND<br>DNTROL UNIT<br>DNTROL UNIT<br>DNTROL UNIT : D<br>Signal name<br>Ignition power sup<br>Cion result normal?<br>GO TO 2.<br>Replace the blown fus<br>ADAS CONTROL UNI<br>ge between ADAS cont<br>ADAS CONTROL UNI<br>ge between ADAS cont<br>Terminal<br>+) (-)<br>ontrol unit<br>Terminal<br>freminal<br>12<br>Cion result normal?<br>GO TO 3.<br>Repair the ADAS cont<br>ADAS CONTROL UNI<br>2 cion result normal?<br>GO TO 3.<br>Repair the ADAS cont<br>ADAS CONTROL UNI<br>2 cion result normal?<br>GO TO 3.<br>Repair the ADAS cont<br>ADAS CONTROL UNI<br>2 cion result normal?<br>GO TO 3.<br>Repair the ADAS control<br>or continuity between<br>ADAS CONTROL UNI<br>2 cion result normal?<br>Inspection End.<br>Repair the ADAS cont<br>ADAS CONTROL UNI<br>2 cion result normal?<br>Inspection End.<br>Repair the ADAS cont<br>ADAS CONTROL UNI<br>2 cion result normal?<br>Inspection End.<br>Repair the ADAS cont<br>DAR LH : Diagnos<br>Signal name<br>Ignition power sup<br>Cion result normal? | POWER SUP<br>CUIT DIAGNOSIS ><br>SUPPLY AND GROUP<br>ONTROL UNIT<br>DNTROL UNIT : Diagnosi<br>CUSES<br>of the following fuses are blown<br>Signal name<br>Ignition power supply<br>Ction result normal?<br>GO TO 2.<br>Replace the blown fuse after rep<br>ADAS CONTROL UNIT POWER<br>ge between ADAS control unit ha<br>Terminal<br>(-)<br>DATO UNIT<br>Terminal<br>(-)<br>Condi<br>(-)<br>Condi<br>(-)<br>(-)<br>(-)<br>(-)<br>(-)<br>(-)<br>(-)<br>(-) | POWER SUPPLY AND<br>CUIT DIAGNOSIS ><br>SUPPLY AND GROUND CIR<br>DNTROL UNIT<br>DNTROL UNIT : Diagnosis Proced<br>Signal name<br>Ignition power supply<br>Clion result normal?<br>GO TO 2.<br>Replace the blown fuse after repairing the a<br>ADAS CONTROL UNIT POWER SUPPLY OF<br>ge between ADAS control unit harness con<br>Terminal<br>+) (-) Condition<br>Terminal<br>Ground OFF 0 - 0<br>12 ON 9.5 -<br>Clion result normal?<br>GO TO 3.<br>Repair the ADAS control unit power supply<br>ADAS CONTROL UNIT GROUND CIRCUIT<br>a ginition switch OFF.<br>Terminal Ground Control unit harnest<br>is ginition switch OFF.<br>Terminal Ground Control unit harnest<br>is ginition switch OFF.<br>Terminal Ground Control unit harnest<br>is ginition switch OFF.<br>Terminal Ground Control unit harnest<br>is ginition switch OFF.<br>Terminal Ground Control unit harnest<br>DAS CONTROL UNIT GROUND CIRCUIT<br>is ginition switch OFF.<br>Terminal Ground Continuit harnest<br>is ginition switch OFF.<br>Terminal Ground Continuit harnest<br>Continuity between ADAS control unit power supply<br>ADAS CONTROL UNIT GROUND CIRCUIT<br>DAS CONTROL UNIT GROUND CIRCUIT<br>Supportion End.<br>Repair the ADAS control unit ground circuit<br>DAR LH<br>DAR LH : Diagnosis Procedure<br>-USES<br>of the following fuses are blown:<br>Signal name<br>Ignition power supply<br>Clion result normal? | POWER SUPPLY AND GF CUIT DIAGNOSIS > SUPPLY AND GROUND CIRCUI DNTROL UNIT ONTROL UNIT : Diagnosis Procedure USES of the following fuses are blown: Usignal name Ignition power supply Ution result normal? GO TO 2. Replace the blown fuse after repairing the affecte ADAS CONTROL UNIT POWER SUPPLY CIRCU ge between ADAS control unit harness connector Terminal OFF O-0.1V ON 9.5-16V Ction result normal? GO TO 3. Repair the ADAS control unit power supply circui ADAS CONTROL UNIT GROUND CIRCUIT Dignition switch OFF. Isect the ADAS control unit power supply circui ADAS CONTROL UNIT GROUND CIRCUIT Dignition switch OFF. Isect the ADAS control unit power supply circui ADAS CONTROL UNIT GROUND CIRCUIT Dignition switch OFF. Isect the ADAS control unit ground circuit. DAS CONTROL UNIT GROUND CIRCUIT Dignition power supply Control unit Terminal DAR LH DAR LH DAR LH : Diagnosis Procedure USES To f the following fuses are blown: Dignition power supply Ction result normal? Signal name Ignition power supply Ction result normal? | POWER SUPPLY AND GROUND CIRCUIT         SUPPLY AND GROUND CIRCUIT         DNTROL UNIT : Diagnosis Procedure         Signal name         Image: Signal name         Image: Signal name         Condition         Signal name         Image: Signal name         Image: Signal name         Signal name         Image: Signal name         Image: Signal name | POWER SUPPLY AND GROUND CIRCUIT         SUPPLY AND GROUND CIRCUIT         SUPPLY AND GROUND CIRCUIT         ONTROL UNIT : Diagnosis Procedure         FUSES         rof the following fuses are blown:         Signal name       Fuse No.         Ignition power supply       30 (10A)         dition result normal?         GO TO 2.         Replace the blown fuse after repairing the affected circuit if a fuse is blown.         ADAS CONTROL UNIT POWER SUPPLY CIRCUIT         ge between ADAS control unit harness connector and ground.         Terminal         traminal         Condition         Standard voltage         Adres on trol unit power SUPPLY CIRCUIT         ge between ADAS control unit power supply circuit.         ADAS control unit power supply circuit.         ADAS control unit power supply circuit.         ADAS control unit power supply circuit.         ADAS control unit pround circuit.         DAS control unit connector.         or continuity         Terminal         Ground |

YES >> GO TO 2. NO >> Replace the blown fuse after repairing the affected circuit if a fuse is blown.

## POWER SUPPLY AND GROUND CIRCUIT

### < DTC/CIRCUIT DIAGNOSIS >

[BSW]

## 2. CHECK POWER SUPPLY CIRCUIT

- 1. Turn ignition switch OFF.
- 2. Disconnect the side radar LH connector.

3. Check voltage between side radar LH harness connector and ground.

| Terminals |          |              | Condition       |           |                                   |  |
|-----------|----------|--------------|-----------------|-----------|-----------------------------------|--|
| (+)       |          | (-)          | Condition       | Standard  | Reference<br>voltage<br>(Approx.) |  |
| Side ra   | adar LH  | Ignition owi |                 | voltage   |                                   |  |
| Connector | Terminal |              | Ignition Switch |           |                                   |  |
|           |          | Ground       | OFF             | 0 - 0.1 V | 0 V                               |  |
| B416      | 5        |              | ON              | 10 - 16 V | Battery volt-<br>age              |  |

#### Is the inspection result normal?

YES >> GO TO 3.

NO >> Repair the side radar LH power supply circuit.

 ${\it 3.}$  CHECK GROUND CIRCUIT

Check continuity between side radar LH harness connectors and ground.

| Side ra   | adar LH            |  | Continuity |
|-----------|--------------------|--|------------|
| Connector | Connector Terminal |  | Continuity |
| B416      | B416 8             |  | Yes        |

Is the inspection result normal?

YES >> Inspection End.

NO >> Repair the side radar LH ground circuit.

## SIDE RADAR RH

## SIDE RADAR RH : Diagnosis Procedure

INFOID:000000011657753

### **1.**CHECK FUSES

Check if any of the following fuses are blown:

| Signal name           | Fuse No. |
|-----------------------|----------|
| Ignition power supply | 30 (10A) |

Is the inspection result normal?

YES >> GO TO 2.

NO >> Replace the blown fuse after repairing the affected circuit if a fuse is blown.

## 2. CHECK POWER SUPPLY CIRCUIT

- 1. Turn ignition switch OFF.
- 2. Disconnect the side radar RH connector.

3. Check voltage between side radar RH harness connector and ground.

| Terminals |          | Condition |                 |           |                      |
|-----------|----------|-----------|-----------------|-----------|----------------------|
| (+)       |          | (-)       | Condition       | Standard  | Reference            |
| Side ra   | adar RH  |           | voltage         |           | (Approx.)            |
| Connector | Terminal |           | Ignition Switch |           |                      |
|           |          | Ground    | OFF             | 0 - 0.1 V | 0 V                  |
| B109      | 5        |           | ON              | 10 - 16 V | Battery volt-<br>age |

Is the inspection result normal?

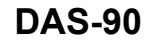

|                        |                                                        |                      | LY AND GROUND CIRCUI       | T<br>IBSW1 |
|------------------------|--------------------------------------------------------|----------------------|----------------------------|------------|
| YES >> GC<br>NO >> Re  | TO 3.<br>pair the side rac                             | ar RH power su       | ipply circuit.             | []         |
| 3.CHECK GR             | OUND CIRCUIT                                           | Г                    |                            |            |
| Check continuit        | ty between side                                        | radar RH harne       | ess connectors and ground. |            |
| Side ra                | adar RH                                                |                      | Continuity                 |            |
| Connector              | Terminal                                               | Ground               |                            |            |
| B109                   | 8                                                      |                      | Yes                        |            |
| YES >> Ins<br>NO >> Re | n result normal':<br>pection End.<br>pair the side rac | 2<br>lar RH ground c | ircuit.                    |            |
|                        |                                                        |                      |                            |            |
|                        |                                                        |                      |                            |            |
|                        |                                                        |                      |                            |            |
|                        |                                                        |                      |                            |            |
|                        |                                                        |                      |                            |            |
|                        |                                                        |                      |                            |            |
|                        |                                                        |                      |                            |            |
|                        |                                                        |                      |                            |            |
|                        |                                                        |                      |                            |            |
|                        |                                                        |                      |                            |            |
|                        |                                                        |                      |                            |            |
|                        |                                                        |                      |                            |            |
|                        |                                                        |                      |                            |            |
|                        |                                                        |                      |                            |            |
|                        |                                                        |                      |                            |            |

DAS

< DTC/CIRCUIT DIAGNOSIS >

## WARNING SYSTEM SWITCH CIRCUIT

## **Component Function Check**

1. CHECK WARNING SYSTEM SWITCH INPUT SIGNAL

- 1. Turn the ignition switch ON.
- 2. Select the DATA MONITOR item "WARN SYS SW" of "BSW" with CONSULT.
- 3. With operating the warning system switch, check the monitor status.

| Monitor item | Condition                            | Monitor status |
|--------------|--------------------------------------|----------------|
| WARN SYS     | Warning system switch is pressed     | On             |
| SW           | Warning system switch is not pressed | OFF            |

Is the inspection result normal?

YES >> Warning system switch circuit is normal.

NO >> Refer to DAS-92, "Diagnosis Procedure".

## Diagnosis Procedure

INFOID:000000011657755

1. CHECK WARNING SYSTEM SWITCH SIGNAL INPUT

- 1. Turn the ignition switch ON.
- 2. With operating the warning system switch, check voltage between ADAS control unit harness connector and ground.

| Terminals         |          |        | Condition        |           |  |
|-------------------|----------|--------|------------------|-----------|--|
| (                 | +)       | (-)    | Condition        | Voltage   |  |
| ADAS control unit |          |        | Warning          | (Approx.) |  |
| Connector         | Terminal | Ground | system<br>switch |           |  |
| P104              | 10       |        | Pressed          | 0 V       |  |
| B104              | 19       |        | Released         | 12 V      |  |

Is the inspection result normal?

YES >> Replace the ADAS control unit. Refer to <u>DAS-98. "Removal and Installation"</u>.

2. CHECK WARNING SYSTEM SWITCH

1. Turn ignition switch OFF.

- 2. Remove warning system switch.
- 3. Check warning system switch. Refer to DAS-102, "Removal and Installation".

### Is the inspection result normal?

YES >> GO TO 3.

NO >> Replace the warning system switch. Refer to <u>DAS-102</u>, "Removal and Installation".

## 3.CHECK WARNING SYSTEM SWITCH GROUND CIRCUIT

Check continuity between warning system switch harness connector and the ground.

| Warning sy | stem switch |        | Continuity |  |
|------------|-------------|--------|------------|--|
| Connector  | Terminal    | Ground | Continuity |  |
| M133       | 8           | 1      | Yes        |  |

Is the inspection result normal?

YES >> GO TO 4.

NO >> Repair harness or connector.

 ${f 4}.$ CHECK WARNING SYSTEM SWITCH SIGNAL INPUT CIRCUIT FOR OPEN

## **DAS-92**

INFOID:000000011657754

## WARNING SYSTEM SWITCH CIRCUIT

### < DTC/CIRCUIT DIAGNOSIS >

- 1. Disconnect the ADAS control unit connector.
- 2. Check continuity between the ADAS control unit harness connector and warning system switch harness A connector.

| A                         | DAS co                                    | ntrol unit                            | Warning                | system switch                | Continuity                  |                                | E |
|---------------------------|-------------------------------------------|---------------------------------------|------------------------|------------------------------|-----------------------------|--------------------------------|---|
| Conn                      | ector                                     | Terminal                              | Connector              | Terminal                     |                             |                                |   |
| B1                        | 04                                        | 19                                    | M133                   | 6                            | Yes                         |                                | ( |
| <u>Is the</u>             | nspec                                     | <u>tion result n</u>                  | ormal?                 |                              |                             |                                | C |
| YES<br>NO<br><b>5.</b> СН | >><br>>><br>ECK V                         | GO TO 5.<br>Repair the h<br>VARNING S | arnesses c<br>YSTEM SV | r connector<br>VITCH SIGI    | s.<br>NAL INPUT CI          | RCUIT FOR SHORT                |   |
| Check                     | contir                                    | uity betwee                           | n the ADA              | 6 control un                 | it harness con              | nector and ground.             | F |
|                           | ADA                                       | S control unit                        |                        |                              | Continuity                  |                                | _ |
| Со                        | nnector                                   | Termi                                 | nal                    | Ground                       | Continuity                  |                                | F |
| E                         | 3104                                      | 19                                    |                        |                              | No                          |                                | 1 |
| YES<br>NO                 |                                           | Replace the<br>Repair the h           | ADAS con<br>arnesses c | trol unit. Re<br>r connector | fer to <u>DAS-98.</u><br>s. | "Removal and Installation".    | ( |
| Сотр<br><b>1</b> .сн      | DONE<br>ECK V                             | nt Inspect                            | tion<br>YSTEM SV       | VITCH                        |                             | INFCID:000000011657756         | ŀ |
| Check                     | contir                                    | nuity of warn                         | ing system             | switch.                      |                             |                                |   |
| Tern                      | ninal                                     |                                       | Condition              |                              | Continuity                  |                                |   |
| 6                         | 0                                         | When warning                          | g system swit          | ch is pressed                | Yes                         |                                | J |
| 0                         | When warning system switch is released No |                                       |                        |                              |                             |                                |   |
| Is the                    | nspec                                     | tion result n                         | ormal?                 |                              |                             |                                |   |
| YES<br>NO                 | >><br>>>                                  | Inspection E<br>Replace wai           | ind.<br>ming syste     | n switch. R                  | efer to <u>DAS-10</u>       | 2, "Removal and Installation". | K |
|                           |                                           |                                       |                        |                              |                             |                                | L |

Ν

Μ

[BSW]

DAS

Ρ

## **BSW ON INDICATOR CIRCUIT**

### < DTC/CIRCUIT DIAGNOSIS >

## **BSW ON INDICATOR CIRCUIT**

## **Diagnosis** Procedure

## 1. CHECK BSW ON INDICATOR POWER SUPPLY CIRCUIT

- 1. Turn ignition switch OFF.
- 2. Disconnect warning system switch connector.
- 3. Turn ignition switch ON.
- 4. Check voltage between warning system switch harness connector and ground.

| Terminals             |  |        |                 |
|-----------------------|--|--------|-----------------|
| (+)                   |  | (–)    | Voltage         |
| Warning system switch |  |        | (Approx.)       |
| Connector Terminal    |  | Ground |                 |
| M133 5                |  | *      | Battery voltage |

Is the inspection result normal?

YES >> GO TO 2.

NO >> Repair the BSW ON indicator power supply circuit.

2. CHECK BSW ON INDICATOR SIGNAL FOR OPEN

- 1. Turn ignition switch OFF.
- 2. Disconnect the ADAS control unit harness connector.
- 3. Check continuity between the ADAS control unit harness connector and warning system switch harness connector.

| ADAS control unit  |    | Warning sy | Continuity |            |
|--------------------|----|------------|------------|------------|
| Connector Terminal |    | Connector  | Terminal   | Continuity |
| B104               | 18 | M133       | 3          | Yes        |

Is the inspection result normal?

YES >> GO TO 3.

NO >> Repair the harnesses or connectors.

3.CHECK BSW ON INDICATOR SIGNAL CIRCUIT FOR SHORT

Check continuity between the ADAS control unit harness connector and ground.

| ADAS co            | ontrol unit |        | Continuity |
|--------------------|-------------|--------|------------|
| Connector Terminal |             | Ground | Continuity |
| B104               | 18          | *      | No         |

Is the inspection result normal?

YES >> GO TO 4.

NO >> Repair the harnesses or connectors.

**4.**CHECK BSW ON INDICATOR

Check the BSW ON indicator. Refer to DAS-94, "Component Inspection".

Is the inspection result normal?

YES >> Replace the ADAS control unit. Refer to <u>DAS-98</u>, "Removal and Installation".

NO >> Replace warning system switch. DAS-102, "Removal and Installation".

### **Component Inspection**

INFOID:000000011657758

**1.**CHECK BSW ON INDICATOR

Apply battery voltage to warning system switch terminals 5 and 6, and then check if the BSW ON indicator illuminates.

## **DAS-94**

INFOID:000000011657757

## **BSW ON INDICATOR CIRCUIT**

### < DTC/CIRCUIT DIAGNOSIS >

D

Е

F

G

Н

J

Κ

L

Μ

Ν

| Term            | inals  | Condition                               | BSW ON indica-   |
|-----------------|--------|-----------------------------------------|------------------|
| (+)             | (-)    | Condition                               | tor              |
| 5               | з      | When the battery voltage is applied     | On               |
| 5               | 5      | When the battery voltage is not applied | Off              |
| <u>Is the i</u> | inspec | ction result normal?                    |                  |
| YES             | >>     | Inspection End.                         | _                |
| NO              | >>     | Replace the warning system swite        | ch. Refer to DAS |
|                 |        |                                         |                  |

DAS

Р

INFOID:000000011657759

## SYMPTOM DIAGNOSIS BSW SYSTEM SYMPTOMS

## Symptom Table

**CAUTION:** 

# Perform the self-diagnosis with CONSULT before the symptom diagnosis. Perform the trouble diagnosis if any DTC is detected.

#### NOTE:

For the operational conditions of BSW, refer to <u>DAS-13</u>, "System Description".

| Sympt                                                                                                    | om                                                                                      | Possible cause                                                                                                    | Inspection item/Reference page                                                                                                    |
|----------------------------------------------------------------------------------------------------|-----------------------------------------------------------------------------------------|----------------------------------------------------------------------------------------------------|----------------------------------------------------------------------------------------------------|
| Indicator/warning lamps do not il-<br>luminate when ignition switch<br>OFF $\Rightarrow$ ON.                            | BSW warning lamp (Yellow)<br>does not illuminate                                        | <ul> <li>BSW warning lamp signal<br/>(CAN)</li> <li>Combination meter</li> <li>ADAS control unit</li> <li>BSW warning lamp (combination meter)</li> </ul>                                           | <ul> <li>Power supply and ground circuit of ADAS control unit<br/>Refer to <u>DAS-89</u>, "ADAS CON-<br/><u>TROL UNIT : Diagnosis Proce-</u><br/><u>dure"</u></li> <li>ADAS control unit Active test<br/>"BSW/BSI WARNING LAMP"<br/>Refer to <u>DAS-20</u>, "CONSULT<br/><u>Function (ADAS)"</u></li> <li>ADAS control unit Data moni-<br/>tor "BSW/BSI WARN LMP"<br/>Refer to <u>DAS-20</u>, "CONSULT<br/><u>Function (ADAS)"</u></li> <li>Combination meter Data mon-<br/>itor "BSW W/L"<br/>Refer to <u>MWI-18, "CONSULT</u><br/><u>Function (METER/M&amp;A)"</u></li> </ul> |
|                                                                                                    | BSW ON indicator (on the warning system switch) does not illuminate                     | <ul> <li>Harness between ADAS control unit and warning system switch</li> <li>Warning system switch</li> <li>ADAS control unit</li> </ul>                                                           | BSW ON indicator circuit<br>Refer to <u>DAS-94, "Diagnosis Pro-</u><br>cedure"                                                                                                    |
|                                                                                                    | BSW indicator does not turn<br>ON                                                       | <ul> <li>Harness between side radar<br/>and BSW indicator</li> <li>Side radar LH/RH</li> <li>BSW indicator</li> </ul>                                                                               | Perform self-diagnosis of side ra-<br>dar<br>Refer to <u>DAS-22, "CONSULT</u><br><u>Function (SIDE RADAR LEFT)"</u><br>or <u>DAS-24, "CONSULT Function</u><br>( <u>SIDE RADAR RIGHT)"</u>                                                                                                    |
| BSW system is not activated.<br>(Indicator/warning lamps illumi-<br>nate when ignition switch OFF $\Rightarrow$<br>ON.) | BSW ON indicator is not<br>turned ON ⇔ OFF when op-<br>erating warning system<br>switch | <ul> <li>Harness between ADAS control unit and warning system switch</li> <li>Harness between warning system switch and ground</li> <li>ADAS control unit</li> <li>Warning system switch</li> </ul> | BSW ON indicator circuit<br>Refer to <u>DAS-94, "Diagnosis Pro-</u><br>cedure"                                                                                                    |
|                                                                                                    | Buzzer is not sounding                                                                  | <ul><li>ADAS control unit</li><li>Combination meter</li></ul>                                                                                                    | Meter buzzer circuit<br>Refer to <u>WCS-30, "Component</u><br><u>Function Check"</u>                                                                                                    |

## NORMAL OPERATING CONDITION

## NORMAL OPERATING CONDITION

## Description

| Description                                                                                                    | INFOID:0000000011657760                       |   |
|----------------------------------------------------------------------------------------------------|-----------------------------------------------|---|
| PRECAUTIONS FOR BLIND SPOT WARNING (BSW)                                                                                                    |                                               | В |
| <ul> <li>The BSW system is not a replacement for proper driving procedure and are not designed to<br/>with vehicles or objects. When changing lanes, always use the side and rear mirrors and turr<br/>direction driver will move to ensure it is safe to change lanes. Never rely solely on the BSW</li> </ul> | prevent contact<br>and look in the<br>system. | С |
| <ul> <li>The BSW system may not provide a warning for vehicles that pass through the detection zor</li> <li>Do not use the BSW system when towing a trailer because the system may not function provide a system.</li> </ul>                                                                                    | ne quickly.<br>perlv.                         |   |
| <ul> <li>Excessive noise (e.g. audio system volume, open vehicle window) will interfere with the chin<br/>may not be heard.</li> </ul>                                                                                                    | ne sound, and it                              | D |
| The side radar may not be able to detect and activate BSW when certain objects are presen                                                                                                    | t such as:                                    |   |
| <ul> <li>Pedestrians, bicycles, animals.</li> <li>Several types of vehicles such as motorcycles</li> </ul>                                                                                                    |                                               | _ |
| - Oncoming vehicles.                                                                                                    |                                               | E |
| - Vehicles remaining in the detection zone when driver accelerate from a stop.                                                                                                    |                                               |   |
| - A vehicle merging into an adjacent lane at a speed approximately the same as vehicle.                                                                                                    |                                               | F |
| - A vehicle approaching rapidly from benind.                                                                                                    |                                               | 1 |
| <ul> <li>Severe weather or road spray conditions may reduce the ability of the side radar to detect of</li> </ul>                                                                                                    | her vehicles.                                 |   |
| <ul> <li>The side radar detection zone is designed based on a standard lane width. When driving in a<br/>side radar may not detect vehicles in an adjacent lane. When driving in a narrow lane, the<br/>detect vehicles driving two lanes away</li> </ul>                                                       | i wider lane, the side radar may              | G |
| • The side radar are designed to ignore most stationary objects, however objects such as g foliage and parked vehicles may occasionally be detected. This is a normal operating condit                                                                                                    | uardrails, walls,<br>ion.                     | Η |
|                                                                                                    |                                               |   |
|                                                                                                    |                                               | 1 |

DAS

J

Κ

L

Μ

Ν

[BSW]

А

Ρ

## REMOVAL AND INSTALLATION ADAS CONTROL UNIT

Removal and Installation

INFOID:000000011660031

[BSW]

### REMOVAL

#### **CAUTION:**

Before replacing ADAS control unit, perform "Read/Write Configuration" to save or print current vehicle specification. For details, refer to <u>DAS-54, "Work Procedure"</u>.

- 1. Disconnect the battery negative terminal. Refer to <u>PG-95</u>, "Removal and Installation".
- 2. Remove the storage box. Refer to INT-33, "STORAGE BOX : Removal and Installation".
- 4. Remove bolts (**←**).
- 5. Lift upward to remove ADAS control unit (1).

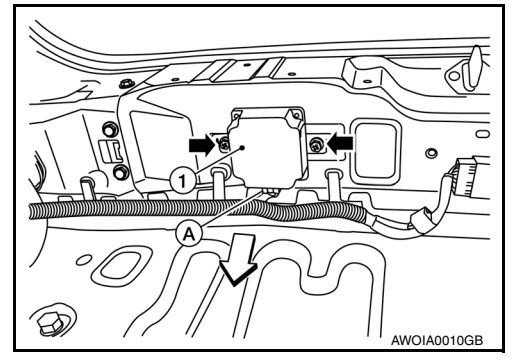

### INSTALLATION

#### CAUTION:

Be sure to perform "Read/Write Configuration" when replacing ADAS control unit. For details, refer to DAS-54, "Work Procedure".

Installation is in the reverse order of removal.

• Tighten ADAS control unit bolts to specification.

ADAS control unit bolts : 8.3 N·m (0.85 kg-m, 73 in-lb)

## < REMOVAL AND INSTALLATION >

## SIDE RADAR

**Exploded View** 

INFOID:000000011660037

[BSW]

А

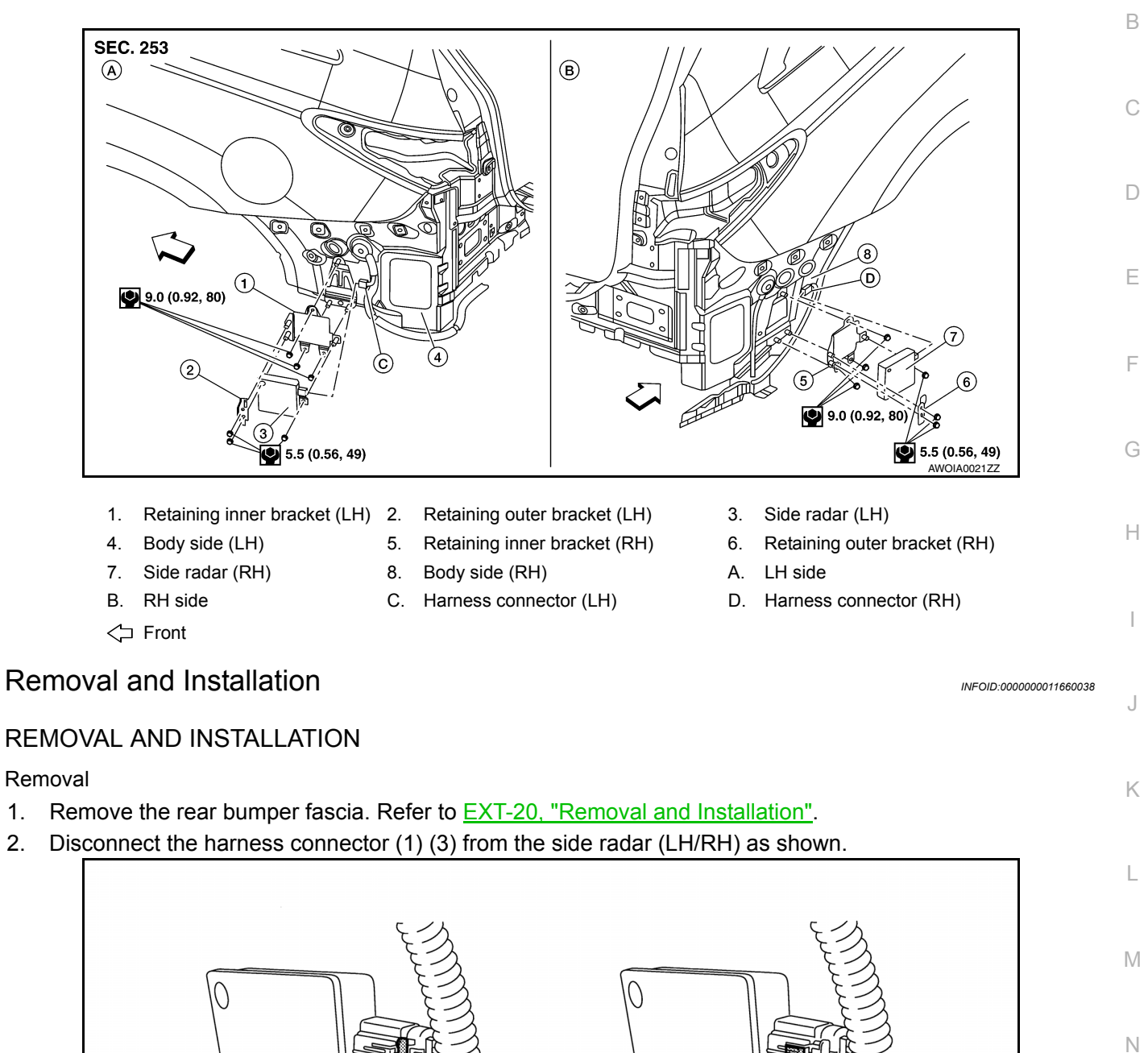

Removal

- 1. Remove the rear bumper fascia. Refer to EXT-20, "Removal and Installation".
- Disconnect the harness connector (1) (3) from the side radar (LH/RH) as shown. 2.

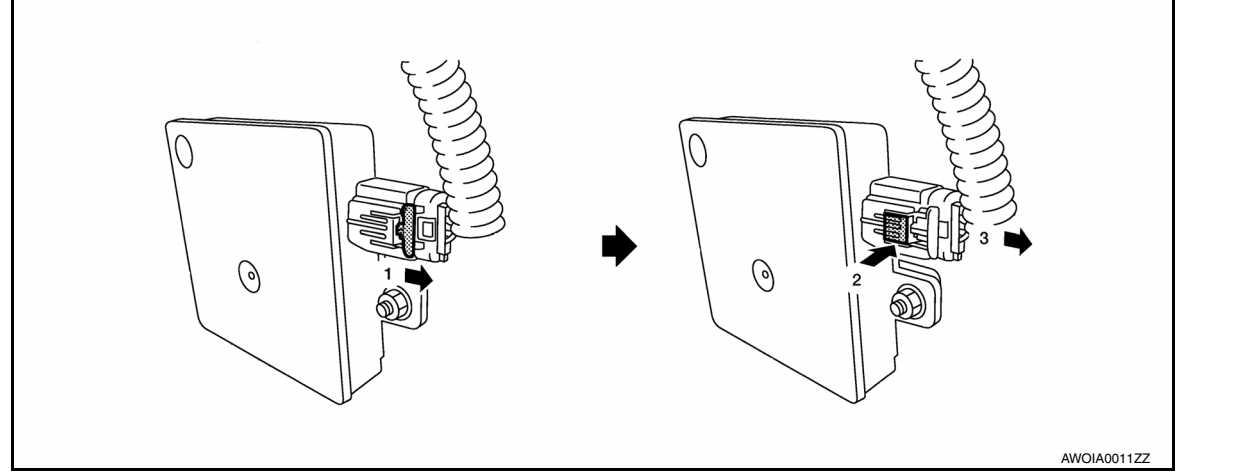

3. Remove nuts to remove the side radar (LH/RH) as necessary.

#### Installation

Installation is in the reverse order of removal.

### CAUTION:

Do not use the side radar if the lens has flaws. NOTE:

DAS

Ρ

### < REMOVAL AND INSTALLATION >

Always lock the side radar connector (2).Do not touch the side radar lens and keep lens area clean.

## **BLIND SPOT WARNING/BLIND SPOT INTERVENTION INDICATOR**

## < REMOVAL AND INSTALLATION >

## BLIND SPOT WARNING/BLIND SPOT INTERVENTION INDICATOR

## **Exploded View**

INFOID:000000011660034

[BSW]

А

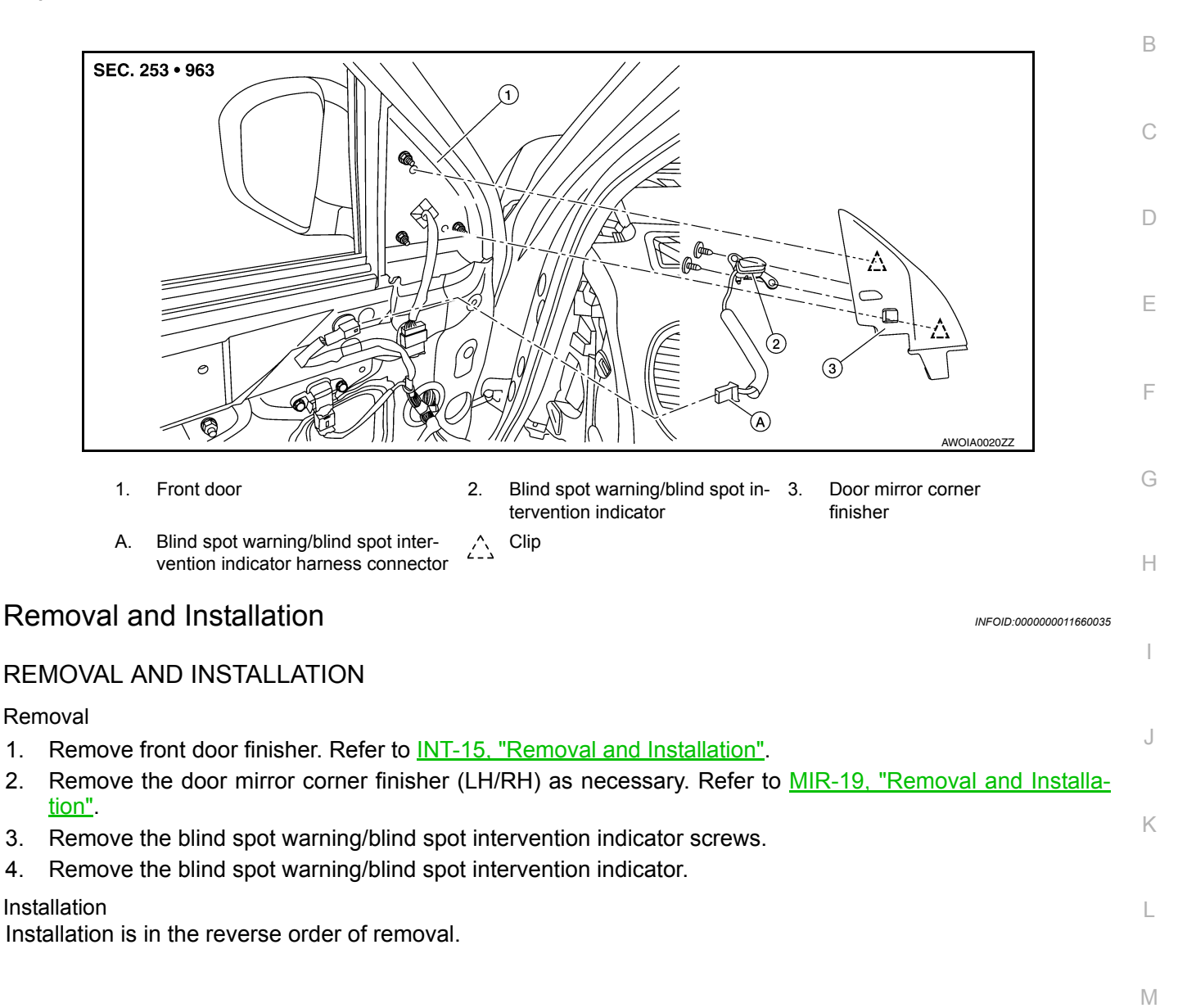

Ν

Ρ

4.

< REMOVAL AND INSTALLATION >

## BSW SWITCH

Removal and Installation

### REMOVAL

- 1. Remove the instrument lower panel LH. Refer to IP-25. "Removal and Installation".
- 2. Remove the bracket for BSW switch and other switches from instrument driver lower panel.
- 3. Insert remover tool (B) in pawl (A) of the bracket and widen the pawl in (C) direction to release the fit.
- 4. Remove BSW switch from the bracket in (D) direction.

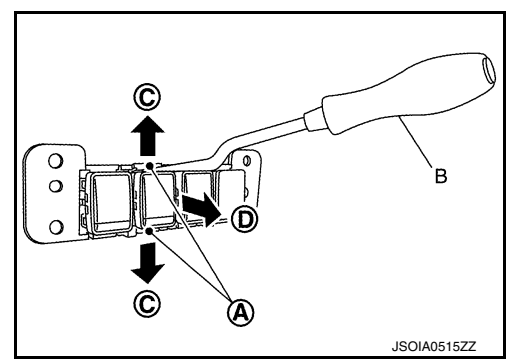

INSTALLATION Installation is in the reverse order of removal. [BSW]

## PRECAUTIONS

# PRECAUTIONS

Precaution for Supplemental Restraint System (SRS) "AIR BAG" and "SEAT BELT **PRF-TENSIONER**" INFOID:000000011660039

The Supplemental Restraint System such as "AIR BAG" and "SEAT BELT PRE-TENSIONER", used along with a front seat belt, helps to reduce the risk or severity of injury to the driver and front passenger for certain types of collision. Information necessary to service the system safely is included in the SR and SB section of this Service Manual. D

### WARNING:

- To avoid rendering the SRS inoperative, which could increase the risk of personal injury or death in the event of a collision which would result in air bag inflation, all maintenance must be performed by an authorized NISSAN/INFINITI dealer.
- Improper maintenance, including incorrect removal and installation of the SRS, can lead to personal injury caused by unintentional activation of the system. For removal of Spiral Cable and Air Bag Module, see the SR section.
- Do not use electrical test equipment on any circuit related to the SRS unless instructed to in this Service Manual. SRS wiring harnesses can be identified by yellow and/or orange harnesses or harness connectors.

### PRECAUTIONS WHEN USING POWER TOOLS (AIR OR ELECTRIC) AND HAMMERS

### WARNING:

NOTE:

line are lost.

- When working near the Airbag Diagnosis Sensor Unit or other Airbag System sensors with the Igni-Н tion ON or engine running, DO NOT use air or electric power tools or strike near the sensor(s) with a hammer. Heavy vibration could activate the sensor(s) and deploy the air bag(s), possibly causing serious injury.
- When using air or electric power tools or hammers, always switch the Ignition OFF, disconnect the battery and wait at least three minutes before performing any service.

### Precautions For Harness Repair

ITS communication uses a twisted pair line. Be careful when repairing it.

 Solder the repaired area and wrap tape around the soldered area. NOTE:

A fray of twisted lines must be within 110 mm (4.33 in).

Bypass connection is never allowed at the repaired area.

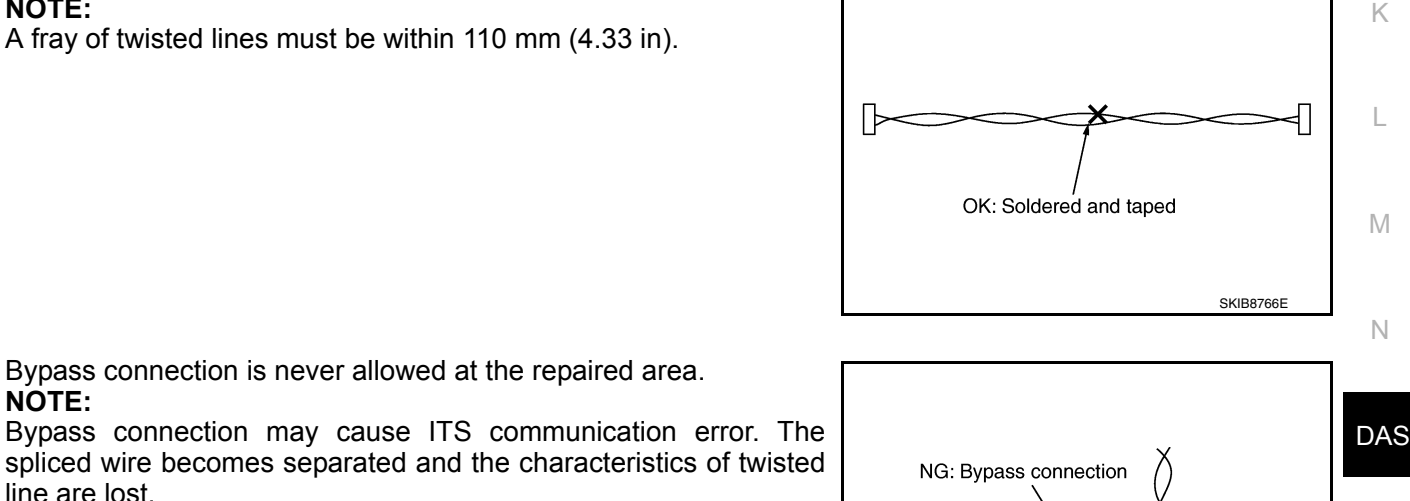

X

Ρ

А

Е

SKIB8767E

INFOID:000000011657766

### Precaution for Backup Collision Intervention

#### WARNING:

Be careful of traffic conditions and safety around the vehicle when performing road test. CAUTION:

- Do not use the Backup Collision Intervention system when driving with free rollers or a chassis dynamometer.
- Do not perform the active test while driving.
- Do not change BCI initial state  $ON \Rightarrow OFF$  without the consent of the customer.

TO KEEP THE BACKUP COLLISION INTERVENTION SYSTEM OPERATING PROPERLY, BE SURE TO OBSERVE THE FOLLOWING ITEMS:

#### System Maintenance

The two side radars for the Backup Collision Intervention system are located near the rear bumper.

- Always keep the area near the side radars clean.
- Do not attach stickers (including transparent material), install accessories or apply additional paint near the side radars.
- Do not strike or damage the area around the side radars.

#### System Maintenance

The four rear sonars for the Backup Collision Intervention system are located in the rear bumper.

- Always keep the area near the rear sonars clean.
- Do not attach stickers (including transparent material), install accessories or apply additional paint near the rear sonars.
- Do not strike or damage the area around the rear sonars.

# SYSTEM DESCRIPTION

COMPONENT PARTS

## **Component Parts Location**

INFOID:000000011669447 B

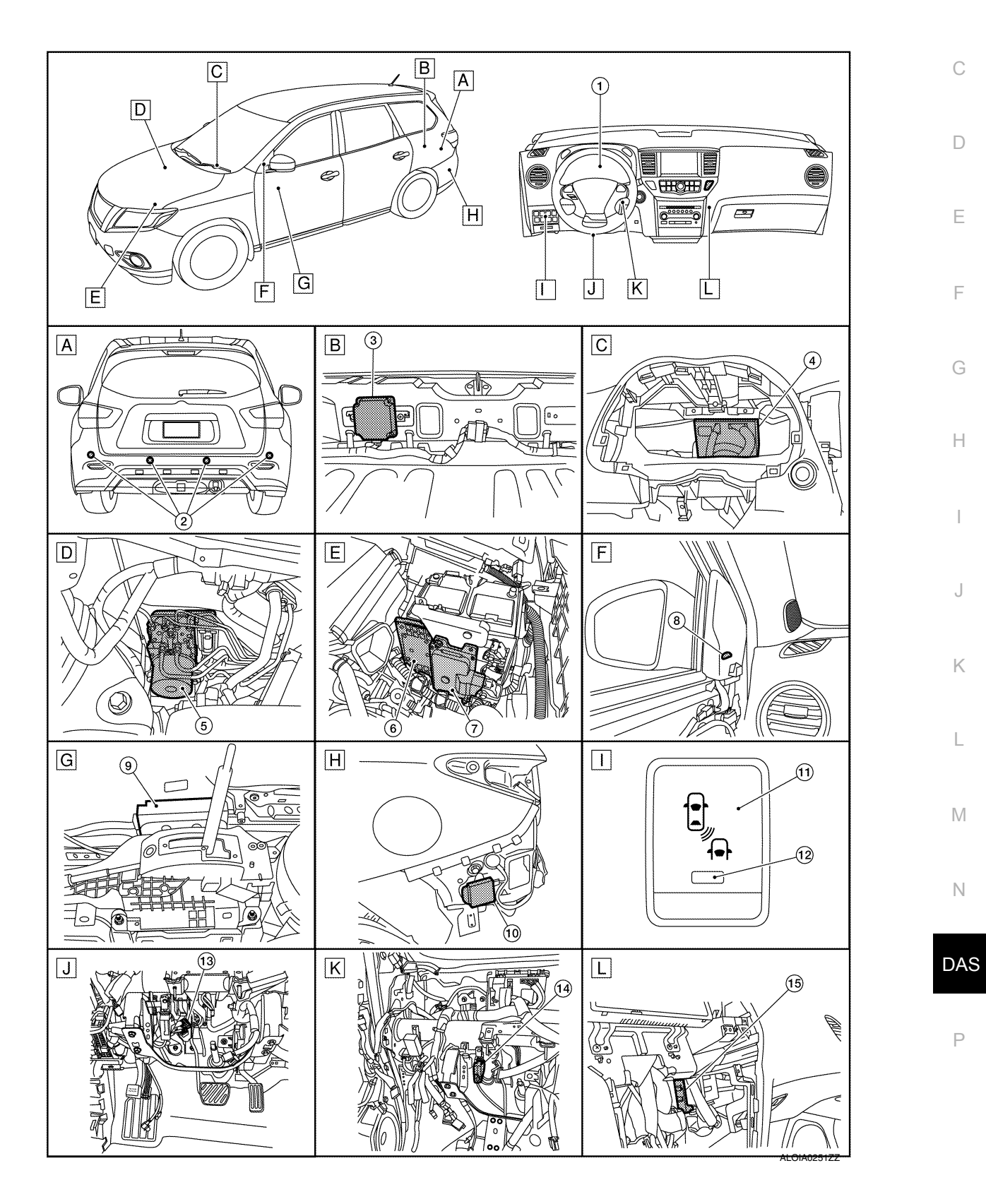

А

## **COMPONENT PARTS**

### < SYSTEM DESCRIPTION >

| No. | Component                                                            | Function                                                                                                    |
|-----|----------------------------------------------------------------------|----------------------------------------------------------------------------------------------------|
| 1   | Combination meter                                                    | <ul> <li>Description: Refer to <u>DAS-107</u>, "Combination Meter"</li> <li>System display and warning: <u>DAS-113</u>, "System Display and Warning"<br/>Refer to <u>MWI-6</u>, "<u>METER SYSTEM</u> : Component Parts Location" for detailed installation<br/>location</li> </ul>              |
| 2   | Sonar sensors                                                        | Refer to SN-4, "Component Description"                                                                                                    |
| 3   | ADAS control unit                                                    | Refer to DAS-106, "ADAS Control Unit"                                                                                                    |
| 4   | ВСМ                                                                  | Refer to <u>DAS-107, "BCM"</u><br>Refer to <u>BCS-4, "BODY CONTROL SYSTEM : Component Parts Location"</u> for detailed in-<br>stallation location                                                                                                    |
| 5   | ABS actuator and electric unit (con-<br>trol unit)                   | Refer to <u>DAS-107, "ABS Actuator and Electric Unit (Control Unit)"</u><br>Refer to <u>BRC-11, "Component Parts Location"</u> (type 1) for detailed installation location<br>Refer to <u>BRC-139, "Component Parts Location"</u> (type 2) for detailed installation location                   |
| 6   | ECM                                                                  | Refer to <u>DAS-108. "ECM"</u><br>Refer to <u>EC-20, "ENGINE CONTROL SYSTEM : Component Parts Location"</u> (USA and<br>Canada) for detailed installation location<br>Refer to <u>EC-534, "ENGINE CONTROL SYSTEM : Component Parts Location"</u> (Mexico) for<br>detailed installation location |
| 7   | ТСМ                                                                  | Refer to DAS-107. "TCM"<br>Refer to TM-15. "CVT CONTROL SYSTEM : Component Parts Location" (RE0F10E) for<br>detailed installation location<br>Refer to TM-229. "CVT CONTROL SYSTEM : Component Parts Location" (RE0F10J) for<br>detailed installation location                                  |
| 8   | BSW indicator LH (RH similar)                                        | Refer to DAS-107, "BSW Indicator LH/RH"                                                                                                    |
| 9   | Around view monitor control unit                                     | Refer to AV-208, "Component Description"                                                                                                    |
| 10  | Side radar LH (RH similar)                                           | Refer to DAS-107, "Side Radar LH/RH"                                                                                                    |
| 11  | Warning system switch                                                | <ul> <li>Description: Refer to <u>DAS-107, "Warning System Switch"</u></li> <li>System display and warning: <u>DAS-113, "Switch Name and Function"</u></li> </ul>                                                                                                    |
| 12  | Warning system switch ON indicator<br>(On the warning system switch) | Refer to DAS-113. "System Display and Warning"                                                                                                    |
| 13  | Stop lamp switch                                                     | Refer to EXL-7, "Component Description"                                                                                                    |
| 14  | Sonar control unit                                                   | Refer to SN-4, "Component Description"                                                                                                    |
| 15  | CAN gateway                                                          | Refer to LAN-116, "System Description"                                                                                                    |

## ADAS Control Unit

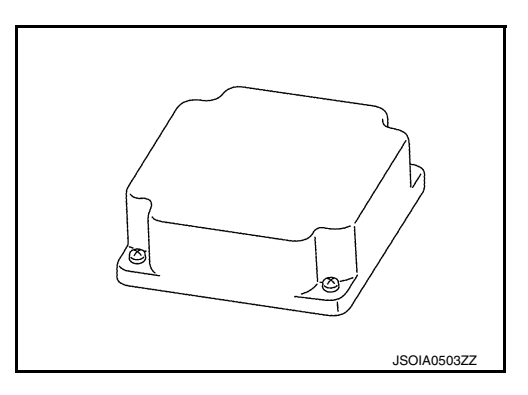

- Controls the BSW system, based on received signals.
- Communicates with each control unit via CAN communication.
- Connected with the side radar (LH and RH) via ITS communication, ADAS control unit receives a vehicle detection signal and transmits a BSW indicator signal and a BSW indicator dimmer signal to the side radar.

INFOID:000000011669448

- Receives a warning system switch signal from the warning system switch.
- Transmits a buzzer output signal to the combination meter via CAN communication.

## **COMPONENT PARTS**

## < SYSTEM DESCRIPTION >

### Side Radar LH/RH

INFOID:000000011669449

Ε

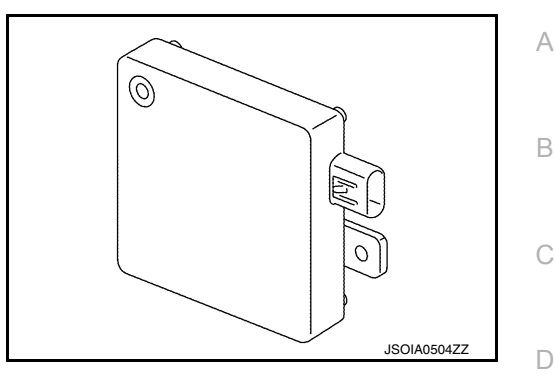

- Installed near the rear bumper, the side radar detects vehicles in the adjacent lane.
- Connected with the ADAS control unit via ITS communication, the side radar transmits a vehicle detection signal.
- Receives a BSW indicator signal and a BSW indicator dimmer signal from the ADAS control unit and transmits an indicator operation signal to the BSW indicator LH/RH.

### **BSW Indicator LH/RH**

INFOID:000000011669450

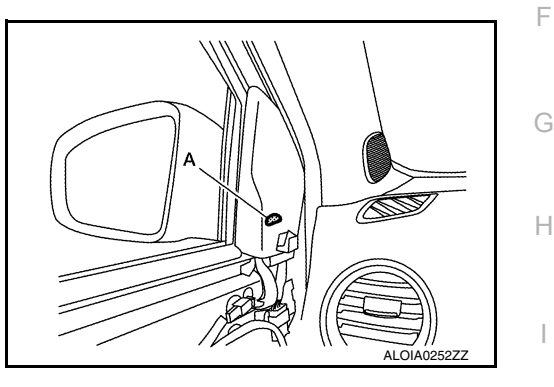

- Installed on the door by the A pillar, the BSW indicator "A" warns the driver by lighting/blinking.
- Receives a BSW indicator operation signal from the side radar LH/RH and blinks or turns ON/OFF the BSW indicator lamp.

### Warning System Switch

- Installed to the instrument lower panel, the warning system switch is used to activate/deactivate the BSW system.
- Transmits a warning system switch signal to the ADAS control unit.

### **Combination Meter**

- Receives BSW warning lamp signal and buzzer output signal from ADAS control unit via CAN communication.
- Turns the BSW warning lamp ON/OFF according to the signals from the ADAS control unit
- Operates the buzzer according to the signal from the ADAS control unit

## ABS Actuator and Electric Unit (Control Unit)

Transmits vehicle speed signal to ADAS control unit via CAN communication.

## BCM

- Transmits turn indicator signal to ADAS control unit via CAN communication.
- Transmits dimmer signal to ADAS control unit via CAN communication.

### тсм

Transmits shift position signal to ADAS control unit via CAN communication.

INFOID:000000011669451

INFOID 000000011669452

INFOID:000000011669453

INFOID:000000011669454

INFOID:000000011669455

Ν

Κ

L

Ρ

< SYSTEM DESCRIPTION > ECM

INFOID:000000011669456

[RCTA]

Transmits engine speed signal to ADAS control unit via CAN communication.
## < SYSTEM DESCRIPTION >

## SYSTEM

### System Description

### SYSTEM DIAGRAM

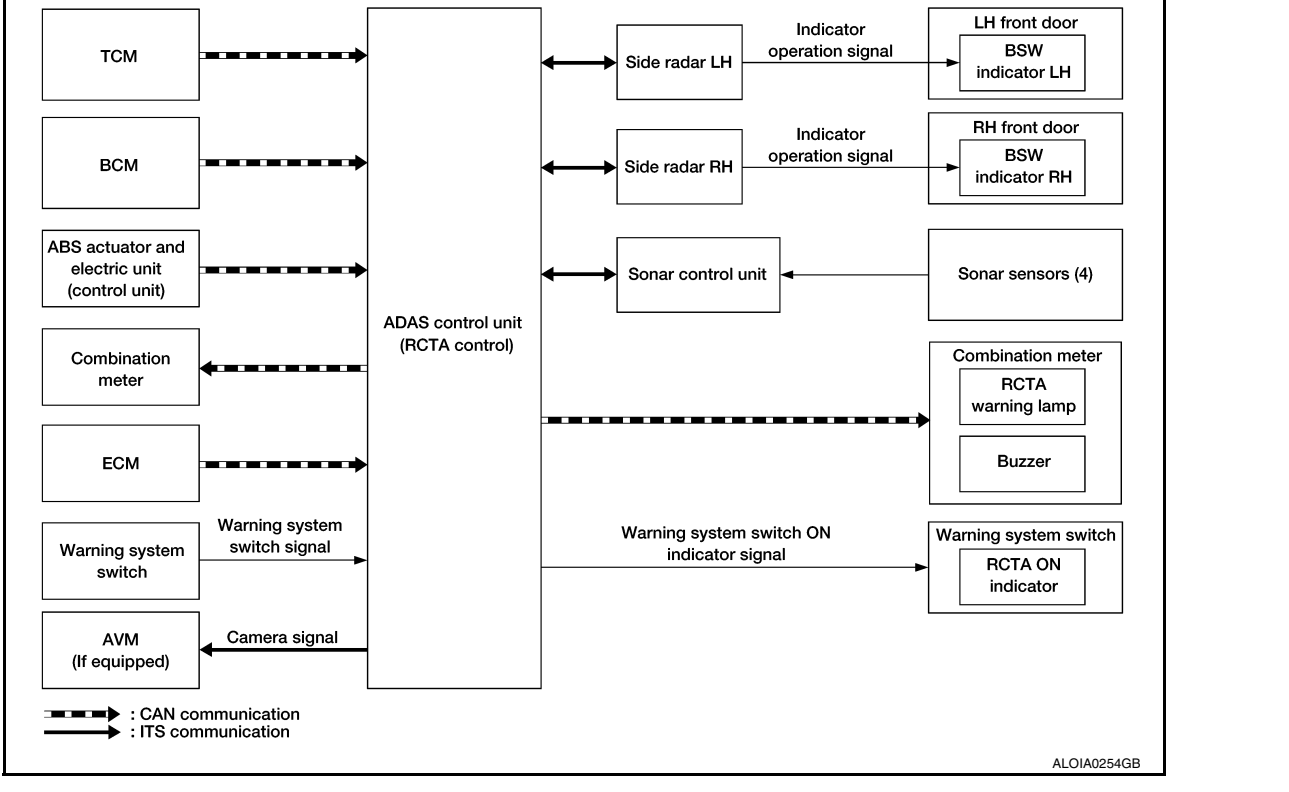

### ADAS CONTROL UNIT INPUT/OUTPUT SIGNAL ITEM

#### Input Signal Item

| Transmit unit                                       | S                            | ignal name                   | Description                                                               | Κ   |
|-----------------------------------------------------|------------------------------|------------------------------|---------------------------------------------------------------------------|-----|
| ТСМ                                                 | CAN communication            | Shift position signal        | Receives a selector lever position                                        |     |
| ABS actuator<br>and electric unit<br>(control unit) | CAN communication            | Vehicle speed signal (ABS)   | Receives wheel speeds of four wheels                                      | L   |
| BCM                                                 | CAN communication            | Turn indicator signal        | Receives an operational state of the turn signal lamp and the hazard lamp | M   |
|                                                     |                              | Dimmer signal                | Receives an ON/OFF state of dimmer signal                                 |     |
| Side radar LH,<br>RH                                | CAN communication            | Vehicle detection signal     | Receives vehicle detection condition of detection zone                    | Ν   |
| ECM                                                 | CAN communication            | Engine speed signal          | Receives an engine speed                                                  |     |
| Sonar control<br>unit                               | ITS communication            | Rear object detection signal | Receives objects detection result of rear area behind vehicle             | DAS |
| Warning system switch                               | Warning system switch signal |                              | Receives an ON/OFF state of the warning system switch                     | D   |

#### **Output Signal Item**

| Reception unit       | Signal name       |                         | Description                                                         |
|----------------------|-------------------|-------------------------|---------------------------------------------------------------------|
| Combination<br>meter | CAN communication | BSW warning lamp signal | Transmits a BSW warning lamp signal to turn ON the BSW warning lamp |
|                      |                   | Buzzer output signal    | Transmits a buzzer output signal to activate buzzer                 |

INFOID:000000011669466

А

В

С

D

Е

F

Н

J

### SYSTEM

#### < SYSTEM DESCRIPTION >

| Reception unit                         | Signal name                             |                             | Description                                                                                                    |
|----------------------------------------|-----------------------------------------|-----------------------------|----------------------------------------------------------------------------------------------------|
| Sonar control<br>unit                  | ITS communication Warning buzzer signal |                             | While the shifter is in reverse and backing up, trans-<br>mits a request for a variable warning buzzer signal to<br>alert the driver.                                     |
| Around view<br>monitor control<br>unit | ITS communication Visual signal request |                             | Transmits a visual signal request by the ADAS control<br>unit to center display to override other signals and dis-<br>play rear view while the shift lever is in reverse. |
| Side radar LH,<br>RH                   | CAN communication                       | BSW indicator signal        | Transmits a BSW indicator signal to turn ON the BSW indicator                                                                                                    |
|                                        |                                         | BSW indicator dimmer signal | Transmits a BSW indicator dimmer signal to dimmer BSW indicator                                                                                                    |
|                                        |                                         | Vehicle speed signal        | Transmits a vehicle speed calculated by the ADAS control unit                                                                                                    |
| BSW ON indi-<br>cator                  | BSW ON indicator signal                 |                             | Turns ON the BSW ON indicator                                                                                                    |

#### FUNCTION DESCRIPTION

- The Rear Cross Traffic Area (RCTA) system can help alert the driver of approaching vehicles or rear objects when the driver is backing out of a parking space.
- The RCTA system comprise of two main detection systems. The side radars (1), and the four sonar sensors (2) mounted on the rear bumper cover as illustrated.
- The RCTA system operates at speeds below 5 MPH (8 km/h) whenever the vehicle is in reverse.

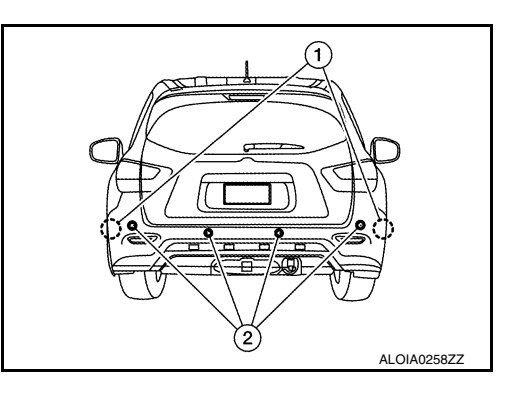

[RCTA]

- The RCTA system uses the two side radars installed near the rear bumper to detect approaching vehicles and rear obstacles.
- The side radars can detect an approaching vehicle from up to 66 ft (20 m) away on either side of the vehicle.
- The side radar can detect vehicles on either side of vehicle within the detection zone shown as illustrated.

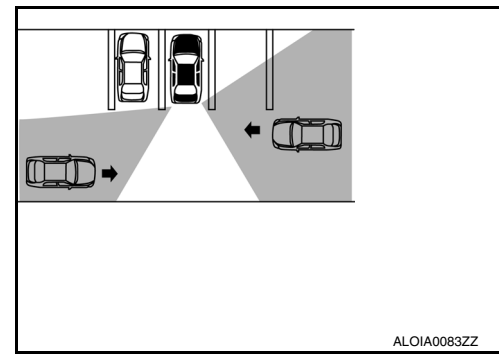

- The sonar sensors can detect rear obstacles of up to approximately 4.9 feet (1.5 m).
   The PCTA system can beln alort the driver of an approaching year.
- The RCTA system can help alert the driver of an approaching vehicle or objects behind the vehicle when the driver is backing out of a parking space.

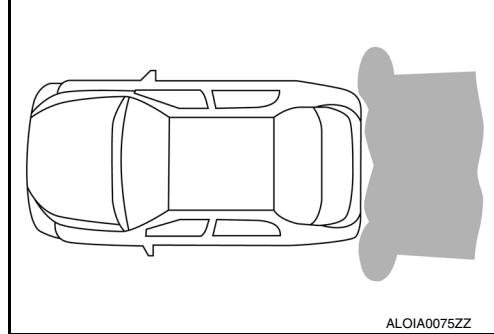

- If the approaching vehicle is faster, the warning timer is faster. If the approaching vehicle is slower, the warning timer is slower.
- When the radar detects a vehicle approaching from the side, the system gives visual and audible warnings.

### SYSTEM

#### < SYSTEM DESCRIPTION >

#### RCTA SYSTEM OPERATION DESCRIPTION

- ADAS control unit enables RCTA system.
- The ADAS control unit turns on the RCTA system when the warning system switch is turned ON.
- Side radar detects a vehicle in the adjacent lane, and transmits the vehicle detection signal to ADAS control unit via CAN communication.
- ADAS control unit starts the control as follows, based on a vehicle detection signal, turn signal and dimmer signal transmitted from BCM via CAN communication:
- Buzzer output signal transmission to combination meter via CAN communication.
- BSW indicator signal and BSW indicator dimmer signal transmission to side radar via CAN communication.
- Side radar transmits an indicator operation signal to the BSW indicator according to BSW indicator signal and BSW indicator dimmer signal.

#### Operation Condition of RCTA System

ADAS control unit performs the control when the following conditions are satisfied.

- When the warning system switch in turned ON.
- When the vehicle drives at approximately 5 MPH (8 km/h) or less in reverse (R) direction.

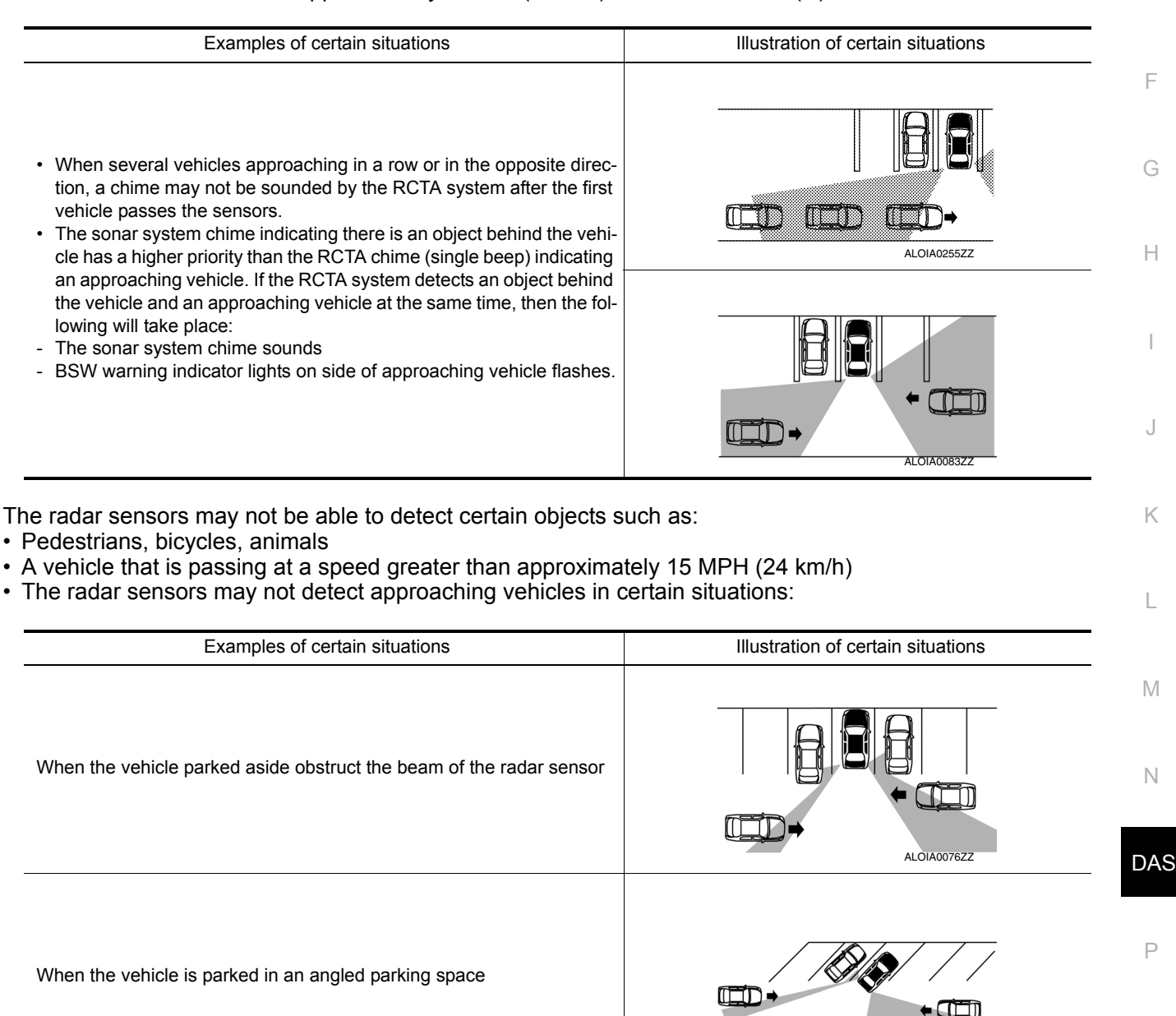

А

D

Ε

#### < SYSTEM DESCRIPTION >

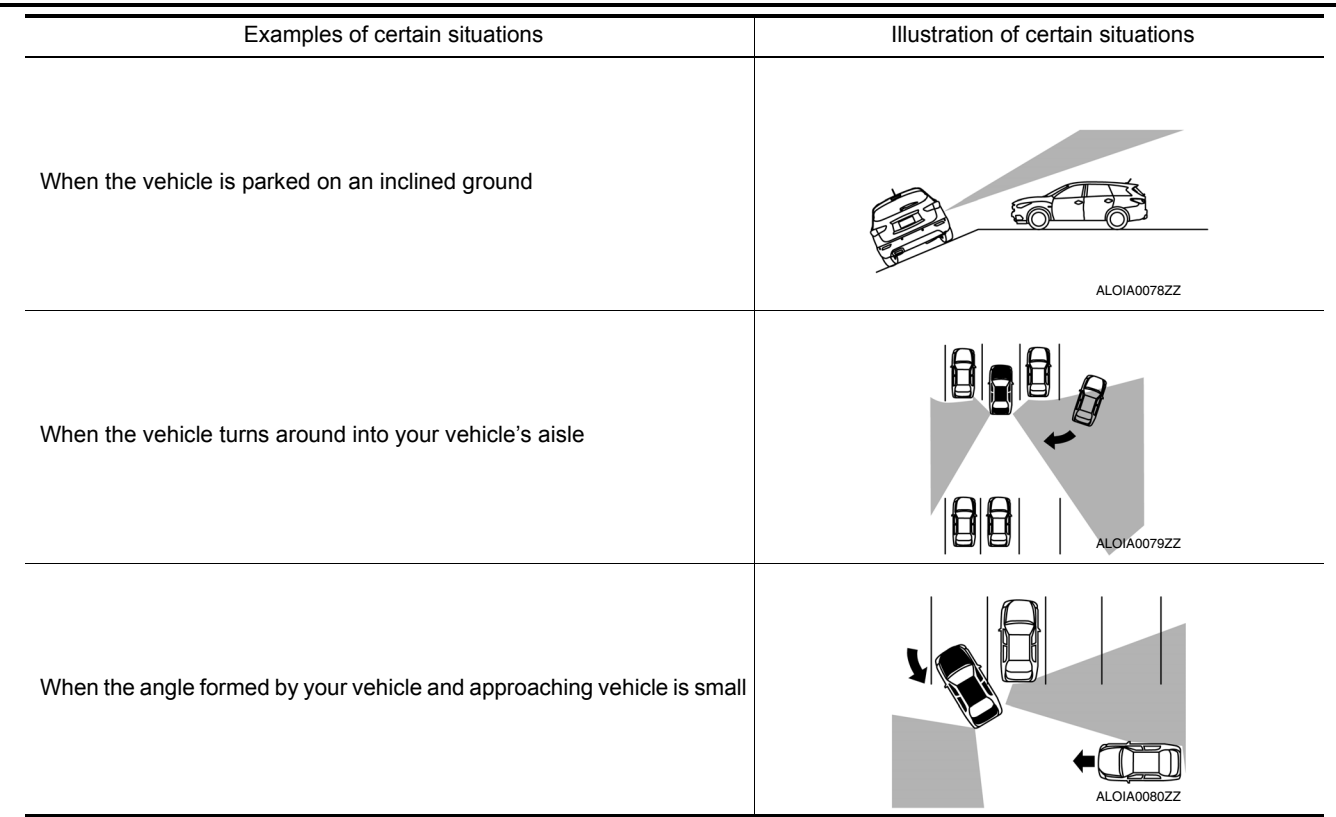

# RCTA INITIAL STATE CHANGE CAUTION:

# Never change RCTA initial state "ON"⇒"OFF" without the consent of the customer. RCTA initial state can be changed.

- RCTA initial ON\* RCTA function is automatically turned ON, when the ignition switch OFF  $\Rightarrow$  ON.
- RCTA initial OFF RCTA function is still OFF when the ignition switch  $OFF \Rightarrow ON$ .

\*: Factory setting

#### How to change RCTA initial state

- 1. Turn ignition switch ON.
- 2. Switch RCTA functions to OFF.
- 3. Push and hold warning system switch for more than 4 seconds.
- 4. Buzzer sounds and blinking of the BSW ON indicator informs that the BSW initial state changes completed.

### Fail-safe (ADAS Control Unit)

If a malfunction occurs in the system, ADAS control unit cancels the control. Then the RCTA warning lamp in the combination meter illuminates.

### Fail-safe (Side Radar)

#### FAIL-SAFE CONTROL BY DTC

If a malfunction occurs in the side radar, ADAS control unit cancels the control. Then the RCTA warning lamp in the combination meter illuminates.

#### TEMPORARY DISABLED STATUS AT BLOCKAGE

When the side radar is blocked, the operation is temporarily cancelled. Then RCTA warning lamp in combination meter blinks. Also, under the following conditions, the operation may be temporarily cancelled.

- The side radar may be blocked by temporary ambient conditions such as splashing water, mist or fog.
- The blocked condition may also be caused by objects such as ice, frost or dirt obstructing the side radar.

INFOID:0000000011669467

INFOID:000000011669468

### < SYSTEM DESCRIPTION >

# OPERATION

F

INFOID:000000011669470

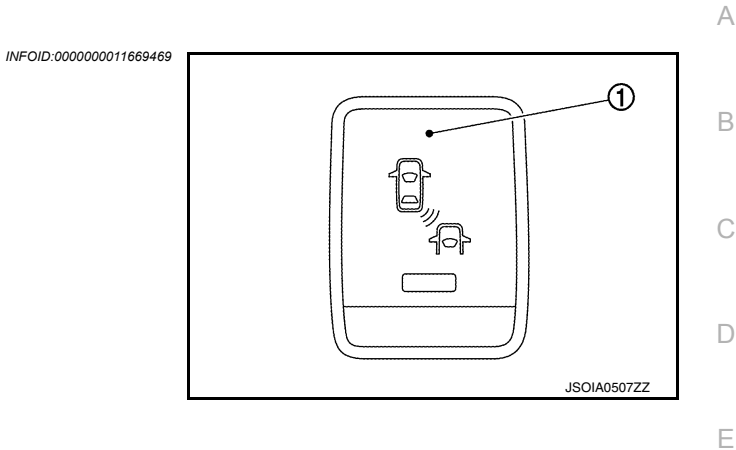

| No. | Name                  | Function                 |
|-----|-----------------------|--------------------------|
| 1   | Warning system switch | Turns RCTA system ON/OFF |

### System Display and Warning

### INDICATOR AND WARNING LAMP

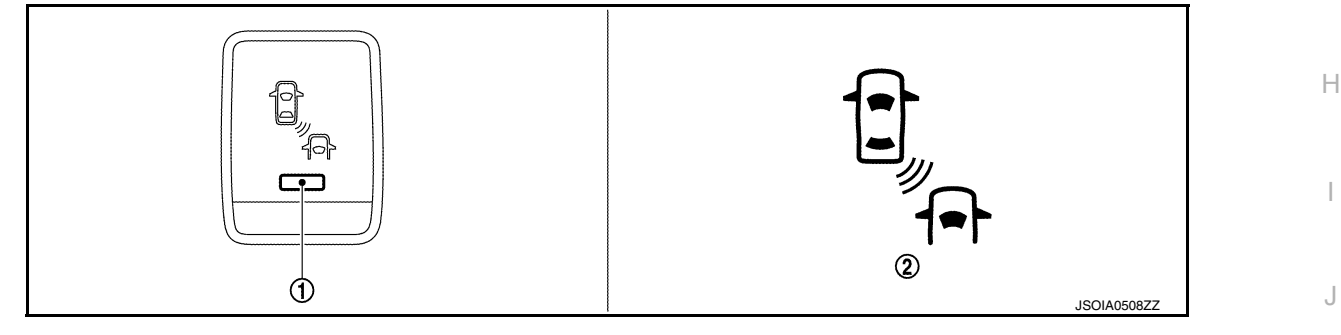

| No. | Name                                            | Description                                                                                                  |   |
|-----|-------------------------------------------------|----------------------------------------------------------------------------------------------------|---|
| 1   | RCTA ON indicator                               | Turns ON while RCTA system is ON                                                                             | K |
| 2   | RCTA warning lamp<br>(In the combination meter) | <ul><li>Turns ON when RCTA system is malfunctioning</li><li>Blinks when radar blockage is detected</li></ul> |   |

### DISPLAY AND WARNING OPERATION

|                   | Vehicle condition/                         | Driver's operatio       | on                                                                | Ac                                 | tion   | M   |
|-------------------|--------------------------------------------|-------------------------|-------------------------------------------------------------------|------------------------------------|--------|-----|
| RCTA ON indicator | Vehicle speed<br>(Approx.)<br>[km/h (MPH)] | Shift lever<br>position | Status of ve-<br>hicle detec-<br>tion within<br>detection<br>area | Indication on the<br>BSW indicator | Buzzer | Ν   |
| OFF               | —                                          | —                       | —                                                                 | OFF                                | OFF    |     |
|                   | More than ap-<br>prox.<br>8 (5)            | _                       | _                                                                 | OFF                                | OFF    | DAS |
| ON Ap<br>8<br>or  | Approx.                                    | Except (R)              | Vehicle is<br>absent                                              | OFF                                | OFF    | Ρ   |
|                   | or less                                    | Reverse (R)             | Vehicle is detected                                               | ON                                 | ON     |     |

#### NOTE:

If vehicle speed exceeds approximately 8 km/h (5MPH), RCTA function will stop operating until the vehicle speed becomes approximately 8km/h (5MPH) or lower.

### HANDLING PRECAUTION

### Precautions for Rear Cross Traffic Alert

SONAR HANDLING

- The four sonar sensors are located on the rear bumper cover.
- Always keep the sonar sensors clean.
- Do not attach a sticker (including transparent material), install an accessory or paintwork over any of the sonar sensors.
- Do not strike or scratch any of the sonar sensors causing physical damage. to a sensor or the surrounding area

#### SIDE RADAR HANDLING

- Side radar for Backup Collision Intervention system is located inside the rear bumper.
- Always keep the rear bumper near the side radar clean.
- Do not attach a sticker (including transparent material), install an accessory or paintwork near the side radar.
- Do not strike or damage the areas around the side radar.
- Do not strike, damage, and scratch the side radar, especially the vent seal (circular area).

#### REAR CROSS TRAFFIC ALERT

- The Rear Cross Traffic Alert (RCTA) system is not a replacement for proper driving procedure and is not designed to prevent contact with vehicles or objects. When backing up. always look in the direction driver will move to ensure it is safe to proceed. Never rely solely on the RCTA system.
- Using the RCTA system under some road or weather condition could lead to improper system operation. Always rely on driver's own steering and braking operation to avoid accidents.
- The RCTA system may not provide a warning for vehicles that pass through the detection zone quickly.
- Do not use the RCTA system when towing a trailer.
- Excessive noise (e.g. audio system volume, open vehicle window) will interfere with the chime sound, and it may not be heard.
- The side radar may not be able to detect and activate RCTA when certain objects are present such as:
- Pedestrians, bicycles, animals.
- A vehicle passing at a speed greater than approximately 5 MPH (8km/h).
- A radar sensor may not detect approaching vehicles in certain situations:
- When the vehicle parked aside obstruct the beam of the radar sensor.
- When the vehicle is parked in an angled parking space.
- When the vehicle is parked on an inclined ground.
- When the vehicle turns around into your vehicle's aisle.
- When the angle formed by your vehicle and approaching vehicle is small.
- Severe weather or road spray conditions may reduce the ability of the radar to detect other vehicles.
- The sonar system may not detect:
- Small or moving object.
- Wedge-shaped objects.
- Object closer to the bumper than 10 inch (30 cm).
- Thin objects such as rope, wire, chain, etc...
- The side radars are designed to ignore most stationary objects, however objects such as guardrails, walls, foliage and parked vehicles may occasionally be detected. This is a normal operating condition.

INFOID:000000011657775

### DIAGNOSIS SYSTEM (ADAS CONTROL UNIT)

#### < SYSTEM DESCRIPTION >

### DIAGNOSIS SYSTEM (ADAS CONTROL UNIT)

### **CONSULT Function (ADAS)**

#### **APPLICATION ITEMS**

CONSULT performs the following functions via CAN communication using ADAS control unit.

| Diagnosis mode           | Description                                                                                                    |
|--------------------------|----------------------------------------------------------------------------------------------------|
| Self Diagnostic Result   | Displays the name of a malfunctioning system stored in the ADAS control unit                                   |
| Data Monitor             | Displays ADAS control unit input/output data in real time                                                      |
| Active Test              | Enables an operational check of a load by transmitting a driving signal from the ADAS control unit to the load |
| ECU Identification       | Displays ADAS control unit part number                                                                         |
| CAN Diag Support Monitor | Displays a reception/transmission state of ITS communication                                                   |

#### SELF DIAGNOSTIC RESULT

Refer to DAS-28, "DTC Index".

### DATA MONITOR

#### NOTE:

 The following table includes information (items) inapplicable to this vehicle. For information (items) applicable to this vehicle, refer to CONSULT display items.

• SIGNAL B, SIGNAL C are displayed, but not used.

|                                     |          |                 |                                                                                                    | Н   |
|-------------------------------------|----------|-----------------|----------------------------------------------------------------------------------------------------|-----|
| Monitored item<br>[Unit]            | SIGNAL A | BSW MAIN SIGNAL | Description                                                                                                    | l   |
| VHCL SPEED SE<br>[km/h] or [mph]    | ×        | ×               | Indicates vehicle speed calculated from ADAS control unit through CAN communication [ABS actuator and electric unit (control unit) transmits vehicle speed signal (wheel speed) through CAN communication] | K   |
| BUZZER O/P<br>[On/Off]              | ×        |                 | Indicates [On/Off] status of BSW warning chime output                                                                                                    |     |
| Shift position<br>[Off, P, R, N, D] |          | ×               | Indicates shift position read from ADAS control unit through CAN communication (TCM transmits shift position signal through CAN communication)                                                             | L   |
| Turn signal<br>[OFF/LH/RH/LH&RH]    |          | ×               | Indicates turn signal operation status read from ADAS control unit through CAN communication (BCM transmits turn indicator signal through CAN communication)                                               | M   |
| WARN SYS SW<br>[On/Off]             | ×        | ×               | Indicates [On/Off] status of warning system switch                                                                                                    |     |
| BSW/BSI WARN LMP<br>[On/Off]        |          | ×               | Indicates [On/Off] status of BSW warning lamp output                                                                                                    | Ν   |
| BSW SYSTEM ON<br>[On/Off]           |          | ×               | Indicates [On/Off] status of BSW system                                                                                                    | DAS |
|                                     |          |                 |                                                                                                    |     |

### ACTIVE TEST

**CAUTION:** 

• Never perform "Active Test" while driving the vehicle.

- The "Active Test" cannot be performed when the BSW warning lamp is illuminated.
- · Shift the selector lever to "P" position, and then perform the test.

| Test item            | Description                                                               |
|----------------------|---------------------------------------------------------------------------|
| ICC BUZZER           | Sounds a buzzer used for BSW system by arbitrarily operating ON/OFF       |
| BSW/BSI WARNING LAMP | The BSW warning lamp can be illuminated by ON/OFF operations as necessary |

INFOID:000000011669599

А

В

F

Ρ

### **DIAGNOSIS SYSTEM (ADAS CONTROL UNIT)**

### < SYSTEM DESCRIPTION >

### ICC BUZZER

| Test item  | Operation  | Description                                                                        | BSW warning chime operation sound |
|------------|------------|------------------------------------------------------------------------------------|-----------------------------------|
|            | MODE1      | Transmits the buzzer output signals to the combination meter via CAN communication | Intermittent beep sound           |
|            | Test start | Starts the tests of "MODE1"                                                        |                                   |
| ICC BUZZER | Reset      | Stops transmitting the buzzer output signal below to end the test                  | _                                 |
|            | End        | Returns to the "SELECT TEST ITEM" screen                                           | —                                 |

#### **BSW/BSI WARNING LAMP**

| Test item               | Operation | Description                                                                               | BSW warning lamp |
|-------------------------|-----------|-------------------------------------------------------------------------------------------|------------------|
| BSW/BSI WARNING<br>LAMP | Off       | Stops transmitting the BSW warning lamp signal below to end the test                      | _                |
|                         | On        | Transmits the BSW warning lamp signal to the combina-<br>tion meter via CAN communication | ON               |

### **DIAGNOSIS SYSTEM (SIDE RADAR LH)**

#### < SYSTEM DESCRIPTION >

### DIAGNOSIS SYSTEM (SIDE RADAR LH)

### CONSULT Function (SIDE RADAR LEFT)

#### DESCRIPTION

CONSULT performs the following functions by communicating with the side radar LH.

| Select diag mode       | Function                                                                      | C      |
|------------------------|-------------------------------------------------------------------------------|--------|
| Self Diagnostic Result | Displays memorized DTC in the side radar                                      | _      |
| Data Monitor           | Displays real-time data of side radar                                         | -<br>г |
| Active Test            | Enables operation check of electrical loads by sending driving signal to them | - L    |
| ECU Identification     | Displays part number of side radar                                            | _      |

#### SELF DIAGNOSTIC RESULT

#### Self Diagnostic Result

Displays memorized DTC in side radar LH. Refer to DAS-31, "DTC Index".

FFD (Freeze Frame Data)

The side radar records the following data when the malfunction is detected.

| Freeze Frame Data item | Description                                                                                     | C |
|------------------------|-------------------------------------------------------------------------------------------------|---|
| VHCL SP from ADAS      | The vehicle speed (from ADAS control unit) at the moment a malfunction is detected is displayed |   |
| TURN SIG STATUS        | Turn signal status at the moment a malfunction is detected is displayed                         | Η |

#### DATA MONITOR NOTE:

The following table includes information (items) inapplicable to this vehicle. For information (items) applicable to this vehicle, refer to CONSULT display items.

| Monitored item<br>[Unit]        | Description                                                 | J   |
|---------------------------------|-------------------------------------------------------------|-----|
| BSW/CTA WARN STATUS<br>[On/Off] | Indicates [On/Off] status of vehicle detection              | K   |
| CTA SYSTEM ON<br>[On/Off]       | Indicates [On/Off] status of Rear Cross Traffic Area system |     |
| BSW STATUS<br>[On/Off]          | Indicates [On/Off] status of Blind Spot Warning system      | L   |
| VHCL SPD SE<br>[km/h]           | Indicates vehicle speed in [km/h]                           | M   |
| TURN SIGNAL<br>[On/Off]         | Indicates the position of the left turn signal switch       |     |
| ATCVT RANGE IND<br>[P/R/N/D]    | Indicates position of transmission range switch             | N   |
| LUMINANCE (LEFT)<br>[Hi/Lo]     | Indicates the left side luminance level of the radar        | DAS |
| LUMINANCE (RIGHT)<br>[Hi/Lo]    | Indicates the right side luminance level of the radar       |     |
| ACTIVE TEST                     |                                                             | P   |

#### ACTIVE TEST

#### **CAUTION:**

Never perform the active test while driving.

Active test cannot be started while the BSW indicator is illuminated.

INFOID:000000011669600

А

В

Е

### DIAGNOSIS SYSTEM (SIDE RADAR LH)

#### < SYSTEM DESCRIPTION >

| Active test item  | Operation | Description                                         |
|-------------------|-----------|-----------------------------------------------------|
| BSW/BSI INDICATOR | On        | Outputs the voltage to illuminate the BSW indicator |
| DRIVE             | Off       | Stops the voltage to illuminate the BSW indicator   |

### DIAGNOSIS SYSTEM (SIDE RADAR RH)

#### < SYSTEM DESCRIPTION >

### DIAGNOSIS SYSTEM (SIDE RADAR RH)

### CONSULT Function (SIDE RADAR RIGHT)

#### DESCRIPTION

CONSULT performs the following functions by communicating with the side radar RH.

| Select diag mode       | Function                                                                      | C   |
|------------------------|-------------------------------------------------------------------------------|-----|
| Self Diagnostic Result | Displays memorized DTC in the side radar                                      |     |
| Data Monitor           | Displays real-time data of side radar                                         |     |
| Active Test            | Enables operation check of electrical loads by sending driving signal to them | - L |
| ECU Identification     | Displays part number of side radar                                            |     |

#### SELF DIAGNOSTIC RESULT

#### Self Diagnostic Result

Displays memorized DTC in side radar RH. Refer to DAS-33, "DTC Index".

FFD (Freeze Frame Data)

The side radar records the following data when the malfunction is detected.

| Freeze Frame Data item | Description                                                                                     | G |
|------------------------|-------------------------------------------------------------------------------------------------|---|
| VHCL SP from ADAS      | The vehicle speed (from ADAS control unit) at the moment a malfunction is detected is displayed |   |
| TURN SIG STATUS        | Turn signal status at the moment a malfunction is detected is displayed                         | Н |

# DATA MONITOR **NOTE**:

The following table includes information (items) inapplicable to this vehicle. For information (items) applicable to this vehicle, refer to CONSULT display items.

| Monitored item<br>[Unit]        | Description                                                 | J   |
|---------------------------------|-------------------------------------------------------------|-----|
| BSW/CTA WARN STATUS<br>[On/Off] | Indicates [On/Off] status of vehicle detection              | K   |
| CTA SYSTEM ON<br>[On/Off]       | Indicates [On/Off] status of Rear Cross Traffic Area system | _   |
| BSW STATUS<br>[On/Off]          | Indicates [On/Off] status of Blind Spot Warning system      | L   |
| VHCL SPD SE<br>[km/h]           | Indicates vehicle speed in [km/h]                           | M   |
| TURN SIGNAL<br>[On/Off]         | Indicates the position of the right turn signal switch      | _   |
| ATCVT RANGE IND<br>[P/R/N/D]    | Indicates position of transmission range switch             | N   |
| LUMINANCE (LEFT)<br>[—]         | Indicates the left side luminance level of the radar        | DAS |
| LUMINANCE (RIGHT)<br>[—]        | Indicates the right side luminance level of the radar       |     |
|                                 |                                                             |     |

#### ACTIVE TEST

#### CAUTION:

Never perform the active test while driving.

• Active test cannot be started while the BSW indicator is illuminated.

А

В

Е

INFOID:0000000011669601

### **DIAGNOSIS SYSTEM (SIDE RADAR RH)**

#### < SYSTEM DESCRIPTION >

| Active test item  | Operation | Description                                         |
|-------------------|-----------|-----------------------------------------------------|
| BSW/BSI INDICATOR | On        | Outputs the voltage to illuminate the BSW indicator |
| DRIVE             | Off       | Stops the voltage to illuminate the BSW indicator   |

# ECU DIAGNOSIS INFORMATION ADAS CONTROL UNIT

### Reference Value

### VALUES ON THE DIAGNOSIS TOOL

#### NOTE:

The following table includes information (items) inapplicable to this vehicle. For information (items) applicable to this vehicle, refer to CONSULT display items.

| Monitor item        |                                                        | Condition                                            | Value/Status                                                               |
|---------------------|--------------------------------------------------------|------------------------------------------------------|----------------------------------------------------------------------------|
| VHCL SPEED SE       | While driving                                          |                                                      | Displays the ve-<br>hicle speed cal-<br>culated by<br>ADAS control<br>unit |
|                     |                                                        | When the buzzer of the BSW system operates           | On                                                                         |
| BUZZER O/F          |                                                        | When the buzzer of the BSW system not operates       | Off                                                                        |
| Shift position      | <ul><li>Engine running</li><li>While driving</li></ul> |                                                      | Displays the shift position                                                |
|                     | Turn signal lamps OFF                                  | Off                                                  |                                                                            |
|                     | Turn signal lamp LH blinking                           | LH                                                   |                                                                            |
| rum signal          | Turn signal lamp RH blinking                           | RH                                                   |                                                                            |
|                     | Turn signal lamp LH and RH b                           | blinking                                             | LH&RH                                                                      |
|                     | Institute outline ON                                   | When warning system switch is pressed                | On                                                                         |
| VVARIN SYS SVV      | Ignition switch ON                                     | When warning system switch is not pressed            | Off                                                                        |
|                     | Instition quitab ON                                    | BSW warning lamp ON                                  | On                                                                         |
| B244/B21 AAKIN TIML | Ignition switch ON                                     | BSW warning lamp OFF                                 | Off                                                                        |
| BSW SYSTEM ON       |                                                        | When the BSW system is ON<br>(BSW ON indicator ON)   | On                                                                         |
|                     |                                                        | When the BSW system is OFF<br>(BSW ON indicator OFF) | Off                                                                        |

### TERMINAL LAYOUT PHYSICAL VALUES

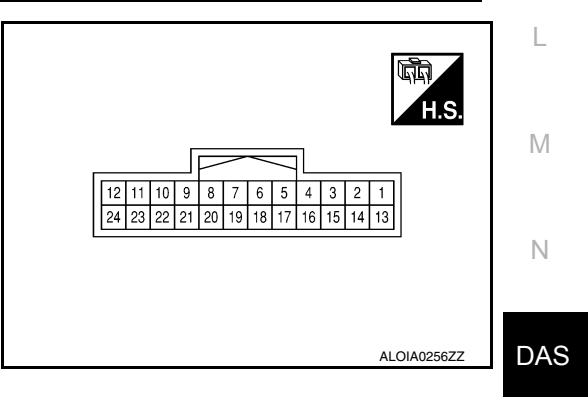

Ρ

А

С

INFOID:000000011669604 B

### ADAS CONTROL UNIT

#### < ECU DIAGNOSIS INFORMATION >

| Terminal No.<br>(Wire color) |        | Description           |                  | Condition        |             | Standard value | Reference value |  |
|------------------------------|--------|-----------------------|------------------|------------------|-------------|----------------|-----------------|--|
| +                            | _      | Signal name           | Input/<br>Output | Condition        |             | Standard Value | (Approx.)       |  |
| 1<br>(B)                     |        | CAN -H                | _                | _                |             | _              | _               |  |
| 2<br>(W)                     |        | CAN -L                |                  | _                |             | _              | _               |  |
| 6<br>(L)                     |        | ITS CAN-H             |                  | _                |             | _              | -               |  |
| 7<br>(Y)                     |        | ITS CAN-L             | —                | _                |             | _              | -               |  |
| 8<br>(Y)                     |        | ITS CAN-L             | _                | _                |             | _              | _               |  |
| 9<br>(BG)                    | Ground | ITS CAN-H             |                  | _                |             | _              | _               |  |
| 12<br>(R)                    |        | Ignition power supply | Input            | Ignition swit    | ch ON       | 9.5 - 16 V     | Battery Voltage |  |
| 15<br>(B)                    |        | Ground                | —                | Ignition swit    | ch ON       | 0 - 0.1 V      | 0 V             |  |
| 18                           |        | Warning system ON in- | Output           | BSW ON indicator | Illuminated | 0 - 0.1 V      | 0 V             |  |
| (R)                          |        | dicator               | o a ap ar        |                  | OFF         | 9.5 - 16 V     | 12 V            |  |
| 19                           |        | Warning system switch | Innut            | Warning system   | Pressed     | 0 - 0.1 V      | 0 V             |  |
| (LG)                         |        | warning system switch | input            | switch           | Released    | 9.5 -16 V      | 12 V            |  |

### Fail-safe

INFOID:000000011669605

INFOID:000000011669606

If a malfunction occurs in the system, ADAS control unit cancels the control. Then the BSW warning lamp in the combination meter illuminates.

### **DTC Inspection Priority Chart**

If multiple DTCs are detected simultaneously, check them one by one depending on the following DTC inspection priority chart.

| Priority | Detected items (DTC)                                                                                                  |
|----------|----------------------------------------------------------------------------------------------------|
| 1        | U1508: LOST COMM (SIDE RDR L)                                                                                         |
| 2        | <ul> <li>U1000: CAN COMM CIRCUIT</li> <li>U1010: CONTROL UNIT (CAN)</li> <li>U1507: LOST COMM (SIDE RDR R)</li> </ul> |
| 3        | C1B53: SIDE RDR R MALF     C1B54: SIDE RDR L MALF                                                                     |

### ADAS CONTROL UNIT

#### < ECU DIAGNOSIS INFORMATION >

| Priority | Detected items (DTC)                                                                                                    |             |
|----------|----------------------------------------------------------------------------------------------------|-------------|
| 4        | <ul> <li>C1A01: POWER SUPPLY CIR</li> <li>C1A02: POWER SUPPLY CIR 2</li> <li>U0121: VDC CAN CIR 2</li> <li>U0401: ECM CAN CIR 1</li> <li>U0402: TCM CAN CIR 1</li> <li>U0415: VDC CAN CIR 1</li> <li>U150B: ECM CAN CIRC 3</li> <li>U150C: VDC CAN CIRC 3</li> <li>U150D: TCM CAN CIRC 3</li> <li>U150E: BCM CAN CIRC 3</li> <li>U150E: BCM CAN CIRC 3</li> <li>U150E: SIDE RDR L CAN CIR 2</li> <li>U1505: SIDE RDR L CAN CIR 2</li> <li>U1505: SIDE RDR R CAN CIR 2</li> <li>U1506: SIDE RDR R CAN CIR 2</li> <li>U1506: SIDE RDR R CAN CIR 1</li> <li>U1518: SIDE RDR L CAN CIR 3</li> <li>U1519: SIDE RDR R CAN CIRC 3</li> </ul> | E<br>C<br>E |
| 5        | C1A03: VHCL SPEED SE CIRC                                                                                                    |             |
| 6        | C1A00: CONTROL UNIT                                                                                                    |             |

### DTC Index

#### NOTE:

- The details of time display are as per the following.
- CRNT: A malfunction is detected now
- PAST: A malfunction was detected in the past
- IGN counter is displayed on FFD (Freeze Frame Data).
- 0: The malfunctions that are detected now CAN communication system (U1000, U1010)
- 1 39: It increases like 0 → 1 → 2 ··· 38 → 39 after returning to the normal condition whenever the ignition switch OFF → ON. It returns to 0 when a malfunction is detected again in the process.

- If it is over 39, it is fixed to 39 until the self-diagnosis results are erased. Other than CAN communication system (Other than U1000, U1010)

- 1 49: It increases like  $0 \rightarrow 1 \rightarrow 2 \cdots 38 \rightarrow 49$  after returning to the normal condition whenever the ignition switch OFF  $\rightarrow$  ON. It returns to 0 when a malfunction is detected again in the process.
- If it is over 49, it is fixed to 49 until the self-diagnosis results are erased.

|                                                                      |                                                        |                  |           | ×: Applicable | N   |
|----------------------------------------------------------------------|--------------------------------------------------------|------------------|-----------|---------------|-----|
|                                                                      | DTC                                                    | BSW warning lamp | Fail-safe | Reference     |     |
| C1A00                                                                | CONTROL UNIT                                           | ON               | ×         | DAS-151       | L   |
| C1A01                                                                | POWER SUPPLY CIR                                       | ON               | ×         | DAS-152       |     |
| C1A02                                                                | POWER SUPPLY CIR 2                                     | ON               | ×         | DAS-152       |     |
| C1A03                                                                | VHCL SPEED SE CIRC                                     | ON               | ×         | DAS-153       | M   |
| C1B53                                                                | SIDE RDR R MALF                                        | ON               | ×         | DAS-158       |     |
| C1B54                                                                | SIDE RDR L MALF                                        | ON               | ×         | DAS-159       | N   |
| NO DTC IS<br>DETECTED.<br>FURTHER<br>TESTING MAY<br>BE RE-<br>QUIRED | NO DTC IS DETECTED. FURTHER TESTING<br>MAY BE REQUIRED | _                | _         | _             | DAS |
| U1000                                                                | CAN COMM CIRCUIT                                       | ON               | ×         | DAS-161       | Ρ   |
| U1010                                                                | CONTROL UNIT (CAN)                                     | ON               | ×         | DAS-164       |     |
| U0121                                                                | VDC CAN CIR 2                                          | ON               | ×         | DAS-167       |     |
| U0401                                                                | ECM CAN CIR 1                                          | ON               | ×         | DAS-168       |     |
| U0402                                                                | TCM CAN CIR 1                                          | ON               | ×         | DAS-169       |     |
| U0415                                                                | VDC CAN CIR 1                                          | ON               | ×         | DAS-171       |     |

Н

J

Κ

### ADAS CONTROL UNIT

#### < ECU DIAGNOSIS INFORMATION >

[RCTA]

|       | DTC                    | BSW warning lamp | Fail-safe | Reference |
|-------|------------------------|------------------|-----------|-----------|
| U150B | ECM CAN CIRC 3         | ON               | ×         | DAS-172   |
| U150C | VDC CAN CIRC 3         | ON               | ×         | DAS-173   |
| U150D | TCM CAN CIRC 3         | ON               | ×         | DAS-174   |
| U150E | BCM CAN CIRC 3         | ON               | ×         | DAS-175   |
| U1503 | SIDE RDR L CAN CIR 2   | ON               | ×         | DAS-176   |
| U1504 | SIDE RDR L CAN CIR 1   | ON               | ×         | DAS-177   |
| U1505 | SIDE RDR R CAN CIR 2   | ON               | ×         | DAS-178   |
| U1506 | SIDE RDR R CAN CIR 1   | ON               | ×         | DAS-179   |
| U1507 | LOST COMM (SIDE RDR R) | ON               | ×         | DAS-180   |
| U1508 | LOST COMM (SIDE RDR L) | ON               | ×         | DAS-181   |
| U1518 | SIDE RDR L CAN CIRC 3  | ON               | ×         | DAS-182   |
| U1519 | SIDE RDR R CAN CIRC 3  | ON               | ×         | DAS-183   |

< ECU DIAGNOSIS INFORMATION >

# SIDE RADAR LH

### **Reference Value**

### VALUES ON THE DIAGNOSIS TOOL

#### NOTE:

The following table includes information (items) inapplicable to this vehicle. For information (items) applicable to this vehicle, refer to CONSULT display items.

| CONSULT | MONITOR | ITEM |
|---------|---------|------|
| 00001   |         |      |

| Monitor Item                                     | Condition                                             | Value/Status | - |
|--------------------------------------------------|-------------------------------------------------------|--------------|---|
| BSW/CTA WARN                                     | BSW system is normal.                                 | On           | D |
| STATUS                                           | BSW system is malfunctioning.                         | Off          | _ |
| CTA SYSTEM ON                                    | CTA system is ON                                      | On           |   |
| CIASISTEMON                                      | CTA system is OFF.                                    | Off          |   |
|                                                  | BSW system is ON                                      | Off          | _ |
| BSW STATUS                                       | BSW system is OFF.                                    | On           | F |
| VHCL SPD SE                                      | Indicates current vehicle speed.                      | Km/h         | _ |
|                                                  | Left turn signal is ON.                               | On           | _ |
| TURN SIGNAL                                      | Left turn signal is OFF.                              | Off          | G |
| ATCVT RANGE IND                                  | Shows the poisition of the transmission range switch. | P/R/N/D      | _ |
| LUMINANCE(LEFT) Shows radar left luminance level |                                                       | Hi/Lo        | H |
| LUMINANCE (RIGHT)                                | Shows radar right luminance level                     | Hi/Lo        | _ |

### TERMINAL LAYOUT

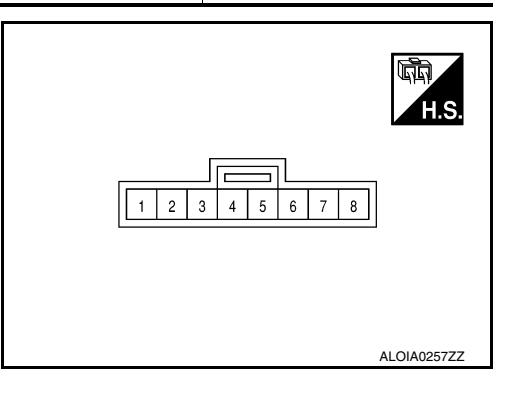

### PHYSICAL VALUES

| Termir<br>(Wire | nal No.<br>color) | Description           |                  | Condition                                                                    | Standard value | Reference value | IVI |
|-----------------|-------------------|-----------------------|------------------|------------------------------------------------------------------------------|----------------|-----------------|-----|
| +               | -                 | Signal name           | Input/<br>Output | Condition                                                                    | Standard value | (Approx.)       | Ν   |
| 4<br>(W)        |                   | BSW indicator         | Output           | Approx. 2 sec. after ignition<br>switch OFF $\Rightarrow$ ON<br>(bulb check) | 5.5 - 16 V     | 6 V             | DAS |
| 5<br>(R)        |                   | Ignition power supply | Input            | Ignition switch ON                                                           | 10 - 16 V      | Battery voltage |     |
| 6<br>(L)        | Ground            | ITS CAN-H             | _                | _                                                                            | _              | _               | Ρ   |
| 7<br>(Y)        | -                 | ITS CAN-L             |                  |                                                                              | _              | _               |     |
| 8<br>(B)        |                   | Ground                |                  |                                                                              | 0 - 0.1 V      | 0 V             |     |

А

В

С

J

Κ

L

INFOID:000000011669608

### SIDE RADAR LH

#### < ECU DIAGNOSIS INFORMATION >

#### Fail-safe

#### FAIL-SAFE CONTROL BY DTC

If a malfunction occurs in the side radar, ADAS control unit cancels the control. Then the BSW warning lamp in the combination meter illuminates.

#### TEMPORARY DISABLED STATUS AT BLOCKAGE

When the side radar is blocked, the operation is temporarily cancelled. Then BSW warning lamp in combination meter blinks. Also, under the following conditions, the operation may be temporarily cancelled.

- The side radar may be blocked by temporary ambient conditions such as splashing water, mist or fog.
- The blocked condition may also be caused by objects such as ice, frost or dirt obstructing the side radar.

#### **DTC Inspection Priority Chart**

INFOID:000000011669610

If some DTCs are displayed at the same time, perform inspections one by one based on the following priority chart.

| Priority | Detected items (DTC)                                                                                                 |
|----------|----------------------------------------------------------------------------------------------------|
| 1        | U1000: CAN COMM CIRCUIT     U1010: CONTROL UNIT (CAN)                                                                |
| 2        | U0104: ADAS CAN CIR 1     U0405: ADAS CAN CIR 2                                                                      |
| 3        | C1B50: SIDE RDR MALFUNCTION                                                                                          |
| 4        | <ul> <li>C1B51: BSW/BSI IND SHORT CIR</li> <li>C1B52: BSW/BSI IND OPEN CIR</li> <li>C1B55: RADAR BLOCKAGE</li> </ul> |

### **DTC Index**

INFOID:000000011669611

| DTC   |                       | BSW warning lamp | Fail-safe | Reference page |
|-------|-----------------------|------------------|-----------|----------------|
| C1B50 | SIDE RDR MALFUNCTION  | ON               | ×         | <u>DAS-154</u> |
| C1B51 | BSW/BSI IND SHORT CIR | ON               | ×         | DAS-155        |
| C1B52 | BSW/BSI IND OPEN CIR  | ON               | ×         | DAS-156        |
| C1B55 | RADAR BLOCKAGE        | Blink            | ×         | DAS-160        |
| U1000 | CAN COMM CIRCUIT      | ON               | ×         | DAS-162        |
| U1010 | CONTROL UNIT (CAN)    | ON               | ×         | <u>DAS-164</u> |
| U0104 | ADAS CAN CIR1         | ON               | ×         | DAS-166        |
| U0405 | ADAS CAN CIR2         | ON               | ×         | DAS-170        |

< ECU DIAGNOSIS INFORMATION >

# SIDE RADAR RH

### **Reference Value**

### VALUES ON THE DIAGNOSIS TOOL

#### NOTE:

The following table includes information (items) inapplicable to this vehicle. For information (items) applicable to this vehicle, refer to CONSULT display items.

| CONSULT MONITOR ITEM |  |
|----------------------|--|
|----------------------|--|

| Monitor Item                                     | Condition                                             | Value/Status | _   |
|--------------------------------------------------|-------------------------------------------------------|--------------|-----|
| BSW/CTA WARN                                     | BSW system is normal.                                 | On           | D   |
| STATUS                                           | BSW system is malfunctioning.                         | Off          |     |
|                                                  | CTA system is ON                                      | On           | _   |
| CIASISTEMON                                      | CTA system is OFF.                                    | Off          |     |
|                                                  | BSW system is ON                                      | Off          | _   |
| 65W 51A105                                       | BSW system is OFF.                                    | On           | F   |
| VHCL SPD SE                                      | Indicates current vehicle speed.                      | Km/h         | _   |
|                                                  | Right turn signal is ON.                              | On           | _   |
| TURIN SIGNAL                                     | Right turn signal is OFF.                             | Off          | G   |
| ATCVT RANGE IND                                  | Shows the poisition of the transmission range switch. | P/R/N/D      | _   |
| LUMINANCE(LEFT) Shows radar left luminance level |                                                       | Hi/Lo        | - Н |
| LUMINANCE (RIGHT)                                | Shows radar right luminance level                     | Hi/Lo        | _   |

### TERMINAL LAYOUT

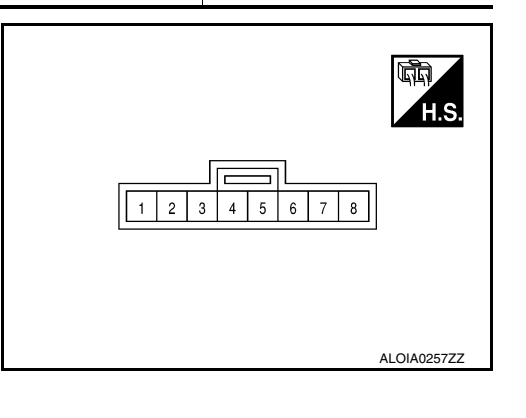

### PHYSICAL VALUES

J

Κ

L

INFOID:000000011669612

A

В

С

### SIDE RADAR RH

#### < ECU DIAGNOSIS INFORMATION >

| Terminal No.<br>(Wire color) |        | Description           |                  | Condition                                                                    | Standard value | Reference value |
|------------------------------|--------|-----------------------|------------------|------------------------------------------------------------------------------|----------------|-----------------|
| +                            | _      | Signal name           | Input/<br>Output | Condition                                                                    |                | (Approx.)       |
| 3<br>(B)                     |        | Shield ground         | _                | _                                                                            | 0 - 0.1 V      | 0 V             |
| 4<br>(W)                     |        | BSW indicator         | Output           | Approx. 2 sec. after ignition<br>switch OFF $\Rightarrow$ ON<br>(bulb check) | 5.5 - 16 V     | 6 V             |
| 5<br>(R)                     | Ground | Ignition power supply | Input            | Ignition switch ON                                                           | 10 - 16 V      | Battery voltage |
| 6<br>(L)                     |        | ITS CAN-H             |                  |                                                                              | _              | _               |
| 7<br>(Y)                     |        | ITS CAN-L             |                  |                                                                              | _              | _               |
| 8<br>(B)                     |        | Ground                |                  |                                                                              | 0 - 0.1 V      | 0 V             |

### Fail-safe

INFOID:000000011669613

#### FAIL-SAFE CONTROL BY DTC

If a malfunction occurs in the side radar, ADAS control unit cancels the control. Then the BSW warning lamp in the combination meter illuminates.

#### TEMPORARY DISABLED STATUS AT BLOCKAGE

When the side radar is blocked, the operation is temporarily cancelled. Then BSW warning lamp in combination meter blinks. Also, under the following conditions, the operation may be temporarily cancelled.

• The side radar may be blocked by temporary ambient conditions such as splashing water, mist or fog.

• The blocked condition may also be caused by objects such as ice, frost or dirt obstructing the side radar.

### **DTC Inspection Priority Chart**

INFOID:000000011669614

If some DTCs are displayed at the same time, perform inspections one by one based on the following priority chart.

| Priority | Detected items (DTC)                                                                   |
|----------|----------------------------------------------------------------------------------------|
| 1        | U1000: CAN COMM CIRCUIT     U1010: CONTROL UNIT (CAN)                                  |
| 2        | U0104: ADAS CAN CIR 1     U0405: ADAS CAN CIR 2                                        |
| 3        | C1B50: SIDE RDR MALFUNCTION                                                            |
| 4        | C1B51: BSW/BSI IND SHORT CIR     C1B52: BSW/BSI IND OPEN CIR     C1B55: RADAR BLOCKAGE |

### DTC Index

INFOID:000000011669615

|       |                       |                  |           | ×: Applicable  |
|-------|-----------------------|------------------|-----------|----------------|
|       | DTC                   | BSW warning lamp | Fail-safe | Reference page |
| C1B50 | SIDE RDR MALFUNCTION  | ON               | ×         | <u>DAS-154</u> |
| C1B51 | BSW/BSI IND SHORT CIR | ON               | ×         | DAS-155        |
| C1B52 | BSW/BSI IND OPEN CIR  | ON               | ×         | DAS-156        |
| C1B55 | RADAR BLOCKAGE        | Blink            | ×         | DAS-160        |
| U1000 | CAN COMM CIRCUIT      | ON               | ×         | DAS-162        |
| U1010 | CONTROL UNIT (CAN)    | ON               | ×         | DAS-165        |

### SIDE RADAR RH

#### < ECU DIAGNOSIS INFORMATION >

[RCTA]

|       | DTC           | BSW warning lamp | Fail-safe | Reference page |
|-------|---------------|------------------|-----------|----------------|
| U0104 | ADAS CAN CIR1 | ON               | ×         | DAS-166        |
| U0405 | ADAS CAN CIR2 | ON               | ×         | DAS-170        |

В

С

D

Е

F

G

Н

J

Κ

L

Μ

Ν

А

Ρ

[RCTA]

# WIRING DIAGRAM REAR CROSS TRAFFIC AREA

Wiring Diagram

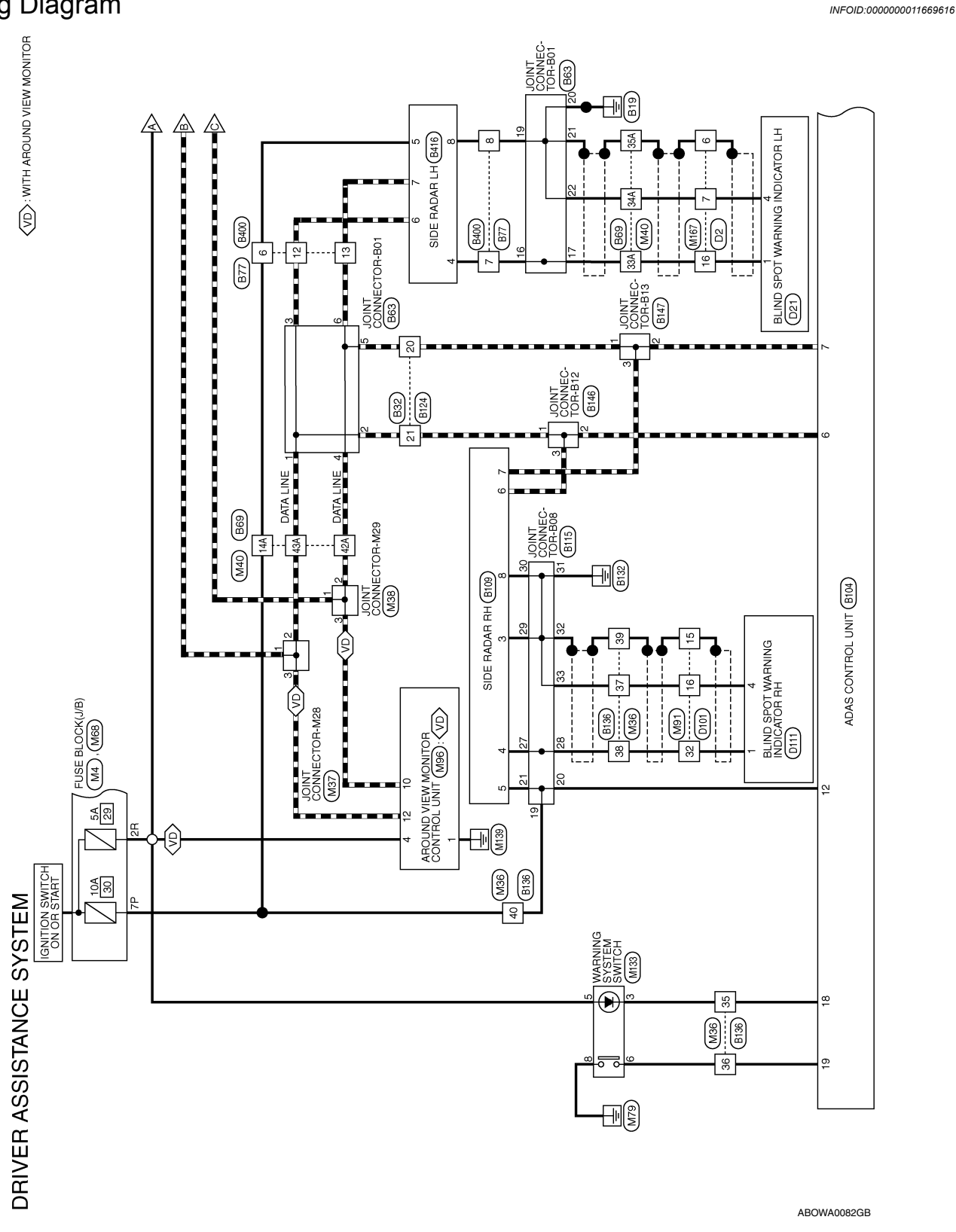

#### < WIRING DIAGRAM >

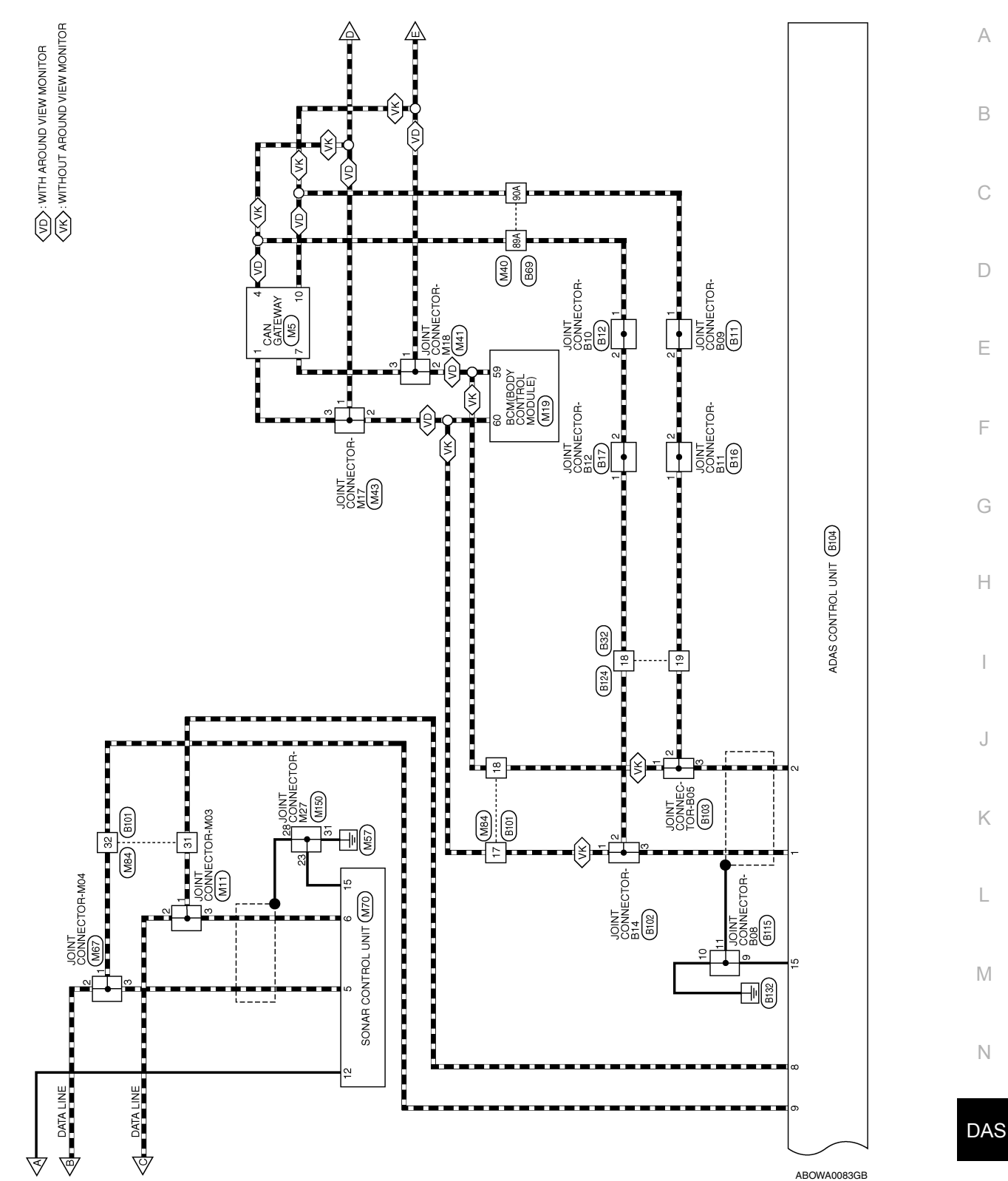

[RCTA]

Ρ

#### < WIRING DIAGRAM >

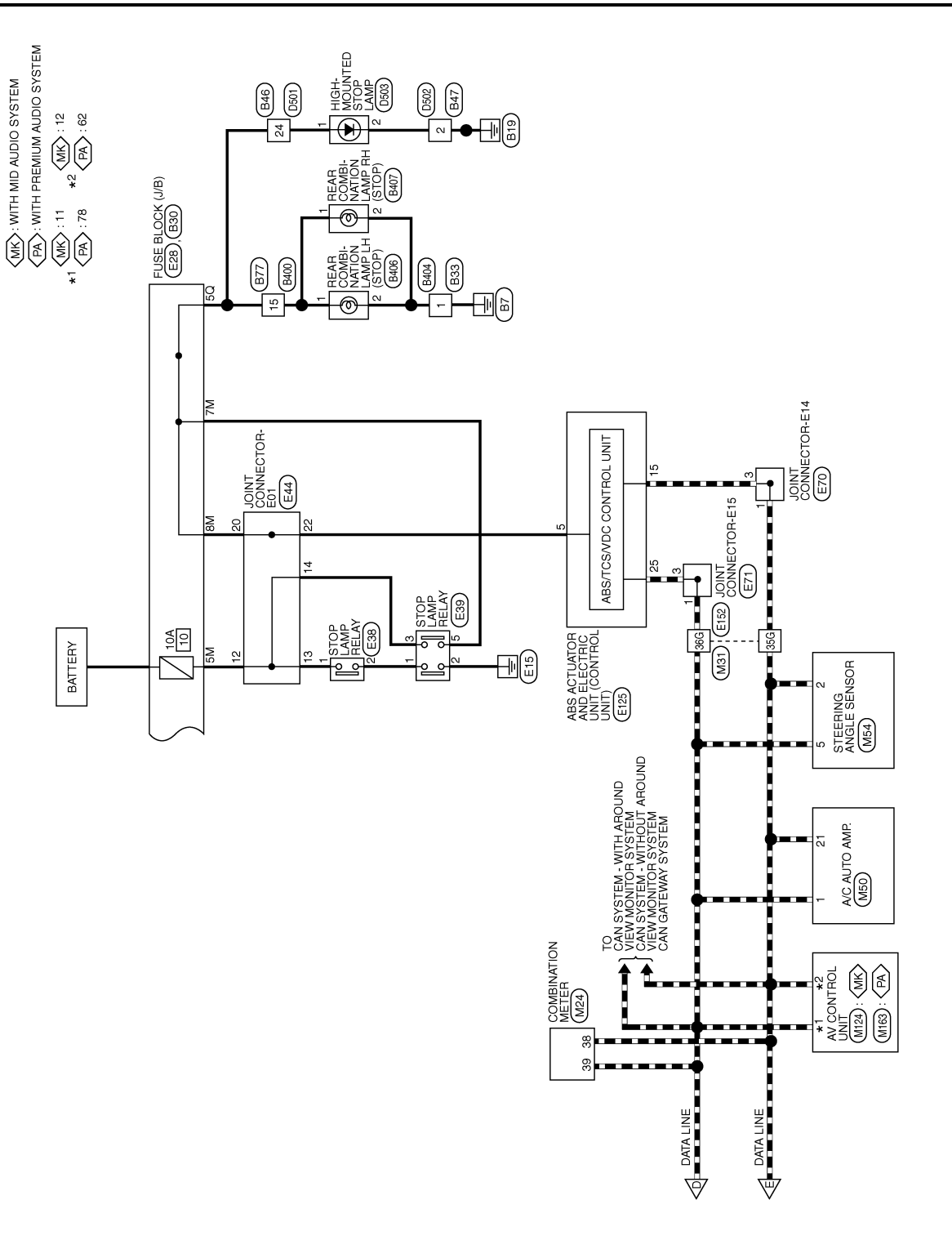

ABOWA0085GB

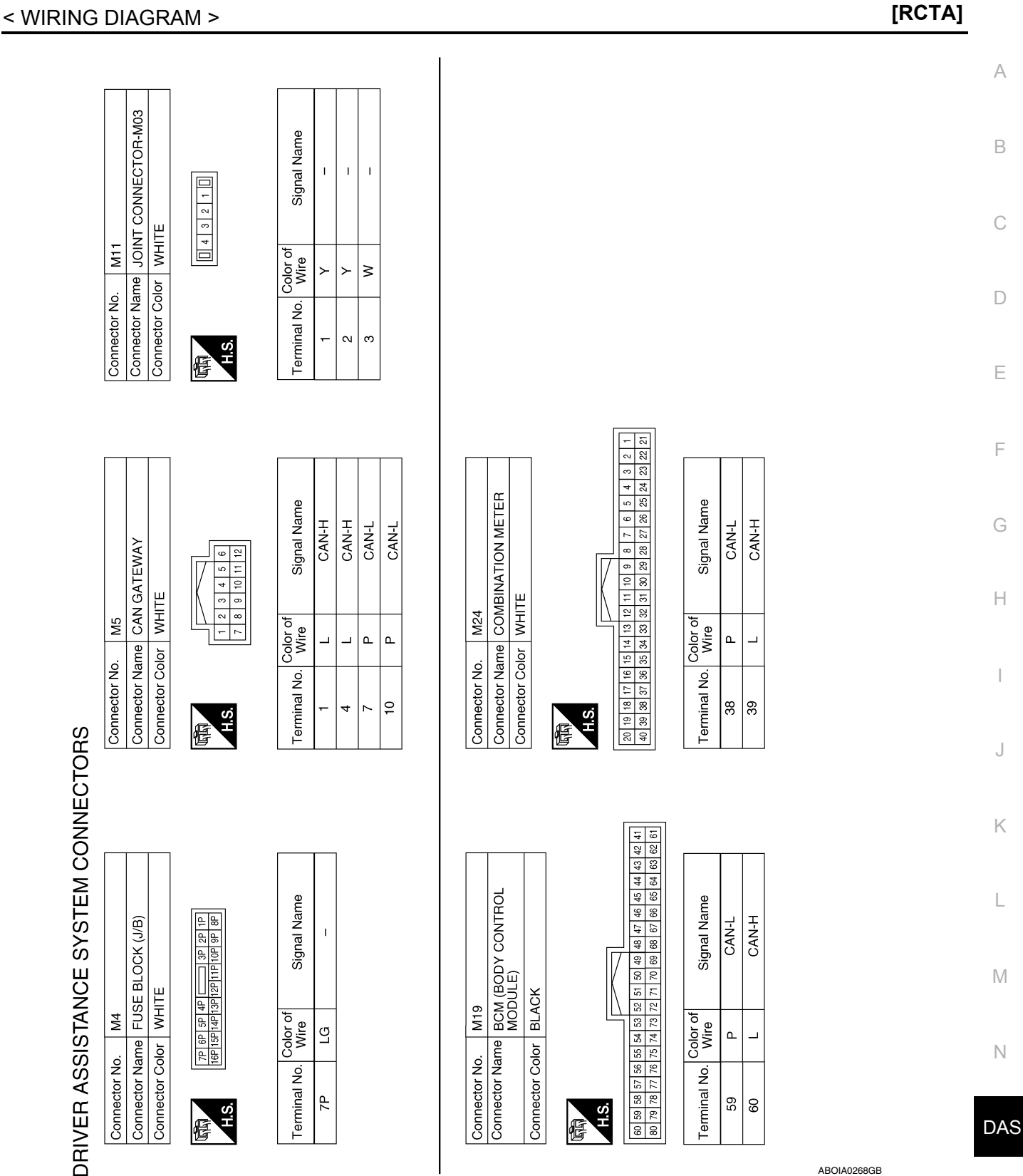

Ρ

F

J

ABOIA0268GB

#### < WIRING DIAGRAM >

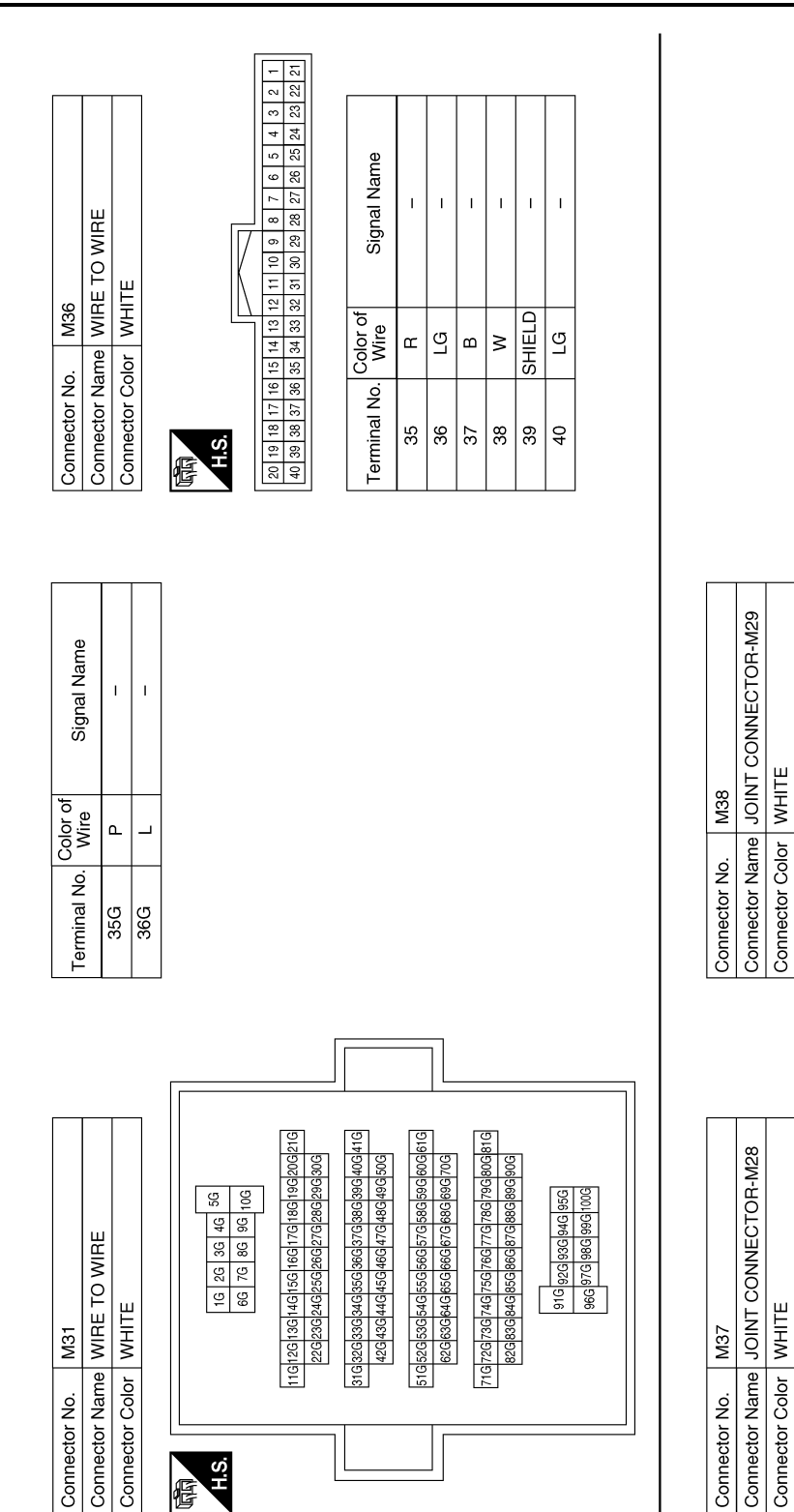

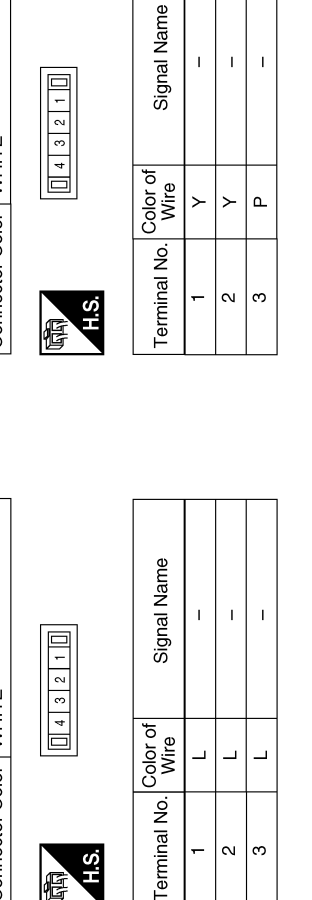

H.S.

f

I I. I.

ABOIA0269GB

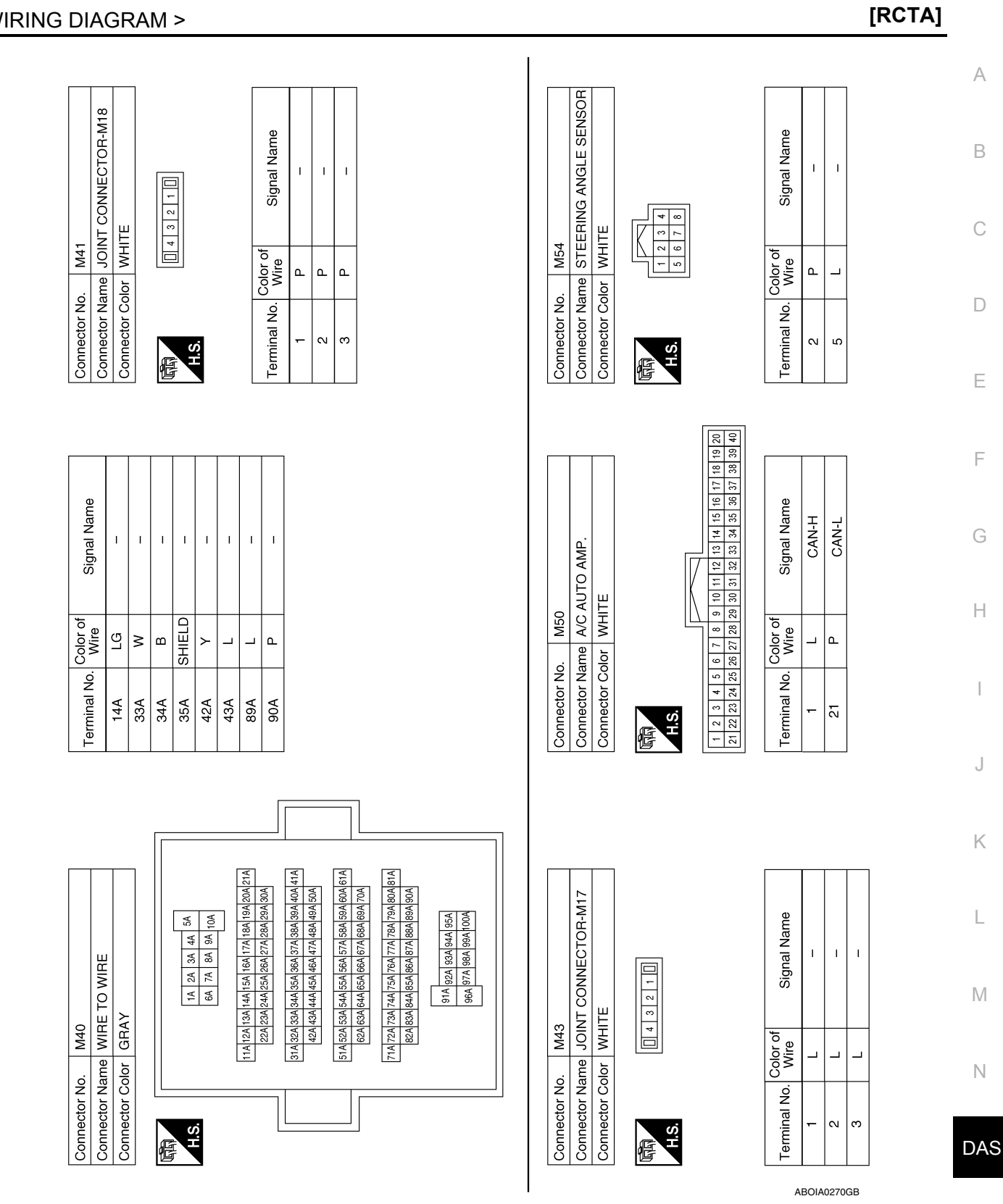

< WIRING DIAGRAM >

**Revision: September 2014** 

Ρ

#### < WIRING DIAGRAM >

| [RCTA] |
|--------|
|--------|

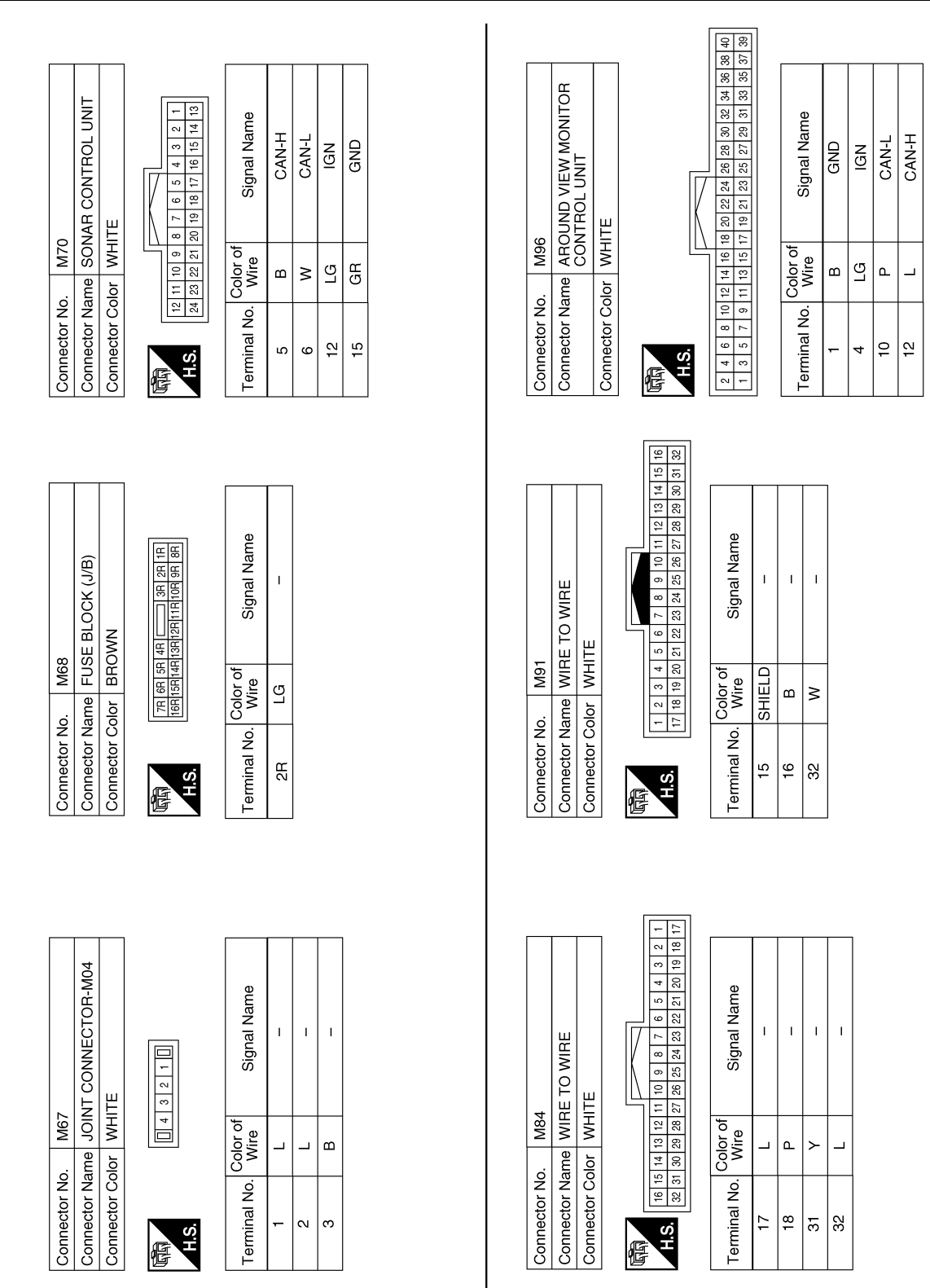

ABOIA0271GB

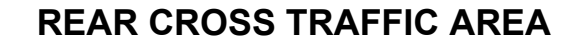

#### < WIRING DIAGRAM >

|                                                                                                  |                                                            |                                                                                    |                                                                    | А      |
|--------------------------------------------------------------------------------------------------|------------------------------------------------------------|------------------------------------------------------------------------------------|--------------------------------------------------------------------|--------|
| CONNECTOR-M27                                                                                    | Signal Name                                                | BLOCK (J/B)                                                                        | Signal Name                                                        | В      |
| Connector No. M150<br>Connector Name JOINT<br>Connector Color WHITE<br>Connector Color WHITE     | Terminal No. Color of Wire.<br>23 GR<br>28 SHIELD<br>31 GR | Connector No. E28<br>Connector Name FUSE<br>Connector Color WHITE                  | Terminal No.     Wire       5M     Y       7M     R       8M     R | D      |
|                                                                                                  |                                                            |                                                                                    |                                                                    | F      |
| 3<br>ANING SYSTEM SW                                                                             | Signal Name                                                | 7<br>E TO WIRE<br>ITE                                                              | Signal Name                                                        | G      |
| Innector No. M13<br>Innector Name WAF<br>Innector Color WHI                                      | minal No. Color of<br>3 R<br>5 GR<br>8 B                   | mector No. M16<br>mector Name WIA<br>mnector Color WHI                             | minal No. Wire<br>6 SHIELD<br>7 B<br>16 W                          | I      |
|                                                                                                  |                                                            |                                                                                    |                                                                    | J<br>K |
| O SYSTEM)<br>O SYSTEM)<br>0 SYSTEM)<br>0 9 8 7 6 5 4 3 2<br>23 24 23 22 21 20 19 18              | Signal Name<br>CAN-H<br>CAN-L                              | ROL UNIT (WITH<br>AUDIO SYSTEM)<br>56 57 58 59 60 61 62<br>71 72 73 74 75 76 77 78 | Signal Name<br>CAN-L<br>CAN-H                                      | L      |
| r No. M124<br>n Name AV CONTI<br>MID AUDIC<br>MID AUDIC<br>MI13 12 11 10<br>22 31 30 28 28 27 28 | No. Color of Mire P                                        | r No. M163<br>r Name AV CONTI<br>PREMIUM<br>PREMIUM<br>r Color WHITE               |                                                                    | M      |
| Connecto<br>Connecto<br>Connecto                                                                 | Terminal<br>11<br>12                                       | Connecto<br>Connecto<br>Lonnecto                                                   | ABOJA0272GB                                                        | DAS    |
|                                                                                                  |                                                            |                                                                                    |                                                                    |        |

ABOIA0272GB

Ρ

[RCTA]

#### < WIRING DIAGRAM >

### [RCTA]

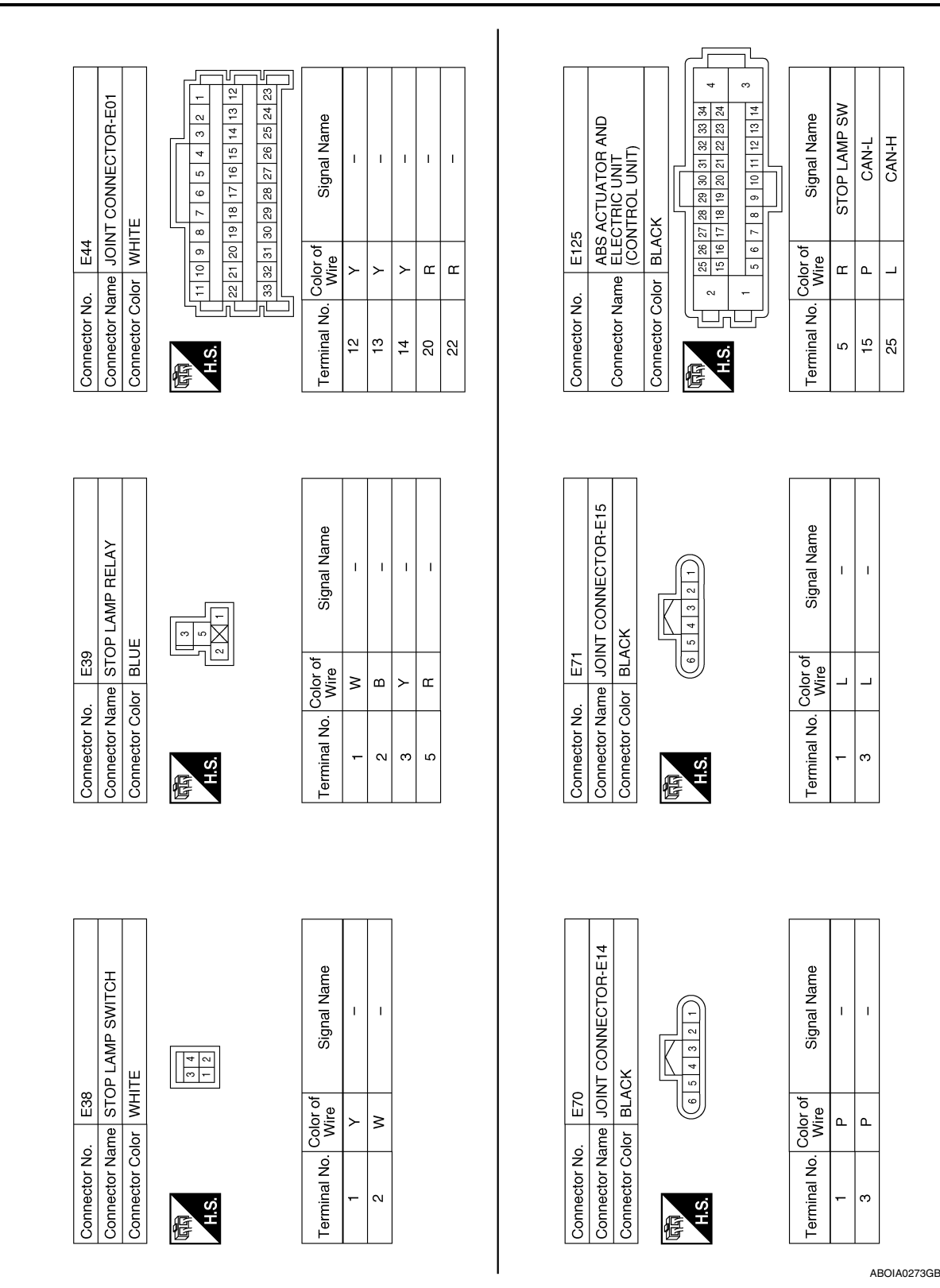

Revision: September 2014

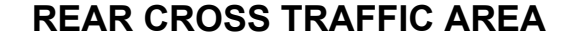

< WIRING DIAGRAM >

[RCTA]

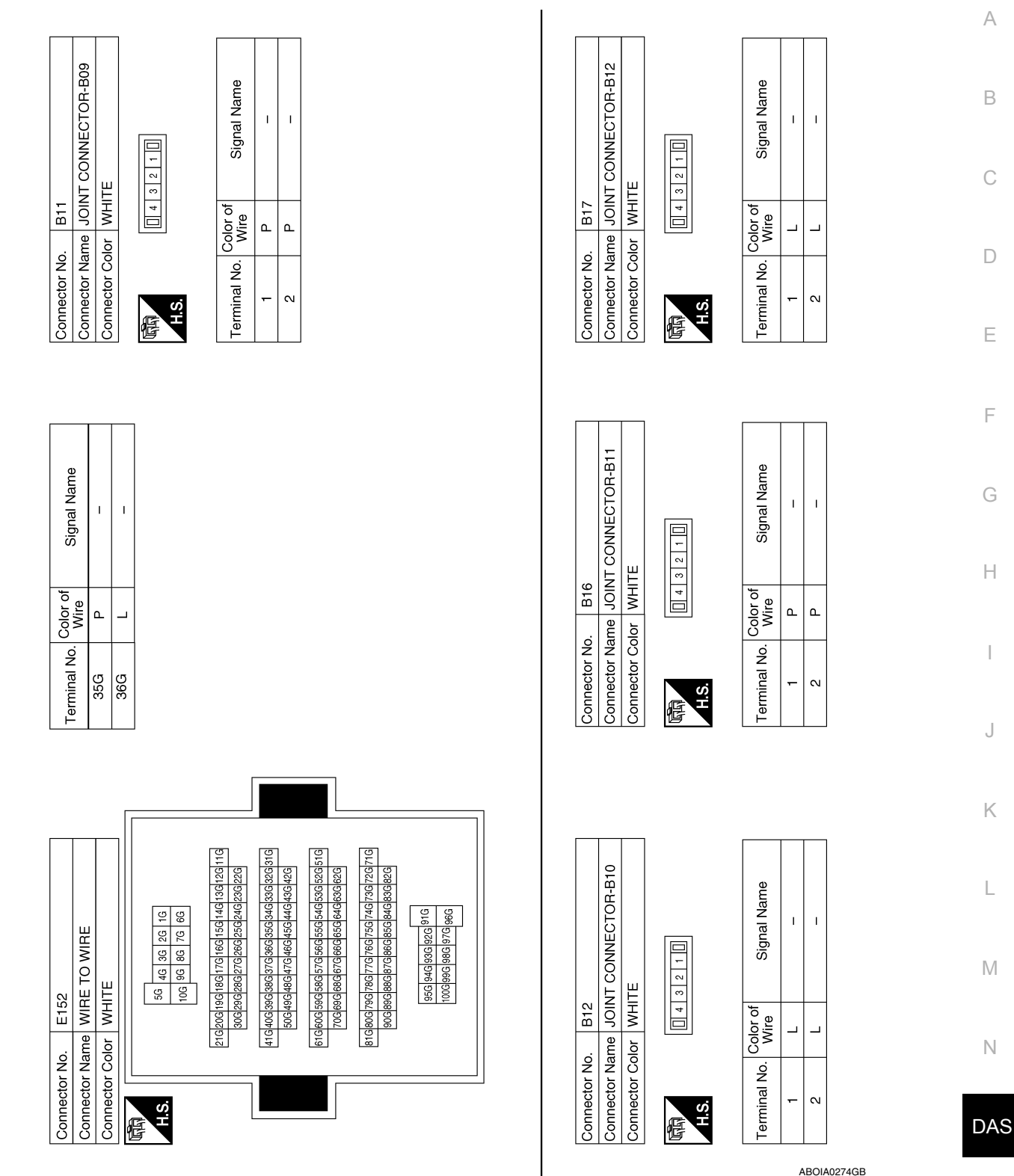

Р

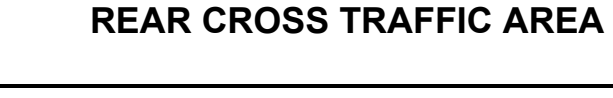

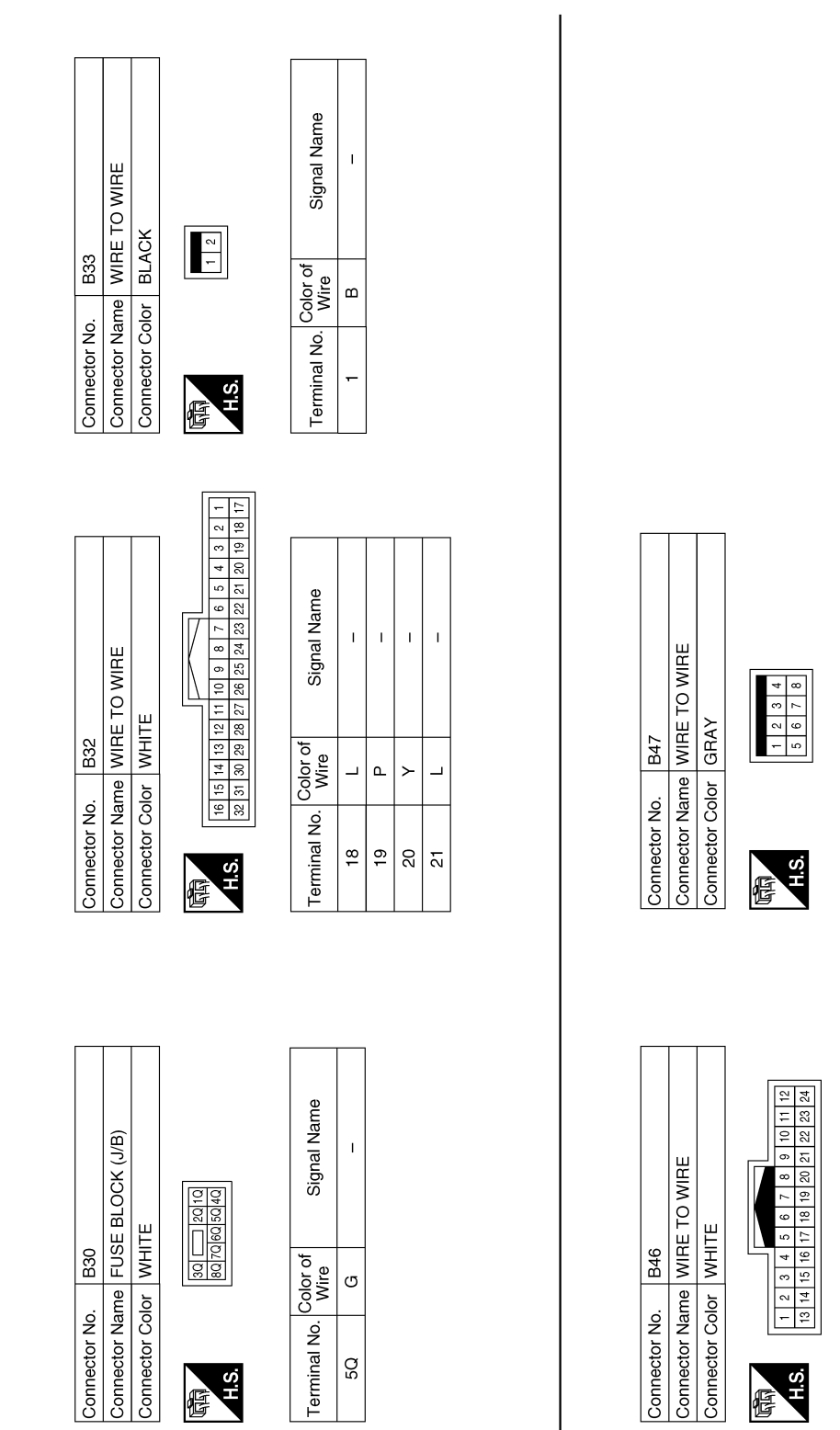

ABOIA0275GB

Signal Name

Terminal No. Color of Wire

Signal Name

. Color of Wire G

Terminal No.

24

Т

1

ш

N

< WIRING DIAGRAM >

Signal Name

Color of Wire

Terminal No.

Connector Name JOINT CONNECTOR-B01

B63

Connector No.

Connector Color WHITE

I.

 $\succ$ ≻

4 ß

Т

I.

Т I Т Т Т I

≥

16 17 19 20 21 22

≥ В ш

յու

0 0

4

7 6 5

H.S.

佢

≻

9

SHIELD

Signal Name

Color of Wire

Ferminal No. - $\sim$ 

I. Т Т

\_ \_

\_

ш

[RCTA]

А

В

С

Е

F

J

Κ

L

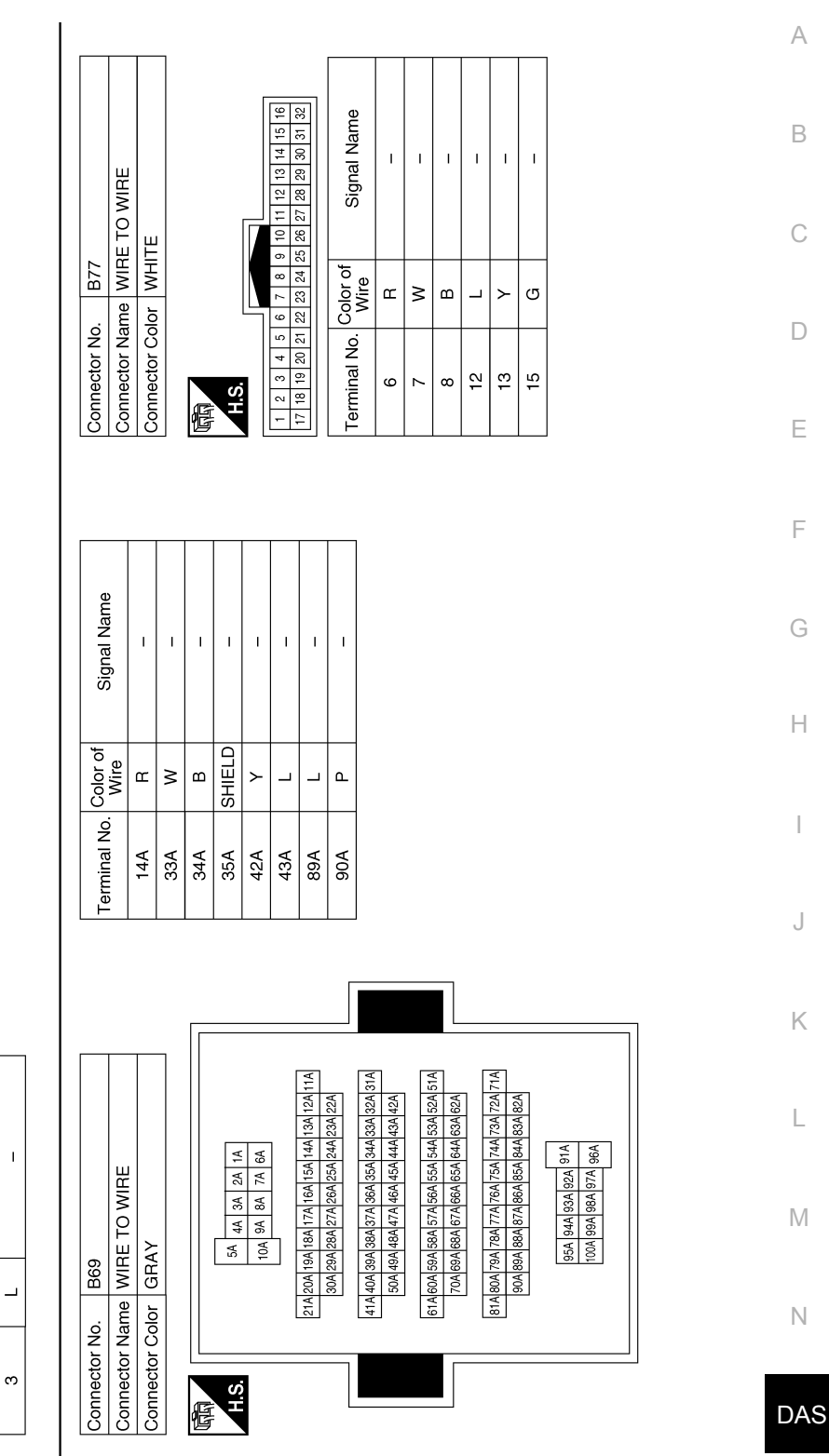

Ρ

**Revision: September 2014** 

ABOIA0276GB

Connector Name SIDE RADAR RH

Connector Color BLACK

Connector Name JOINT CONNECTOR-B05

Connector Name JOINT CONNECTOR-B14

Connector No. B102

Connector Color WHITE

Connector No. B103

Connector Color WHITE

E

H.S. E

|      | Sig              |   |   |   |  |              |
|------|------------------|---|---|---|--|--------------|
|      | Color of<br>Wire | Р | Ч | × |  | . B109       |
| H.S. | Terminal No.     | 1 | 2 | e |  | Connector No |
|      |                  |   |   |   |  |              |
|      | Signal Name      | I | I | I |  | Cianol Nomo  |
|      | Color of<br>Wire | L | Γ | ш |  | Color of     |

nal Name

I T ī

| Signal Name      | I  | I | IGN | I  | I  | GND | I  | I  | WARNING SYSTEM<br>ON IND | WARNING SYSTEM SW | I  | I  | I  | I  | . 1 |   |
|------------------|----|---|-----|----|----|-----|----|----|--------------------------|-------------------|----|----|----|----|-----|---|
| Color of<br>Wire | I  | I | щ   | I  | I  | в   | I  | I  | В                        | ГG                | I  | Ι  | -  | Ι  | -   | 1 |
| Terminal No.     | 10 | ÷ | 12  | 13 | 14 | 15  | 16 | 17 | 18                       | 19                | 20 | 21 | 22 | 23 | 24  |   |

Signal Name

Color of Wire

Terminal No. с 4 ß 9  $\sim$ ω

Т Т Т I.

≥ В

œ \_ ≻ ш

1.

Т

I.

œ

H.S.

E

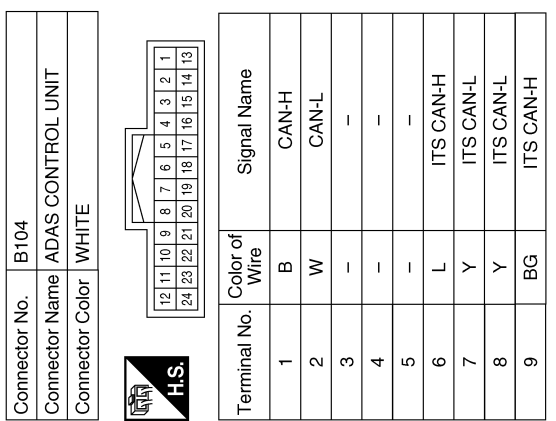

ABOIA0277GB

| Term        |   |   |   |  |  |
|-------------|---|---|---|--|--|
|             |   |   |   |  |  |
| Signal Name | 1 | 1 | 1 |  |  |
| e of        |   |   |   |  |  |

| Connector No.   | B101                               |
|-----------------|------------------------------------|
| Connector Name  | WIRE TO WIRE                       |
| Connector Color | WHITE                              |
|                 |                                    |
| 1 0             | 3 1 5 8 7 8 0 10 11 10 13 14 15 16 |

| 2         3         4         5         6         7         8         9         10         11         12         13         14         15         16           7         18         19         20         21         22         23         24         25         26         27         28         29         30         31         32 |
|----------------------------------------------------------------------------------------------------|
| 7 18 19 20 21 22 22 24 25 26 27 28 29 30 31                                                                                                    |
| 7 18 19 20 21 22 23 24 25 26 27 28 29 30                                                                                                    |
| 2         3         4         5         6         7         8         9         10         11         12         13           7         18         19         20         21         22         23         24         25         26         27         28         29         23                                                        |
| 1         2         3         4         5         6         7         8         9         10         11         12           7         118         119         20         21         22         23         24         25         26         27         28                                                                             |
| 7 18 19 20 21 22 23 24 25 28 21                                                                                                    |
| 7 18 19 20 21 22 23 24 25 26                                                                                                    |
| 2 3 4 5 6 7 8 9<br>7 18 19 20 21 22 23 24 25                                                                                                    |
| 2 3 4 5 6 7 8<br>7 18 19 20 21 22 23 24                                                                                                    |
| 2 3 4 5 6 7<br>7 18 19 20 21 22 23                                                                                                    |
| 2 3 4 5 6<br>7 18 19 20 21 22                                                                                                    |
| 2 3 4 5<br>7 18 19 20 21                                                                                                    |
| 2 3 4<br>7 18 19 20                                                                                                    |
| 7 18 19                                                                                                    |
| 2 18                                                                                                    |
|                                                                                                    |
|                                                                                                    |
| H.S.                                                                                                    |

| Signal Name      | I  | I  | I  | I  |  |
|------------------|----|----|----|----|--|
| Color of<br>Wire |    | Р  | ٢  | BG |  |
| Terminal No.     | 17 | 18 | 31 | 32 |  |

Terminal No. -<sub>ເ</sub> ო

| nector N | ġ.  |          | Б      | 8  |        |          |    |    |    |    |    |    |
|----------|-----|----------|--------|----|--------|----------|----|----|----|----|----|----|
| nector N | lam | e        | ¥      | Ž  | 0<br>0 | <u>ō</u> | 片  | 2  |    | 5  |    |    |
| nector ( | 8   | <u> </u> | $\leq$ | Ξ  | Ш      |          |    |    |    |    |    |    |
|          |     |          |        |    |        |          |    | 7  | _  |    |    |    |
| د<br>د   | 12  | Ξ        | 10     | 6  | 80     | 2        | 9  | ß  | 4  | e  | ~  | -  |
| õ        | 24  | 23       | 22     | 21 | 20     | 19       | 18 | 17 | 16 | 15 | 14 | 13 |
|          |     |          |        |    |        |          |    |    |    |    |    |    |

Revision: September 2014

#### < WIRING DIAGRAM >

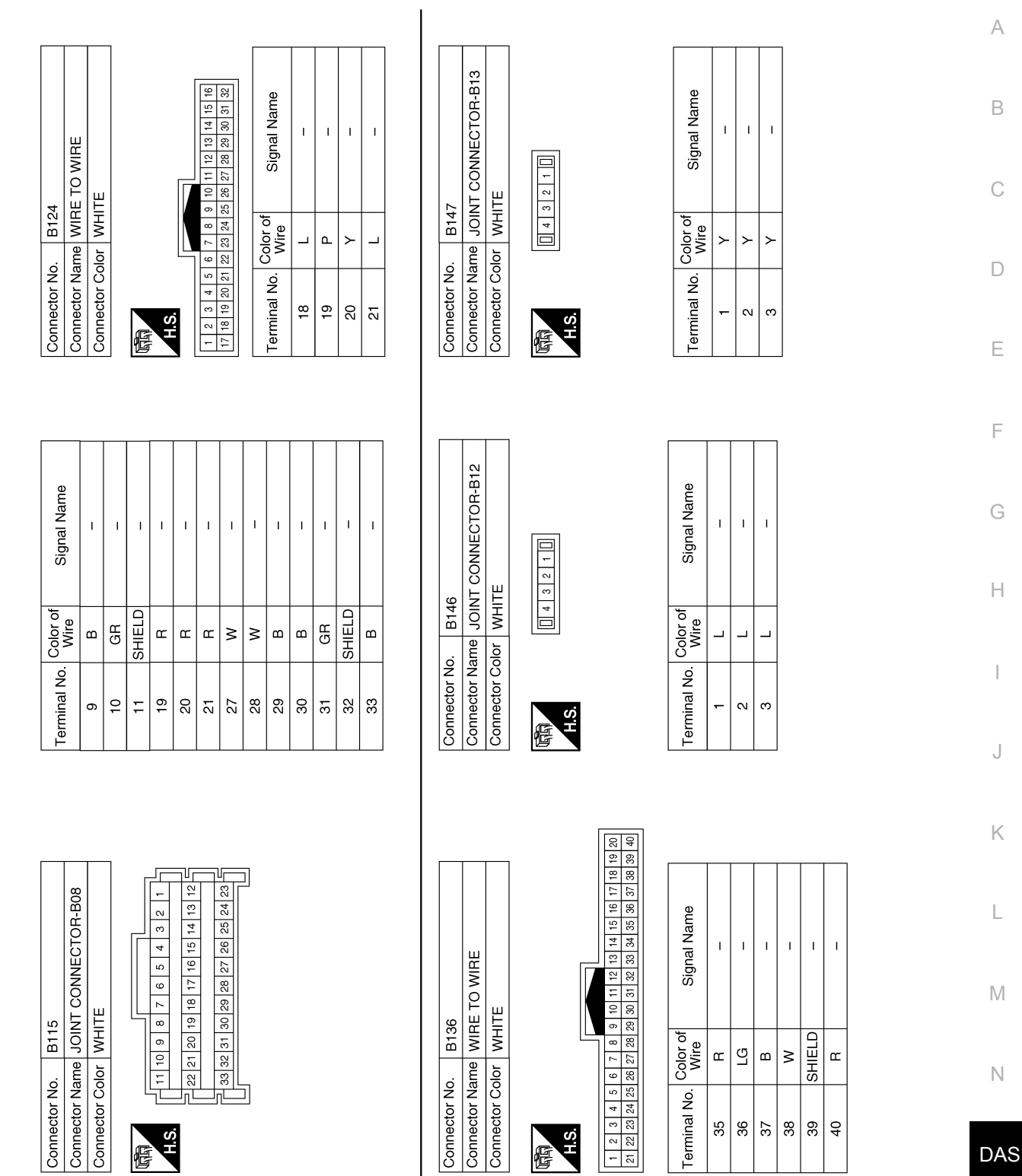

ABOIA0278GB

Ρ

| Connector Name<br>LaMP LH       Connector Color     GRAY       Connector Color     GRAY       Connector Name     Terminal No.       Vire     Signal Name       1     G       2     B       2     B       2     D2       Connector No.     D2       Connector Name     WIRE TO WIRE       Connector No.     D2       Connector Name     WIRE TO WIRE       Timinal No.     Color of<br>B       Tormetor No.     D2       Connector Name     WIRE TO WIRE       Tormetor No.     D2       Connector No.     D2       Connector No.     D2       Connector No.     D2       Tormetor No.     D2       Connector No.     D2       Connector No.     D2       Connector No.     D2       Connector No.     D2       Tormetor No.     D3       Tormetor No.     D3       Tormetor No.     D3       Tormetor No.     D3       Tormetor No.     D3       Tormetor No.     D3       Tormetor No.     D3       Tormetor No.     D3       Tormetor No.     D3 | ACK<br>ACK<br>ACK<br>2 1<br>2 1<br>2 1<br>2 1<br>2 1<br>2 1<br>2 1<br>2 1 | Connector Color B<br>H.S.<br>Terminal No. Color<br>Wire<br>Wire<br>Donnector No. B<br>Connector No. B<br>Connector Name S<br>Connector Name S<br>Connector Name S<br>H.S. | Connector Color<br>Connector No.<br>Connector No.<br>Conn | VHITE<br>VHITE<br>VHITE<br>VHITE<br>VHITE<br>VHITE<br>0f<br>Signal Name<br>107<br>Signal Name<br>107<br>Signal | Color         Color         Color <t< th=""></t<> |
|----------------------------------------------------------------------------------------------------|---------------------------------------------------------------------------|----------------------------------------------------------------------------------------------------|----------------------------------------------------------------------------------------------------|----------------------------------------------------------------------------------------------------|----------------------------------------------------------------------------------------------------|
| e SHIELD –                                                                                                    | 1                                                                         | 2                                                                                                    | · · ·                                                                                                    | 1                                                                                                    | <u>م</u>                                                                                                    |
| 1 0<br>0                                                                                                    | I                                                                         | 5<br>R                                                                                                    | υ                                                                                                    | 1                                                                                                    | В                                                                                                    |
| 7 B –                                                                                                    | 1                                                                         | 9                                                                                                    |                                                                                                    |                                                                                                    |                                                                                                    |
|                                                                                                    | -                                                                         | 6 L                                                                                                    | -                                                                                                    |                                                                                                    |                                                                                                    |
|                                                                                                    | -                                                                         | د<br>و                                                                                                    | -                                                                                                    |                                                                                                    |                                                                                                    |
|                                                                                                    |                                                                           | -<br>-                                                                                                    |                                                                                                    | -                                                                                                    | ב<br>                                                                                                    |
| 6  SHIELD  –                                                                                                    | 1                                                                         | с.                                                                                                    |                                                                                                    |                                                                                                    | ď                                                                                                    |
| WIRe                                                                                                    | 1                                                                         | 4<br>W                                                                                                    | 4 V                                                                                                    | I                                                                                                    | <u>თ</u>                                                                                                    |
| Terminal No. Color of Signal Name                                                                                                    | ରାଧ୍ୟାଖ ାଧ୍ୟା।ଟ                                                           | I Efrititial INU. Wire                                                                                                    |                                                                                                    | SIGNAI NAITIE                                                                                                    | <sup>VO.</sup> Wir∈                                                                                                    |
|                                                                                                    | of Signal Name                                                            | Terminal No Color                                                                                                    | Terminal No Colo                                                                                                    | of Signal Name                                                                                                    | Color                                                                                                    |
|                                                                                                    |                                                                           |                                                                                                    |                                                                                                    | e)                                                                                                    |                                                                                                    |
| H.S.                                                                                                    | 3 4 5 6 7 8                                                               | H.S.                                                                                                    | THR.                                                                                                    | 21                                                                                                    |                                                                                                    |
|                                                                                                    |                                                                           |                                                                                                    | لَيْلَ<br>ا                                                                                                    | [                                                                                                    |                                                                                                    |
| -                                                                                                    |                                                                           |                                                                                                    |                                                                                                    | RAY                                                                                                    | Color G                                                                                                    |
| Connector Color   WHITE                                                                                                    | LACK                                                                      | Connector Color   B                                                                                                    | Connector Color                                                                                                    |                                                                                                    | '+                                                                                                    |
| CONTRECTOR NAME WINE TO WINE                                                                                                    |                                                                           | Connector Name S                                                                                                    |                                                                                                    | AMP RH                                                                                                    |                                                                                                    |
| Connector Name WIRE TO WIRE                                                                                                    |                                                                           | Connector Name                                                                                                    | Connector Name                                                                                                    | FAR COMBINATION                                                                                                    | Name                                                                                                    |
| Connector No. D2                                                                                                    | 416                                                                       | Connector No. B                                                                                                    | Connector No.                                                                                                    | 407                                                                                                    | No. E                                                                                                    |
|                                                                                                    |                                                                           |                                                                                                    |                                                                                                    |                                                                                                    |                                                                                                    |
|                                                                                                    |                                                                           |                                                                                                    |                                                                                                    |                                                                                                    |                                                                                                    |
|                                                                                                    |                                                                           |                                                                                                    |                                                                                                    | 1                                                                                                    | U                                                                                                    |
|                                                                                                    |                                                                           |                                                                                                    |                                                                                                    |                                                                                                    | (                                                                                                    |
|                                                                                                    |                                                                           |                                                                                                    |                                                                                                    | 1                                                                                                    | >                                                                                                    |
|                                                                                                    |                                                                           |                                                                                                    |                                                                                                    | 1                                                                                                    |                                                                                                    |
|                                                                                                    |                                                                           |                                                                                                    |                                                                                                    | I                                                                                                    | m                                                                                                    |
|                                                                                                    |                                                                           |                                                                                                    |                                                                                                    |                                                                                                    |                                                                                                    |
|                                                                                                    |                                                                           |                                                                                                    |                                                                                                    |                                                                                                    | 3                                                                                                    |
| 1 G -                                                                                                    | I                                                                         | <del>г</del>                                                                                                    |                                                                                                    | I                                                                                                    | œ                                                                                                    |
|                                                                                                    |                                                                           | Wire                                                                                                    | M                                                                                                    | E - C                                                                                                    | WIFE                                                                                                    |
| Tarminal No Color of Signal Nama                                                                                                    | of Signal Name                                                            | Terminal No Color                                                                                                    | Terminal No Colt                                                                                                    | of Signal Name                                                                                                    | Color                                                                                                    |
|                                                                                                    |                                                                           |                                                                                                    |                                                                                                    | 25 24 23 22 21 20 19 18 1/                                                                                                    | 28 2/ 26                                                                                                    |
|                                                                                                    |                                                                           |                                                                                                    |                                                                                                    | 9 8 7 6 5 4 3 2 1<br>5 1 2 1 2 1 2 1 1 2 1 1 1 1 1 1 1 1 1 1                                                                                                    | 12 11 10<br>28 27 26 2                                                                                                    |
|                                                                                                    |                                                                           |                                                                                                    |                                                                                                    |                                                                                                    |                                                                                                    |
|                                                                                                    |                                                                           | <u>р.п.</u>                                                                                                    |                                                                                                    | ſ                                                                                                    |                                                                                                    |
|                                                                                                    |                                                                           | SH                                                                                                    | H C                                                                                                    |                                                                                                    |                                                                                                    |
|                                                                                                    | 2 1                                                                       | E                                                                                                    | प्रिंग                                                                                                    |                                                                                                    |                                                                                                    |
|                                                                                                    |                                                                           |                                                                                                    |                                                                                                    |                                                                                                    |                                                                                                    |
| Connector Color GBAV                                                                                                    | ACK                                                                       | Connector Color B                                                                                                    | Connector Color                                                                                                    | VHI E                                                                                                    |                                                                                                    |
| LAMP LH                                                                                                    |                                                                           |                                                                                                    |                                                                                                    | 1117                                                                                                    |                                                                                                    |
| Connector Name REAR COMBINATION                                                                                                    | IRE TO WIRE                                                               |                                                                                                    |                                                                                                    | VIRE TO WIRE                                                                                                    | Color V                                                                                                    |
|                                                                                                    | +0+                                                                       | Connector Name M                                                                                                    | Connector Name                                                                                                    |                                                                                                    | Vame V<br>Color V                                                                                                    |

#### ABOIA0279GB

### **REAR CROSS TRAFFIC AREA**

< WIRING DIAGRAM >

[RCTA]
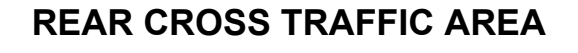

< WIRING DIAGRAM >

А Connector Name BLIND SPOT WARNING INDICATOR RH Connector Name HIGH-MOUNTED STOP Signal Name Signal Name В Т I. I. Т Ŀ ~ 2 1 С BROWN WHITE D111 D503 Color of Wire Color of Wire <u>ප</u> | ස ≥ ш Connector Color Connector Color Connector No. Connector No. D Terminal No. Terminal No. -4 <sub>ເ</sub> -H.S. H.S. 佢 E Е 
 10
 9
 8
 7
 6
 5
 4
 3
 2
 1

 26
 25
 24
 23
 22
 21
 20
 19
 18
 17
 F Signal Name Signal Name G T T Т 1 Connector Name WIRE TO WIRE Connector Name WIRE TO WIRE 4 3 2 1 8 7 6 5 
 16
 15
 14
 13
 12
 11
 10

 32
 31
 30
 29
 28
 27
 26
 Н WHITE Connector Color GRAY D101 D502 Color of Wire Color of Wire SHIELD ш ш ≥ Connector No. Connector Color Connector No. Terminal No. Terminal No. 15 16 32 N H.S. H.S. E F J Κ 4 3 2 1 16 15 14 13 Connector Name BLIND SPOT WARNING INDICATOR LH L Signal Name Signal Name L I ī Connector Name WIRE TO WIRE 8 7 6 5 20 19 18 17 1 4 3 2 1 Μ WHITE Connector Color WHITE D501 12 11 10 9 1 24 23 22 21 2 D21 Color of Wire Color of Wire ŋ ≥ ш Connector Color Ν Connector No. Connector No. Terminal No. Terminal No. 4 24 -H.S. H.S. F DAS

E

Ρ

[RCTA]

ABOIA0280GB

BASIC INSPECTION DIAGNOSIS AND REPAIR WORK FLOW

### Work Flow

**OVERALL SEQUENCE** 

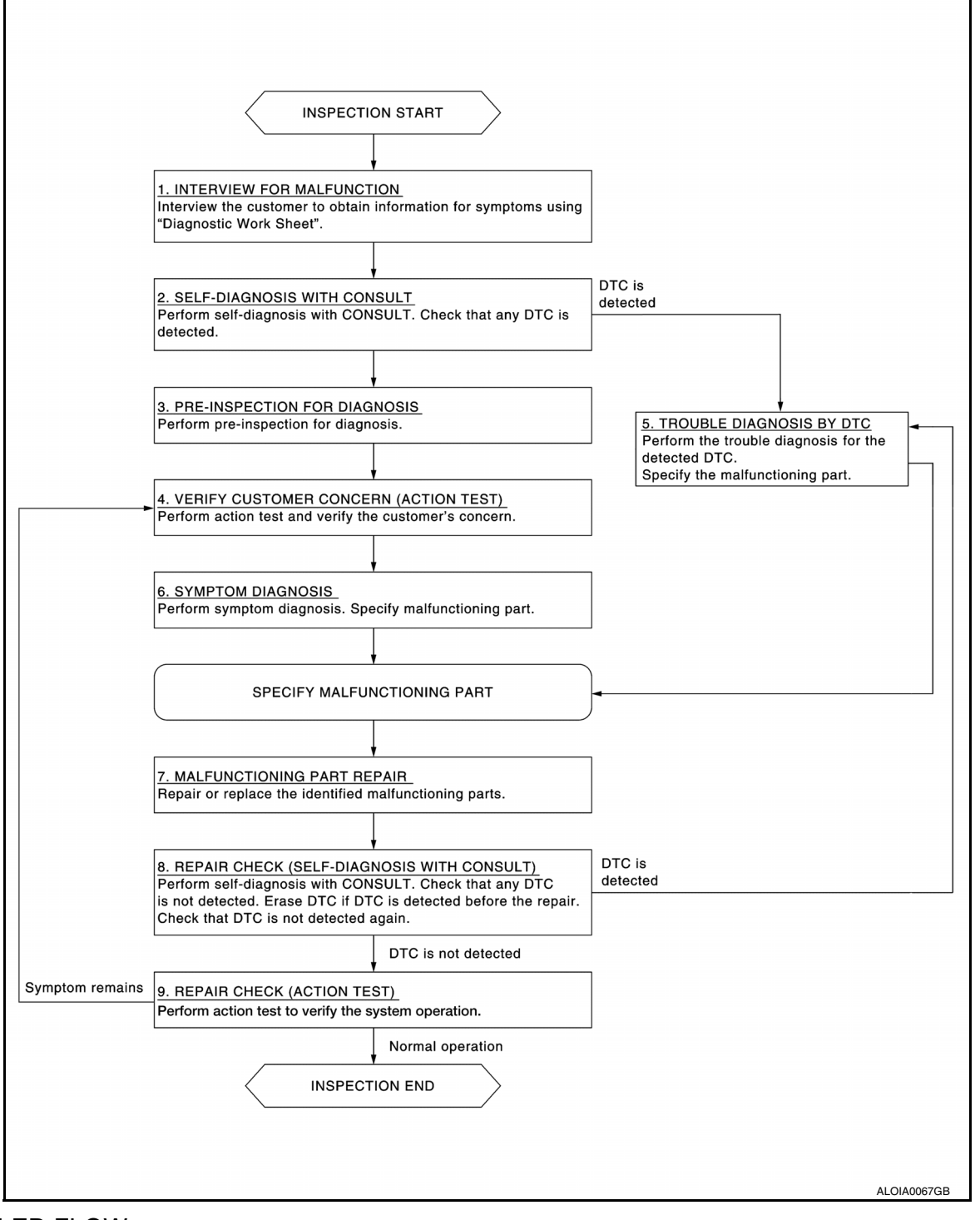

### DETAILED FLOW

### **1.**INTERVIEW FOR MALFUNCTION

It is also important to clarify the customer concerns before starting the inspection. Interview the customer about the concerns carefully and understand the symptoms fully. **NOTE:** 

INFOID:000000011669617

# DIAGNOSIS AND REPAIR WORK FLOW

| < BASIC INSPECTION > [RCTA]                                                                                                    |  |
|----------------------------------------------------------------------------------------------------|--|
| The customers are not professionals. Never assume that "maybe the customer means" or "maybe the cus tomer mentioned this symptom".                                                                                                    |  |
| >> GO TO 2.                                                                                                    |  |
| 2.self-diagnosis with consult                                                                                                    |  |
| <ol> <li>Perform "All DTC Reading" with CONSULT.</li> <li>Check if the DTC is detected on the self-diagnosis results of "SIDE RADAR LEFT/RIGHT" and/or "ADAS".</li> </ol>                                                                           |  |
| YES >> GO TO 5.                                                                                                    |  |
| NO >> GO TO 3.                                                                                                    |  |
| <b>3.</b> PRE-INSPECTION FOR DIAGNOSIS                                                                                                    |  |
| Perform pre-inspection for diagnosis. Refer to DAS-148. "Inspection Procedure".                                                                                                    |  |
| >> GO TO 4.                                                                                                    |  |
| 4.ACTION TEST                                                                                                    |  |
| Perform RCTA system action test to check the operation status. Refer to <u>DAS-149, "Description"</u> . Check if any other malfunctions occur.                                                                                                    |  |
|                                                                                                    |  |
| 5. TROUBLE DIAGNOSIS BY DTC                                                                                                    |  |
| Check the DTC in the self-diagnosis results                                                                                                    |  |
| <ol> <li>Perform trouble diagnosis for the detected DTC. Refer to <u>DAS-126, "DTC Index"</u> (SIDE RADAR LEFT) o<br/><u>DAS-128, "DTC Index"</u> (SIDE RADAR RIGHT) and/or <u>DAS-123, "DTC Index"</u> (ADAS).</li> <li>NOTE:</li> </ol>           |  |
| If "DTC: U1000" is detected, first diagnose the CAN communication system.                                                                                                    |  |
| >> GO TO 7                                                                                                    |  |
| 6. SYMPTOM DIAGNOSIS                                                                                                    |  |
| Perform the applicable diagnosis according to the diagnosis chart by symptom. Refer to <u>DAS-191, "Sympton</u> <u>Table"</u> .                                                                                                    |  |
| >> GO TO 7.                                                                                                    |  |
| 7. MALFUNCTIONING PART REPAIR                                                                                                    |  |
| Repair or replace the identified malfunctioning parts.                                                                                                    |  |
| >> GO TO 8.                                                                                                    |  |
| 8. REPAIR CHECK (SELF-DIAGNOSIS WITH CONSULT)                                                                                                    |  |
| <ol> <li>Erases self-diagnosis results.</li> <li>Perform "All DTC Reading" again after repairing or replacing the specific items.</li> <li>Check if any DTC is detected in self-diagnosis results of "SIDE RADAR LEFT/RIGHT" and "ADAS".</li> </ol> |  |
| Is any DTC detected?                                                                                                    |  |
| YES >> GO TO 5.<br>NO >> GO TO 9.                                                                                                    |  |
| 9. REPAIR CHECK (ACTION TEST)                                                                                                    |  |
| Perform the RCTA system action test. Check that the malfunction symptom is solved or no other symptoms occur.                                                                                                    |  |
| Is there a malfunction symptom?                                                                                                    |  |
| YES >> GO TO 4.                                                                                                    |  |

Revision: September 2014

NO

>> Inspection End.

# **PRE-INSPECTION FOR DIAGNOSIS**

< BASIC INSPECTION >

# PRE-INSPECTION FOR DIAGNOSIS

Inspection Procedure

1. CHECK SONAR SENSORS INSTALLATION ON THE REAR BUMPER COVER

Are there any foreign materials obstructing the view of any sonar sensor?

YES >> Clean the rear bumper and the sonar detection window.

NO >> GO TO 2.

2.check rear bumper near the side radar

Is rear bumper near the side radar contaminated with foreign materials?

YES >> Clean the rear bumper.

NO >> GO TO 3.

 $\mathbf{3}$ . CHECK SIDE RADAR AND THE SIDE RADAR OUTSKIRTS

Are side radar and the side radar outskirts contaminated with foreign materials?

YES >> Clean the side radar or side radar outskirts.

NO >> GO TO 4.

**4.**CHECK SIDE RADAR INSTALLATION CONDITION

Check side radar installation condition (installation position, properly tightened, a bent bracket).

Is it properly installed?

- YES >> Inspection End.
- NO >> Install side radar properly.

INFOID:000000011657794

# ACTION TEST

| ACTION TEST                                                                                                    |   |
|----------------------------------------------------------------------------------------------------|---|
| < BASIC INSPECTION > [RCTA]                                                                                                    |   |
| ACTION TEST                                                                                                    | Δ |
| Description                                                                                                    | ~ |
| Always perform the RCTA system action test to check that the system operates normally after replacing the side radar (left or right), or repairing any RCTA system malfunction.                                                                                                    | В |
| Be careful of traffic conditions and safety around the vehicle when performing road test.<br>CAUTION:<br>Fully understand the following items well before the road test:                                                                                                    | С |
| <ul> <li>Precautions: Refer to <u>DAS-104, "Precaution for Backup Collision Intervention"</u>.</li> <li>System description for Rear Cross Traffic Alert: Refer to <u>DAS-109, "System Description"</u>.</li> <li>Normal operating condition: Refer to <u>DAS-192, "Description"</u>.</li> </ul>                                                                                       | D |
| Work Procedure                                                                                                    | Е |
| WARNING:<br>Be careful of traffic conditions and safety around the vehicle when performing road test.<br>CAUTION:                                                                                                    | F |
| <ul> <li>Fully understand the following items well before the road test;</li> <li>Precautions: Refer to <u>DAS-7</u>, "<u>Precaution for BSW System Service</u>".</li> <li>System description: Refer to <u>DAS-13</u>, "<u>System Description</u>".</li> <li>Normal operating condition: Refer to <u>DAS-192</u>, "<u>Description</u>".</li> <li>1.RCTA SYSTEM ACTION TEST</li> </ul> | G |

1. Drive the vehicle.

- 2. 3. Turn warning system switch ON (RCTA ON indicator is ON). Check RCTA operation according to the following table.

|                   | Vehicle condition/                         | Driver's operatio       | on                                                                                             | Action                                                                          |                                                                 |          |
|-------------------|--------------------------------------------|-------------------------|------------------------------------------------------------------------------------------------|---------------------------------------------------------------------------------|-----------------------------------------------------------------|----------|
| RCTA ON indicator | Vehicle speed<br>(Approx.)<br>[km/h (MPH)] | Shift lever<br>position | Status of ve-<br>hicle detec-<br>tion within<br>detection<br>area                              | Indication on the<br>BSW indicator                                              | Buzzer                                                          | J        |
| OFF               | _                                          | —                       | _                                                                                              | OFF                                                                             | OFF                                                             | Κ        |
|                   | More than ap-<br>prox.<br>8 (5)            | _                       | _                                                                                              | OFF                                                                             | OFF                                                             | L        |
|                   |                                            | Except (R)              | Vehicle is<br>absent                                                                           | OFF                                                                             | OFF                                                             |          |
|                   |                                            |                         | Vehicle is detected                                                                            | ON                                                                              | ON                                                              | Μ        |
|                   |                                            |                         |                                                                                                | Blink                                                                           | One single beep                                                 |          |
| ON                | Approx.<br>8 (5)<br>or less                | Reverse (R)             | Several ve-<br>hicles ap-<br>proaching in<br>detection<br>zone behind                          | 200 ms<br>Indicator<br>ON<br>Indicator<br>OFF<br>200 ms<br>JSOIA0251GB          | 60 ms<br>Buzzer<br>ON<br>Buzzer<br>OFF<br>570 ms<br>JSOIA0452GB | N<br>DAS |
|                   |                                            |                         | Object be-<br>hind vehicle<br>and several<br>vehicles ap-<br>proaching in<br>detection<br>zone | Blink<br>200 ms<br>Indicator<br>ON<br>Indicator<br>OFF<br>200 ms<br>JSOIA0251GB | Sonar chime sounds                                              | Ρ        |

**Revision: September 2014** 

2015 Pathfinder

Н

Т

### < BASIC INSPECTION >

### NOTE:

- If vehicle speed exceeds approximately 8 km/h (5MPH), RCTA function will stop operating until the vehicle speed becomes approximately 8km/h (5MPH) or lower.
- Time shown in the figure is approximate time.

>> Inspection End.

# < DTC/CIRCUIT DIAGNOSIS >

# DTC/CIRCUIT DIAGNOSIS C1A00 CONTROL UNIT

# DTC Logic

# DTC DETECTION LOGIC

|                                                        | 1                                                                                      |                                                                                    |                                                        |
|--------------------------------------------------------|----------------------------------------------------------------------------------------|------------------------------------------------------------------------------------|--------------------------------------------------------|
| DTC                                                    | Trouble diagnosis name                                                                 | DTC detecting condition                                                            | Possible causes                                        |
| C1A00                                                  | CONTROL UNIT                                                                           | ADAS control unit internal malfunction                                             | ADAS control unit                                      |
| TC CONFI                                               | RMATION PROCEDU                                                                        | JRE                                                                                |                                                        |
| .PERFORM                                               | I DTC CONFIRMATION                                                                     | N PROCEDURE                                                                        |                                                        |
| Start the c<br>Perform "<br>Check if t<br>S "C1A00" de | engine.<br>All DTC Reading" with<br>he "C1A00" is detected<br>etected as the current m | CONSULT.<br>as the current malfunction in "Self D<br>alfunction?                   | iagnostic Result" of "BSW".                            |
| YES >> R<br>NO >> Ir                                   | efer to <u>DAS-151, "Diag</u><br>nspection End.                                        | nosis Procedure".                                                                  |                                                        |
| Diagnosis                                              | Procedure                                                                              |                                                                                    | INFOID:00000001166962                                  |
| .снеск з                                               | ELF-DIAGNOSIS RESU                                                                     | JLTS                                                                               |                                                        |
| Check if any [<br>s any DTC de                         | DTC other than "C1A00<br>etected?                                                      | " is detected in "Self Diagnostic Resu                                             | llt" of "BSW".                                         |
| YES >> P<br>D<br>NO >> R                               | erform diagnosis on th<br><u>AS-123, "DTC Index"</u> .<br>eplace the ADAS contr        | e detected DTC and repair or replac<br>ol unit. Refer to <u>DAS-98, "Removal a</u> | e the malfunctioning parts. Refer to nd Installation". |
|                                                        |                                                                                        |                                                                                    |                                                        |
|                                                        |                                                                                        |                                                                                    |                                                        |

Κ

L

Μ

Ν

Ρ

А

INFOID:000000011669620 B

[RCTA]

### C1A01 POWER SUPPLY CIRCUIT 1, C1A02 POWER SUPPLY CIRCUIT 2 < DTC/CIRCUIT DIAGNOSIS > [RCTA]

# C1A01 POWER SUPPLY CIRCUIT 1, C1A02 POWER SUPPLY CIRCUIT 2

# DTC Logic

INFOID:000000011669622

### DTC DETECTION LOGIC

| DTC   | Trouble diagnosis name | DTC detecting condition                                                                   | Possible causes          |
|-------|------------------------|-------------------------------------------------------------------------------------------|--------------------------|
| C1A01 | POWER SUPPLY<br>CIR    | The battery voltage sent to ADAS control unit re-<br>mains less than 7.9 V for 5 seconds  | Connector, harness, fuse |
| C1A02 | POWER SUPPLY<br>CIR 2  | The battery voltage sent to ADAS control unit re-<br>mains more than 19.3 V for 5 seconds | ADAS control unit        |

### DTC CONFIRMATION PROCEDURE

# 1.PERFORM DTC CONFIRMATION PROCEDURE

- 1. Start the engine.
- 2. Turn the BSW system ON.
- 3. Perform "All DTC Reading" with CONSULT.
- 4. Check if the "C1A01" or "C1A02" is detected as the current malfunction in "Self Diagnostic Result" of "BSW".

Is "C1A01" or "C1A02" detected as the current malfunction?

YES >> Refer to DAS-152, "Diagnosis Procedure".

NO >> Refer to <u>GI-47, "Intermittent Incident"</u>.

### Diagnosis Procedure

INFOID:000000011669623

# **1.**CHECK ADAS CONTROL UNIT POWER SUPPLY AND GROUND CIRCUIT

Check power supply and ground circuit of ADAS control unit. Refer to <u>DAS-184. "ADAS CONTROL UNIT :</u> <u>Diagnosis Procedure"</u>.

Is the inspection result normal?

- YES >> Replace the ADAS control unit. Refer to <u>DAS-98</u>, "Removal and Installation".
- NO >> Repair or replace the malfunctioning parts.

### < DTC/CIRCUIT DIAGNOSIS >

# C1A03 VEHICLE SPEED SENSOR

# DTC Logic

INFOID:000000011669624

А

[RCTA]

| DTC                                                                                                    | Trouble diagnosis name                                                                                                    | DTC detecting condition                                                                                                    | Possible causes                                                                                                    |
|----------------------------------------------------------------------------------------------------|----------------------------------------------------------------------------------------------------|----------------------------------------------------------------------------------------------------|----------------------------------------------------------------------------------------------------|
| C1A03                                                                                                    | VHCL SPEED SE<br>CIRC                                                                                                    | If the vehicle speed signal (wheel speed) from<br>ABS actuator and electric unit (control unit) re-<br>ceived by the ADAS control unit via CAN com-<br>munication, are inconsistent | <ul> <li>Wheel speed sensor</li> <li>ABS actuator and electric unit (control unit)</li> <li>ADAS control unit</li> </ul> |
| OTE:<br>DTC "C1A<br>ADAS CON                                                                                                    | 03" is detected alo<br>TROL UNIT : DTC I                                                                                                    | ng with DTC "U1000", first diagnose th<br><u>_ogic"</u>                                                                                                    | ne DTC "U1000". Refer to <u>DAS-161</u>                                                                                  |
| TC CONF                                                                                                    | IRMATION PROC                                                                                                    | EDURE                                                                                                    |                                                                                                    |
| .PERFOR                                                                                                    | M DTC CONFIRMA                                                                                                    | TION PROCEDURE                                                                                                    |                                                                                                    |
| Start the     Turn the     Drive the <b>CAUTIC Always</b> Stop the     Perform     Check if <u>s'C1A03' d</u> YES >>       NO >> | e engine.<br>BSW system ON.<br>e vehicle at 30 km/h<br>N:<br>drive safely.<br>vehicle.<br>"All DTC Reading"<br>the "C1A03" is dete<br>letected as the curre<br>Refer to <u>DAS-153, "</u><br>Refer to <u>GI-47, "Inte</u> | (19 MPH) or more.<br>with CONSULT.<br>ected as the current malfunction in "Self I<br><u>ent malfunction?</u><br><u>Diagnosis Procedure"</u> .<br><u>crmittent Incident"</u> .       | Diagnostic Result" of "BSW".                                                                                             |
| viagnosis                                                                                                    |                                                                                                    |                                                                                                    | INFOID:00000001166962                                                                                                    |
| CHECK S                                                                                                    | SELF-DIAGNOSIS F                                                                                                    | KESULIS<br>or than "C1A03" in "Solf Diagnostic Pool                                                                                                    | ut" of "BS\//"                                                                                                    |
| <u>s "U1000"</u> d                                                                                                    | etected?                                                                                                    |                                                                                                    |                                                                                                    |
| YES >>                                                                                                    | Perform the CAN co<br>Refer to <u>DAS-161. "</u><br>GO TO 2.                                                                                                    | ommunication system inspection. Repair<br>ADAS CONTROL UNIT : DTC Logic".                                                                                                    | r or replace the malfunctioning parts                                                                                    |
| NO >> (                                                                                                    |                                                                                                    |                                                                                                    |                                                                                                    |
| CHECK A                                                                                                    | ABS ACTUATOR AN                                                                                                    | ID ELECTRIC UNIT (CONTROL UNIT) \$                                                                                                    | SELF-DIAGNOSIS RESULTS                                                                                                   |
| CHECK A                                                                                                    | DTC is detected in                                                                                                    | ID ELECTRIC UNIT (CONTROL UNIT)<br>"Self Diagnostic Result" of "ABS".                                                                                                    | SELF-DIAGNOSIS RESULTS                                                                                                   |

# C1B50 SIDE RADAR MALFUNCTION

### < DTC/CIRCUIT DIAGNOSIS >

# C1B50 SIDE RADAR MALFUNCTION

# DTC LOGIC

INFOID:000000011669626

### DTC DETECTION LOGIC

| DTC   | Trouble diagnosis name    | DTC detecting condition | Possible causes |
|-------|---------------------------|-------------------------|-----------------|
| C1B50 | SIDE RDR MALFUNC-<br>TION | Side radar malfunction  | Side radar      |

### DTC CONFIRMATION PROCEDURE

1.PERFORM DTC CONFIRMATION PROCEDURE

### 1. Start the engine.

- 2. Perform "All DTC Reading" with CONSULT.
- Check if the "C1B50" is detected as the current malfunction in "Self Diagnostic Result" of "SIDE RADAR RIGHT/LEFT".

Is the "C1B50" detected as the current malfunction?

- YES >> Refer to DAS-154, "Diagnosis Procedure".
- NO >> Inspection End.

### Diagnosis Procedure

INFOID:000000011669627

# 1.CHECK SELF-DIAGNOSIS RESULT

Check if any DTC other than "C1B50" is detected in "Self Diagnostic Result" of "SIDE RADAR LEFT/RIGHT" <u>Is any DTC detected?</u>

- YES >> Perform diagnosis on the detected DTC and repair or replace the malfunction part. Refer to <u>DAS-128</u>, "<u>DTC Index</u>" (SIDE RADAR RIGHT) or <u>DAS-126</u>, "<u>DTC Index</u>" (SIDE RADAR LEFT).
- NO >> Replace the side radar. Refer to <u>DAS-99</u>, "Removal and Installation".

# C1B51 BSW/BSI INDICATOR SHORT CIRCUIT

### < DTC/CIRCUIT DIAGNOSIS >

# C1B51 BSW/BSI INDICATOR SHORT CIRCUIT

# DTC Logic

[RCTA]

А

#### INFOID:000000011669628

| C1B51       BSW/BSI IND SHORT CIR       Short circuit in BSW indicator circuit is detected. (Over our - Side radar          BSW indicator circuit<br>BSW indicator circuit<br>Side radar<br>Check if the "C1B51" is detected as the current malfunction in "Self Diagnostic Result" of "SIDE RADAR<br>Right is detected as the current malfunction?<br>YES > Refer to DAS-155, "Diagnosis Procedure".<br>NO >> Inspection End.<br>Disconnect side radar harness connector and BSW indicator harness connector.<br>Check continuity between side radar harness connector and ground.<br>Side radar<br>Connector Terminal<br>Bif (H)<br>4 Ground Ground No<br>Side radar<br>Continuity<br>Bif (H)<br>4 Bif (H)<br>4 Bif (H)<br>4 Bif (H)<br>4 Bif (H)<br>4 Bif (H)<br>4 Bif (H)<br>4 Bif (H)<br>4 Bif (H)<br>4 Bif (H)<br>Bif (H)<br>4 Bif (H)<br>4 Bif (H)<br>4 Bif (H)<br>Bif (H)<br>Bif (H)<br>4 Bif (H)<br>4 Bif (H)<br>4 Bif (H)<br>4 Bif (H)<br>4 Bif (H)<br>4 Bif (H)<br>4 Bif (H)<br>4 Bif (H)<br>4 Bif (H)<br>4 Bif (H)<br>5 Bif (H)<br>5 Bif (H)<br>5 Bif (H)<br>5 Bif (H)<br>5 Bif (H)<br>5 Bif (H)<br>5 Bif (H | C1B51       BSW/BSI IND SHORT CIR       Short circuit in BSW indicator circuit is detected. (Over cur is BSW indicator circuit is detected.) <ul> <li>BSW indicator circuit</li> <li>BSW indicator</li> <li>Side radar</li> </ul> TC CONFIRMATION PROCEDURE                                                                                                    |                                                                                                  | Trouble diagnosis                                                                                                    | name                                                                                                    | DTC detecting condition                                                                                          | Possible cause                                                                   |
|----------------------------------------------------------------------------------------------------|----------------------------------------------------------------------------------------------------|--------------------------------------------------------------------------------------------------|----------------------------------------------------------------------------------------------------|----------------------------------------------------------------------------------------------------|----------------------------------------------------------------------------------------------------|----------------------------------------------------------------------------------|
| Start the engine.         Start the engine.         Perform "All DTC Reading" with CONSULT.         Check if the "C1B51" is detected as the current malfunction in "Self Diagnostic Result" of "SIDE RADA RIGHT/LEFT".         sthe "C1B51" detected as the current malfunction?         YES       >> Refer to DAS-155. "Diagnosis Procedure".         NO       >> Inspection End.         Diagnosis Procedure       #************************************                                                                                                    | Start the engine.         9 Perform "All DTC Reading" with CONSULT.         Check if the "C1B51" is detected as the current malfunction in "Self Diagnostic Result" of "SIDE RADA! RIGHT/LEFT".         sthe "C1B51" detected as the current malfunction?         YES       >> Refer to DAS-155. "Diagnosis Procedure".         NO       >> Inspection End.         Diagnosis Procedure <ul> <li>CHECK BSW INDICATOR CIRCUIT FOR SHORT</li> <li>CHECK BSW INDICATOR CIRCUIT FOR SHORT</li> <li>Turn ignition switch OFF.</li> <li>Disconnect side radar harness connector and BSW indicator harness connector.</li> <li>Check continuity between side radar harness connector and ground.</li> </ul> <ul> <li>Side radar</li> <li>Ground</li> <li>Bating (LH)</li> <li>a file inspection result normal?</li> <li>YES</li> <li>&gt; Replace the harnesses or connectors.</li> <li>REPLACE THE SIDE RADAR</li> <li>Replace the side radar.</li> <li>Perform "All DTC Reading" with CONSULT.</li> <li>Check if the "C1B51" is detected in "Self Diagnostic Result" of "SIDE RADAR RIGHT/LEFT"</li> <li>Sthe DTC "C1B51" detected?</li> </ul> <li>YES &gt;&gt; Replace the side radar.</li> <li>Perform "All DTC Reading" with CONSULT.</li> <li>Check if the "C1B51" is detected in "Self Diagnostic Result" of "SIDE RADAR RIGHT/LEFT"</li> <li>Sthe DTC "C1B51" detected?</li> | C1B51                                                                                            | BSW/BSI IND SHO                                                                                                    | RT CIR Sho<br>rent                                                                                        | rt circuit in BSW indicator circuit is detected. (Over cur-<br>is detected)                                      | <ul><li>BSW indicator circuit</li><li>BSW indicator</li><li>Side radar</li></ul> |
| 1. PERFORM DTC CONFIRMATION PROCEDURE 1. Start the engine. 2. Perform "All DTC Reading" with CONSULT. 3. Check if the "C1B51" is detected as the current malfunction in "Self Diagnostic Result" of "SIDE RADA RIGHT/LEFT". <b>s the "C1B51" detected as the current malfunction?</b> YES >> Refer to DAS-155. "Diagnosis Procedure". NO >> Inspection End. Diagnosis Procedure <b>ACCONCENTION CHECK BSW INDICATOR CIRCUIT FOR SHORT</b> 1. CHECK BSW INDICATOR CIRCUIT FOR SHORT 1. Turn ignition switch OFF. 2. Disconnect side radar harness connector and BSW indicator harness connector. 3. Check continuity between side radar harness connector and ground. <b>Side radar Continuity Side radar Continuity Side radar Continuity Continuity Ste inspection result normal?</b> YES >> GO TO 2. NO >> Repair the harnesses or connectors. <b>2.</b> REPLACE THE SIDE RADAR <b>1.</b> Replace the side radar. <b>2.</b> Perform "All DTC Reading" with CONSULT. 3. Check if the "C1B51" is detected in "Self Diagnostic Result" of "SIDE RADAR RIGHT/LEFT" <b>s the DIC "C1B51" detected?</b> YES >> Replace the side radar. Refer to DAS-99, "Removal and Installation". NO >> Inspection End.                                                                                                    | PERFORM DTC CONFIRMATION PROCEDURE         Start the engine.         Perform "All DTC Reading" with CONSULT.         Check if the "C1B51" is detected as the current malfunction in "Self Diagnostic Result" of "SIDE RADAI<br>RIGHT/LEFT".         sthe "C1B51" detected as the current malfunction?         YES       >> Refer to DAS-155. "Diagnosis Procedure".         NO       >> Inspection End.         Diagnosis Procedure                                                                                                    | тс со                                                                                            | ONFIRMATION                                                                                                    | PROCEDI                                                                                                   | JRE                                                                                                    |                                                                                  |
| <ol> <li>Start the engine.</li> <li>Perform "All DTC Reading" with CONSULT.</li> <li>Check if the "C1B51" is detected as the current malfunction in "Self Diagnostic Result" of "SIDE RADA RIGHT/LEFT".</li> <li>a the "C1B51" detected as the current malfunction?</li> <li>YES &gt;&gt; Refer to DAS-155. "Diagnosis Procedure".</li> <li>NO &gt;&gt; Inspection End.</li> <li>Diagnosis Procedure</li> <li>CHECK BSW INDICATOR CIRCUIT FOR SHORT</li> <li>CHECK BSW INDICATOR CIRCUIT FOR SHORT</li> <li>Turn ignition switch OFF.</li> <li>Disconnect side radar harness connector and BSW indicator harness connector.</li> <li>Check continuity between side radar harness connector and ground.</li> </ol> Side radar Connector Terminal Ground Continuity Site inspection result normal? YES >> GO TO 2. NO >> Repair the harnesses or connectors. 2.REPLACE THE SIDE RADAR I. Replace the side radar. 2. Perform "All DTC Reading" with CONSULT. 3. Check if the "C1B51" is detected in "Self Diagnostic Result" of "SIDE RADAR RIGHT/LEFT" sthe DTC "C1B51" detected? YES >> Replace the side radar. Refer to DAS-99, "Removal and Installation". NO >> Inspection End.                                                                                                    | Start the engine.     Perform "All DTC Reading" with CONSULT.     Check if the "C1B51" is detected as the current malfunction in "Self Diagnostic Result" of "SIDE RADA!     RIGHT/LEFT".     sthe "C1B51" detected as the current malfunction?     YES >> Refer to DAS-155. "Diagnosis Procedure".     No >> Inspection End.     Diagnosis Procedure         .cHECK BSW INDICATOR CIRCUIT FOR SHORT     .cHECK BSW INDICATOR CIRCUIT FOR SHORT     .cHECK as a names connector and BSW indicator harness connector.     .check continuity between side radar harness connector and ground.     Side radar     Connector Terminal     Ground     Ground     Ground     Ground     Replace the side radar.     Replace the side radar.     Replace the side radar.     Refer to SIDE RADAR     Replace the side radar. Refer to DAS-99, "Removal and Installation".     No     >> Inspection End.                                                                                                    | .PER                                                                                             | FORM DTC CON                                                                                                    | FIRMATION                                                                                                 | N PROCEDURE                                                                                                    |                                                                                  |
| YES       >> Refer to DAS-155. "Diagnosis Procedure".         NO       >> Inspection End.         Diagnosis Procedure                                                                                                    | YES       >> Refer to DAS-155. "Diagnosis Procedure".         NO       >> Inspection End.         Diagnosis Procedure                                                                                                    | . Star<br>2. Per<br>3. Che<br>RIG<br>s the "C                                                    | rt the engine.<br>form "All DTC Rea<br>eck if the "C1B51"<br>HT/LEFT".<br>C1B51" detected a                                                                                                    | ading" with<br>is detected<br>is the curre                                                                | CONSULT.<br>d as the current malfunction in "Self Diagnos<br>nt malfunction?                                     | tic Result" of "SIDE RADAF                                                       |
| NO       >> Inspection End.         Diagnosis Procedure                                                                                                    | NO       >> Inspection End.         Diagnosis Procedure                                                                                                    | YES                                                                                              | >> Refer to DAS                                                                                                    | <u>-155, "Diag</u>                                                                                        | nosis Procedure".                                                                                                |                                                                                  |
| 1. CHECK BSW INDICATOR CIRCUIT FOR SHORT         1. Turn ignition switch OFF.         2. Disconnect side radar harness connector and BSW indicator harness connector.         3. Check continuity between side radar harness connector and ground.         Side radar         Connector         Terminal         B416 (LH)         B416 (LH)         4         B010 (RH)         4         Continuity         s the inspection result normal?         YES         YES         > GO TO 2.         NO         Perform 'All DTC Reading" with CONSULT.         3. Check if the "C1B51" is detected in "Self Diagnostic Result" of "SIDE RADAR RIGHT/LEFT"         S the DTC "C1B51" detected?         YES       > Replace the side radar.         Perform 'All DTC Reading" with CONSULT.         3. Check if the "C1B51" is detected in "Self Diagnostic Result" of "SIDE RADAR RIGHT/LEFT"         s the DTC "C1B51" detected?         YES       > Replace the side radar. Refer to DAS-99, "Removal and Installation".         NO       >> Inspection End.                                                                                                    | Oraginosis Procedure       Mericonnector        CHECK BSW INDICATOR CIRCUIT FOR SHORT        Disconnect side radar harness connector and BSW indicator harness connector.        Check continuity between side radar harness connector and ground.         Side radar         Connector         Terminal         Ground         B416 (LH)         4         B109 (RH)         4         B109 (RH)         4         B109 (RH)         4         B109 (RH)         4         B109 (RH)         4         B109 (RH)         4         B109 (RH)         4         B109 (RH)         4         B109 (RH)         4         B109 (RH)         4         B109 (RH)         5         Septention result normal?         YES         > Replace the side radar.         Replace the side radar.         Perform "All DTC Reading" with CONSULT.         Check if the "C1B51" detected?         YES       >> Replace the side radar. Refer to DAS-99, "Removal and Installation".         NO       >> Inspe                                                                                                    | NO                                                                                               | >> Inspection En                                                                                                    | ia.                                                                                                    |                                                                                                    |                                                                                  |
| 1. CHECK BSW INDICATOR CIRCUIT FOR SHORT         1. Turn ignition switch OFF.         2. Disconnect side radar harness connector and BSW indicator harness connector.         3. Check continuity between side radar harness connector and ground.         Side radar         Connector       Terminal         Ground       Continuity         B416 (LH)       4         B109 (RH)       4         Sthe inspection result normal?         YES       > GO TO 2.         NO       >> Repair the harnesses or connectors.         2. REPLACE THE SIDE RADAR         1. Replace the side radar.         2. Perform "All DTC Reading" with CONSULT.         3. Check if the "C1B51" is detected in "Self Diagnostic Result" of "SIDE RADAR RIGHT/LEFT"         s the DTC "C1B51" detected?         YES       >> Replace the side radar. Refer to DAS-99, "Removal and Installation".         NO       >> Inspection End.                                                                                                    | .CHECK BSW INDICATOR CIRCUIT FOR SHORT         . Turn ignition switch OFF.         Disconnect side radar harness connector and BSW indicator harness connector.         Check continuity between side radar harness connector and ground.         Side radar         Connector       Terminal         Ground       Continuity         B416 (LH)       4         B419 (RH)       4         B109 (RH)       4         Sthe inspection result normal?         YES       > GO TO 2.         NO       >> Repair the harnesses or connectors.         AREPLACE THE SIDE RADAR         Replace the side radar.         Perform "All DTC Reading" with CONSULT.         Check if the "C1B51" is detected in "Self Diagnostic Result" of "SIDE RADAR RIGHT/LEFT"         sthe DTC "C1B51" detected?         YES       >> Replace the side radar. Refer to DAS-99, "Removal and Installation".         NO       >> Inspection End.                                                                                                    | nagno                                                                                            |                                                                                                    | Ð                                                                                                    |                                                                                                    | INFOID:00000001166962                                                            |
| 1. Turn ignition switch OFF.         2. Disconnect side radar harness connector and BSW indicator harness connector.         3. Check continuity between side radar harness connector and ground.         Side radar         Connector       Terminal         B416 (LH)       4         B109 (RH)       4         St the inspection result normal?         YES       >> GO TO 2.         NO       >> Repair the harnesses or connectors.         2.REPLACE THE SIDE RADAR         1. Replace the side radar.         2. Perform "All DTC Reading" with CONSULT.         3. Check if the "C1B51" is detected in "Self Diagnostic Result" of "SIDE RADAR RIGHT/LEFT"         s the DTC "C1B51" detected?         YES       >> Replace the side radar. Refer to DAS-99, "Removal and Installation".         NO       >> Inspection End.                                                                                                    | Turn ignition switch OFF.     Disconnect side radar harness connector and BSW indicator harness connector.     Check continuity between side radar harness connector and ground.      Side radar     Connector Terminal     Ground     Ground     Continuity     B109 (RH)     4     No     S the inspection result normal?  YES >> GO TO 2. NO >> Repair the harnesses or connectors.  RepLACE THE SIDE RADAR  Replace the side radar.  Replace the side radar.  Refer to DAS-99, "Removal and Installation".  NO >> Inspection End.                                                                                    | .CHE                                                                                             | CK BSW INDICAT                                                                                                    | FOR CIRCL                                                                                                 | JIT FOR SHORT                                                                                                    |                                                                                  |
| Side radar         Connector       Terminal         B416 (LH)       4         B109 (RH)       4         Sthe inspection result normal?         YES       >> GO TO 2.         NO       >> Repair the harnesses or connectors.         2. REPLACE THE SIDE RADAR         1. Replace the side radar.         2. Perform "All DTC Reading" with CONSULT.         3. Check if the "C1B51" is detected in "Self Diagnostic Result" of "SIDE RADAR RIGHT/LEFT"         S the DTC "C1B51" detected?         YES       >> Replace the side radar. Refer to DAS-99, "Removal and Installation".         NO       >> Inspection End.                                                                                                    | Side radar         Connector       Terminal         B416 (LH)       4         B109 (RH)       4         Sthe inspection result normal?         YES       >> GO TO 2.         NO       >> Repair the harnesses or connectors.         2.REPLACE THE SIDE RADAR         .       Replace the side radar.         .       Perform "All DTC Reading" with CONSULT.         .       Check if the "C1B51" is detected in "Self Diagnostic Result" of "SIDE RADAR RIGHT/LEFT"         s the DTC "C1B51" detected?         YES       >> Replace the side radar. Refer to DAS-99, "Removal and Installation".         NO       >> Inspection End.                                                                                                    | . Turi<br>2. Disc<br>5. Che                                                                      | n ignition switch C<br>connect side rada<br>eck continuity betw                                                                                                    | PFF.<br>r harness c<br>veen side ra                                                                       | onnector and BSW indicator harness connec adar harness connector and ground.                                     | tor.                                                                             |
| Connector       Terminal       Ground         B416 (LH)       4       No         B109 (RH)       4       No         s the inspection result normal?       YES >> GO TO 2.         NO       >> Repair the harnesses or connectors.         2.REPLACE THE SIDE RADAR         1. Replace the side radar.         2. Perform "All DTC Reading" with CONSULT.         3. Check if the "C1B51" is detected in "Self Diagnostic Result" of "SIDE RADAR RIGHT/LEFT"         s the DTC "C1B51" detected?         YES >> Replace the side radar. Refer to DAS-99, "Removal and Installation".         NO       >> Inspection End.                                                                                                    | Connector       Terminal       Ground         B416 (LH)       4       No         B109 (RH)       4       No         s the inspection result normal?       YES >> GO TO 2.         NO       >> Repair the harnesses or connectors.         2. REPLACE THE SIDE RADAR       .         . Replace the side radar.       .         . Perform "All DTC Reading" with CONSULT.       .         . Check if the "C1B51" is detected in "Self Diagnostic Result" of "SIDE RADAR RIGHT/LEFT"         s the DTC "C1B51" detected?         YES       >> Replace the side radar. Refer to DAS-99, "Removal and Installation".         NO       >> Inspection End.                                                                                                    | _                                                                                                | Side radar                                                                                                    |                                                                                                    | Continuity                                                                                                    |                                                                                  |
| B410 (L11)<br>B109 (RH)       4       No         s the inspection result normal?<br>YES >> GO TO 2.<br>NO >> Repair the harnesses or connectors.       No         2. REPLACE THE SIDE RADAR       .         1. Replace the side radar.       .         2. Perform "All DTC Reading" with CONSULT.       .         3. Check if the "C1B51" is detected in "Self Diagnostic Result" of "SIDE RADAR RIGHT/LEFT"<br>s the DTC "C1B51" detected?         YES >> Replace the side radar. Refer to DAS-99, "Removal and Installation".         NO >> Inspection End.                                                                                                    | B410 (L1)       4       No         B109 (RH)       4       No         s the inspection result normal?       YES >> GO TO 2.         YO >> Repair the harnesses or connectors.       2.         . REPLACE THE SIDE RADAR       .         . Replace the side radar.       .         . Perform "All DTC Reading" with CONSULT.       .         . Check if the "C1B51" is detected in "Self Diagnostic Result" of "SIDE RADAR RIGHT/LEFT"         s the DTC "C1B51" detected?         YES >> Replace the side radar. Refer to DAS-99, "Removal and Installation".         NO >> Inspection End.                                                                                                    | Conne                                                                                            | ctor Terminal                                                                                                    | Ground                                                                                                    |                                                                                                    |                                                                                  |
| s the inspection result normal?         YES       >> GO TO 2.         NO       >> Repair the harnesses or connectors.         2. REPLACE THE SIDE RADAR         1. Replace the side radar.         2. Perform "All DTC Reading" with CONSULT.         3. Check if the "C1B51" is detected in "Self Diagnostic Result" of "SIDE RADAR RIGHT/LEFT"         s the DTC "C1B51" detected?         YES       >> Replace the side radar. Refer to DAS-99, "Removal and Installation".         NO       >> Inspection End.                                                                                                    | s the inspection result normal?         YES       >> GO TO 2.         NO       >> Repair the harnesses or connectors.         2.REPLACE THE SIDE RADAR         . Replace the side radar.         2. Perform "All DTC Reading" with CONSULT.         3. Check if the "C1B51" is detected in "Self Diagnostic Result" of "SIDE RADAR RIGHT/LEFT" <u>s the DTC "C1B51" detected?</u> YES       >> Replace the side radar. Refer to DAS-99, "Removal and Installation".         NO       >> Inspection End.                                                                                                    | D/16 /                                                                                           |                                                                                                    |                                                                                                    |                                                                                                    |                                                                                  |
| <ul> <li>YES &gt;&gt; GO TO 2.</li> <li>NO &gt;&gt; Repair the harnesses or connectors.</li> <li>2. REPLACE THE SIDE RADAR</li> <li>1. Replace the side radar.</li> <li>2. Perform "All DTC Reading" with CONSULT.</li> <li>3. Check if the "C1B51" is detected in "Self Diagnostic Result" of "SIDE RADAR RIGHT/LEFT"</li> <li>s the DTC "C1B51" detected?</li> <li>YES &gt;&gt; Replace the side radar. Refer to DAS-99, "Removal and Installation".</li> <li>NO &gt;&gt; Inspection End.</li> </ul>                                                                                                    | <ul> <li>YES &gt;&gt; GO TO 2.</li> <li>NO &gt;&gt; Repair the harnesses or connectors.</li> <li><b>2.</b> REPLACE THE SIDE RADAR</li> <li>Replace the side radar.</li> <li>Perform "All DTC Reading" with CONSULT.</li> <li>Check if the "C1B51" is detected in "Self Diagnostic Result" of "SIDE RADAR RIGHT/LEFT"</li> <li><u>s the DTC "C1B51" detected?</u></li> <li>YES &gt;&gt; Replace the side radar. Refer to <u>DAS-99, "Removal and Installation"</u>.</li> <li>NO &gt;&gt; Inspection End.</li> </ul>                                                                                                    | B416 (<br>B109 (I                                                                                | RH) 4                                                                                                    |                                                                                                    | No                                                                                                    |                                                                                  |
| <ul> <li>2. REPLACE THE SIDE RADAR</li> <li>1. Replace the side radar.</li> <li>2. Perform "All DTC Reading" with CONSULT.</li> <li>3. Check if the "C1B51" is detected in "Self Diagnostic Result" of "SIDE RADAR RIGHT/LEFT"</li> <li><u>s the DTC "C1B51" detected?</u></li> <li>YES &gt;&gt; Replace the side radar. Refer to <u>DAS-99, "Removal and Installation"</u>.</li> <li>NO &gt;&gt; Inspection End.</li> </ul>                                                                                                    | <ul> <li>Replace the side radar.</li> <li>Perform "All DTC Reading" with CONSULT.</li> <li>Check if the "C1B51" is detected in "Self Diagnostic Result" of "SIDE RADAR RIGHT/LEFT"</li> <li><u>s the DTC "C1B51" detected?</u></li> <li>YES &gt;&gt; Replace the side radar. Refer to <u>DAS-99, "Removal and Installation"</u>.</li> <li>NO &gt;&gt; Inspection End.</li> </ul>                                                                                                    | B416 (<br>B109 (I<br>s the in                                                                    | RH) 4<br>spection result no                                                                                                    | rmal?                                                                                                    | No                                                                                                    |                                                                                  |
| <ol> <li>Replace the side radar.</li> <li>Perform "All DTC Reading" with CONSULT.</li> <li>Check if the "C1B51" is detected in "Self Diagnostic Result" of "SIDE RADAR RIGHT/LEFT"<br/><u>s the DTC "C1B51" detected?</u></li> <li>YES &gt;&gt; Replace the side radar. Refer to <u>DAS-99, "Removal and Installation"</u>.<br/>NO &gt;&gt; Inspection End.</li> </ol>                                                                                                    | <ol> <li>Replace the side radar.</li> <li>Perform "All DTC Reading" with CONSULT.</li> <li>Check if the "C1B51" is detected in "Self Diagnostic Result" of "SIDE RADAR RIGHT/LEFT"<br/><u>s the DTC "C1B51" detected?</u></li> <li>YES &gt;&gt; Replace the side radar. Refer to <u>DAS-99, "Removal and Installation"</u>.</li> <li>NO &gt;&gt; Inspection End.</li> </ol>                                                                                                    | B416 (<br>B109 (I<br><u>s the in</u><br>YES                                                      | RH) 4<br>spection result no<br>>> GO TO 2.<br>>> Repair the ba                                                                                                    | rmal?                                                                                                    |                                                                                                    |                                                                                  |
| <ol> <li>Perform "All DTC Reading" with CONSULT.</li> <li>Check if the "C1B51" is detected in "Self Diagnostic Result" of "SIDE RADAR RIGHT/LEFT"<br/><u>s the DTC "C1B51" detected?</u></li> <li>YES &gt;&gt; Replace the side radar. Refer to <u>DAS-99, "Removal and Installation"</u>.</li> <li>NO &gt;&gt; Inspection End.</li> </ol>                                                                                                    | <ul> <li>Perform "All DTC Reading" with CONSULT.</li> <li>Check if the "C1B51" is detected in "Self Diagnostic Result" of "SIDE RADAR RIGHT/LEFT"</li> <li><u>s the DTC "C1B51" detected?</u></li> <li>YES &gt;&gt; Replace the side radar. Refer to <u>DAS-99, "Removal and Installation"</u>.</li> <li>NO &gt;&gt; Inspection End.</li> </ul>                                                                                                    | B416 (<br>B109 (I<br>s the in<br>YES<br>NO<br>.REP                                               | RH) 4<br>spection result no<br>>> GO TO 2.<br>>> Repair the ha                                                                                                    | <u>rmal?</u><br>rnesses or<br>RADAR                                                                       | connectors.                                                                                                    |                                                                                  |
| <u>s the DTC "C1B51" detected?</u><br>YES >> Replace the side radar. Refer to <u>DAS-99, "Removal and Installation"</u> .<br>NO >> Inspection End.                                                                                                    | <u>s the DTC "C1B51" detected?</u><br>YES >> Replace the side radar. Refer to <u>DAS-99, "Removal and Installation"</u> .<br>NO >> Inspection End.                                                                                                    | B416 (<br>B109 (l<br>Sthe in<br>YES<br>NO<br>C.REP                                               | RH)       4         spection result no         >> GO TO 2.         >> Repair the ha         LACE THE SIDE         blace the side rada                                                                                                    | rmal?<br>rnesses or<br>RADAR<br>ar.                                                                       | connectors.                                                                                                    |                                                                                  |
| <ul> <li>YES &gt;&gt; Replace the side radar. Refer to <u>DAS-99, "Removal and Installation"</u>.</li> <li>NO &gt;&gt; Inspection End.</li> </ul>                                                                                                    | <ul> <li>YES &gt;&gt; Replace the side radar. Refer to <u>DAS-99, "Removal and Installation"</u>.</li> <li>NO &gt;&gt; Inspection End.</li> </ul>                                                                                                    | B416 (<br>B109 (I<br>S the in<br>YES<br>NO<br>REP<br>. REP<br>. Rep<br>. Per                     | 4         spection result no         >> GO TO 2.         >> Repair the ha         LACE THE SIDE         blace the side rada         form "All DTC Readed         eck if the "C1B51"                                                                                                    | rmal?<br>rnesses or<br>RADAR<br>ar.<br>ading" with<br>is detected                                         | CONSULT.                                                                                                    | RIGHT/LEET"                                                                      |
|                                                                                                    |                                                                                                    | B416 (<br>B109 (I<br>Sthe in<br>YES<br>NO<br>REP<br>REP<br>Rep<br>Rep<br>Sthe D                  | 4         RH)         spection result no         >> GO TO 2.         >> Repair the ha         LACE THE SIDE         blace the side rada         form "All DTC Rea         eck if the "C1B51"         TC "C1B51" detect                                                                                                    | rmal?<br>rnesses or<br>RADAR<br>ar.<br>ading" with<br>is detected<br><u>sted?</u>                         | CONSULT.                                                                                                    | RIGHT/LEFT"                                                                      |
|                                                                                                    |                                                                                                    | B416 (<br>B109 (I<br>Sthe in<br>YES<br>NO<br>REPI<br>REPI<br>REPI<br>REPI<br>Sthe D<br>YES<br>NO | ARH)       4         spection result no         >> GO TO 2.         >> Repair the ha         LACE THE SIDE         place the side rada         form "All DTC Readed         eck if the "C1B51" detect         >> Replace the section End         >> Replace the section End                                                                                        | rmal?<br>rnesses or<br>RADAR<br>ar.<br>ading" with<br>is detected<br><u>sted?</u><br>side radar. I        | CONSULT.<br>I in "Self Diagnostic Result" of "SIDE RADAR<br>Refer to <u>DAS-99, "Removal and Installation"</u> . | RIGHT/LEFT"                                                                      |
|                                                                                                    |                                                                                                    | B416 (<br>B109 (I<br>S the in<br>YES<br>NO<br>REP<br>REP<br>REP<br>REP<br>S the D<br>YES<br>NO   | 4         spection result no         >> GO TO 2.         >> Repair the ha         LACE THE SIDE         blace the side rada         form "All DTC Rea         eck if the "C1B51"         TC "C1B51" detector         >> Replace the s         >> Replace the s         >> Replace the s         >> Replace the s         >> Replace the s         >> Inspection Er | rmal?<br>rnesses or<br>RADAR<br>ar.<br>ading" with<br>is detected<br><u>sted?</u><br>side radar. I<br>id. | CONSULT.<br>I in "Self Diagnostic Result" of "SIDE RADAR<br>Refer to <u>DAS-99, "Removal and Installation"</u> . | RIGHT/LEFT"                                                                      |

# C1B52 BSW/BSI INDICATOR OPEN CIRCUIT

### < DTC/CIRCUIT DIAGNOSIS >

# C1B52 BSW/BSI INDICATOR OPEN CIRCUIT

# DTC Logic

INFOID:000000011669630

INFOID:000000011669631

[RCTA]

### DTC DETECTION LOGIC

| DTC   | Trouble diagnosis name | DTC detecting condition                            | Possible cause                                                                   |
|-------|------------------------|----------------------------------------------------|----------------------------------------------------------------------------------|
| C1B52 | BSW/BSI IND OPEN CIR   | Open circuit in BSW indicator circuit is detected. | <ul><li>BSW indicator circuit</li><li>BSW indicator</li><li>Side radar</li></ul> |

### DTC CONFIRMATION PROCEDURE

### **1.**PERFORM DTC CONFIRMATION PROCEDURE

- 1. Start the engine.
- 2. Turn the BSW system ON.
- 3. Perform "All DTC Reading" with CONSULT.
- 4. Check if the "C1B52" is detected as the current malfunction in "Self Diagnostic Result" of "SIDE RADAR RIGHT/LEFT".

### Is the "C1B52" detected as the current malfunction?

- YES >> Refer to DAS-156, "Diagnosis Procedure".
- NO >> Inspection End.

# **Diagnosis** Procedure

# 1. CHECK BSW INDICATOR CIRCUIT FOR OPEN 1

- 1. Turn ignition switch OFF.
- 2. Disconnect side radar harness connector and BSW indicator harness connector.
- 3. Check continuity between side radar harness connector and BSW indicator harness connector.

| Side      | radar    | BSW indicator |          | Continuity |
|-----------|----------|---------------|----------|------------|
| Connector | Terminal | Connector     | Terminal | Continuity |
| B416 (LH) | 4        | D21 (LH)      | 1        | Voc        |
| B109 (RH) | 4        | D111 (RH)     | Ι        | les        |

Is the inspection result normal?

YES >> GO TO 2.

NO >> Repair the harnesses or connectors.

### 2.CHECK BSW INDICATOR CIRCUIT FOR OPEN 2

Check continuity between BSW indicator harness connector and ground.

| BSW in    | ndicator |        | Continuity |
|-----------|----------|--------|------------|
| Connector | Terminal |        | Continuity |
| D21 (LH)  | 1        | Cround | Ves        |
| D111 (RH) |          |        | 163        |

#### Is the inspection result normal?

YES >> GO TO 3.

NO >> Repair the harnesses or connectors.

**3.**CHECK SIDE RADAR VOLTAGE OUTPUT

1. Connect side radar harness connector.

2. Check voltage between BSW indicator harness connector and ground.

# C1B52 BSW/BSI INDICATOR OPEN CIRCUIT

### < DTC/CIRCUIT DIAGNOSIS >

**BSW** indicator Reference Standard Condition voltage voltage Connector Terminal (Approx.) Ground D21 (LH) Ignition switch  $OFF \Rightarrow ON$ 5.5 - 16 V 6 V 1 D111 (RH) (Approx. 2 sec.)

### Is the inspection result normal?

YES >> Replace BSW indicator. Refer to <u>DAS-101, "Removal and Installation"</u>.

NO >> Replace side radar. Refer to <u>DAS-99</u>, "Removal and Installation".

DAS

[RCTA]

А

В

С

D

Ε

F

G

Н

J

Κ

L

Μ

Ν

# C1B53 SIDE RADAR RIGHT MALFUNCTION

### < DTC/CIRCUIT DIAGNOSIS >

# C1B53 SIDE RADAR RIGHT MALFUNCTION

# DTC Logic

INFOID:000000011669632

[RCTA]

### DTC DETECTION LOGIC

| DTC   | Trouble diagnosis name | DTC detecting condition                                         | Possible cause |
|-------|------------------------|-----------------------------------------------------------------|----------------|
| C1B53 | SIDE RDR R MALF        | ADAS control unit detects that side radar RH has a malfunction. | Side radar RH  |

### DTC CONFIRMATION PROCEDURE

# **1.**PERFORM DTC CONFIRMATION PROCEDURE

- 1. Start the engine.
- 2. Turn the BSW system ON.
- 3. Perform "All DTC Reading" with CONSULT.
- 4. Check if the "C1B53" is detected as the current malfunction in "Self Diagnostic Result" of "BSW".

#### Is "C1B53" detected as the current malfunction?

- YES >> Refer to DAS-158, "Diagnosis Procedure".
- NO >> Refer to GI-47, "Intermittent Incident".

### Diagnosis Procedure

INFOID:000000011669633

## **1.**CHECK SELF-DIAGNOSIS RESULTS

Check if "U1000" is detected other than "C1B53" in "Self Diagnostic Result" of "BSW".

### Is "U1000" detected?

YES >> Perform the CAN communication system inspection. Repair or replace the malfunctioning parts. Refer to <u>DAS-161, "ADAS CONTROL UNIT : DTC Logic"</u>.

NO >> GO TO 2.

# 2. CHECK SELF-DIAGNOSIS RESULTS

Check if any DTC is detected in "Self Diagnostic Result" of "SIDE RADAR RIGHT".

- YES >> Perform diagnosis on the detected DTC and repair or replace the malfunctioning parts. Refer to DAS-128, "DTC Index" (SIDE RADAR RIGHT).
- NO >> Replace the ADAS control unit. Refer to DAS-98, "Removal and Installation".

# C1B54 SIDE RADAR LEFT MALFUNCTION

< DTC/CIRCUIT DIAGNOSIS >

# C1B54 SIDE RADAR LEFT MALFUNCTION

# DTC Logic

[RCTA]

А

В

INFOID:000000011669634

# DTC DETECTION LOGIC

| DTC                                                                                                    | Trouble diagnosis name                                                                      | DTC detecting condition                                                     | Possible cause                   |
|----------------------------------------------------------------------------------------------------|---------------------------------------------------------------------------------------------|-----------------------------------------------------------------------------|----------------------------------|
| C1B54                                                                                                    | SIDE RDR L MALF                                                                             | ADAS control unit detects that side radar LH has a malfunction.             | Side radar LH                    |
| OTC CON                                                                                                    | FIRMATION PROCED                                                                            | URE                                                                         |                                  |
| <b>1</b> .PERFC                                                                                                    | RM DTC CONFIRMATIO                                                                          | N PROCEDURE                                                                 |                                  |
| <ol> <li>Start to Start to Start to</li></ol> | he engine.<br>he BSW system ON.<br>m "All DTC Reading" with<br>; if the "C1B54" is detected | CONSULT.<br>d as the current malfunction in "Self Diagn                     | ostic Result" of "BSW".          |
| <u>ls "C1B54'</u>                                                                                                    | ' detected as the current r                                                                 | nalfunction?                                                                |                                  |
| YES >                                                                                                    | Refer to <u>DAS-159</u> , "Diag<br>> Refer to <u>GL47</u> , "Intermit                       | <u>gnosis Procedure"</u> .<br>tent Incident"                                |                                  |
|                                                                                                    | is Procedure                                                                                |                                                                             |                                  |
| Diagnos                                                                                                    | IST TOCEDUIE                                                                                |                                                                             | INFOID:000000011669633           |
| <b>1.</b> CHECK                                                                                                    | SELF-DIAGNOSIS RES                                                                          | ULTS                                                                        |                                  |
| Check if "L                                                                                                    | J1000" is detected other th                                                                 | nan "C1B54" in "Self Diagnostic Result" of                                  | "BSW".                           |
| <u>ls "U1000"</u>                                                                                                    | detected?                                                                                   |                                                                             |                                  |
| YES >                                                                                                    | Perform the CAN comm<br>Refer to <u>DAS-161, "ADA</u>                                       | nunication system inspection. Repair or re<br>AS CONTROL UNIT : DTC Logic". | eplace the malfunctioning parts  |
| NO >                                                                                                    | > GO TO 2.                                                                                  |                                                                             |                                  |
| Z.CHECK                                                                                                    | SELF-DIAGNOSIS RES                                                                          | ULTS                                                                        |                                  |
| Check if a                                                                                                    | ny DTC is detected in "Sel                                                                  | If Diagnostic Result" of "SIDE RADAR LEF                                    | -T".                             |
| <u>Is any DTC</u>                                                                                                    | <u>C detected?</u>                                                                          |                                                                             |                                  |
| YES >                                                                                                    | Perform diagnosis on the<br>DAS-126, "DTC Index"                                            | ne detected DTC and repair or replace the (SIDE RADAR LEFT).                | e malfunctioning parts. Refer to |
| NO >                                                                                                    | Replace the ADAS cont                                                                       | rol unit. Refer to <u>DAŚ-98, "Removal and li</u>                           | nstallation".                    |
|                                                                                                    |                                                                                             |                                                                             |                                  |
|                                                                                                    |                                                                                             |                                                                             |                                  |
|                                                                                                    |                                                                                             |                                                                             |                                  |

Ν

DAS

# C1B55 RADAR BLOCKAGE

### < DTC/CIRCUIT DIAGNOSIS >

# C1B55 RADAR BLOCKAGE

# DTC Logic

**IRCTA1** 

### DTC DETECTION LOGIC

| DTC No. | Trouble diagnosis name | DTC detecting condition | Possible cause                           |
|---------|------------------------|-------------------------|------------------------------------------|
| C1B55   | RADAR BLOCKAGE         | Side radar is blocked.  | Stain or foreign materials is deposited. |

#### NOTE:

DTC "C1B55" may be detected under the following conditions except for possible cause. (Explain to the customer about the difference between the contamination detection function and the indication when the malfunction is detected and tell them "This is not malfunction".)

- The side radar may be blocked by temporary ambient conditions such as splashing water, mist or fog.
- The blocked condition may also be caused by objects such as ice, frost or dirt obstructing the side radar.
- Due to the nature of radar technology it is possible to get a blockage warning and not actually be blocked. This is rare and is known as a false blockage warning. A false blocked condition either self-clears or clears after an ignition cycle.

### **Diagnosis** Procedure

INFOID:000000011669637

### **1.**CHECK THE REAR BUMPER

Check rear bumper near the side radar for contamination with foreign materials.

### >> GO TO 2.

### 2. CHECK THE SIDE RADAR

Check side radar and the side radar outskirts for contamination with foreign materials.

### >> GO TO 3.

# 3. CHECK THE SIDE RADAR INSTALL CONDITION

Check side radar installation condition (installation position, properly tightened, a bent bracket).

### >> GO TO 4.

# 4.INTERVIEW

- 1. Ask if there are stains or foreign materials.
- 2. Ask if there is any temporary ambient condition such as splashing water, mist or fog.
- 3. Ask if there is any object such as ice, frost or dirt obstructing the side radar.

#### Is any of above conditions seen?

- YES >> Explain to the customer about the difference between the blockage detection function and the indication when the malfunction is detected and tell them "This is not malfunction".
- NO >> Inspection End.

| ADAS CO                                                                                                    | AN COMM CIR(<br>INTROL UNIT                                                                                                    | CUIT                                                                                                    |                                                                                                    |
|----------------------------------------------------------------------------------------------------|----------------------------------------------------------------------------------------------------|----------------------------------------------------------------------------------------------------|----------------------------------------------------------------------------------------------------|
| ADAS CO                                                                                                    | NTROL UNIT : De                                                                                                    | escription                                                                                                    | INFQID:000000011669638                                                                                                    |
| CAN COMM<br>CAN (Control<br>tiplex commu-<br>vehicle is equ<br>other control<br>with 2 commu-<br>Each control<br>CAN commu-<br>tion Signal Cl                                          | IUNICATION<br>ller Area Network) is a<br>unication line with high<br>uipped with many elect<br>units during operation<br>unication lines (CAN-H<br>unit transmits/receives<br>nication signal chart. F<br>hart".                                                                                              | serial communication line for real time app<br>data communication speed and exceller<br>ronic control units, and each control units<br>(not independent). In CAN communicat<br>(CAN-L) allowing a high rate of informati<br>data but selectively reads the required da<br>Refer to <u>LAN-38</u> , "CAN COMMUNICATIC                                                         | plications. It is an on-vehicle mul-<br>nt error detection ability. Modern<br>shares information and links with<br>tion, control units are connected<br>ion transmission with less wiring.<br>ata only.<br>N SYSTEM : CAN Communica- |
| <ul> <li>ITS COMMU<br/>ITS communication</li> <li>ITS communication</li> <li>ITS communication</li> </ul>                                                                              | JNICATION<br>unication is a multiplex<br>ities of data at high spe<br>unication lines adopt tw                                                                                                    | communication system. This enables the<br>eed by connecting control units with 2 con<br>isted-pair line style (two lines twisted) for                                                                                                    | e system to transmit and receive<br>nmunication lines.<br>noise immunity.                                                                                                    |
| ADAS CO                                                                                                    | NTROL UNIT : D                                                                                                    | TC Logic                                                                                                    | INFOID:000000011669639                                                                                                    |
| DTC DETEC                                                                                                    | CTION LOGIC                                                                                                    |                                                                                                    |                                                                                                    |
|                                                                                                    |                                                                                                    |                                                                                                    |                                                                                                    |
| DTC                                                                                                    | Trouble diagnosis name                                                                                                    | DTC detecting condition                                                                                                    | Possible causes                                                                                                    |
| DTC<br>U1000                                                                                                    | Trouble diagnosis name                                                                                                    | DTC detecting condition<br>If ADAS control unit is not transmitting or receiv-<br>ing ITS communication signal for 2 seconds or<br>more                                                                                                    | Possible causes                                                                                                    |
| DTC<br>U1000<br><b>NOTE:</b><br>If "U1000" is d                                                                                                    | Trouble diagnosis name<br>CAN COMM CIRCUIT<br>detected, first diagnose                                                                                                    | DTC detecting condition<br>If ADAS control unit is not transmitting or receiv-<br>ing ITS communication signal for 2 seconds or<br>more<br>e the CAN communication system.                                                                                                    | Possible causes                                                                                                    |
| DTC<br>U1000<br>NOTE:<br>If "U1000" is o<br>ADAS CO                                                                                                    | Trouble diagnosis name<br>CAN COMM CIRCUIT<br>detected, first diagnose                                                                                                    | DTC detecting condition<br>If ADAS control unit is not transmitting or receiv-<br>ing ITS communication signal for 2 seconds or<br>more<br>e the CAN communication system.<br>agnosis Procedure                                                                                                    | Possible causes ITS communication system                                                                                                    |
| DTC<br>U1000<br>NOTE:<br>If "U1000" is of<br>ADAS COI<br>1.PERFORM                                                                                                    | Trouble diagnosis name<br>CAN COMM CIRCUIT<br>detected, first diagnose<br>NTROL UNIT : Di                                                                                                    | DTC detecting condition<br>If ADAS control unit is not transmitting or receiv-<br>ing ITS communication signal for 2 seconds or<br>more<br>the CAN communication system.<br>agnosis Procedure<br>SIS                                                                                                    | Possible causes ITS communication system                                                                                                    |
| DTC<br>U1000<br>NOTE:<br>If "U1000" is of<br>ADAS COI<br>1. PERFORM<br>1. Turn the<br>2. Turn the<br>3. Perform "<br>4. Check if "<br>Is "U1000" de<br>YES >> F<br>NO >> F<br>SIDE RAD | Trouble diagnosis name<br>CAN COMM CIRCUIT<br>detected, first diagnose<br>NTROL UNIT : Di<br>M THE SELF-DIAGNO<br>ignition switch ON.<br>BSW system ON, and<br>"All DTC Reading" with<br>the "U1000" is detected<br>etected as the current r<br>Refer to LAN-21, "Trout<br>Refer to GI-47, "Intermi<br>DAR LH | DTC detecting condition<br>If ADAS control unit is not transmitting or receiv-<br>ing ITS communication signal for 2 seconds or<br>more<br>e the CAN communication system.<br>agnosis Procedure<br>SIS<br>then wait for 2 seconds or more.<br>CONSULT.<br>d as the current malfunction in "Self Diagr<br>malfunction?<br>ble Diagnosis Flow Chart".<br>ttent Incident".      | Possible causes<br>ITS communication system<br>INFOID:000000011669640                                                                                                    |
| DTC<br>U1000<br>NOTE:<br>If "U1000" is of<br>ADAS COI<br>1. PERFORM<br>1. Turn the<br>2. Turn the<br>3. Perform "<br>4. Check if "<br>Is "U1000" de<br>YES >> F<br>NO >> F<br>SIDE RAD | Trouble diagnosis name<br>CAN COMM CIRCUIT<br>detected, first diagnose<br>NTROL UNIT : Di<br>M THE SELF-DIAGNO<br>ignition switch ON.<br>BSW system ON, and<br>"All DTC Reading" with<br>the "U1000" is detected<br>etected as the current r<br>Refer to LAN-21, "Trout<br>Refer to GI-47, "Intermi<br>DAR LH | DTC detecting condition<br>If ADAS control unit is not transmitting or receiv-<br>ing ITS communication signal for 2 seconds or<br>more<br>e the CAN communication system.<br>agnosis Procedure<br>SIS<br>then wait for 2 seconds or more.<br>a CONSULT.<br>d as the current malfunction in "Self Diagonal<br>malfunction?<br>ble Diagnosis Flow Chart".<br>ttent Incident". | Possible causes<br>ITS communication system<br>INFOID:000000011669640<br>mostic Result" of "BSW".                                                                                                    |

**U1000 CAN COMM CIRCUIT** 

CAN (Controller Area Network) is a serial communication line for real time applications. It is an on-vehicle multiplex communication line with high data communication speed and excellent error detection ability. Modern vehicle is equipped with many electronic control units, and each control unit shares information and links with other control units during operation (not independent). In CAN communication, control units are connected with 2 communication lines (CAN-H, CAN-L) allowing a high rate of information transmission with less wiring. Each control unit transmits/receives data but selectively reads the required data only. CAN communication signal chart. Refer to <u>LAN-38</u>, "CAN COMMUNICATION SYSTEM : CAN Communication Signal Chart".

#### ITS COMMUNICATION

< DTC/CIRCUIT DIAGNOSIS >

• ITS communication is a multiplex communication system. This enables the system to transmit and receive large quantities of data at high speed by connecting control units with 2 communication lines.

[RCTA]

А

В

D

Е

Н

Κ

L

Μ

Ν

DAS

# **U1000 CAN COMM CIRCUIT**

### < DTC/CIRCUIT DIAGNOSIS >

### · ITS communication lines adopt twisted-pair line style (two lines twisted) for noise immunity.

### SIDE RADAR LH : DTC Logic

INFOID:000000011669642

**IRCTA1** 

### DTC DETECTION LOGIC

| DTC   | Trouble diagnosis name | DTC detecting condition                                                                          | Possible causes          |
|-------|------------------------|--------------------------------------------------------------------------------------------------|--------------------------|
| U1000 | CAN COMM CIRCUIT       | If side radar LH is not transmitting or receiving ITS communication signal for 2 seconds or more | ITS communication system |

# SIDE RADAR LH : Diagnosis Procedure

INFOID:000000011669643

INFOID:000000011669644

# **1.**PERFORM THE SELF-DIAGNOSIS

#### 1. Start the engine.

- 2. Turn the BSW system ON, and then wait for 2 seconds or more.
- 3. Perform "All DTC Reading" with CONSULT.
- 4. Check if the "U1000" is detected as the current malfunction in "Self Diagnostic Result" of "SIDE RADAR LEFT".

#### Is "U1000" detected as the current malfunction?

- YES >> Refer to LAN-21, "Trouble Diagnosis Flow Chart".
- NO >> Refer to <u>GI-47</u>, "Intermittent Incident".

# SIDE RADAR RH

# SIDE RADAR RH : Description

### CAN COMMUNICATION

CAN (Controller Area Network) is a serial communication line for real time applications. It is an on-vehicle multiplex communication line with high data communication speed and excellent error detection ability. Modern vehicle is equipped with many electronic control units, and each control unit shares information and links with other control units during operation (not independent). In CAN communication, control units are connected with 2 communication lines (CAN-H, CAN-L) allowing a high rate of information transmission with less wiring. Each control unit transmits/receives data but selectively reads the required data only.

CAN communication signal chart. Refer to <u>LAN-38</u>, "CAN COMMUNICATION SYSTEM : CAN Communication Signal Chart".

### ITS COMMUNICATION

- ITS communication is a multiplex communication system. This enables the system to transmit and receive large quantities of data at high speed by connecting control units with 2 communication lines.
- · ITS communication lines adopt twisted-pair line style (two lines twisted) for noise immunity.

# SIDE RADAR RH : DTC Logic

INFOID:000000011669645

### DTC DETECTION LOGIC

| DTC   | Trouble diagnosis name | DTC detecting condition                                                                          | Possible causes          |
|-------|------------------------|--------------------------------------------------------------------------------------------------|--------------------------|
| U1000 | CAN COMM CIRCUIT       | If Side radar RH is not transmitting or receiving ITS communication signal for 2 seconds or more | ITS communication system |

# SIDE RADAR RH : Diagnosis Procedure

#### INFOID:000000011669646

# **1.**PERFORM THE SELF-DIAGNOSIS

1. Start the engine.

- 2. Turn the BSW system ON, and then wait for 2 seconds or more.
- 3. Perform "All DTC Reading" with CONSULT.
- 4. Check if the "U1000" is detected as the current malfunction in "Self Diagnostic Result" of "SIDE RADAR RIGHT".

### Is "U1000" detected as the current malfunction?

YES >> Refer to LAN-21, "Trouble Diagnosis Flow Chart".

|       | U1000 CAN COMM CIRCUIT                      |        |     |
|-------|---------------------------------------------|--------|-----|
| < DTC | CIRCUIT DIAGNOSIS >                         | [RCTA] |     |
| NO    | >> Refer to GI-47, "Intermittent Incident". | A      | k   |
|       |                                             | В      | -   |
|       |                                             | C      | , P |
|       |                                             | D      | J   |
|       |                                             | E      |     |
|       |                                             | F      |     |
|       |                                             | G      | i   |
|       |                                             | Н      |     |
|       |                                             | 1      |     |

Ν

J

Κ

L

M

DAS

# U1010 CONTROL UNIT (CAN)

### < DTC/CIRCUIT DIAGNOSIS >

# U1010 CONTROL UNIT (CAN) ADAS CONTROL UNIT

# ADAS CONTROL UNIT : Description

CAN controller controls the communication of ITS communication signal and the error detection.

# ADAS CONTROL UNIT : DTC Logic

### DTC DETECTION LOGIC

| DTC   | Trouble diagnosis name | DTC detecting condition                                                         | Possible causes   |
|-------|------------------------|---------------------------------------------------------------------------------|-------------------|
| U1010 | CONTROL UNIT (CAN)     | If ADAS control unit detects malfunction by<br>CAN controller initial diagnosis | ADAS control unit |

# ADAS CONTROL UNIT : Diagnosis Procedure

**1.**PERFORM DTC CONFIRMATION PROCEDURE

1 Turn the BSW system ON.

Perform "All DTC Reading" with CONSULT. 2.

3. Check if the "U1010" is detected as the current malfunction in "Self Diagnostic Result" of "BSW".

Is "U1010" detected as the current malfunction?

>> Replace the ADAS control unit. Refer to DAS-98. "Removal and Installation". YES

NO >> Inspection End.

SIDE RADAR LH

# SIDE RADAR LH : Description

CAN controller controls the communication of ITS communication signal and the error detection.

# SIDE RADAR LH : DTC Logic

### DTC DETECTION LOGIC

| DTC   | Trouble diagnosis name | DTC detecting condition                                                   | Possible cause |
|-------|------------------------|---------------------------------------------------------------------------|----------------|
| U1010 | CONTROL UNIT (CAN)     | If side radar LH detects malfunction by CAN controller initial diagnosis. | Side radar LH  |

# SIDE RADAR LH : Diagnosis Procedure

# 1.CHECK SELF-DIAGNOSIS RESULT

- 1. Turn the BSW system ON.
- Perform "All DTC Reading" with CONSULT. 2.
- Check if the "U1010" is detected as the current malfunction in "Self Diagnostic Result" of "SIDE RADAR 3. LEFT".

Is "U1010" detected as the current malfunction?

- YFS >> Replace the side radar LH. Refer to DAS-99, "Removal and Installation".
- >> Inspection End. NO

### SIDE RADAR RH

# SIDE RADAR RH : Description

CAN controller controls the communication of ITS communication signal and the error detection.

INFOID:000000011669649

INFOID:000000011669652

INFOID:000000011669650

INFOID:000000011669651

INFOID:000000011669653

**IRCTA1** 

INFOID:000000011669647

INFOID:000000011669648

# **U1010 CONTROL UNIT (CAN)**

# < DTC/CIRCUIT DIAGNOSIS >

# SIDE RADAR RH : DTC Logic

INFOID:000000011669654

[RCTA]

А

D

F

Н

J

Κ

L

Μ

Ν

### DTC DETECTION LOGIC

| DTC    | Trouble diagnosis name | DTC detecting condition                                                   | Possible cause         | E |
|--------|------------------------|---------------------------------------------------------------------------|------------------------|---|
| U1010  | CONTROL UNIT (CAN)     | If Side radar RH detects malfunction by CAN controller initial diagnosis. | Side radar RH          | C |
| SIDE F | RADAR RH : Diagno      | osis Procedure                                                            | INFOID:000000011669655 | C |

# SIDE RADAR RH : Diagnosis Procedure

# 1. CHECK SELF-DIAGNOSIS RESULT

- 1. Turn the BSW system ON.
- Perform "All DTC Reading" with CONSULT. 2.
- Ε 3. Check if the "U1010" is detected as the current malfunction in "Self Diagnostic Result" of "SIDE RADAR RIGHT".

#### Is "U1010" detected as the current malfunction?

|  | YES | >> Replace the side radar RH. | Refer to DAS-99, | , "Removal and | Installation" |
|--|-----|-------------------------------|------------------|----------------|---------------|
|--|-----|-------------------------------|------------------|----------------|---------------|

NO >> Inspection End.

DAS

# < DTC/CIRCUIT DIAGNOSIS >

# U0104 ADAS CAN 1

# DTC Logic

INFOID:000000011669656

[RCTA]

### DTC DETECTION LOGIC

| DTC   | Trouble diagnosis name | DTC detecting condition                                                                            | Possible cause    |
|-------|------------------------|----------------------------------------------------------------------------------------------------|-------------------|
| U0104 | ADAS CAN CIR1          | Side radar detected an error of ITS communication signal that was received from ADAS control unit. | ADAS control unit |

### NOTE:

If DTC "U0104" is detected along with DTC "U1000", first diagnose the DTC "U1000". Refer to <u>DAS-162,</u> <u>"SIDE RADAR LH : DTC Logic"</u> (SIDE RADAR LEFT), <u>DAS-162, "SIDE RADAR RH : DTC Logic"</u> (SIDE RADAR RIGHT).

### DTC CONFIRMATION PROCEDURE

# **1.**PERFORM DTC CONFIRMATION PROCEDURE

#### 1. Start the engine.

- 2. Turn the BSW system ON.
- 3. Perform "All DTC Reading" with CONSULT
- 4. Check if the U0104 is detected as the current malfunction in "Self Diagnostic Result" of "SIDE RADAR RIGHT/LEFT".

### Is the DTC "U0104" detected?

YES >> Refer to <u>DAS-166</u>, "Diagnosis Procedure".

NO >> Refer to GI-47, "Intermittent Incident".

### Diagnosis Procedure

INFOID:000000011669657

### 1.CHECK SELF-DIAGNOSIS RESULTS

Check if "U1000" is detected other than "U0104" in "Self Diagnostic Result" of "SIDE RADAR RIGHT/LEFT". Is "U1000" detected?

YES >> Perform the CAN communication system inspection. Repair or replace the malfunctioning parts. Refer to <u>DAS-162</u>, "<u>SIDE RADAR LH</u> : <u>DTC Logic</u>" (SIDE RADAR LEFT), <u>DAS-162</u>, "<u>SIDE RADAR RH</u> : <u>DTC Logic</u>" (SIDE RADAR RIGHT).

# NO >> GO TO 2.

2. CHECK ADAS CONTROL UNIT SELF-DIAGNOSIS RESULTS

Check if any DTC is detected in "Self Diagnostic Result" of "BSW".

- YES >> Perform diagnosis on the detected DTC and repair or replace the malfunctioning parts. Refer to <u>DAS-123, "DTC Index"</u>.
- NO >> Replace side radar LH or RH. Refer to DAS-99, "Removal and Installation"

# **U0121 VDC CAN 2**

### < DTC/CIRCUIT DIAGNOSIS >

# U0121 VDC CAN 2

DTC DETECTION LOGIC

# **DTC Logic**

А

B

INFOID:000000011669658

| DTC                                                                                                    | Trouble diagnosis name                                                                                                    | DTC detecting condition                                                                                                    | Possible causes                               |
|----------------------------------------------------------------------------------------------------|----------------------------------------------------------------------------------------------------|----------------------------------------------------------------------------------------------------|-----------------------------------------------|
| U0121                                                                                                    | VDC CAN CIR2                                                                                                    | If ADAS control unit detects an error signal<br>that is received from ABS actuator and electric<br>unit (control unit) via CAN communication | ABS actuator and electric unit (control unit) |
| NOTE:                                                                                                    | (" :                                                                                                    |                                                                                                    |                                               |
| "ADAS CONT                                                                                                    | ROL UNIT : DTC Logi                                                                                                    | with DTC $01000$ , first diagnose the $\frac{1}{2}$ .                                                                                        | DIC "01000. Refer to <u>DAS-161</u>           |
| DTC CONFIR                                                                                                    |                                                                                                    | JRE                                                                                                    |                                               |
| 1.PERFORM                                                                                                    | DTC CONFIRMATIO                                                                                                    | N PROCEDURE                                                                                                    |                                               |
| <ol> <li>Turn the B</li> <li>Perform "A</li> <li>Check if the second second secon</li></ol> | SW system ON.<br>All DTC Reading" with<br>he "U0121" is detected<br>ected as the current m<br>efer to <u>DAS-167, "Diac</u><br>efer to <u>GI-47, "Intermit</u><br>Procedure | CONSULT.<br>as the current malfunction in "Self Dia<br>alfunction?<br>nosis Procedure".<br>tent Incident".                                   | gnostic Result" of "BSW".                     |
| 1 CHECK SE                                                                                                    | I F-DIAGNOSIS RESI                                                                                                    | ILTS                                                                                                    |                                               |
| Check if "U100                                                                                                    | 0" is detected other th                                                                                                    | an "U0121" in "Self Diagnostic Result"                                                                                                    | of "BSW"                                      |
| <u>Is "U1000" det</u>                                                                                                    | ected?                                                                                                    |                                                                                                    |                                               |
| YES >> Pe                                                                                                    | erform the CAN comm<br>efer to <u>DAS-161, "ADA</u>                                                                                                    | unication system inspection. Repair or<br><u>S CONTROL UNIT : DTC Logic"</u> .                                                               | r replace the malfunctioning parts            |
| NO >> G(                                                                                                    | D TO 2.                                                                                                    |                                                                                                    |                                               |
| NO >> GO                                                                                                    | D TO 2.<br>S ACTUATOR AND E                                                                                                    | LECTRIC UNIT (CONTROL UNIT) SE                                                                                                    | LF-DIAGNOSIS RESULTS                          |
| NO >> GO<br>2.CHECK AB<br>Check if any D                                                                                                    | D TO 2.<br>S ACTUATOR AND E<br>TC is detected in "Sel                                                                                                    | LECTRIC UNIT (CONTROL UNIT) SE                                                                                                    | LF-DIAGNOSIS RESULTS                          |

- YES >> Perform diagnosis on the detected DTC and repair or replace the malfunctioning parts. Refer to BRC-47. "DTC Index" (type 1) or BRC-176. "DTC Index" (type 2). >> Replace the ADAS control unit. Refer to DAS-98, "Removal and Installation".
- NO

Ν

DAS

# U0401 ECM CAN 1

# < DTC/CIRCUIT DIAGNOSIS >

# U0401 ECM CAN 1

# DTC Logic

INFOID:000000011669660

### DTC DETECTION LOGIC

| DTC   | Trouble diagnosis name | DTC detecting condition                                                                      | Possible causes |
|-------|------------------------|----------------------------------------------------------------------------------------------|-----------------|
| U0401 | ECM CAN CIR1           | If ADAS control unit detects an error signal that is received from ECM via CAN communication | ECM             |

### NOTE:

If DTC "U0401" is detected along with DTC "U1000", first diagnose the DTC "U1000". Refer to <u>DAS-161</u>, <u>"ADAS CONTROL UNIT : DTC Logic"</u>.

### DTC CONFIRMATION PROCEDURE

# 1.PERFORM DTC CONFIRMATION PROCEDURE

- 1. Start the engine.
- 2. Turn the BSW system ON.
- 3. Perform "All DTC Reading" with CONSULT.
- 4. Check if the "U0401" is detected as the current malfunction in "Self Diagnostic Result" of "BSW".

### Is "U0401" detected as the current malfunction?

- YES >> Refer to <u>DAS-168</u>, "Diagnosis Procedure".
- NO >> Refer to <u>GI-47, "Intermittent Incident"</u>.

### Diagnosis Procedure

INFOID:0000000011669661

### **1.**CHECK SELF-DIAGNOSIS RESULTS

Check if "U1000" is detected other than "U0401" in "Self Diagnostic Result" of "BSW".

#### Is "U1000" detected?

- YES >> Perform the CAN communication system inspection. Repair or replace the malfunctioning parts. Refer to <u>DAS-161, "ADAS CONTROL UNIT : DTC Logic"</u>.
- NO >> GO TO 2.

2. CHECK ECM SELF-DIAGNOSIS RESULTS

Check if any DTC is detected in "Self Diagnostic Result" of "ENGINE".

- YES >> Perform diagnosis on the detected DTC and repair or replace the malfunctioning parts. Refer to <u>EC-105, "DTC Index"</u> (USA and Canada) or <u>EC-610, "DTC Index"</u> (Mexico).
- NO >> Replace the ADAS control unit. Refer to <u>DAS-98</u>, "Removal and Installation".

# U0402 TCM CAN 1

# < DTC/CIRCUIT DIAGNOSIS >

# U0402 TCM CAN 1

# DTC Logic

А

В

INFOID:000000011669662

# DTC DETECTION LOGIC

| DIO                                                                                    | Trouble diagnosis name                                                                                                    | DTC detecting condition                                                                                                    | Possible causes           |
|----------------------------------------------------------------------------------------|----------------------------------------------------------------------------------------------------|----------------------------------------------------------------------------------------------------|---------------------------|
| U0402                                                                                  | TCM CAN CIRC1                                                                                                    | If ADAS control unit detects an error signal that is received from TCM via CAN communication                                                                                                    | ТСМ                       |
| NOTE:                                                                                  |                                                                                                    |                                                                                                    |                           |
| f DTC "U04                                                                             | 02" is detected along with D                                                                                                    | TC "U1000", first diagnose the DTC "U10                                                                                                    | 00". Refer to DAS-161     |
| <u>'ADAS CON</u>                                                                       | TROL UNIT : DTC Logic".                                                                                                    |                                                                                                    |                           |
| DTC CONF                                                                               | IRMATION PROCEDURE                                                                                                    |                                                                                                    |                           |
| 1.PERFOR                                                                               | M DTC CONFIRMATION PRC                                                                                                    | CEDURE                                                                                                    |                           |
| 1 Start the                                                                            | engine                                                                                                    |                                                                                                    |                           |
| 2. Turn the                                                                            | BSW system ON.                                                                                                    |                                                                                                    |                           |
| 3. Perform                                                                             | "All DTC Reading" with CONS                                                                                                    | SULT.                                                                                                    |                           |
| 4. Check If                                                                            | the UU4U2 is detected as the                                                                                                    | e current mairunction in "Self Diagnostic Re                                                                                                    | esuit" of "BSW".          |
| <u>IS "UU4U2" d</u>                                                                    | etected as the current malfund                                                                                                    | tion?                                                                                                    |                           |
| 1E5 >>1<br>NO >>1                                                                      | Refer to <u>DAS-169, "Diagnosis</u><br>Refer to GI-47, "Intermittent In                                                                                                    | rident".                                                                                                    |                           |
|                                                                                        |                                                                                                    | <u>odent</u> .                                                                                                    |                           |
| Jiagnosis                                                                              | Procedure                                                                                                    |                                                                                                    | INFOID:00000001166966     |
| <b>1</b> .check s                                                                      | ELF-DIAGNOSIS RESULTS                                                                                                    |                                                                                                    |                           |
| Check if "U1                                                                           | 000" is detected other than "U                                                                                                    | 0402" in "Self Diagnostic Result" of "BSW".                                                                                                    |                           |
| <u>s "U1000" d</u>                                                                     | etected?                                                                                                    |                                                                                                    |                           |
|                                                                                        | Perform the CAN communicat                                                                                                    | ion system inspection. Penair or replace t                                                                                                    | ha malfunctioning parts   |
| YES >> I                                                                               |                                                                                                    | ion system inspection. Repair of replace t                                                                                                    | ne manufictioning parts   |
| YES >> I                                                                               | Refer to <u>DAS-161, "ADAS CO</u>                                                                                                    | NTROL UNIT : DTC Logic".                                                                                                    | ne manufictioning parts   |
| YES >>  <br> <br>  NO >> (                                                             | Refer to <u>DAS-161, "ADAS CO</u><br>GO TO 2.                                                                                                    | NTROL UNIT : DTC Logic".                                                                                                    | ne manuncuoning parts     |
| YES >>1<br>NO >>0<br>2.CHECK T                                                         | Refer to <u>DAS-161, "ADAS COI</u><br>GO TO 2.<br>CM SELF-DIAGNOSIS RESU                                                                                                    | NTROL UNIT : DTC Logic".                                                                                                    | ne manunctioning parts    |
| YES >> I<br>NO >> 0<br>2.CHECK T<br>Check if any                                       | Refer to <u>DAS-161, "ADAS COI</u><br>GO TO 2.<br>CM SELF-DIAGNOSIS RESU<br>DTC is detected in "Self Diago                                                                                                    | NTROL UNIT : DTC Logic".                                                                                                    | ne manuncuoning parts     |
| YES >> I<br>NO >> 0<br>2.CHECK T<br>Check if any<br>s any DTC c                        | Refer to <u>DAS-161, "ADAS COI</u><br>GO TO 2.<br>CM SELF-DIAGNOSIS RESU<br>DTC is detected in "Self Diago<br>letected?                                                                                                    | NTROL UNIT : DTC Logic".                                                                                                    |                           |
| YES >> I<br>NO >> 0<br>2.CHECK T<br>Check if any<br>s any DTC o<br>YES >> I            | Refer to <u>DAS-161, "ADAS COI</u><br>GO TO 2.<br>CM SELF-DIAGNOSIS RESU<br>DTC is detected in "Self Diago<br>letected?<br>Perform diagnosis on the dete                                                                               | NTROL UNIT : DTC Logic".                                                                                                    | nctioning parts. Refer to |
| YES >> I<br>NO >> 0<br>2.CHECK T<br>Check if any<br>S any DTC o<br>YES >> I            | Refer to <u>DAS-161, "ADAS COI</u><br>GO TO 2.<br>CM SELF-DIAGNOSIS RESU<br>DTC is detected in "Self Diago<br><u>letected?</u><br>Perform diagnosis on the dete<br><u>IM-63, "DTC Index"</u> (RE0F10E<br>Replace the ADAS control unit | NTROL UNIT : DTC Logic".         LTS         nostic Result" of "TRANSMISSION".         ected DTC and repair or replace the malful         E) or TM-277, "DTC Index" (RE0F10J).         Refer to DAS-98. "Removal and Installation." | nctioning parts. Refer to |
| YES >> I<br>NO >> 0<br>2.CHECK T<br>Check if any<br>S any DTC o<br>YES >> I<br>NO >> I | Refer to <u>DAS-161, "ADAS CO</u><br>GO TO 2.<br>CM SELF-DIAGNOSIS RESU<br>DTC is detected in "Self Diago<br><u>letected?</u><br>Perform diagnosis on the dete<br><u>IM-63, "DTC Index"</u> (RE0F10F<br>Replace the ADAS control unit  | NTROL UNIT : DTC Logic".<br>ILTS<br>nostic Result" of "TRANSMISSION".<br>A sected DTC and repair or replace the malfur<br>E) or TM-277, "DTC Index" (RE0F10J).<br>. Refer to DAS-98, "Removal and Installation                      | nctioning parts. Refer to |

Ν

DAS

# < DTC/CIRCUIT DIAGNOSIS >

# U0405 ADAS CAN 2

# DTC Logic

[RCTA]

INFOID:000000011669664

### DTC DETECTION LOGIC

| DTC   | Trouble diagnosis name | DTC detecting condition                                                                            | Possible cause    |
|-------|------------------------|----------------------------------------------------------------------------------------------------|-------------------|
| U0405 | ADAS CAN CIR2          | Side radar detected an error of ITS communication signal that was received from ADAS control unit. | ADAS control unit |

### NOTE:

If DTC "U0405" is detected along with DTC "U1000", first diagnose the DTC "U1000". Refer to <u>DAS-162</u>, <u>"SIDE RADAR LH : DTC Logic"</u> (SIDE RADAR LEFT), <u>DAS-162</u>, <u>"SIDE RADAR LH : DTC Logic"</u> (SIDE RADAR RIGHT).

### DTC CONFIRMATION PROCEDURE

# **1.**PERFORM DTC CONFIRMATION PROCEDURE

- 1. Start the engine.
- 2. Turn the BSW system ON.
- 3. Perform "All DTC Reading" with CONSULT.
- 4. Check if the U0405 is detected as the current malfunction in "Self Diagnostic Result" of "SIDE RADAR RIGHT/LEFT".

### Is the DTC "U0405" detected?

YES >> Refer to <u>DAS-170</u>, "Diagnosis Procedure". NO >> Refer to <u>GI-47</u>, "Intermittent Incident".

# Diagnosis Procedure

INFOID:000000011669665

### 1.CHECK SELF-DIAGNOSIS RESULTS

Check if "U1000" is detected other than "U0405" in "Self Diagnostic Result" of "SIDE RADAR RIGHT/LEFT". Is "U1000" detected?

YES >> Perform the CAN communication system inspection. Repair or replace the malfunctioning parts. Refer to <u>DAS-162, "SIDE RADAR LH : DTC Logic"</u> (SIDE RADAR LEFT), <u>DAS-162, "SIDE RADAR RH : DTC Logic"</u> (SIDE RADAR RIGHT).

# NO >> GO TO 2.

2. CHECK ADAS CONTROL UNIT SELF-DIAGNOSIS RESULTS

Check if any DTC is detected in "Self Diagnostic Result" of "BSW".

- YES >> Perform diagnosis on the detected DTC and repair or replace the malfunctioning parts. Refer to <u>DAS-123, "DTC Index"</u>.
- NO >> Replace side radar LH or RH. Refer to <u>DAS-99</u>, "Removal and Installation".

# **U0415 VDC CAN 1**

### < DTC/CIRCUIT DIAGNOSIS >

# U0415 VDC CAN 1

# **DTC Logic**

### А

INFOID:000000011669666

|                                                                                                    | Trouble diagnosis name                                                                                                    | DTC detecting condition                                                                                                    | Possible causes                                 |
|----------------------------------------------------------------------------------------------------|----------------------------------------------------------------------------------------------------|----------------------------------------------------------------------------------------------------|-------------------------------------------------|
| U0415                                                                                                    | VDC CAN CIR1                                                                                                    | If ADAS control unit detects an error signal<br>that is received from ABS actuator and electric<br>unit (control unit) via CAN communication | ABS actuator and electric unit (control unit)   |
| <b>VOTE:</b><br>f DTC "U041<br>ADAS CONT                                                                                                    | 5" is detected along<br>ROL UNIT : DTC Logi                                                                                                    | with DTC "U1000", first diagnose the<br><u>c"</u> .                                                                                          | DTC "U1000". Refer to DAS-161                   |
| TC CONFI                                                                                                    | RMATION PROCED                                                                                                    | URE                                                                                                    |                                                 |
| 1.PERFORM                                                                                                    | I DTC CONFIRMATIO                                                                                                    | N PROCEDURE                                                                                                    |                                                 |
| <ul> <li>?. Turn the I</li> <li>?. Perform "</li> <li>I. Check if t</li> <li><u>s "U0415" de</u></li> <li>YES &gt;&gt; R</li> <li>NO &gt;&gt; R</li> </ul> | BSW system ON.<br>All DTC Reading" with<br>he "U0415" is detected<br>tected as the current n<br>tefer to <u>DAS-171, "Diad</u><br>tefer to <u>GI-47, "Intermit</u> | CONSULT.<br>I as the current malfunction in "Self Dia<br><u>nalfunction?</u><br><u>anosis Procedure"</u> .<br><u>tent Incident"</u> .        | gnostic Result" of "BSW".                       |
| Diagnosis                                                                                                    | Procedure                                                                                                    |                                                                                                    | INFOID:00000001166966                           |
|                                                                                                    |                                                                                                    |                                                                                                    |                                                 |
| 1.CHECK SE                                                                                                    | ELL-DIAGINOSIS KES                                                                                                    | ULIO                                                                                                    |                                                 |
| <b>1</b> .CHECK SE<br>Check if "U10<br><u>s "U1000" de</u><br>YES >> P                                                                                     | 00" is detected other the tected?                                                                                                    | nan "U0415" in "Self Diagnostic Result"<br>nunication system inspection. Repair o                                                            | of "BSW".<br>r replace the malfunctioning parts |
| <b>1</b> .CHECK SE<br>Check if "U10<br><u>s "U1000" de</u><br>YES >> P<br>R<br>NO >> G                                                                     | 00" is detected other the tected?<br>erform the CAN communication to <u>DAS-161, "ADA</u><br>O TO 2.                                                               | nan "U0415" in "Self Diagnostic Result"<br>nunication system inspection. Repair o                                                            | of "BSW".<br>r replace the malfunctioning parts |

### Is any DTC detected?

- YES >> Perform diagnosis on the detected DTC and repair or replace the malfunctioning parts. Refer to BRC-47, "DTC Index" (type 1) or BRC-176, "DTC Index" (type 2).
- >> Replace the ADAS control unit. Refer to DAS-98, "Removal and Installation". NO

Ν

DAS

# U150B ECM CAN 3

# < DTC/CIRCUIT DIAGNOSIS >

# U150B ECM CAN 3

# DTC Logic

INFOID:000000011669668

### DTC DETECTION LOGIC

| DTC   | Trouble diagnosis name | DTC detecting condition                                                                   | Possible causes |
|-------|------------------------|-------------------------------------------------------------------------------------------|-----------------|
| U150B | ECM CAN CIRC 3         | ADAS control unit detects an error signal that is received from ECM via CAN communication | ECM             |

### NOTE:

If DTC "U150B" is detected along with DTC "U1000", first diagnose the DTC "U1000". Refer to <u>DAS-161</u>, <u>"ADAS CONTROL UNIT : DTC Logic"</u>.

### DTC CONFIRMATION PROCEDURE

# 1.PERFORM DTC CONFIRMATION PROCEDURE

1. Start the engine.

- 2. Turn the BSW system ON.
- 3. Perform "All DTC Reading" with CONSULT.
- 4. Check if the "U150B" is detected as the current malfunction in "Self Diagnostic Result" of "BSW".

### Is "U150B" detected as the current malfunction?

- YES >> Refer to DAS-172, "Diagnosis Procedure".
- NO >> Refer to <u>GI-47, "Intermittent Incident"</u>.

# Diagnosis Procedure

INFOID:000000011669669

# **1.**CHECK SELF-DIAGNOSIS RESULTS

Check if "U1000" is detected other than "U150B" in "Self Diagnostic Result" of "BSW".

Is "U1000" detected?

YES >> Perform the CAN communication system inspection. Repair or replace the malfunctioning parts. Refer to <u>DAS-161, "ADAS CONTROL UNIT : DTC Logic"</u>.

NO >> GO TO 2.

2. CHECK ECM SELF-DIAGNOSIS RESULTS

Check if any DTC is detected in "Self Diagnostic Result" of "ENGINE".

- YES >> Perform diagnosis on the detected DTC and repair or replace the malfunctioning parts. Refer to <u>EC-105, "DTC Index"</u> (USA and Canada) or <u>EC-610, "DTC Index"</u> (Mexico).
- NO >> Replace the ADAS control unit. Refer to <u>DAS-98</u>, "Removal and Installation".

# **U150C VDC CAN 3**

# < DTC/CIRCUIT DIAGNOSIS >

# U150C VDC CAN 3

DTC DETECTION LOGIC

# DTC Logic

А

В

#### INFOID:000000011669670

| DTC                     | Trouble diagnosis name                                  | DTC detecting condition                                                                                                    | Possible causes                               |
|-------------------------|---------------------------------------------------------|----------------------------------------------------------------------------------------------------|-----------------------------------------------|
| U150C                   | VDC CAN CIRC 3                                          | ADAS control unit detects an error signal that is<br>received from ABS actuator and electric unit<br>(control unit) via CAN communication                                                                                                    | ABS actuator and electric unit (control unit) |
|                         |                                                         |                                                                                                    |                                               |
| ADAS CO                 | NTROL UNIT : DTC Logi                                   | with DTC 101000, first diagnose the l                                                                                                    | DIC 101000. Refer to <u>DAS-161.</u>          |
| DTC CON                 | FIRMATION PROCED                                        | URE                                                                                                    |                                               |
| 1.PERFO                 | RM DTC CONFIRMATIO                                      | N PROCEDURE                                                                                                    |                                               |
| I. Start th             | ne engine.                                              |                                                                                                    |                                               |
| 2. Turn th              | ne BSW system ON.                                       | CONSULT                                                                                                    |                                               |
| I. Check                | if the "U150C" is detected                              | d as the current malfunction in "Self Dia                                                                                                    | gnostic Result" of "BSW".                     |
| <u>s "U150C"</u>        | detected as the current r                               | nalfunction?                                                                                                    |                                               |
| YES >>                  | Refer to <u>DAS-173, "Diac</u> Refer to GI-47 "Intermit | <u>anosis Procedure"</u> .<br>tent Incident"                                                                                                    |                                               |
| Diagnosi                | s Procedure                                             | <u></u> .                                                                                                    | INEC/ID-00000011660671                        |
| 1<br>1                  |                                                         |                                                                                                    | INFOLD.000000011009011                        |
| I.CHECK                 | SELF-DIAGNOSIS RES                                      | ULTS                                                                                                    |                                               |
| Check if "U             | 1000" is detected other th                              | nan "U150C" in "Self Diagnostic Result"                                                                                                    | of "BSW".                                     |
| <u>s "U1000"</u><br>VES | detected?                                               | nunication system inspection. Bonair or                                                                                                    | roplace the malfunctioning parts              |
| 169                     | Refer to <u>DAS-161, "ADA</u>                           | AS CONTROL UNIT : DTC Logic".                                                                                                    | replace the manufactoring parts.              |
| NO >>                   | > GO TO 2.                                              |                                                                                                    |                                               |
| 2.CHECK                 | ABS ACTUATOR AND E                                      | LECTRIC UNIT (CONTROL UNIT) SEI                                                                                                    | LF-DIAGNOSIS RESULTS                          |
| Check if ar             | y DTC is detected in "Sel                               | If Diagnostic Result" of "ABS".                                                                                                    |                                               |
| s any DTC               | <u>detected?</u>                                        | a data stad DTO and space as surface                                                                                                    |                                               |
|                         |                                                         | $\alpha_{1}$ $\alpha_{2}$ $\alpha_{3}$ $\alpha_{3$ |                                               |
| 15 >                    | <u>BRC-47, "DTC Index"</u> (t                           | ype 1) or <u>BRC-176, "DTC Index"</u> (type 2                                                                                                    | the malfunctioning parts. Refer to 2).        |

DAS

Ν

# U150D TCM CAN 3

# < DTC/CIRCUIT DIAGNOSIS >

# U150D TCM CAN 3

# DTC Logic

INFOID:000000011669672

### DTC DETECTION LOGIC

| DTC   | Trouble diagnosis name | DTC detecting condition                                                                   | Possible causes |
|-------|------------------------|-------------------------------------------------------------------------------------------|-----------------|
| U150D | TCM CAN CIRC 3         | ADAS control unit detects an error signal that is received from TCM via CAN communication | ТСМ             |

### NOTE:

If DTC "U150D" is detected along with DTC "U1000", first diagnose the DTC "U1000". Refer to <u>DAS-161</u>, <u>"ADAS CONTROL UNIT : DTC Logic"</u>.

### DTC CONFIRMATION PROCEDURE

# 1.PERFORM DTC CONFIRMATION PROCEDURE

- 1. Start the engine.
- 2. Turn the BSW system ON.
- 3. Perform "All DTC Reading" with CONSULT.
- 4. Check if the "U150D" is detected as the current malfunction in "Self Diagnostic Result" of "BSW".

### Is "U150D" detected as the current malfunction?

- YES >> Refer to DAS-174, "Diagnosis Procedure".
- NO >> Refer to <u>GI-47, "Intermittent Incident"</u>.

# Diagnosis Procedure

INFOID:000000011669673

### 1.CHECK SELF-DIAGNOSIS RESULTS

Check if "U1000" is detected other than "U150D" in "Self Diagnostic Result" of "BSW".

Is "U1000" detected?

- YES >> Perform the CAN communication system inspection. Repair or replace the malfunctioning parts. Refer to <u>DAS-161, "ADAS CONTROL UNIT : DTC Logic"</u>.
- NO >> GO TO 2.
- 2. CHECK TCM SELF-DIAGNOSIS RESULTS

Check if any DTC is detected in "Self Diagnostic Result" of "TRANSMISSION".

- YES >> Perform diagnosis on the detected DTC and repair or replace the malfunctioning parts. Refer to <u>TM-63, "DTC Index"</u> (RE0F10E) or <u>TM-277, "DTC Index"</u> (RE0F10J).
- NO >> Replace the ADAS control unit. Refer to DAS-98, "Removal and Installation".

# **U150E BCM CAN 3**

# < DTC/CIRCUIT DIAGNOSIS >

# U150E BCM CAN 3

# DTC Logic

[RCTA]

А

#### INFOID:000000011669674

| DTC                                                                                                    | Trouble diagnosis name                                                                                                    | DTC detecting condition                                                                                                    | Possible causes                                                         |
|----------------------------------------------------------------------------------------------------|----------------------------------------------------------------------------------------------------|----------------------------------------------------------------------------------------------------|-------------------------------------------------------------------------|
| U150E                                                                                                    | BCM CAN CIRC 3                                                                                                    | ADAS control unit detects an error signal that is received from BCM via CAN communication                                                                                                    | BCM                                                                     |
| NOTE:<br>If DTC "U15<br><u>"ADAS CON</u>                                                                                                  | 0E" is detected along v<br>ITROL UNIT : DTC Logic                                                                                                    | with DTC "U1000", first diagnose the [<br><u>c"</u> .                                                                                                    | DTC "U1000". Refer to <u>DAS-161.</u>                                   |
| DTC CONF                                                                                                    | IRMATION PROCED                                                                                                    | URE                                                                                                    |                                                                         |
| 1.PERFOR                                                                                                    | M DTC CONFIRMATIO                                                                                                    | N PROCEDURE                                                                                                    |                                                                         |
| <ol> <li>Start the</li> <li>Turn the</li> <li>Perform</li> </ol>                                                                          | e engine.<br>BSW system ON.<br>"All DTC Reading" with                                                                                                    | CONSULT.                                                                                                    |                                                                         |
| 4. Check if<br><u>Is "U150E" c</u><br>YES >>                                                                                              | the "U150E" is detected<br>letected as the current n<br>Refer to DAS-175, "Diac                                                                                                    | d as the current malfunction in "Self Dia <u>g</u><br>nalfunction?<br>anosis Procedure"                                                                                                    | gnostic Result" of "BSW".                                               |
| NO >>                                                                                                    | Refer to <u>GI-47, "Intermit</u>                                                                                                    | tent Incident".                                                                                                    |                                                                         |
| NO >><br>Diagnosis                                                                                                    | Refer to <u>GI-47, "Intermit</u><br>Procedure                                                                                                    | tent Incident".                                                                                                    | INFOID:000000011669675                                                  |
| NO >><br>Diagnosis<br>1.check s                                                                                                    | Refer to <u>GI-47, "Intermit</u><br>Procedure<br>SELF-DIAGNOSIS RESI                                                                                                    | ultrs                                                                                                    | INFOID:000000011669678                                                  |
| NO >><br>Diagnosis<br>1.CHECK &<br>Check if "U1                                                                                           | Refer to <u>GI-47, "Intermit</u><br>Procedure<br>SELF-DIAGNOSIS RESI<br>000" is detected other th                                                                                                    | ULTS<br>nan "U150E" in "Self Diagnostic Result"                                                                                                    | INFOID:00000001166967                                                   |
| NO >><br>Diagnosis<br>1.CHECK &<br>Check if "U1<br>Is "U1000" d<br>YES >><br>NO >>                                                        | Refer to <u>GI-47</u> , "Intermit<br>Procedure<br>SELF-DIAGNOSIS RESI<br>000" is detected other th<br>letected?<br>Perform the CAN comm<br>Refer to <u>DAS-161, "ADA</u><br>GO TO 2.                                                                                                    | ULTS<br>nan "U150E" in "Self Diagnostic Result"<br>nunication system inspection. Repair or<br>AS CONTROL UNIT : DTC Logic".                                                                                        | ™FOID:000000011669674<br>of "BSW".<br>replace the malfunctioning parts. |
| NO >><br>Diagnosis<br>1.CHECK &<br>Check if "U1<br>Is "U1000" d<br>YES >><br>NO >><br>2.CHECK E                                           | Refer to <u>GI-47</u> , <u>"Intermit</u><br>Procedure<br>SELF-DIAGNOSIS RESU<br>000" is detected other th<br><u>letected?</u><br>Perform the CAN comm<br>Refer to <u>DAS-161</u> , <u>"ADA</u><br>GO TO 2.<br>SCM SELF-DIAGNOSIS                                                                                                    | ULTS<br>nan "U150E" in "Self Diagnostic Result"<br>nunication system inspection. Repair or<br>AS CONTROL UNIT : DTC Logic".                                                                                        | of "BSW".                                                               |
| NO >><br>Diagnosis<br>1.CHECK §<br>Check if "U1<br>Is "U1000" d<br>YES >><br>NO >><br>2.CHECK E<br>Check if any<br>Is any DTC o           | Refer to <u>GI-47</u> , "Intermit<br><b>Procedure</b><br>SELF-DIAGNOSIS RESI<br>000" is detected other th<br>letected?<br>Perform the CAN comm<br>Refer to <u>DAS-161</u> , "ADA<br>GO TO 2.<br>SCM SELF-DIAGNOSIS<br>DTC is detected in "Sel<br>detected?                                                                          | ULTS<br>nan "U150E" in "Self Diagnostic Result"<br>nunication system inspection. Repair or<br>AS CONTROL UNIT : DTC Logic".<br>RESULTS<br>If Diagnostic Result" of "BCM".                                          | of "BSW".                                                               |
| NO >><br>Diagnosis<br>1.CHECK §<br>Check if "U1<br>Is "U1000" d<br>YES >><br>NO >><br>2.CHECK E<br>Check if any<br>Is any DTC o<br>YES >> | Refer to <u>GI-47</u> , "Intermit<br><b>Procedure</b><br>SELF-DIAGNOSIS RESI<br>000" is detected other th<br><u>letected?</u><br>Perform the CAN comm<br>Refer to <u>DAS-161</u> , "ADA<br>GO TO 2.<br>3CM SELF-DIAGNOSIS<br>DTC is detected in "Sel<br><u>detected?</u><br>Perform diagnosis on th<br><u>BCS-52, "DTC Index"</u> . | ULTS<br>han "U150E" in "Self Diagnostic Result"<br>hunication system inspection. Repair or<br>AS CONTROL UNIT : DTC Logic".<br>RESULTS<br>If Diagnostic Result" of "BCM".<br>he detected DTC and repair or replace | of "BSW".<br>• replace the malfunctioning parts.                        |

DAS

Ν

# U1503 SIDE RDR L CAN 2

### < DTC/CIRCUIT DIAGNOSIS >

# U1503 SIDE RDR L CAN 2

# DTC Logic

INFOID:000000011669676

**IRCTA1** 

### DTC DETECTION LOGIC

| DTC   | Trouble diagnosis name | DTC detecting condition                                                                             | Possible causes |
|-------|------------------------|----------------------------------------------------------------------------------------------------|-----------------|
| U1503 | SIDE RDR L CAN CIR 2   | ADAS control unit detects an error signal that is received from side radar LH via ITS communication | Side radar LH   |

#### NOTE:

- If DTC "U1503" is detected along with DTC "U1000", or "U1508", first diagnose the DTC "U1000" or "U1508".
- Refer to DAS-161, "ADAS CONTROL UNIT : DTC Logic" for DTC "U1000".
- Refer to DAS-181, "DTC Logic" for DTC "U1508".

### DTC CONFIRMATION PROCEDURE

# **1.**PERFORM DTC CONFIRMATION PROCEDURE

- 1. Start the engine.
- 2. Turn the BSW system ON.
- 3. Perform "All DTC Reading" with CONSULT.
- 4. Check if the "U1503" is detected as the current malfunction in "Self Diagnostic Result" of "BSW".

### Is "U1503" detected as the current malfunction?

- YES >> Refer to <u>DAS-176</u>, "Diagnosis Procedure".
- NO >> Refer to GI-47, "Intermittent Incident".

### Diagnosis Procedure

INFOID:000000011669677

### **1.**CHECK SELF-DIAGNOSIS RESULTS

Check if "U1000" or "U1508" is detected other than "U1503" in "Self Diagnostic Result" of "BSW".

#### Is "U1000" or "U1508" detected?

- YES-1 >> U1000 detected: Perform the CAN communication system inspection. Repair or replace the malfunctioning parts. Refer to <u>DAS-161, "ADAS CONTROL UNIT : DTC Logic"</u>.
- YES-2 >> U1508 detected: Refer to DAS-181, "DTC Logic".
- NO >> GO TO 2.

### **2.**CHECK SIDE RADAR LH SELF-DIAGNOSIS RESULTS

Check if any DTC is detected in "Self Diagnostic Result" of "SIDE RADAR LEFT".

- YES >> Perform diagnosis on the detected DTC and repair or replace the malfunctioning parts. Refer to <u>DAS-126, "DTC Index"</u>.
- NO >> Replace the ADAS control unit. Refer to <u>DAS-98</u>, "Removal and Installation".

# U1504 SIDE RDR L CAN 1

# < DTC/CIRCUIT DIAGNOSIS >

# U1504 SIDE RDR L CAN 1

# DTC Logic

А

В

[RCTA]

INFOID:000000011669678

# DTC DETECTION LOGIC

| DTC                                                                                             | Trouble diagnosis name                                                                                                    | DTC detecting condition                                                                                                    | Possible causes                                              |
|-------------------------------------------------------------------------------------------------|----------------------------------------------------------------------------------------------------|----------------------------------------------------------------------------------------------------|--------------------------------------------------------------|
| U1504                                                                                           | SIDE RDR L CAN CIR 1                                                                                                    | ADAS control unit detects an error signal that is re-<br>ceived from side radar LH via ITS communication                                                 | Side radar LH                                                |
| NOTE:<br>If DTC "U1504<br>• Refer to <u>DA</u><br>• Refer to <u>DA</u>                          | I" is detected along with D<br>S-162, "SIDE RADAR LH<br>S-181, "DTC Logic" for D                                                                                          | DTC "U1000", or "U1508", first diagnose the I<br><u>: DTC Logic"</u> for DTC "U1000".<br>FC "U1508".                                                     | DTC "U1000" or "U1508".                                      |
| DTC CONFIF<br>1.perform                                                                         | RMATION PROCEDUR                                                                                                    | E<br>PROCEDURE                                                                                                    |                                                              |
| <ol> <li>Start the e</li> <li>Turn the E</li> <li>Perform "A</li> <li>Check if the e</li> </ol> | engine.<br>3SW system ON.<br>All DTC Reading" with CC<br>ne "U1504" is detected as                                                                                        | DNSULT.                                                                                                    | Result" of "BSW".                                            |
| <u>ls "U1504" det</u><br>YES >> R<br>NO >> R                                                    | efer to <u>DAS-177, "Diagno</u><br>efer to <u>GI-47, "Intermitten</u>                                                                                                    | unction?<br>sis Procedure".<br>t Incident".                                                                                                    |                                                              |
| Diagnosis I                                                                                     | Procedure                                                                                                    |                                                                                                    | INFOID:0000000116696                                         |
| <b>1.</b> CHECK SE                                                                              | ELF-DIAGNOSIS RESULT                                                                                                    | S                                                                                                    |                                                              |
| Check if "U100<br>Is "U1000" or '<br>YES-1 >> U<br>fu<br>YES-2 >> U<br>NO >> G                  | 00" or "U1508" is detected<br><u>"U1508" detected?</u><br>1000 detected: Perform the<br>nctioning parts. Refer to <u>I</u><br>1508 detected: Refer to <u>I</u><br>O TO 2. | d other than "U1504" in "Self Diagnostic Resume CAN communication system inspection. F<br>DAS-161, "ADAS CONTROL UNIT : DTC Log<br>DAS-181, "DTC Logic". | ult" of "BSW".<br>Repair or replace the mal<br><u>gic"</u> . |
|                                                                                                 | DE RADAR LH SELF-DIA                                                                                                    | GNUSIS RESULIS                                                                                                    |                                                              |
| LINECK IT ANY L                                                                                 | vic is actected in Self D<br>tected?                                                                                                    | agnostic Result of SIDE RADAR LEFT.                                                                                                    |                                                              |
| YES >> Po<br><u>D</u><br>NO >> R                                                                | erform diagnosis on the c<br>AS-126, "DTC Index".<br>eplace the ADAS control                                                                                              | letected DTC and repair or replace the malf<br>unit. Refer to <u>DAS-99, "Removal and Installa</u>                                                       | functioning parts. Refer to<br><u>tion"</u> .                |
|                                                                                                 |                                                                                                    |                                                                                                    |                                                              |

# U1505 SIDE RDR R CAN 2

### < DTC/CIRCUIT DIAGNOSIS >

# U1505 SIDE RDR R CAN 2

# DTC Logic

INFOID:000000011669680

[RCTA]

### DTC DETECTION LOGIC

| DTC   | Trouble diagnosis name | DTC detecting condition                                                                                  | Possible causes |
|-------|------------------------|----------------------------------------------------------------------------------------------------|-----------------|
| U1505 | SIDE RDR R CAN CIR 2   | ADAS control unit detects an error signal that is re-<br>ceived from side radar RH via ITS communication | Side radar RH   |

### NOTE:

If DTC "U1505" is detected along with DTC "U1000", first diagnose the DTC "U1000". Refer to DAS-161. "ADAS CONTROL UNIT : DTC Logic".

### DTC CONFIRMATION PROCEDURE

# 1.PERFORM DTC CONFIRMATION PROCEDURE

- 1. Start the engine.
- 2.
- Turn the BSW system ON. Perform "All DTC Reading" with CONSULT. 3.
- Check if the "U1505" is detected as the current malfunction in "Self Diagnostic Result" of "BSW". 4.

### Is "U1505" detected as the current malfunction?

- >> Refer to DAS-178, "Diagnosis Procedure". YES
- >> Refer to GI-47, "Intermittent Incident". NO

# Diagnosis Procedure

INFOID:0000000011669681

# 1.CHECK SELF-DIAGNOSIS RESULTS

Check if "U1000" is detected other than "U1505" in "Self Diagnostic Result" of "BSW".

Is "U1000" detected?

YES >> Perform the CAN communication system inspection. Repair or replace the malfunctioning parts. Refer to DAS-161, "ADAS CONTROL UNIT : DTC Logic".

NO >> GO TO 2.

2.CHECK SIDE RADAR RH SELF-DIAGNOSIS RESULTS

Check if any DTC is detected in "Self Diagnostic Result" of "SIDE RADAR RIGHT".

- YES >> Perform diagnosis on the detected DTC and repair or replace the malfunctioning parts. Refer to DAS-128, "DTC Index".
- NO >> Replace the ADAS control unit. Refer to DAS-98, "Removal and Installation".

# U1506 SIDE RDR R CAN 1

# < DTC/CIRCUIT DIAGNOSIS >

# U1506 SIDE RDR R CAN 1

# DTC Logic

[RCTA]

А

INFOID:000000011669682

| DTC                                                                                | Trouble diagnosis name                                                               | DTC detecting condition                                                                                  | Possible causes               |
|------------------------------------------------------------------------------------|--------------------------------------------------------------------------------------|----------------------------------------------------------------------------------------------------|-------------------------------|
| U1506                                                                              | SIDE RDR R CAN CIR 1                                                                 | ADAS control unit detects an error signal that is re-<br>ceived from side radar RH via ITS communication | Side radar RH                 |
| NOTE:<br>If DTC "U15<br>"ADAS CON                                                  | 06" is detected along with<br>TROL UNIT : DTC Logic".                                | DTC "U1000", first diagnose the DTC "U1                                                                  | 000". Refer to <u>DAS-161</u> |
| DTC CONF                                                                           | IRMATION PROCEDUR                                                                    | E                                                                                                    |                               |
| 1.PERFORM                                                                          | M DTC CONFIRMATION F                                                                 | PROCEDURE                                                                                                |                               |
| <ol> <li>Start the</li> <li>Turn the</li> <li>Perform</li> <li>Check if</li> </ol> | engine.<br>BSW system ON.<br>"All DTC Reading" with CC<br>the "U1506" is detected as | DNSULT.<br>the current malfunction in "Self Diagnostic F                                                 | Result" of "BSW".             |
| YES >> F<br>NO >> F                                                                | Refer to <u>DAS-179, "Diagno</u><br>Refer to <u>GI-47, "Intermitten</u>              | <u>sis Procedure"</u> .<br><u>t Incident"</u> .                                                          |                               |
| Diagnosis                                                                          | Procedure                                                                            |                                                                                                    | INFOID:00000001166968         |
| <b>1</b> .CHECK S                                                                  | ELF-DIAGNOSIS RESULT                                                                 | ſS                                                                                                    |                               |
| Check if "U1                                                                       | 000" is detected other than                                                          | "U1506" in "Self Diagnostic Result" of "BSW                                                              |                               |
| <u>ls "U1000" de</u>                                                               | etected?                                                                             |                                                                                                    |                               |
| YES >> F                                                                           | Perform the CAN commun                                                               | ication system inspection. Repair or replace                                                             | the malfunctioning parts      |
| NO >> (                                                                            | GO TO 2.                                                                             | CONTROL ONT . DTO LOGIC.                                                                                 |                               |
| <b>2.</b> снеск s                                                                  | DE RADAR RH SELF-DI                                                                  | AGNOSIS RESULTS                                                                                          |                               |
| Check if any                                                                       | DTC is detected in "Self D                                                           | iagnostic Result" of "SIDE RADAR RIGHT".                                                                 |                               |
| <u>Is any DTC c</u>                                                                | letected?                                                                            |                                                                                                    |                               |
| YES >> I                                                                           | Perform diagnosis on the o                                                           | letected DTC and repair or replace the malf                                                              | unctioning parts. Refer to    |
|                                                                                    | JAS-128. "DTC Index".                                                                |                                                                                                    |                               |

 $\mathbb{N}$ 

Ν

DAS

# U1507 LOST COMM(SIDE RDR R)

### < DTC/CIRCUIT DIAGNOSIS >

# U1507 LOST COMM(SIDE RDR R)

# DTC Logic

INFOID:000000011669684

**IRCTA1** 

### DTC DETECTION LOGIC

| DTC   | Trouble diagnosis name   | DTC detecting condition                                                                                      | Possible causes                                                  |
|-------|--------------------------|----------------------------------------------------------------------------------------------------|------------------------------------------------------------------|
| U1507 | LOST COMM(SIDE<br>RDR R) | ADAS control unit cannot receive ITS commu-<br>nication signal from side radar RH for 2 sec-<br>onds or more | <ul><li>ITS communication system</li><li>Side radar RH</li></ul> |

#### NOTE:

If DTC "U1507" is detected along with DTC "U1000", first diagnose the DTC "U1000". Refer to <u>DAS-161.</u> "ADAS CONTROL UNIT : DTC Logic"

### DTC CONFIRMATION PROCEDURE

1.PERFORM DTC CONFIRMATION PROCEDURE

- 1. Start the engine.
- 2. Turn the BSW system ON.
- 3. Perform "All DTC Reading" with CONSULT.
- 4. Check if the "U1507" is detected as the current malfunction in "Self Diagnostic Result" of "BSW".

#### Is "U1507" detected as the current malfunction?

YES >> Refer to <u>DAS-180</u>, "Diagnosis Procedure".

NO >> Refer to <u>GI-47, "Intermittent Incident"</u>.

### Diagnosis Procedure

INFOID:000000011669685

# **1.**CHECK SELF-DIAGNOSIS RESULTS

Check if "U1000" is detected other than "U1507" in "Self Diagnostic Result" of "BSW".

Is "U1000" detected?

- YES >> Perform the CAN communication system inspection. Repair or replace the malfunctioning parts. Refer to <u>DAS-161, "ADAS CONTROL UNIT : DTC Logic"</u>.
- NO >> GO TO 2.

2. CHECK SIDE RADAR RH SELF-DIAGNOSIS RESULTS

Check if any DTC is detected in "Self Diagnostic Result" of "SIDE RADAR RIGHT".

- YES >> Perform diagnosis on the detected DTC and repair or replace the malfunctioning parts. Refer to <u>DAS-128. "DTC Index"</u>.
- NO >> Replace the ADAS control unit. Refer to <u>DAS-98</u>, "Removal and Installation".
### U1508 LOST COMM(SIDE RDR L)

#### < DTC/CIRCUIT DIAGNOSIS >

# U1508 LOST COMM(SIDE RDR L)

# DTC Logic

[RCTA]

А

INFOID:000000011669686

| DTC                                                                                                    | Trouble diagnosis name                                                                                                    | DTC detecting condition Possible causes                                                                                                    |                                                     |  |
|----------------------------------------------------------------------------------------------------|----------------------------------------------------------------------------------------------------|----------------------------------------------------------------------------------------------------|-----------------------------------------------------|--|
| U1508                                                                                                    | LOST COMM(SIDE<br>RDR L)                                                                                                    | ADAS control unit cannot receive ITS commu-<br>nication signal from side radar LH for 2 sec-<br>onds or more • Side radar LH harness connec<br>• ITS communication system<br>• Side radar LH                                                                                         |                                                     |  |
| NOTE:                                                                                                    | · · · · · · · · · · ·                                                                                                    |                                                                                                    |                                                     |  |
| DIC "01508"                                                                                                    | is detected along with                                                                                                    | DIC "U1000", first diagnose the DIC "                                                                                                    | U1508″.                                             |  |
| DTC CONFI                                                                                                    | RMATION PROCED                                                                                                    | URE                                                                                                    |                                                     |  |
| 1.PERFORM                                                                                                    | I DTC CONFIRMATIO                                                                                                    | N PROCEDURE                                                                                                    |                                                     |  |
| 1. Start the                                                                                                    | enaine.                                                                                                    |                                                                                                    |                                                     |  |
| O Turn the                                                                                                    | BSW aveter ON                                                                                                    |                                                                                                    |                                                     |  |
| z. rum me                                                                                                    | DOW System On.                                                                                                    |                                                                                                    |                                                     |  |
| 3. Perform                                                                                                    | All DTC Reading" with                                                                                                    | CONSULT.                                                                                                    |                                                     |  |
| <ol> <li>Further the</li> <li>Perform '</li> <li>Check if '</li> </ol>                                                                                                    | All DTC Reading" with<br>the "U1508" is detected                                                                                                    | CONSULT.<br>I as the current malfunction in "Self Diag                                                                                                    | gnostic Result" of "BSW".                           |  |
| <ol> <li>Perform '</li> <li>Perform '</li> <li>Check if '</li> <li><u>Is "U1508" de</u></li> </ol>                                                                                                    | All DTC Reading" with<br>the "U1508" is detected<br>etected as the current n                                                                                                    | CONSULT.<br>I as the current malfunction in "Self Diag<br>nalfunction?                                                                                                    | gnostic Result" of "BSW".                           |  |
| 2. Turn the<br>3. Perform '<br>4. Check if<br><u>Is "U1508" de</u><br>YES >> F<br>NO >> F                                                                                                    | All DTC Reading" with<br>the "U1508" is detected<br>etected as the current n<br>Refer to DAS-181, "Diag<br>Refer to GI-47, "Intermit                                                                                                    | CONSULT.<br>I as the current malfunction in "Self Diag<br>nalfunction?<br>gnosis Procedure".                                                                                                    | gnostic Result" of "BSW".                           |  |
| 2. Turn the<br>3. Perform '<br>4. Check if '<br><u>Is "U1508" de</u><br>YES >> F<br>NO >> F                                                                                                    | All DTC Reading" with<br>the "U1508" is detected<br>etected as the current n<br>Refer to <u>DAS-181, "Diac</u><br>Refer to <u>GI-47, "Intermit</u>                                                                                                    | CONSULT.<br>d as the current malfunction in "Self Diag<br><u>nalfunction?</u><br>gnosis Procedure".<br>ttent Incident".                                                                                                    | gnostic Result" of "BSW".                           |  |
| 2. Turn the<br>3. Perform '<br>4. Check if<br><u>Is "U1508" de</u><br>YES >> F<br>NO >> F<br>Diagnosis                                                                                                    | All DTC Reading" with<br>the "U1508" is detected<br>etected as the current n<br>Refer to DAS-181, "Diag<br>Refer to GI-47, "Intermit<br>Procedure                                                                                                    | CONSULT.<br>d as the current malfunction in "Self Diag<br><u>malfunction?</u><br><u>gnosis Procedure"</u> .<br><u>ttent Incident"</u> .                                                                                                    | gnostic Result" of "BSW".                           |  |
| 2. Turn the<br>3. Perform '<br>4. Check if '<br><u>Is "U1508" de</u><br>YES >> F<br>NO >> F<br><b>Diagnosis</b><br><b>1.</b> CHECK S                                                                                                    | All DTC Reading" with<br>the "U1508" is detected<br>etected as the current m<br>Refer to <u>DAS-181, "Diag</u><br>Refer to <u>GI-47, "Intermit</u><br><b>Procedure</b><br>IDE RADAR HARNESS                                                                                                    | CONSULT.<br>d as the current malfunction in "Self Diag<br><u>nalfunction?</u><br><u>gnosis Procedure"</u> .<br><u>ttent Incident"</u> .<br>S CONNECTOR                                                                                                    | gnostic Result" of "BSW".                           |  |
| 2. Turn the<br>3. Perform '<br>4. Check if '<br><u>Is "U1508" de</u><br>YES >> F<br>NO >> F<br><b>Diagnosis</b><br><b>1.</b> CHECK S<br>1. Turn the                                                                                                    | All DTC Reading" with<br>the "U1508" is detected<br>etected as the current m<br>Refer to <u>DAS-181, "Diac</u><br>Refer to <u>GI-47, "Intermit</u><br><b>Procedure</b><br>IDE RADAR HARNESS<br>ignition switch OFF.                                                                                                    | CONSULT.<br>d as the current malfunction in "Self Diag<br><u>malfunction?</u><br><u>gnosis Procedure"</u> .<br><u>tent Incident"</u> .<br>S CONNECTOR                                                                                                    | gnostic Result" of "BSW".                           |  |
| 2. Turn the<br>3. Perform '<br>4. Check if '<br><u>Is "U1508" de</u><br>YES >> F<br>NO >> F<br><b>Diagnosis</b><br><b>1.</b> CHECK S<br>1. Turn the<br>2. Check th                                                                                                    | All DTC Reading" with<br>the "U1508" is detected<br>etected as the current n<br>Refer to <u>DAS-181, "Diag</u><br>Refer to <u>GI-47, "Intermit</u><br><b>Procedure</b><br>IDE RADAR HARNESS<br>ignition switch OFF.<br>e terminals and connect                                                                                           | CONSULT.<br>d as the current malfunction in "Self Diag<br><u>nalfunction?</u><br><u>gnosis Procedure"</u> .<br><u>ttent Incident"</u> .<br>S CONNECTOR                                                                                                    | gnostic Result" of "BSW".<br>INFOID:000000011669687 |  |
| <ol> <li>Perform '<br/><ol> <li>Perform '</li></ol></li></ol>                                                                                                    | All DTC Reading" with<br>the "U1508" is detected<br>etected as the current m<br>Refer to <u>DAS-181, "Diag</u><br>Refer to <u>GI-47, "Intermit</u><br><b>Procedure</b><br>IDE RADAR HARNESS<br>ignition switch OFF.<br>e terminals and connected).                                                                                       | CONSULT.<br>d as the current malfunction in "Self Diag<br><u>malfunction?</u><br><u>gnosis Procedure"</u> .<br><u>ttent Incident"</u> .<br>S CONNECTOR<br>ctors of the side radar LH for damage, b                                                                                   | gnostic Result" of "BSW".<br>INFOID:000000011669687 |  |
| <ol> <li>Perform '</li> <li>Perform '</li> <li>Check if '</li> <li><u>Is "U1508" de</u></li> <li>YES &gt;&gt; F</li> <li>NO &gt;&gt; F</li> <li>Diagnosis</li> <li><b>1.</b> CHECK S</li> <li>Turn the</li> <li>Check th</li> <li>nector sid</li> <li>Is the inspect</li> </ol> | All DTC Reading" with<br>the "U1508" is detected<br>etected as the current m<br>Refer to <u>DAS-181, "Diac</u><br>Refer to <u>GI-47, "Intermit</u><br><b>Procedure</b><br>IDE RADAR HARNESS<br>ignition switch OFF.<br>e terminals and connected<br>be).<br>ion result normal?                                                           | CONSULT.<br>d as the current malfunction in "Self Diag<br><u>malfunction?</u><br><u>gnosis Procedure"</u> .<br><u>ttent Incident"</u> .<br>S CONNECTOR<br>ctors of the side radar LH for damage, t                                                                                   | gnostic Result" of "BSW".                           |  |
| 2. Turn the<br>3. Perform '<br>4. Check if '<br><u>Is "U1508" de</u><br>YES >> F<br>NO >> F<br>Diagnosis<br>1. CHECK S<br>1. Turn the<br>2. Check th<br>nector sid<br>Is the inspect<br>YES >> F<br>F                                                                           | All DTC Reading" with<br>the "U1508" is detected<br>etected as the current m<br>Refer to <u>DAS-181, "Diag</u><br>Refer to <u>GI-47, "Intermit</u><br><b>Procedure</b><br>IDE RADAR HARNESS<br>ignition switch OFF.<br>e terminals and connected<br>de).<br>ion result normal?<br>Perform the CAN comm<br>Refer to <u>LAN-21, "Troub</u> | CONSULT.<br>d as the current malfunction in "Self Diag<br><u>nalfunction?</u><br><u>gnosis Procedure"</u> .<br><u>ttent Incident"</u> .<br>S CONNECTOR<br>ctors of the side radar LH for damage, to<br>nunication system inspection. Repair or<br><u>ole Diagnosis Flow Chart"</u> . | gnostic Result" of "BSW".                           |  |

M

Ν

DAS

### U1518 SIDE RDR L CAN 3

#### < DTC/CIRCUIT DIAGNOSIS >

### U1518 SIDE RDR L CAN 3

### DTC Logic

INFOID:000000011669688

#### DTC DETECTION LOGIC

| DTC   | Trouble diagnosis name | DTC detecting condition                                                                             | Possible causes |
|-------|------------------------|----------------------------------------------------------------------------------------------------|-----------------|
| U1518 | SIDE RDR L CAN CIRC 3  | ADAS control unit detects an error signal that is received from side radar LH via ITS communication | Side radar LH   |

#### NOTE:

- If DTC "U1518" is detected along with DTC "U1000", or "U1508", first diagnose the DTC "U1000" or "U1508".
- Refer to DAS-161, "ADAS CONTROL UNIT : DTC Logic" for DTC "U1000".
- Refer to DAS-181, "DTC Logic" for DTC "U1508".

#### DTC CONFIRMATION PROCEDURE

### **1.**PERFORM DTC CONFIRMATION PROCEDURE

- 1. Start the engine.
- 2. Turn the BSW system ON.
- 3. Perform "All DTC Reading" with CONSULT.
- 4. Check if the "U1518" is detected as the current malfunction in "Self Diagnostic Result" of "BSW".

#### Is "U1518" detected as the current malfunction?

- YES >> Refer to <u>DAS-182</u>, "Diagnosis Procedure".
- NO >> Refer to GI-47, "Intermittent Incident".

#### Diagnosis Procedure

INFOID:000000011669689

#### **1.**CHECK SELF-DIAGNOSIS RESULTS

Check if "U1000" or "U1508" is detected other than "U1518" in "Self Diagnostic Result" of "BSW".

#### Is "U1000" or "U1508" detected?

- YES-1 >> U1000 detected: Perform the CAN communication system inspection. Repair or replace the malfunctioning parts. Refer to <u>DAS-161, "ADAS CONTROL UNIT : DTC Logic"</u>.
- YES-2 >> U1508 detected: Refer to DAS-181, "DTC Logic".
- NO >> GO TO 2.

#### **2.**CHECK SIDE RADAR LH SELF-DIAGNOSIS RESULTS

Check if any DTC is detected in "Self Diagnostic Result" of "SIDE RADAR LEFT".

#### Is any DTC detected?

- YES >> Perform diagnosis on the detected DTC and repair or replace the malfunctioning parts. Refer to <u>DAS-126, "DTC Index"</u>.
- NO >> Replace the ADAS control unit. Refer to <u>DAS-98</u>, "Removal and Installation".

### U1519 SIDE RDR R CAN 3

#### < DTC/CIRCUIT DIAGNOSIS >

# U1519 SIDE RDR R CAN 3

# DTC Logic

[RCTA]

А

INFOID:0000000011669690

| DTC                               | Trouble diagnosis name                                                                                                    | DTC detecting condition                       | Possible causes                 |  |
|-----------------------------------|----------------------------------------------------------------------------------------------------|-----------------------------------------------|---------------------------------|--|
| U1519                             | SIDE RDR R CAN CIRC 3         ADAS control unit detects an error signal that is received from side radar RH via ITS communication         Side radar RH |                                               |                                 |  |
| NOTE:<br>If DTC "U1:<br>"ADAS CON | 519" is detected along with<br>TROL UNIT : DTC Logic".                                                                                                  | n DTC "U1000", first diagnose the DTC "U      | 1000". Refer to <u>DAS-161.</u> |  |
| DTC CONF                          | IRMATION PROCEDUR                                                                                                    | E                                             |                                 |  |
| 1.PERFOR                          | RM DTC CONFIRMATION F                                                                                                    | PROCEDURE                                     |                                 |  |
| 1. Start the                      | e engine.                                                                                                    |                                               |                                 |  |
| 2. Turn the                       | e BSW system ON.                                                                                                    |                                               |                                 |  |
| 4. Check i                        | f the "U1519" is detected as                                                                                                    | the current malfunction in "Self Diagnostic F | Result" of "BSW".               |  |
| <u>ls "U1519" (</u>               | letected as the current malf                                                                                                    | unction?                                      |                                 |  |
| YES >>                            | Refer to DAS-183, "Diagno                                                                                                    | <u>sis Procedure"</u> .                       |                                 |  |
|                                   | Dressedure                                                                                                    |                                               |                                 |  |
| Diagnosis                         | s Procedure                                                                                                    |                                               | INFOID:000000011669691          |  |
| 1.CHECK                           | SELF-DIAGNOSIS RESUL                                                                                                    | ſS                                            |                                 |  |
| Check if "U                       | 000" is detected other than                                                                                                    | "U1519" in "Self Diagnostic Result" of "BSW   |                                 |  |
| <u>ls "U1000" c</u>               | letected?                                                                                                    |                                               |                                 |  |
| YES >>                            | Perform the CAN commun                                                                                                    | ication system inspection. Repair or replace  | the malfunctioning parts.       |  |
| NO >>                             | GO TO 2.                                                                                                    | CONTROL ONT . DTO LOGIC.                      |                                 |  |
| 2.снеск                           | SIDE RADAR RH SELF-DI                                                                                                    | AGNOSIS RESULTS                               |                                 |  |
| Check if any                      | DTC is detected in "Self D                                                                                                    | iagnostic Result" of "SIDE RADAR RIGHT".      |                                 |  |
| Is any DTC                        | detected?                                                                                                    |                                               |                                 |  |
|                                   | Perform diagnosis on the                                                                                                    | detected DTC and repair or replace the malf   | functioning parts. Refer to     |  |
| YES >>                            | DAS 129 "DTC Index"                                                                                                    | 1 1                                           |                                 |  |
| YES >><br>NO >>                   | <u>DAS-128, "DTC Index"</u> .<br>Replace the ADAS control                                                                                               | unit. Refer to DAS-98, "Removal and Installa  | ition".                         |  |

DAS

Ν

Р

### POWER SUPPLY AND GROUND CIRCUIT

### < DTC/CIRCUIT DIAGNOSIS >

# POWER SUPPLY AND GROUND CIRCUIT ADAS CONTROL UNIT

### ADAS CONTROL UNIT : Diagnosis Procedure

### 1.CHECK FUSES

Check if any of the following fuses are blown:

| Signal name           | Fuse No. |
|-----------------------|----------|
| Ignition power supply | 30 (10A) |

Is the inspection result normal?

YES >> GO TO 2.

NO >> Replace the blown fuse after repairing the affected circuit if a fuse is blown.

### 2. CHECK ADAS CONTROL UNIT POWER SUPPLY CIRCUIT

Check voltage between ADAS control unit harness connector and ground.

|                   | Terminal |        | Condition |            |                      |  |
|-------------------|----------|--------|-----------|------------|----------------------|--|
| (                 | +)       | (—)    | Condition | Standard   | Reference            |  |
| ADAS control unit |          |        | Ignition  | voltage    | (Approx.)            |  |
| Connector         | Terminal |        | switch    |            |                      |  |
|                   |          | Ground | OFF       | 0 - 0.1 V  | 0 V                  |  |
| B104              | 12       |        | ON        | 9.5 - 16 V | Battery volt-<br>age |  |

Is the inspection result normal?

YES >> GO TO 3.

NO >> Repair the ADAS control unit power supply circuit.

 $\mathbf{3}$ .check adas control unit ground circuit

1. Turn the ignition switch OFF.

2. Disconnect the ADAS control unit connector.

3. Check for continuity between ADAS control unit harness connector and ground.

| ADAS co   | ontrol unit        |  | Continuity |
|-----------|--------------------|--|------------|
| Connector | Connector Terminal |  | Continuity |
| B104      | 15                 |  | Yes        |

Is the inspection result normal?

YES >> Inspection End.

NO >> Repair the ADAS control unit ground circuit.

#### SIDE RADAR LH

### SIDE RADAR LH : Diagnosis Procedure

### 1.CHECK FUSES

Check if any of the following fuses are blown:

| Signal name           | Fuse No. |
|-----------------------|----------|
| Ignition power supply | 30 (10A) |

Is the inspection result normal?

YES >> GO TO 2.

NO >> Replace the blown fuse after repairing the affected circuit if a fuse is blown.

#### **DAS-184**

INFOID:000000011669693

### POWER SUPPLY AND GROUND CIRCUIT

#### < DTC/CIRCUIT DIAGNOSIS >

2. CHECK POWER SUPPLY CIRCUIT

- 1. Turn ignition switch OFF.
- 2. Disconnect the side radar LH connector.
- 3. Check voltage between side radar LH harness connector and ground.

|               | Terminals |        | Condition       |                      | Standard<br>voltage<br>(Approx.) |
|---------------|-----------|--------|-----------------|----------------------|----------------------------------|
| (-            | (+)       |        | Condition       | Standard             |                                  |
| Side radar LH |           |        | lanition switch | voltage              |                                  |
| Connector     | Terminal  |        | Ignition switch |                      |                                  |
|               |           | Ground | OFF             | 0 - 0.1 V            | 0 V                              |
| B416 5        |           | ON     | 10 - 16 V       | Battery volt-<br>age |                                  |

#### Is the inspection result normal?

YES >> GO TO 3.

NO >> Repair the side radar LH power supply circuit.

## 3. CHECK GROUND CIRCUIT

Check continuity between side radar LH harness connectors and ground.

| Side r                             | adar LH                                      |                   | Continuity        |                                |   |
|------------------------------------|----------------------------------------------|-------------------|-------------------|--------------------------------|---|
| Connector                          | Terminal                                     | Ground            | Continuity        |                                | Ц |
| B416                               | 8                                            |                   | Yes               |                                |   |
| Is the inspection                  | on result normal                             | 2                 |                   |                                |   |
| YES >> Ins<br>NO >> Re<br>SIDE RAD | spection End.<br>epair the side rac<br>AR RH | dar LH ground o   | circuit.          |                                | I |
| SIDE RADA                          | AR RH : Diag                                 | nosis Proce       | edure             | INFOID:000000011669694         | J |
| 1.CHECK FU                         | SES                                          |                   |                   |                                | K |
| Check if any o                     | f the following fu                           | ses are blown:    |                   |                                |   |
|                                    | Signal na                                    | ame               |                   | Fuse No.                       | L |
|                                    | Ignition powe                                | er supply         |                   | 30 (10A)                       |   |
| Is the inspection                  | on result normal                             | <u>?</u>          |                   |                                |   |
| YES >> G                           | O TO 2.                                      |                   |                   |                                | M |
| NO >> Re                           | eplace the blowr                             | i fuse after repa | iring the affecte | ed circuit if a fuse is blown. |   |

2. CHECK POWER SUPPLY CIRCUIT

- 1. Turn ignition switch OFF.
- 2. Disconnect the side radar RH connector.

3. Check voltage between side radar RH harness connector and ground.

| Terminals     |          |        | Condition       |           |                                   |  |
|---------------|----------|--------|-----------------|-----------|-----------------------------------|--|
| (+)           |          | (-)    | Condition       | Standard  | Reference<br>voltage<br>(Approx.) |  |
| Side radar RH |          |        | lanition switch | voltage   |                                   |  |
| Connector     | Terminal |        | Ignition Switch |           |                                   |  |
|               |          | Ground | OFF             | 0 - 0.1 V | 0 V                               |  |
| B109          | 5        |        | ON              | 10 - 16 V | Battery volt-<br>age              |  |

Is the inspection result normal?

А

В

D

Е

F

Ρ

Ν

### POWER SUPPLY AND GROUND CIRCUIT

< DTC/CIRCUIT DIAGNOSIS >

YES >> GO TO 3.

#### NO >> Repair the side radar RH power supply circuit.

# **3.**CHECK GROUND CIRCUIT

Check continuity between side radar RH harness connectors and ground.

| Side ra   | adar RH  |        | Continuity |  |
|-----------|----------|--------|------------|--|
| Connector | Terminal | Ground | Continuity |  |
| B109      | 8        | †<br>  | Yes        |  |

Is the inspection result normal?

YES >> Inspection End.

NO >> Repair the side radar RH ground circuit.

|                                                                   |                       | WAR                                      | NING SY               | STEM SW                       | ITCH CIRCUIT                                  |
|-------------------------------------------------------------------|-----------------------|------------------------------------------|-----------------------|-------------------------------|-----------------------------------------------|
| < DTC/CIRC                                                        |                       | NOSIS >                                  |                       |                               | [RCTA]                                        |
| WARNIN                                                            | G SYST                | EM SWI                                   | тсн с                 | IRCUIT                        |                                               |
| Componer                                                          | nt Functio            | on Check                                 |                       |                               | INFOID:000000011669695                        |
| <b>1</b> онгоки                                                   |                       |                                          |                       |                               |                                               |
|                                                                   | VARINING S            |                                          |                       | UT SIGNAL                     |                                               |
| <ol> <li>Turn the</li> <li>Select th</li> <li>With ope</li> </ol> | e DATA MC             | Itch ON.<br>ONITOR item<br>varning syste | "WARN S<br>em switch, | SYS SW" of "B<br>check the mo | SW" with CONSULT.<br>hitor status.            |
| Monitor item                                                      |                       | Condition                                |                       | Monitor status                |                                               |
| WARN SYS                                                          | Warning sys           | stem switch is p                         | ressed                | On                            |                                               |
| SW                                                                | Warning sys           | stem switch is n                         | ot pressed            | OFF                           |                                               |
| Is the inspect                                                    | tion result n         | ormal?                                   |                       |                               |                                               |
| YES >> \                                                          | Narning sys           | stem switch o                            | circuit is no         | ormal.                        |                                               |
| Diagnosis                                                         | Procedu               | ire                                      | 110313 1 100          | <u> </u>                      | NECUD-00000011680606                          |
| <b>A</b>                                                          | 1100044               |                                          |                       |                               | 14FOL2.000000011099090                        |
| 1.CHECK W                                                         | VARNING S             | SYSTEM SW                                | ITCH SIG              | NAL INPUT                     |                                               |
| 1. Turn the                                                       | ignition swi          | itch ON.                                 |                       |                               |                                               |
| 2. With ope<br>and drou                                           | erating the v<br>ind. | warning syst                             | em switch             | , Check voltage               | e between ADAS control unit narness connector |
| u                                                                 |                       |                                          |                       |                               |                                               |
|                                                                   | Terminals             |                                          | Condition             |                               |                                               |
| (+                                                                | ·)                    | (-)                                      | Condition             | Voltage                       |                                               |
| ADAS co                                                           | ntrol unit            |                                          | Warning               | (Approx.)                     |                                               |
| Connector                                                         | Terminal              | Cround                                   | system                |                               |                                               |
|                                                                   | 40                    | Ground                                   | Pressed               | 0 V                           |                                               |
| B104                                                              | 19                    |                                          | Released              | 12 V                          |                                               |
| Is the inspect                                                    | tion result n         | ormal?                                   |                       |                               |                                               |
| YES >> F                                                          | Replace the           | ADAS contr                               | ol unit. Re           | efer to <u>DAS-98</u>         | "Removal and Installation".                   |
| <b>2</b> outoria                                                  | 30 10 2.              |                                          |                       |                               |                                               |
|                                                                   | VARNING S             |                                          | ПСН                   |                               |                                               |
| 1. Turn igni<br>2. Remove                                         | tion switch           | OFF.                                     |                       |                               |                                               |
| 3. Check w                                                        | arning syst           | em switch. R                             | efer to DA            | <u>S-102, "Remo</u>           | val and Installation".                        |
| Is the inspect                                                    | <u>tion result r</u>  | ormal?                                   |                       |                               |                                               |
| YES >> (                                                          | GO TO 3.              | · · · · · · · · · · · · · · · · · · ·    |                       |                               |                                               |
| NU >>+                                                            | Replace the           | warning sys                              |                       | n. Refer to <u>DA</u>         | 5-102, "Removal and Installation".            |
| J.CHECK W                                                         | VARNING S             | SYSTEM SW                                | ITCH GRO              | DUND CIRCUI                   |                                               |
| Check contin                                                      | uity betwee           | en warning sy                            | /stem swit            | ch harness co                 | nnector and the ground.                       |
| Warning                                                           | system switc          | h                                        |                       | 0                             |                                               |
| Connector                                                         | Term                  | inal G                                   | Fround                | Continuity                    |                                               |
| M133                                                              | 8                     |                                          |                       | Yes                           |                                               |
| Is the inspect                                                    | tion result r         | ormal?                                   |                       |                               |                                               |
| YES >> (                                                          | GO TO 4.              |                                          |                       |                               |                                               |
| NO >> F                                                           | Repair harn           | ess or conne                             | ector.                |                               |                                               |

4. CHECK WARNING SYSTEM SWITCH SIGNAL INPUT CIRCUIT FOR OPEN

### WARNING SYSTEM SWITCH CIRCUIT

#### < DTC/CIRCUIT DIAGNOSIS >

- 1. Disconnect the ADAS control unit connector.
- 2. Check continuity between the ADAS control unit harness connector and warning system switch harness connector.

| ADAS control unit |          | Warning system switch |          | Continuity |  |
|-------------------|----------|-----------------------|----------|------------|--|
| Connector         | Terminal | Connector             | Terminal |            |  |
| B104              | 19       | M133                  | 6        | Yes        |  |

Is the inspection result normal?

YES >> GO TO 5.

NO >> Repair the harnesses or connectors.

### 5. CHECK WARNING SYSTEM SWITCH SIGNAL INPUT CIRCUIT FOR SHORT

Check continuity between the ADAS control unit harness connector and ground.

| ADAS co   | ontrol unit |        | Continuity |  |
|-----------|-------------|--------|------------|--|
| Connector | Terminal    | Ground |            |  |
| B104      | 19          |        | No         |  |

Is the inspection result normal?

YES >> Replace the ADAS control unit. Refer to <u>DAS-98</u>, "Removal and Installation".

NO >> Repair the harnesses or connectors.

#### Component Inspection

1. CHECK WARNING SYSTEM SWITCH

Check continuity of warning system switch.

| Terr | ninal | Condition                              | Continuity |
|------|-------|----------------------------------------|------------|
| 6    | Q     | When warning system switch is pressed  | Yes        |
| 0    | 0     | When warning system switch is released | No         |

Is the inspection result normal?

YES >> Inspection End.

NO >> Replace warning system switch. Refer to <u>DAS-102. "Removal and Installation"</u>.

Revision: September 2014

### **BSW ON INDICATOR CIRCUIT**

#### < DTC/CIRCUIT DIAGNOSIS > **BSW ON INDICATOR CIRCUIT Diagnosis** Procedure 1. CHECK BSW ON INDICATOR POWER SUPPLY CIRCUIT 1. Turn ignition switch OFF. 2. Disconnect warning system switch connector. 3. Turn ignition switch ON. Check voltage between warning system switch harness connector and ground. 4. Terminals (+) (-) Voltage (Approx.) Warning system switch Connector Terminal Ground M133 5 Battery voltage Is the inspection result normal? YES >> GO TO 2. NO >> Repair the BSW ON indicator power supply circuit. **2.**CHECK BSW ON INDICATOR SIGNAL FOR OPEN 1. Turn ignition switch OFF. Disconnect the ADAS control unit harness connector. 2. Check continuity between the ADAS control unit harness connector and warning system switch harness 3. connector. ADAS control unit Warning system switch Continuity Connector Terminal Connector Terminal B104 18 M133 3 Yes

Is the inspection result normal?

YES >> GO TO 3.

NO >> Repair the harnesses or connectors.

# ${f 3.}$ CHECK BSW ON INDICATOR SIGNAL CIRCUIT FOR SHORT

Check continuity between the ADAS control unit harness connector and ground.

|           | ADAS co  | ontrol unit      |                 | 0          |
|-----------|----------|------------------|-----------------|------------|
| Con       | nector   | Terminal         | Ground          | Continuity |
| В         | 104      | 18               |                 | No         |
| Is the ir | nspectio | n result normal? | 2               |            |
| YES       | >> GC    | ) TO 4.          |                 |            |
| NO        | >> Re    | pair the harness | ses or connecto | ors.       |

#### 4.CHECK BSW ON INDICATOR DAS Check the BSW ON indicator. Refer to DAS-189, "Component Inspection". Is the inspection result normal? YES >> Replace the ADAS control unit. Refer to DAS-98, "Removal and Installation". NO >> Replace warning system switch. DAS-102, "Removal and Installation".

### Component Inspection

**1.**CHECK BSW ON INDICATOR

Apply battery voltage to warning system switch terminals 5 and 6, and then check if the BSW ON indicator illuminates.

### **DAS-189**

INFOID:000000011669699

А

D

E

Н

Κ

L

M

Ν

### **BSW ON INDICATOR CIRCUIT**

#### < DTC/CIRCUIT DIAGNOSIS >

| Term | ninals | BSW ON in                               |     |  |
|------|--------|-----------------------------------------|-----|--|
| (+)  | (-)    | Condition                               | tor |  |
| 5    | 3      | When the battery voltage is applied     | On  |  |
| 5    | 5      | When the battery voltage is not applied | Off |  |

Is the inspection result normal?

YES >> Inspection End.

NO >> Replace the warning system switch. Refer to <u>DAS-102. "Removal and Installation"</u>.

SYMPTOM DIAGNOSIS

RCTA SYSTEM SYMPTOMS

#### А

С

INFOID:000000011669700 B

#### CAUTION:

Symptom Table

# Perform the self-diagnosis with CONSULT before the symptom diagnosis. Perform the trouble diagnosis if any DTC is detected.

#### NOTE:

For the operational conditions of RCTA, refer to <u>DAS-109</u>, "System Description".

| Symptom                                                                                                    |                                                                                          | Possible cause                                                                                                    | Inspection item/Reference page                                                                                                    |             |
|----------------------------------------------------------------------------------------------------|------------------------------------------------------------------------------------------|----------------------------------------------------------------------------------------------------|----------------------------------------------------------------------------------------------------|-------------|
| Indicator/warning lamps do not il-<br>luminate when ignition switch OFF $\Rightarrow$ ON.                        | RCTA warning lamp (Yellow)<br>does not illuminate                                        | <ul> <li>RCTA warning lamp signal<br/>(CAN)</li> <li>Combination meter</li> <li>ADAS control unit</li> <li>RCTA warning lamp (combination meter)</li> </ul>                                         | <ul> <li>Power supply and ground circuit of ADAS control unit<br/>Refer to <u>DAS-184. "ADAS</u><br/><u>CONTROL UNIT : Diagnosis</u><br/><u>Procedure"</u></li> <li>ADAS control unit Active test<br/>"BSW/BSI WARN LMP"<br/>Refer to <u>DAS-115. "CONSULT</u><br/><u>Function (ADAS)"</u>.</li> <li>ADAS control unit Data monitor "BSW/BSI WARN LMP"<br/>Refer to <u>DAS-115. "CONSULT</u><br/><u>Function (ADAS)"</u></li> <li>Combination meter Data monitor "BSW W/L"<br/>Refer to <u>MWI-18. "CONSULT</u><br/><u>Function (METER/M&amp;A)"</u></li> </ul> | E<br>F<br>G |
|                                                                                                    | RCTA ON indicator (on the system warning switch) does not illuminate                     | <ul> <li>Harness between ADAS control unit and system warning switch</li> <li>System warning switch</li> <li>ADAS control unit</li> </ul>                                                           | RCTA ON indicator circuit<br>Refer to <u>DAS-189, "Diagnosis</u><br><u>Procedure"</u>                                                                                                    | J           |
|                                                                                                    | RCTA indicator does not turn<br>ON                                                       | <ul> <li>Harness between side radar<br/>and RCTA indicator</li> <li>Side radar LH/RH</li> <li>RCTA indicator</li> </ul>                                                                             | Perform self-diagnosis of side ra-<br>dar<br>Refer to <u>DAS-117, "CONSULT</u><br><u>Function (SIDE RADAR LEFT)"</u><br>or <u>DAS-119, "CONSULT Func-</u><br>tion (SIDE RADAR RIGHT)"                                                                                                    | K           |
| RCTA system is not activated.<br>(Indicator/warning lamps illuminate when ignition switch OFF $\Rightarrow$ ON.) | RCTA ON indicator is not<br>turned ON ⇔ OFF when op-<br>erating system warning<br>switch | <ul> <li>Harness between ADAS control unit and system warning switch</li> <li>Harness between system warning switch and ground</li> <li>ADAS control unit</li> <li>System warning switch</li> </ul> | RCTA ON indicator circuit<br>Refer to <u>DAS-189, "Diagnosis</u><br><u>Procedure"</u>                                                                                                    | N           |
|                                                                                                    | Buzzer is not sounding                                                                   | <ul><li>ADAS control unit</li><li>Combination meter</li></ul>                                                                                                    | Meter buzzer circuit<br>Refer to <u>WCS-30, "Component</u><br><u>Function Check"</u>                                                                                                    | DA          |

# NORMAL OPERATING CONDITION

### Description

### SONAR HANDLING

- The four sonar sensors are located on the rear bumper cover.
- Always keep the sonar sensors clean.
- Do not attach a sticker (including transparent material), install an accessory or paintwork over any of the sonar sensors.
- Do not strike or scratch any of the sonar sensors causing physical damage. to a sensor or the surrounding area

#### SIDE RADAR HANDLING

- Side radar for Backup Collision Intervention system is located inside the rear bumper.
- Always keep the rear bumper near the side radar clean.
- Do not attach a sticker (including transparent material), install an accessory or paintwork near the side radar.
- Do not strike or damage the areas around the side radar.
- Do not strike, damage, and scratch the side radar, especially the vent seal (circular area).

#### REAR CROSS TRAFFIC ALERT

- The Rear Cross Traffic Alert (RCTA) system is not a replacement for proper driving procedure and is not designed to prevent contact with vehicles or objects. When backing up. always look in the direction driver will move to ensure it is safe to proceed. Never rely solely on the RCTA system.
- Using the RCTA system under some road or weather condition could lead to improper system operation. Always rely on driver's own steering and braking operation to avoid accidents.
- The RCTA system may not provide a warning for vehicles that pass through the detection zone quickly.
- Do not use the RCTA system when towing a trailer.
- Excessive noise (e.g. audio system volume, open vehicle window) will interfere with the chime sound, and it may not be heard.
- The side radar may not be able to detect and activate RCTA when certain objects are present such as:
- Pedestrians, bicycles, animals.
- A vehicle passing at a speed greater than approximately 5 MPH (8km/h).
- A radar sensor may not detect approaching vehicles in certain situations:
- When the vehicle parked aside obstruct the beam of the radar sensor.
- When the vehicle is parked in an angled parking space.
- When the vehicle is parked on an inclined ground.
- When the vehicle turns around into your vehicle's aisle.
- When the angle formed by your vehicle and approaching vehicle is small.
- Severe weather or road spray conditions may reduce the ability of the radar to detect other vehicles.
- The sonar system may not detect:
- Small or moving object.
- Wedge-shaped objects.
- Object closer to the bumper than 10 inch (30 cm).
- Thin objects such as rope, wire, chain, etc...
- The side radars are designed to ignore most stationary objects, however objects such as guardrails, walls, foliage and parked vehicles may occasionally be detected. This is a normal operating condition.

### Description

INFOID:000000011669786

#### PRECAUTIONS FOR BLIND SPOT WARNING (BSW)

- The BSW system is not a replacement for proper driving procedure and are not designed to prevent contact with vehicles or objects. When changing lanes, always use the side and rear mirrors and turn and look in the direction driver will move to ensure it is safe to change lanes. Never rely solely on the BSW system.
- The BSW system may not provide a warning for vehicles that pass through the detection zone quickly.
- Do not use the BSW system when towing a trailer because the system may not function properly.
- Excessive noise (e.g. audio system volume, open vehicle window) will interfere with the chime sound, and it
  may not be heard.
- The side radar may not be able to detect and activate BSW when certain objects are present such as:
- Pedestrians, bicycles, animals.
- Several types of vehicles such as motorcycles.
- Oncoming vehicles.

### NORMAL OPERATING CONDITION

### 

| Vehicles remaining in the detection zone when driver accelerate from a stop.<br>A vehicle merging into an adjacent lane at a speed approximately the same as vehicle.<br>A vehicle approaching rapidly from behind.<br>Severe weather or road spray conditions may reduce the ability of the side radar to detect other vehicles.<br>The side radar detection zone is designed based on a standard lane width. When driving in a wider lane, the<br>side radar may not detect vehicles in an adjacent lane. When driving in a narrow lane, the side radar may<br>detect vehicles driving two lanes away.<br>The side radar are designed to ignore most stationary objects, however objects such as guardrails, walls,<br>foliage and parked vehicles may occasionally be detected. This is a normal operating condition. |
|----------------------------------------------------------------------------------------------------|
| Severe weather or road spray conditions may reduce the ability of the side radar to detect other vehicles. The side radar detection zone is designed based on a standard lane width. When driving in a wider lane, the side radar may detect vehicles driving two lanes away. The side radar are designed to ignore most stationary objects, however objects such as guardrails, walls, foliage and parked vehicles may occasionally be detected. This is a normal operating condition.                                                                                                    |
| The side radar are designed to ignore most stationary objects, however objects such as guardrails, walls, foliage and parked vehicles may occasionally be detected. This is a normal operating condition.                                                                                                    |
|                                                                                                    |
|                                                                                                    |
|                                                                                                    |
|                                                                                                    |
|                                                                                                    |
|                                                                                                    |
|                                                                                                    |
|                                                                                                    |
|                                                                                                    |
|                                                                                                    |
|                                                                                                    |

DAS

# REMOVAL AND INSTALLATION ADAS CONTROL UNIT

Removal and Installation

INFOID:000000011660040

[RCTA]

#### REMOVAL

#### **CAUTION:**

Before replacing ADAS control unit, perform "Read/Write Configuration" to save or print current vehicle specification. For details, refer to <u>DAS-149</u>, "Work Procedure".

- 1. Disconnect the battery negative terminal. Refer to <u>PG-95, "Removal and Installation"</u>.
- 2. Remove the storage box. Refer to INT-33, "STORAGE BOX : Removal and Installation".
- 3. Disconnect the harness connector (A) from the ADAS control unit (1). ⊲: Front
- 4. Remove bolts (
- 5. Lift upward to remove ADAS control unit (1).

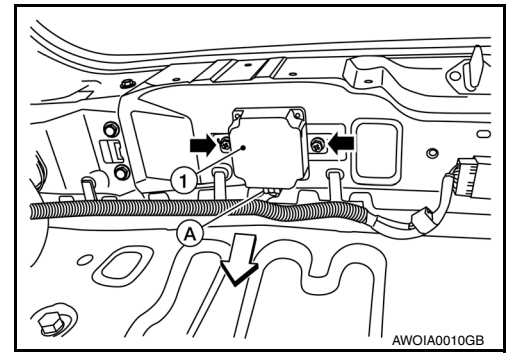

#### INSTALLATION

#### **CAUTION:**

Be sure to perform "Read/Write Configuration" when replacing ADAS control unit. For details, refer to DAS-149, "Work Procedure".

Installation is in the reverse order of removal.

• Tighten ADAS control unit bolts to specification.

ADAS control unit bolts : 8.3 N·m (0.85 kg-m, 73 in-lb)

# < REMOVAL AND INSTALLATION >

# SIDE RADAR

**Exploded View** 

INFOID:000000011660041

А

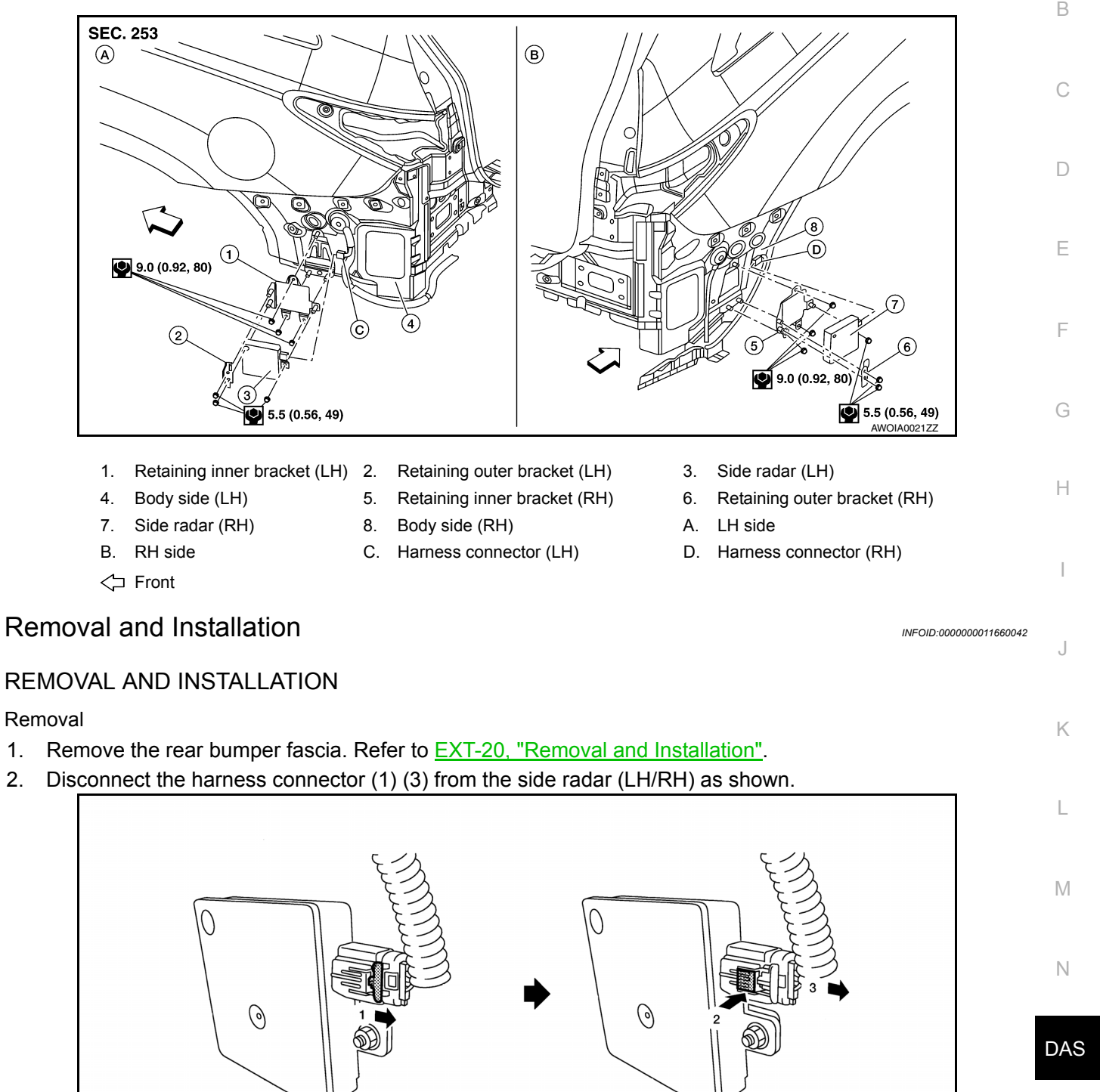

3. Remove nuts to remove the side radar (LH/RH) as necessary.

#### Installation

1.

2.

Installation is in the reverse order of removal.

#### CAUTION:

Do not use the side radar if the lens has flaws. NOTE:

AWOIA0011ZZ

#### < REMOVAL AND INSTALLATION >

Always lock the side radar connector (2).Do not touch the side radar lens and keep lens area clean.

### **BLIND SPOT WARNING/BLIND SPOT INTERVENTION INDICATOR**

### < REMOVAL AND INSTALLATION >

## BLIND SPOT WARNING/BLIND SPOT INTERVENTION INDICATOR

### **Exploded View**

INFOID:000000011660043

[RCTA]

А

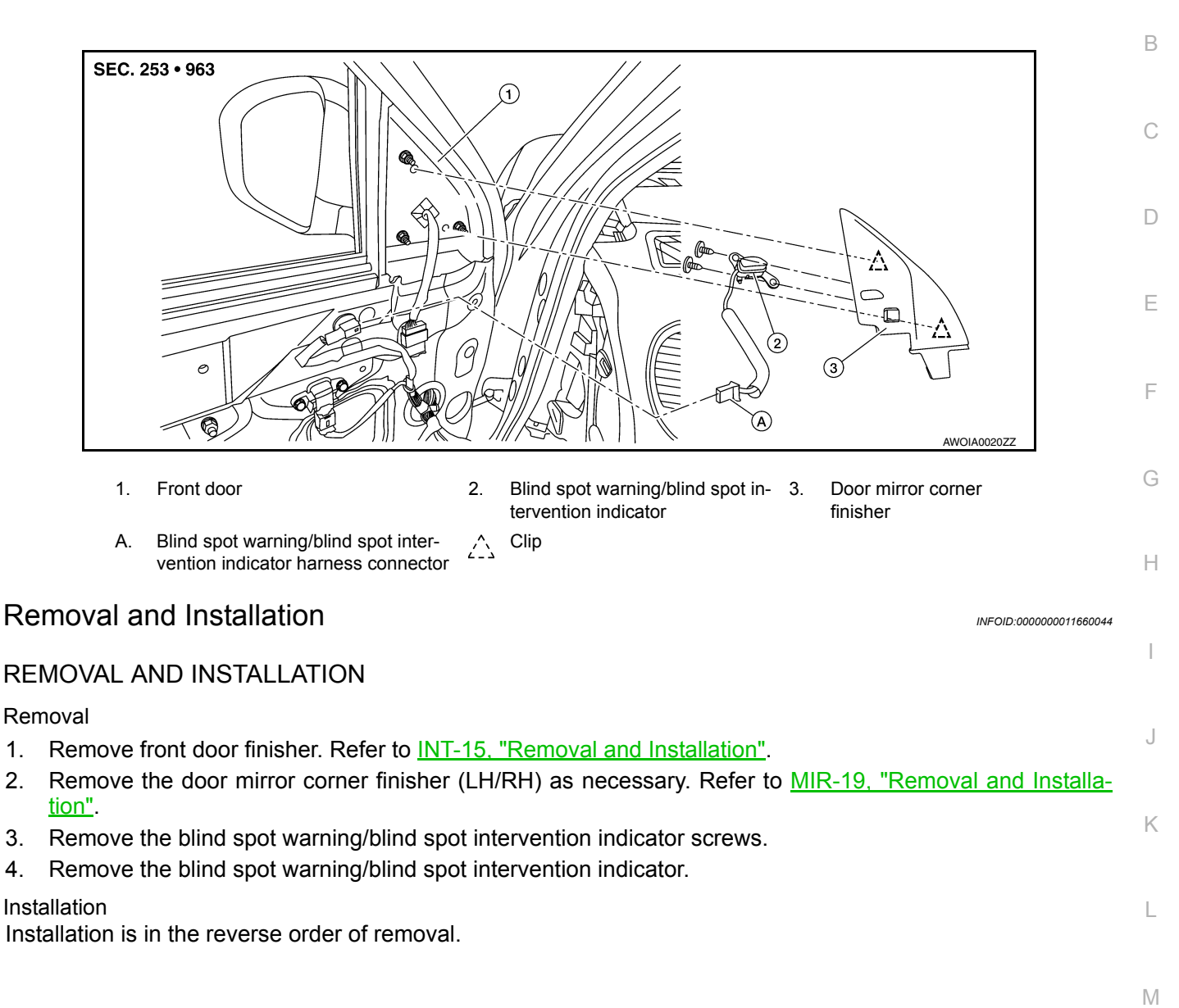

Ρ

Ν

< REMOVAL AND INSTALLATION >

# BSW SWITCH

Removal and Installation

#### REMOVAL

- 1. Remove the instrument lower panel LH. Refer to IP-25. "Removal and Installation".
- 2. Remove the bracket for BSW switch and other switches from instrument driver lower panel.
- 3. Insert remover tool (B) in pawl (A) of the bracket and widen the pawl in (C) direction to release the fit.
- 4. Remove BSW switch from the bracket in (D) direction.

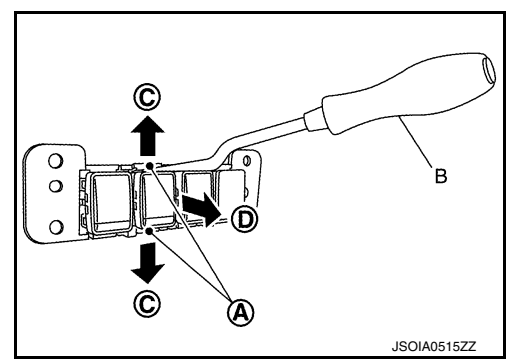

INSTALLATION Installation is in the reverse order of removal. [RCTA]